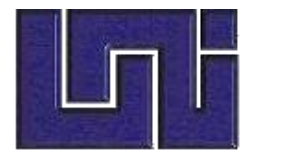

UNIVERSIDAD NACIONAL DE INGENIERIA FACULTAD DE CIENCIAS Y SISTEMAS

Trabajo monográfico para optar al título de Ingeniero de sistemas

### Título:

"Automatización del Sistema Gestión de Vulnerabilidad Territorial para el Programa de Estudios Ambientales Urbanos Territoriales (PEAUT)".

### Autores:

| artínez. Server a Bartínez.           | 2007-22140 |
|---------------------------------------|------------|
| 🜲 Br. JensyYahoska Dávíla Ayesta.     | 2007-21496 |
| 💐 Br. Kenia Esmeralda Ortiz Guadamuz. | 2007-22143 |

### Tutor:

MSc.Ing. Eveling Espinoza Aragón.

### Asesores:

MSc. Arq. Francisco Mendoza. MSc. Arq. Wilfredo Navarro.

Managua, Nicaragua 12 de Octubre de 2012.

#### DEDICATORIA

Dedicamos esta tesis en primer lugar a nuestro creador por darnos la inteligencia necesaria, la fuerza y la voluntad requerida para culminar todos nuestros esfuerzos los cuales se ven reflejados en este documento.

Dedicamos con mucho amor este trabajo a nuestros padres ya que fueron nuestra base y punto de partida al darnos la oportunidad de estudiar esta carrera, sin el apoyo de estos no hubiera sido posible la culminación de nuestros estudios.

Padres (Br. Cinthya Irene Rosales Martínez):

- ♣ Irene de los Ángeles Martínez Mejía.
- Manuel Salvador Rosales Rodríguez.

Padres (Br. Jensy Yahoska Dávila Ayesta):

- Marcia Sofía Ayesta Vega.
- Reynaldo Jesús Dávila.

Padres (Br. Kenia Esmeralda Ortiz Guadamuz):

- 4 Darling Guadamuz Marín.
- 4 Oscar Omar Ortiz Ochoa.

#### AGRADECIMIENTOS

Son muchas las personas a las que tenemos que agradecer la realidad de la tesis. Queremos comenzar por nuestra Tutora:

### **4** MSc. Ing. Eveling Espinoza Aragón

Por sus siempre acertados consejos y su paciencia, por su orientación en todo el trabajo muchas gracias.

Agradecemos también a nuestros asesores que hicieron posible el desarrollo de la metodología de indicadores de vulnerabilidad:

## **4** MSc. Arq. Francisco Mendoza.

**MSc. Arq. Wilfredo Navarro.** 

A nuestros padres de nuevo gracias por todo el apoyo en cuanto al tiempo requerido por nosotras para desarrollar el sistema. Son una parte muy importante dentro de la culminación de la tesis.

Gracias a nuestros amigos de la Universidad Nacional de ingeniería por el apoyo y los ánimos brindados, en especial a: *Raphael Alexander López, Jennifer Jasireth Chavarría y Corina Áreas*. Amigos incondicionales que contribuyeron de alguna forma.

A todos, mil gracias, esta tesis nunca se hubiera presentado sin la ayuda de todos.

#### RESUMEN

El presente trabajo monográfico titulado "Automatización del Sistema Gestión de Vulnerabilidad Territorial para el Programa de Estudios Ambientales Urbanos Territoriales (PEAUT)" Ha sido desarrollado dentro de la Universidad Nacional de Ingeniería, específicamente al Programa de Estudios Ambientales Urbanos Territoriales (PEAUT).

Este programa se especializa en el tratamiento del medio ambiente urbano territorial, como tal es evidente la necesidad de un sistema que sea capaz de medir la vulnerabilidad territorial.

El Sistema de Gestión de vulnerabilidad Territorial (SIGEV) que se desarrolló consiste en el tratamiento de indicadores generales, específicos y base para obtener el resultado deseado en cuanto al dato de vulnerabilidad que se desea obtener.

Para el desarrollo del proyecto se utilizó un proceso incremental, basado en iteraciones y revisiones. También se utilizó la metodología UWE, que se especializa en el diseño de Aplicaciones Web.

# **INDICE**

|                                            | 1 |
|--------------------------------------------|---|
| ANTECENDENTES                              | 2 |
| OBJETIVOS                                  | 3 |
| SITUACION PROBLEMATICA                     | 4 |
| JUSTIFICACION                              | 5 |
| CAPITULO I: MARCO TEORICO                  | 6 |
| 1.1 Sistemas                               | 6 |
| 1.1.1 Generalidades                        | 6 |
| 1.1.2 Concepto de sistema                  | 6 |
| 1.1.3 Características                      | 7 |
| 1.1.4 Componentes del sistema              | 7 |
| 1.1.5 Ambiente del sistema                 | 8 |
| 1.2 Diseño del sistema                     | 8 |
| 1.2.1 Concepto de diseño de sistema        | 8 |
| 1.2.2 Etapas de diseño de sistema          | 9 |
| 1.2.3 Importancia del diseño               | 9 |
| 1.2.4 Evaluación del diseño10              | 0 |
| 1.3 Metodología UWE1                       | 1 |
| 1.3.1 Que es UWE                           | 1 |
| 1.3.2 Etapas o sub modelos1                | 1 |
| 1.3.3 UWE y su relación con UML1           | 2 |
| 1.4 Lenguaje de Modelado Unificado1        | 3 |
| 1.5 Indicadores de vulnerabilidad14        | 4 |
| CAPITULO II: DISEÑO METODOLOGICO1          | 8 |
| 2.1 Descripción de la investigación1       | 8 |
| 2.2 Descripción del tipo de investigación1 | 8 |
| 2.3 Descripción del universo en estudio1   | 9 |
| 2.3.1 Universo                             | 9 |
| 2.3.2 Sistema                              | 9 |

| 2.3.3 Integrantes                                     | 19 |
|-------------------------------------------------------|----|
| 2.3.4 Objeto de estudio                               | 19 |
| 2.3.5 Campo de acción                                 | 19 |
| 2.3.6 Elementos del sistema                           | 19 |
| 2.4 Descripción de las fuentes de información         | 20 |
| 2.4.1 Fuentes primarias                               | 20 |
| 2.4.2 Fuentes Secundarias                             | 20 |
| 2.5 Tipos de información requeridas por las fuentes   | 20 |
| 2.6 Instrumentos para la recolección de información   | 20 |
| 2.7 Procedimientos para la recolección de información | 21 |
| 2.7.1 Para la toma de notas                           | 21 |
| 2.7.2 Para la entrevista                              | 21 |
| 2.7.3 Para los casos de uso                           | 21 |
| 2.7.4 Para los diagramas de actividades               | 21 |
| 2.8 Procesamiento de la información                   | 22 |
| 2.9 Tipo de análisis que se realizara                 | 22 |
| 2.10 Cronograma de actividades                        | 22 |
| CAPITULO III: ESTUDIO PRELIMINAR                      | 24 |
| 3.1 Introducción                                      | 24 |
| 3.2 Objeto de estudio                                 | 24 |
| 3.3 Información que se maneja                         | 25 |
| 3.4 Breve descripción de la propuesta                 | 27 |
| 3.4.1 Herramientas tecnológicas                       | 28 |
| 3.5 Estudio de factibilidad                           | 28 |
| 3.5.1 Factibilidad técnica                            | 29 |
| 3.5.2 Factibilidad operativa                          | 29 |
| 3.5.3 Factibilidad económica                          | 55 |
| 3.5.3.1 Estudio Financiero                            | 56 |
| 3.5.4 Factibilidad legal                              | 66 |
| 3.5.5 Conclusiones estudio técnico                    | 66 |
| CAPITULO IV: ANÁLISIS Y DISEÑO DEL SISTEMA            | 68 |
| 4.1 Descripción del sistema informático               | 68 |

| 4.2 Diagrama de actividad                                            | 71  |
|----------------------------------------------------------------------|-----|
| 4.3 Diagrama de caso de uso                                          | 89  |
| 4.4 Diagrama de paquetes                                             | 90  |
| 4.5 Plantillas de caso de uso, diagramas de secuencia y colaboración | 91  |
| 4.6 Diagrama de clases                                               | 178 |
| 4.7 Modelo de datos                                                  | 179 |
| 4.8 Diagramas de estado                                              | 180 |
| 4.9 Diagramas de componentes                                         | 183 |
| 4.10 Diagramas de despliegue                                         | 184 |
| 4.11 Diagrama Navegacional                                           | 185 |
| 4.12 Diagrama de flujo de proceso                                    | 186 |
| 4.13 Diagrama de presentación                                        | 187 |
| 4.14 Modelo Conceptual                                               | 197 |
| 4.15 Conclusiones                                                    | 198 |
| 4.16 Recomendaciones                                                 | 199 |
| 4.17 Bibliografía                                                    | 200 |
| ANEXOS                                                               |     |

### INTRODUCCION

Nicaragua es un país altamente vulnerable a desastres debido a su posición geográfica, altos índices de degradación ambiental, el acelerado y desordenado crecimiento demográfico y el incremento en los índices de pobreza. Estas características son principalmente los factores que predisponen a nuestro país a sufrir cualquier tipo de daño<sup>1</sup>.

El riesgo se considera amenaza por vulnerabilidad, por lo tanto este es parte fundamental de la metodología que permite determinar el estado de vulnerable en cierta zona del país, donde a través de indicadores se obtiene información mesurable sobre el estado de cada municipio.

El Programa de Estudios Ambientales Urbanos Territoriales (PEAUT) es la instancia desarrolladora de la metodología que se pretende automatizar a través de un Sistema de Gestión de Vulnerabilidad Territorial, con el propósito de poder reducir tiempo de cálculos en cuanto a la determinación de zonas vulnerables, cada institución que tenga convenios con el PEAUT actualmente (INETER, Sistema Nacional de Investigación y Prevención de desastres y alcaldías municipales), se espera terminar de concretar convenios con el Ministerio del ambiente, defensa civil, Banco Mundial, estos podrán acceder y visualizar los diferentes municipios vulnerables según el indicador a valorar.

Pretendemos desarrollar un Sistema de Gestión de Vulnerabilidad Territorial que permita el fácil acceso a la implementación de la metodología desde cualquier zona del país, así como reducir el tiempo en la toma de decisiones para controlar las fuentes de desastres en zonas específicas altamente vulnerables de Nicaragua.

<sup>&</sup>lt;sup>1</sup> Informe del Instituto Nicaragüense de Estudios Territoriales (INETER) ,2011.

### ANTECEDENTES

En el marco de la "Declaración de Guatemala", en la XX Reunión Ordinaria de Presidentes Centroamericanos, el CEPREDENAC-AECI-PNUD, efectuó la formulación del Sistema Regional de Indicadores de Vulnerabilidad, y con ello hacer una contribución como sector al logro de los Objetivos del Milenio.

El reconocimiento de que la vulnerabilidad es un elemento clave en la generación del riesgo se ha visto acompañado de un interés creciente por vincular las capacidades y conocimientos de las personas para hacer frente a los efectos de eventos físicos destructores. Esto permite formarse una idea de que las capacidades pueden reducir el alcance de las amenazas y el grado de vulnerabilidad.

En este contexto, en un proceso de consultas nacionales y regionales desarrollados en el 2008, se formularon los indicadores de vulnerabilidad ante desastres para la Región. La determinación de los impactos, su monitoreo y establecer el logro de los resultados preestablecidos, presupone la puesta en operación de un sistema de indicadores, práctico, confiable y oportuno para la toma de decisiones.

Actualmente para elaborar un informe sobre vulnerabilidad de un territorio es un procedimiento manual, largo y tedioso, además del manejo de una gran cantidad de datos que arrojarían información precisa; pero al final se obtiene un informe con una alta cantidad de errores.

### OBJETIVOS

### **Objetivo General:**

Automatizar el sistema de Gestión de Indicadores de Vulnerabilidad territorial para el Programa de Estudios Ambientales Urbanos Territoriales (PEAUT).

### **Objetivos Específicos:**

- Determinar los requerimientos Funcionales y no funcionales, que permitan llevar a cabo la automatización del Sistema de Gestión de Vulnerabilidad Territorial.
- Analizar la documentación obtenida en la fase anterior para la comprensión del sistema que se desea desarrollar.
- ✓ Realizar el modelado del sistema con el Lenguaje Unificado (UML) utilizando la metodología UWE.
- Definir la arquitectura para la Implementación del Aspecto navegacional más adecuada para el desarrollo del Sistema de Gestión de Vulnerabilidad Territorial.
- ✓ Elaborar propuesta de desarrollo del Sistema de Gestión de Vulnerabilidad Territorial.
- Desarrollar Sistema de Gestión de Vulnerabilidad Territorial donde se lleve a cabo el modelo aceptado por el cliente.

### SITUACION PROBLEMATICA

El análisis y estudio de los riesgos territoriales generalmente se encuentra enfocado en el estudio de los peligros potenciales y la evaluación de las emergencias, sin embargo, estas pérdidas son cada vez más cuantiosas por lo que es necesario ampliar la visión hacia el conocimiento de fuentes de vulnerabilidad, es por ello que el estudio de la vulnerabilidad ha recibido desde hace algunos años una atención considerable no obstante no existe un sistema automatizado capaz de realizar dicho estudio.

El problema radica precisamente en la carencia de información tanto de instituciones que hacen uso de un territorio específico ya sea para la construcción u otro fin, así como las familias que son de gran importancia para las municipalidades las cuales precisamente por falta de información no tienen conocimiento de los posibles riesgos que se enfrentan y de los posibles desastres que pueden ocasionarles perdidas y daños irreparables.

Otro problema relevante que existe es que la metodología no se encuentra automatizada ocasionando que el procesamiento de esta sea en lapsos de tiempo muy altos a su vez esto genera desorientación de las acciones a tomar en cuanto a la articulación social, pobreza, salud, servicios urbanos, degradación ambiental, ordenanzas municipales, reubicación y reordenamiento del territorio afectado.

### JUSTIFICACION

La automatización del modelo de Gestión de Vulnerabilidad Territorial vendrá a beneficiar al país, ya que proveerá de los insumos necesarios que faciliten la toma de decisiones.

Actualmente Nicaragua, cuenta con un Sistema de Gestión de Vulnerabilidad territorial, pero este proceso se realiza manualmente, arrojando de forma lenta y con errores el análisis de vulnerabilidad a las instituciones interesadas, la automatización es de gran importancia, brindara eficientemente los municipios más vulnerables en los que se deberá actuar según el tipo de indicador evaluado, para controlar los riesgos futuros.

La información será actualizada de forma constante por el PEAUT y en base a esta se tendrán reportes de los indicadores de vulnerabilidad en cualquier zona del país, para las instituciones con las que se tenga convenios, con esta información podrán tomar decisiones sobre cómo actuar antes, durante y después de un posible desastre.

El modelo se automatizara integrando las políticas de gestión de vulnerabilidades, determinando los requerimientos, analizando toda la documentación para así elaborar una propuesta del desarrollo del Sistema de Gestión de Vulnerabilidad Territorial, donde se lleve a cabo un sistema que cumpla con los requerimientos del cliente.

### CAPITULO I. MARCO TEORICO

### 1.1 SISTEMAS.

#### 1.1.1 Generalidades.

*"Un sistema de información (SI) es un conjunto de elementos que interactúan con el fin de apoyar las actividades de una empresa o negocio"<sup>2</sup>. Los elementos de un sistema de información normalmente incluyen: el equipo computacional o hardware, el recurso humano, los datos o información fuente, los programas, las telecomunicaciones y los procedimientos tales como las políticas y las reglas de operación.<sup>3</sup>* 

#### 1.1.2 Concepto de Sistema.

Conjunto de elementos, todo unitario y organizado compuesto por dos o más partes relacionadas de modo dinámico, que desarrollan una actividad para alcanzar determinado objetivo o propósito. Requiere de materia, energía o información obtenidas del ambiente que constituyen los insumos o entradas (inputs) de recursos necesarios para que el sistema pueda operar. Estos recursos son procesados en las diversas partes del sistema (subsistemas) y transformados en salidas o resultados (outputs) que retornan al ambiente.<sup>4</sup>

<sup>&</sup>lt;sup>2</sup> Cohen Karen, Daniel y Asín Lares, Enrique. Sistemas de información para los negocios: un enfoque para la toma de decisiones. P.6

<sup>&</sup>lt;sup>3</sup> Ibídem. P.7

<sup>&</sup>lt;sup>4</sup> Cris Edwars & John Word, Sistemas de Información, pág.24

## 1.1.3 Características

La finalidad de un sistema es la razón de su existencia, para alcanzar sus objetivos los sistemas interaccionan con su medio ambiente el cual está formado por todos los objetos que se encuentran fuera de las fronteras, los mismos interactúan con su medio ambiente (Reciben entradas y producen salidas), los cuales se denominan sistemas abiertos, en contraste con aquellos que no interactúan con su medio ambiente los cuales conocen como sistema cerrados, en la actualidad todos los sistemas son abiertos.<sup>5</sup>

## 1.1.4 Componentes de los sistemas

Los componentes de un sistema según Guillermo Gómez Ceja en su obra Sistemas Administrativos son los siguientes:

**Insumos:** Constituyen los componentes que ingresan (entrada) en el sistema dentro del cual se ven transformados hasta convertirse en productos (salida).

**Procesador:** Es el componente que transforma el estado original de los insumos o entradas en productos o salidas.

**Productos:** Son las salidas o la expresión material de los objetivos de los sistemas; son los fines o las metas de los sistemas.

**Regulador:** Es el componente que gobierna todo el sistema al igual que el cerebro en el organismo humano.

<sup>&</sup>lt;sup>5</sup> James A. Senn, Análisis y Diseño de Sistemas de Información-Pág.21

**Realimentación:** Los productos de un sistema pueden constituir insumos del contexto o sistema superior, mediante la realimentación los productos inciden en el sistema superior el cual genera energía a través de los insumos que vuelven a entrar en el sistema para transformar nuevamente en productos o salida.

### 1.1.5 Ambiente de sistema.

Es todo lo que rodea a un sistema y sirve para proporcionarle los recursos necesarios para su existencia. Todo sistema existe y funciona en un ambiente al cual entrega sus resultados.

En este sentido, el ambiente está constituido por factores económicos, tecnológicos, sociales, políticos, legales, culturales, demográficos y otros.

Estos ejercen una serie de efectos que inyectan complejidad al macro ambiente en el cual funcionan las empresas. Por otra parte, también existen factores más cercanos a las organizaciones como son los proveedores, clientes, competidores, organismos reguladores, etc. quienes imponen restricciones, condiciones y limitaciones al que hacer organizacional.<sup>6</sup>

## 1.2 DISEÑO DEL SISTEMA.

A continuación se presenta, el concepto y las etapas que se involucran en el diseño de sistemas.

## 1.2.1 Concepto de Diseño de Sistemas.

Se define el proceso de aplicar ciertas técnicas y principios con el propósito de definir un dispositivo, un proceso o un Sistema, con suficientes detalles como para permitir su interpretación y realización física.<sup>7</sup>

<sup>&</sup>lt;sup>6</sup> Cris Edwars & John Word, Sistemas de Información, pág.32

<sup>&</sup>lt;sup>7</sup> Kendall & Kendall, Análisis de Sistemas, pág. 19

## 1.2.2 Etapas del Diseño del Sistema:

Las etapas para el diseño de un Sistema son las siguientes:

a) El diseño de los datos.

Trasforma el modelo de dominio de la información, creado durante el análisis, en las estructuras de datos necesarios para implementar el Software.

b) El Diseño Arquitectónico

Define la relación entre cada uno de los elementos estructurales del programa.

c) El Diseño de la Interfaz.

Describe como se comunica el Software consigo mismo, con los sistemas que operan junto con el y con los operadores y usuarios que lo emplean.

d) El Diseño de procedimientos.

Transforma elementos estructurales de la arquitectura del programa

## 1.2.3 Importancia del Diseño.

La importancia del diseño del software se puede definir en una sola palabra "Calidad", es donde se fomenta la calidad del proyecto.

El Diseño es la única manera de materializar con precisión los requerimientos del cliente.

El diseño del software es un proceso y un modelado a la vez. El proceso de diseño es un conjunto de pasos repetitivos que permiten al diseñador describir todos los aspectos del Sistema a construir. A lo largo del diseño se evalúa la calidad del desarrollo del proyecto con un conjunto de revisiones técnicas:

a) El diseño debe implementar todos los requisitos explícitos contenidos en el modelo de análisis y debe acumular todos los requisitos implícitos que desea el cliente.

b) Debe ser una guía que puedan leer y entender los que construyan el código y los que prueban y mantienen el Software.

c) El diseño debe proporcionar una completa idea de lo que es el software, enfocando los dominios de datos, funcional y comportamiento desde el punto de vista de la implementación.

### 1.2.4 Evaluación del Diseño.

Para evaluar la calidad de una presentación del diseño, se deben establecer criterios técnicos para un buen diseño como son<sup>8</sup>:

a) Un diseño debe presentar una organización jerárquica que haga un uso inteligente del control entre los componentes del software.

b) El diseño debe ser modular, es decir, se debe hacer una partición lógica del Software en elementos que realicen funciones y subfunciones especificas.

c) Un diseño debe contener abstracciones de datos y procedimientos.

d) Debe producir módulos que presenten características de funcionamiento independiente.

e) Debe conducir a interfaces que reduzcan la complejidad de las conexiones entre los módulos y el entorno exterior.

 f) Debe producir un diseño usando un método que pudiera repetirse según la información obtenida durante el análisis de requisitos de Software.

Estos criterios no se consiguen por casualidad, el proceso de diseño del software exige buena calidad a través de la aplicación de principios fundamentales de diseño, metodología sistemática y una revisión exhaustiva.

<sup>&</sup>lt;sup>8</sup> Análisis y Diseño de Sistemas, www.monografias.com/trabajos5/andi/andi.s.html

Cuando se va a diseñar un sistema informático se debe tener presente que el proceso de un diseño incluye, concebir y planear algo en la mente, así como hacer un dibujo o modelo o croquis.

## **1.3 METODOLOGIA UWE.**

## 1.3.1 ¿Qué es UWE?

UWE<sup>9</sup> (UML-Based Web Engineering) es una propuesta basada en UML y en el proceso unificado para modelar aplicaciones web. Esta propuesta está formada por una notación para especificar el dominio (basada en UML) y un modelo para llevar a cabo el desarrollo del proceso de modelado. Los sistemas adaptativos y la sistematización son dos aspectos sobre los que se enfoca UWE.

Además de estar considerado como una extensión del estándar UML, también se basa en otros estándares como por ejemplo: XMI como modelo de intercambio de formato, MOF para el meta-modelado, los principios de modelado de MDA, el modelo de transformación del lenguaje QVT y XML

## 1.3.2 Etapas o sub modelos:

- Modelo de Casos de Uso: modelo para capturar los requisitos del sistema.
- Modelo de Contenido: es un modelo conceptual para el desarrollo del contenido.
- Modelo de Usuario: es modelo de navegación, en el cual se incluyen modelos estáticos y modelos dinámicos.

<sup>&</sup>lt;sup>9</sup> Manual de MagicUWE: http://uwe.pst.ifi.lmu.de/toolMagicUWEReference.html

- Modelo de estructura: en el cual se encuentra la presentación del sistema y el modelo de flujo.
- Modelo Abstracto: incluye el modelo a de interfaz de usuario y el modelo de ciclo de vida del objeto.
- **4** Modelo de Adaptación.

En cuanto a los requisitos, UWE los clasifica dependiendo del carácter de cada uno. Además distingue entre las fases de captura, de función y validación de requisitos.

### 1.3.3 UWE y su relación con UML

UWE define una extensión del Lenguaje Unificado de Modelado (UML). Ésta, es considerada como una extensión ligera de peso e incluye en su definición tipos, etiquetas de valores y restricciones para las características específicas del diseño Web.

Se encuentran, unidas a las definiciones de UML y forman los conjuntos de objetos de modelado que se usarán para el desarrollo del modelo utilizado en UWE.

Las funcionalidades que cubren UWE abarcan áreas relacionadas con la Web como la navegación, presentación, los procesos de negocio y los aspectos de adaptación. Una de las ventajas de que UWE extienda el estándar UML es la flexibilidad de éste para la definición de un lenguaje de modelado especifico para el dominio web y sobretodo la aceptación universal de dicho estándar en el campo de la ingeniería del software. Otra gran ventaja es que actualmente existen múltiples de herramientas CASE basadas en UML, con lo cual es relativamente sencillo su utilización y ampliación para utilizar los objetos de modelado definidos en UWE. Estas herramientas se verán en el siguiente punto.

### 1.4 LENGUAJE DE MODELADO UNIFICADO (UML)

El Lenguaje Unificado de Modelado prescribe un conjunto de notaciones y diagramas estándar para modelar sistemas orientados a objetos, y describe la semántica esencial de lo que estos diagramas y símbolos significan.

Mientras que ha habido muchas notaciones y métodos usados para el diseño orientado a objetos, ahora los modeladores sólo tienen que aprender una única notación.

UML se puede usar para modelar distintos tipos de sistemas: sistemas de software, sistemas de hardware, y organizaciones del mundo real. UML ofrece nueve diagramas en los cuales modelar sistemas.<sup>10</sup>

- Diagramas de Casos de Uso para modelar los procesos 'business'.
- Diagramas de Secuencia para modelar el paso de mensajes entre objetos.
- Diagramas de Colaboración para modelar interacciones entre objetos.
- Diagramas de Estado para modelar el comportamiento de los objetos en el sistema.
- Diagramas de Actividad para modelar el comportamiento de los Casos de Uso, objetos u operaciones.
- Diagramas de Clases para modelar la estructura estática de las clases en el sistema.
- Diagramas de Objetos para modelar la estructura estática de los objetos en el sistema.
- Diagramas de Componentes para modelar componentes.
- Diagramas de Implementación para modelar la distribución del sistema.

<sup>&</sup>lt;sup>10</sup> Popkin Software and Systems, Modelado de Sistemas con UML, pág. 6.

### 1.5 INDICADORES DE VULNERABILIDAD

La reducción de riesgo de desastres es un proceso permanente de análisis, planificación, toma de decisiones e implementación de acciones destinadas a corregir las vulnerabilidades acumuladas a lo largo de los procesos de desarrollo y a mitigar, prevenir y, en el mejor de los casos, evitar que los efectos de un fenómeno potencialmente destructor (natural o antrópico) ocasionen daños o trastornos severos en la vida de las personas, los medios de subsistencia y los ecosistemas de los territorios. Se relaciona con medidas que deben ser asumidas e implementadas por el con junto de la sociedad en los diferentes momentos, espacios y dimensiones del desarrollo.<sup>11</sup>

El **riesgo** de desastres se entiende como "la magnitud probable de daño a las personas, sus bienes y ecosistemas, en un territorio específico o en alguno de sus componentes". Los riesgos están relacionados con la existencia de determinados factores de amenazas y vulnerabilidad que predisponen a la sociedad a sufrir desastres.

El riesgo de desastres surge de la función que relaciona directamente las amenazas y las vulnerabilidades de un lugar específico o grupo social determinado. Se considera muy relacionado a la realidad de cada sociedad, dado que el nivel de riesgo y los medios para enfrentarlos dependen de las condiciones, capacidades y recursos que estas tengan. Diferentes grupos sociales, personas, instituciones, autoridades y otras, pueden entender en forma muy distinta el riesgo de desastres y por ende la forma que dispondrán sus habilidades, conocimientos y capacidades para hacerle frente.

<sup>11 (</sup>CIF-OIT/EIRD 2009)

La toma de conciencia de la percepción sobre el riesgo de desastres por parte de las comunidades, es la base para impulsar políticas y acciones para su reducción.

Una **amenaza** se refiere a la posibilidad que un fenómeno físico potencialmente destructor pueda concretarse y causar algún tipo de daño a una comunidad o territorio. Se clasifican generalmente por su origen que puede ser natural, socio natural, o antrópico como: huracanes, sismos, incendios, explosiones, deslizamientos, guerras, y otros.

La **vulnerabilidad** se refiere a una serie de características de la sociedad, de las infraestructuras, medios de vida, y ecosistemas que los predisponen a sufrir daños frente al impacto de un evento físico, externo, y que dificulta su posterior recuperación. Estas pueden ser producto de factores sociales, políticos, económicos y ambientales como por ejemplo: ubicación inadecuada de los asentamientos, pobreza y falta de empleo digno, inseguridad estructural de las edificaciones, debilidades organizativas y de participación, carencia de políticas y mecanismos adecuados de prevención, conocimientos y recursos limitados, marcos normativos adecuados, contaminación, degradación ambiental y otros.<sup>12</sup>

El reconocimiento de que la vulnerabilidad es un elemento clave en la generación del riesgo se ha visto acompañado de un interés creciente por vincular las capacidades y conocimientos de las personas para hacer frente a los efectos de eventos físicos destructores. Esto permite formarse una idea de que las capacidades pueden reducir el alcance de las amenazas y el grado de vulnerabilidad.

<sup>12 (</sup>CIF-OIT/EIRD/DELNET, 2009)

La condición de vulnerabilidad de un grupo humano puede dar lugar a nuevos riesgos, los cuales, a su vez, generan nuevas vulnerabilidades y, en consecuencia, nuevas posibilidades de desastre. Esta relación de construcción se evidencia claramente del riesgo de desastres en las ciudades latinoamericanas. Un ejemplo son las ciudades capitales, donde los gobiernos centrales y municipales han hecho inversiones para reducir el riesgo existente en asentamientos humanos ubicados en sitios de multi-amenazas. El problema radica precisamente en cómo se orientan las acciones de reducción, sin articular condiciones de articulación social, pobreza, salud, servicios urbanos, degradación ambiental, ordenanzas municipales, reubicación y reordenamiento del territorio afectado.

**Evaluación del riesgo de desastres** se refiere al análisis del riesgo de desastres es una metodología para identificar y evaluar posibles daños y perdidas (humanas, medios de subsistencia y empleo, entornos físicos y ambientales, otros) ante el impacto de un fenómeno peligroso, en un periodo de tiempo y espacio determinado, que presenta ciertas condiciones de vulnerabilidad, se realiza a través del análisis y conocimiento del territorio, de las amenazas y vulnerabilidades.

La evaluación o análisis del riesgo de desastres busca brindar seguridad a la población, sus bienes, medios de vida y ecosistemas a través del conocimiento de los factores que lo originan con el fin de tomar y priorizar, en forma planificada y concertada, decisiones y aplicar medidas destinadas a reducir los factores de vulnerabilidad a través de acciones de prevención, mitigación, preparativos, rehabilitación y reconstrucción pos desastre.

Los pasos más importantes del proceso de evaluación del riesgo abarcan los siguientes:

- Conocimiento del territorio: análisis de los principales factores de desarrollo, características de la realidad y la historia, y acontecimientos de desastres.
- Análisis de las amenazas: identificación de ubicación, intensidad, naturaleza, característica y probabilidad de que uno o varios eventos físicos puedan transformarse en peligro/s para un territorio.
- Análisis de la vulnerabilidad: Determinación de la existencia y el grado de exposición y vulnerabilidad de una población ante las amenazas.
- Evaluación del riesgo: estimación y valoración de daños y pérdidas potenciales conforme a la realidad, las amenazas y las vulnerabilidades que existen en el territorio, así como identificación, priorización y diseño de alternativas destinadas a su reducción integrando los enfoques de desarrollo.

## CAPITULO II. DISEÑO METODOLOGICO

## 2.1 DESCRIPCIÓN DE LA INVESTIGACIÓN.

La metodología escogida para la realización del proceso investigativo corresponde a los flujos de trabajo de la metodología UML prescribe una notación estándar y semánticas esenciales para el modelado de un sistema orientado a objetos. Previamente, un diseño orientado a objetos podría haber sido modelado con cualquiera de la docena de metodologías populares, causando a los revisores tener que aprender las semáticas y notaciones de la metodología empleada antes que intentar entender el diseño en sí.

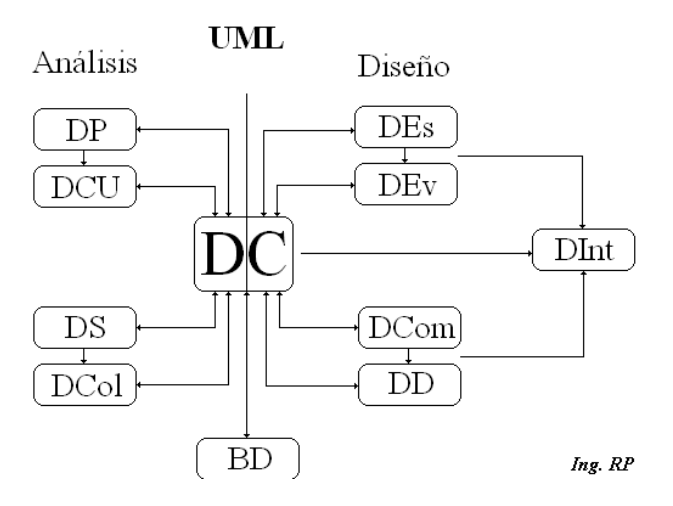

Imagen 2.1.1 Descripción UML.

## 2.2 DESCRIPCIÓN DEL TIPO DE INVESTIGACIÓN.

La investigación estará basada en el esquema documental, debido a que la información que se necesita para des arrollarla en su base teórica, está disponible a través de diversa fuentes, las cuales contemplan estudios realizados sobre la temática en sí.

Además, la investigación es de carácter aplicada, ya que es a través de la puesta en práctica de la teoría y de los conocimientos que proporcionan los lenguajes de programación que se pretende construir el sistema en cuestión.

## 2.3 DESCRIPCIÓN DEL UNIVERSO DE ESTUDIO.

**2.3.1 Universo:** Riesgo territorial a nivel Nacional

**2.3.2 Sistema:** Sistema Gestión de Vulnerabilidad para el Programa de Estudios Ambientales Urbanos Territoriales (PEAUT).

### 2.3.3 Integrantes:

- Población
- \rm 🔶 PEAUT
- \rm INETER
- 4 Sistema Nacional de Investigación y Prevención de desastres
- 4 Alcaldías municipales.

**2.3.4 Objeto de estudio:** Conocer la vulnerabilidad de zonas específicas del país.

2.3.5 Campo de acción: Todo el territorio a nivel Nacional.

**2.3.6 Elementos del sistema**: solicitud de información de vulnerabilidad de una zona deseada, cálculos de la vulnerabilidad, enviar la información solicitada y actualizar los indicadores de cada zona.

## 2.4 DESCRIPCIÓN DE FUENTES DE INFORMACIÓN.

### 2.4.1 Fuentes primarias:

- El repertorio bibliográfico relacionado a nuestra temática encontrado en libros, monografías y revistas.
- Entrevistas al Director del PEAUT ing. Francisco Antonio Mendoza Velázquez.

### 2.4.2 Fuentes secundarias:

Publicaciones de datos encontradas en internet.

## 2.5 TIPO DE INFORMACIÓN REQUERIDA DE LAS FUENTES.

Información sobre la metodología UML, análisis de red y requerimientos del sistema.

## 2.6 INSTRUMENTOS PARA LA RECOLECCIÓN DE INFORMACIÓN.

- \rm Toma de notas.
- Entrevista
- 4 Casos de usos.
- ➡ Diagramas de actividades.

### 2.7 PROCEDIMIENTO PARA LA RECOLECCIÓN DE LA INFORMACIÓN.

#### 2.7.1 Para la toma de notas:

- 4 Consultar la bibliografía necesaria
- 4 Seleccionar la información relevante
- Leer la información, sintetizándola y extrayendo los datos esenciales que contribuyan a nuestro objeto de investigación.
- Escribir de forma manual los datos esenciales recolectados.

#### 2.7.2 Para la entrevista:

- Contactar ya sea de forma personal, telefónica o correo electrónico a los entrevistados para solicitarle un espacio.
- Aplicar la entrevista y registrarla a través de la grabación de audio o toma de notas.

### 2.7.3 Para los casos de usos

- Con la participación del director del PEAUT, establecer los requerimientos del sistema.
- Modelar los requerimientos del sistema a través del diseño de los casos de usos.

### 2.7.4 Para los diagramas de actividades

Modelar estos procedimientos a través del diseño de los diagramas de actividades.

### 2.8 PROCESAMIENTO DE LA INFORMACIÓN.

Para la toma de notas y la entrevista, se realizará un informe escrito de la información recabada a través de un procesador de texto y para los casos de usos y los diagramas de actividades, éstos se diseñarán con la herramienta Rational Rose.

#### 2.9 TIPO DE ANÁLISIS QUE SE REALIZARÁ

Se realizará un análisis de tipo exploratorio para conocer los conceptos, teorías, modelos, procedimientos, etc., necesarios para el desarrollo de cada uno de los pasos de nuestra investigación.

### 2.10 CRONOGRAMA DE TRABAJO

| Nombre de la actividad                                                     | Duración | Comienzo   | Fin        |
|----------------------------------------------------------------------------|----------|------------|------------|
| Elaboración de la monografía                                               | 182 días | 06/02/2012 | 24/07/2012 |
| <ol> <li>Selección y decisión del tema de investigación</li> </ol>         | 73 días  | 06/02/2012 | 16/04/2012 |
| Elección del tema                                                          | 6 días   | 06/02/2012 | 11/02/2012 |
| <ul> <li>Elaboración del documento para<br/>aprobación del tema</li> </ul> | 13 días  | 12/02/2012 | 24/02/2012 |
| Presentación del tema al tutor                                             | 1 día    | 25/02/2012 | 25/02/2012 |
| Corrección del documento                                                   | 2 días   | 26/02/2012 | 27/02/2012 |
| <ul> <li>Entrega de documento para aprobación del<br/>tema</li> </ul>      | 1 día    | 28/02/2012 | 28/02/2012 |
| Aprobación del tema                                                        | 13 días  | 29/02/2012 | 12/03/2012 |
| Elaboración del protocolo                                                  | 16 días  | 13/03/2012 | 28/03/2012 |
| Presentación del protocolo a la tutora                                     | 1 día    | 29/03/2012 | 29/03/2012 |
| Corrección del protocolo                                                   | 3 días   | 30/03/2012 | 01/04/2012 |
| Entrega de Protocolo                                                       | 1 día    | 02/04/2012 | 02/04/2012 |
| Aprobación del protocolo                                                   | 16 días  | 03/04/2012 | 16/04/2012 |

# Automatización del Sistema Gestión de Vulnerabilidad territorial para el Programa de Estudios Ambientales Urbanos Territoriales (PEAUT).

| 2. | Elabora | ción del informe final                                                  | 173 días | 19/04/2012 | 08/10/2012 |
|----|---------|-------------------------------------------------------------------------|----------|------------|------------|
|    | •       | Elaboración de la fase de requisitos                                    | 6 días   | 19/04/2012 | 24/04/2012 |
|    | •       | Presentación de la fase de requisitos al tutor                          | 1 día    | 25/04/2012 | 25/04/2012 |
|    | •       | Corrección de la fase de requisitos                                     | 2 días   | 26/04/2012 | 27/04/2012 |
|    | •       | Elaboración de la fase de análisis                                      | 32 días  | 28/04/2012 | 29/05/2012 |
|    | •       | Presentación de la fase de análisis al tutor                            | 1 día    | 30/05/2012 | 30/05/2012 |
|    | •       | Corrección de la fase de análisis                                       | 5 días   | 31/05/2012 | 04/06/2012 |
|    | •       | Elaboración de la fase de diseño                                        | 35 días  | 05/06/2012 | 09/07/2012 |
|    | •       | Presentación de la fase de diseño al tutor                              | 1 día    | 10/07/2012 | 10/07/2012 |
|    | •       | Corrección de la fase de diseño                                         | 7 días   | 11/07/2012 | 17/07/2012 |
|    | •       | Elaboración de la fase de desarrollo                                    | 48 días  | 18/07/2012 | 03/09/2012 |
|    | •       | Presentación del desarrollo al tutor                                    | 1 día    | 04/09/2012 | 04/09/2012 |
|    | •       | Corrección de la fase del desarrollo                                    | 8 día    | 05/09/2012 | 12/09/2012 |
|    | •       | Fase de implementación                                                  | 16 días  | 13/09/2012 | 28/09/2012 |
|    | •       | Presentación de la fase de implementación<br>al tutor                   | 1 día    | 29/09/2012 | 29/09/2012 |
|    | ٠       | Corrección de la fase de implementación                                 | 3 días   | 30/09/2012 | 02/10/2012 |
|    | •       | Redacción de informe preliminar                                         | 3 días   | 03/10/2012 | 05/10/2012 |
|    | •       | Revisión del informe preliminar por el tutor                            | 1 día    | 06/10/2012 | 06/10/2012 |
|    | •       | Aval técnico del Tutor para la pre defensa                              | 2 día    | 07/10/2012 | 08/10/2012 |
| 3. | Defensa | a monográfica                                                           | 37 días  | 09/10/2012 | 12/08/2012 |
|    | •       | Presentación de Documento Monográfico<br>(3 ejemplares) a la Decanatura | 1 día    | 09/10/2012 | 09/10/2012 |
|    | •       | Pre defensa                                                             | 12 días  | 10/10/2012 | 21/10/2012 |
|    | •       | Realizar correcciones al informe final                                  | 6 días   | 22/10/2012 | 27/10/2012 |
|    | •       | Presentación del informe final corregido al<br>tutor                    | 1 día    | 28/10/2012 | 28/10/2012 |
|    | •       | Entrega de informe final corregido                                      | 1 día    | 29/10/2012 | 29/10/2012 |
|    | •       | Defensa                                                                 | 16 días  | 30/10/2012 | 15/10/2012 |

Tabla 2.10.1 Descripción UML.

## CAPITULO III. ESTUDIO PRELIMINAR

## 3.1 INTRODUCCIÓN.

La gestión de la información y la seguridad de esta son de vital importancia para el funcionamiento de toda organización, el acelerado desarrollo de las tecnologías de información y comunicaciones facilitan la personalización de los sistemas de información, los cuales sirven de apoyo para la toma de decisiones utilizando el conocimiento organizacional y los recursos que facilita las tecnologías. En este capítulo se desarrollara la modelación analítica del sistema de información que se pretende implementar, basada en el estudio preliminar de la metodología utilizada, esto con el fin de obtener un efecto positivo para lograr la correcta implementación del Sistema de Gestión de vulnerabilidad territorial para el Programa de Estudios Ambientales Urbanos Territoriales (PEAUT).

Se estudiara las diferentes formas de organizar, planear y desarrollar cada uno de los pasos para alcanzar los resultados positivos al desarrollar el sistema. También, se explica cómo se lleva a cabo la petición de servicio generada por un cliente, y las salidas a obtener. Se presenta la propuesta del sistema y se especifican los requerimientos funcionales y no funcionales. Además del modelado del negocio y la definición de los casos de uso, de los actores que intervienen.

## 3.2 OBJETO DE ESTUDIO.

### 3.2.1 Objeto de automatización.

Se desea automatizar la metodología de gestión de indicadores de vulnerabilidad territorial, es decir la correcta administración y manipulación de la información generada por los indicadores de vulnerabilidad y obtener la información de los indicadores seleccionados.

### 3.3 INFORMACIÓN QUE SE MANEJA.

Los indicadores nos permiten obtener información mesurable sobre las características de un fenómeno que estamos observando y su evolución en el tiempo. El sistema de indicadores se encuentra conformado, INDICADOR GENERAL, INDICADOR ESPECIFICO e INDICADORES BASE (Véase Tabla 3.3). Para obtener el valor de la incidencia de los componentes de la vulnerabilidad, será necesario obtener el valor de todas los indicadores específicos y el balance de estos para obtener el valor de los indicadores generales y sucesivamente el indicador total.

| INDICADORES GENERALES                    | INDICADORES ESPECIFICOS                 | INDICADORES BASE                                                             |
|------------------------------------------|-----------------------------------------|------------------------------------------------------------------------------|
|                                          |                                         | Organización funcional del sistema de asentamientos humanos                  |
|                                          | Configuración del sistema de A. Humanos | Adaptación del sistema de asentamientos al medio físico natural              |
|                                          |                                         | Nivel de interacción del sistema de asentamientos con las fuentes de empleo. |
|                                          |                                         | Calidad del aire                                                             |
|                                          | Concomiento Ambientol                   | Calidad del suelo                                                            |
|                                          |                                         | Calidad del agua                                                             |
| Regularidad del sistema de A. Humanos    |                                         | Campos electromagneticos                                                     |
|                                          | Identidad cultural                      | Sentido de propiedad y pertenencia                                           |
|                                          |                                         | Simbólica y estética en el sistema de asentamientos humanos                  |
|                                          |                                         | Distribución y consumo (Gastronomía y comercio)                              |
|                                          |                                         | Servicios de salud                                                           |
|                                          | Servicios sociales                      | servicios de educación                                                       |
|                                          |                                         | Servicios de cultura, deporte y recreación                                   |
|                                          |                                         | Superficie construida del hábitat por habitante                              |
|                                          | Funcionalidad habitacional              | Confort habitacional                                                         |
| Regularidad da la vivianda               |                                         | Condiciones higienico sanitarias del hábitat                                 |
| Regulatidad de la vivienda               |                                         | Soluciones técnicas constructivas                                            |
|                                          | Calidad de la construcción              | Estabilidad                                                                  |
|                                          |                                         | Facilidad de mantenimiento y reparación                                      |
|                                          |                                         | Estado de la red vial                                                        |
|                                          | Padaa téorioga                          | Estado de la red hidráulica                                                  |
| Estado do los infranctructuros técnicos  | Redestechicas                           | Estado de la red eléctrica                                                   |
| Estado de las initidestructuras techicas |                                         | Estado de las redes de telefonía                                             |
|                                          | Cisterne de tratemiente de socidueles   | Sistema de evacuación y tratamiento de los residuales líquidos               |
|                                          | Sistema de tratamiento de residuales    | Sistema de tratamiento de los residuales sólidos                             |
|                                          | Especialización productivo              | Población Económicamente Activa                                              |
| Dinámico do la connomía torritorial      | Especialización productiva              | Especialización Productiva                                                   |
|                                          |                                         | Concentración geográfica de la especialización productiva                    |
|                                          |                                         | Base económica                                                               |

Tabla 3.3.1 Indicadores de Vulnerabilidad Territorial<sup>13</sup>

<sup>13</sup> Fuente: Elaborado por MSC. Francisco Mendoza, UNI-PEAUT, 2008

La información que se manipula son los datos de los indicadores de vulnerabilidad ya sea municipal, departamental o nacional.

Los indicadores de vulnerabilidad se encuentran divididos en tres grupos y estos a su vez se encuentran relacionados entre sí.

Se obtiene una matriz síntesis, esta refleja la evaluación total obtenida por cada indicador con este resultado se puede determinar el índice de vulnerabilidad para una zona específica. (Ver tabla 3.3.2)

La matriz síntesis general refleja el estado de vulnerabilidad en la zona en estudio, esta matriz es la sintetización de todas las matrices obtenidas de los indicadores específicos, estos a su vez como ya mencionamos con anterioridad se obtienen mediante los indicadores base.

| Indicador General                       | Indicador Especifico                               | EVALUACION DE<br>INDICADORES<br>ESPECIFICOS |   |   |   |      | EVALUACION DE<br>INDICADOR<br>GENERAL |   |   |     |      |
|-----------------------------------------|----------------------------------------------------|---------------------------------------------|---|---|---|------|---------------------------------------|---|---|-----|------|
|                                         |                                                    | М                                           | R | В | Е | EVAL | Μ                                     | R | В | Ε   | EVAL |
| Pequipridad dal Sistema                 | Configuración del sistema de Asentamientos Humanos |                                             |   |   |   | 4.00 |                                       |   |   |     |      |
| do Asontamiontos                        | Saneamiento ambiental                              |                                             |   |   |   | 2.18 |                                       |   |   |     | 22   |
| Humanos                                 | Identidad cultural                                 |                                             |   |   |   | 3.67 |                                       |   |   |     | 5.5  |
|                                         | Servicios sociales                                 |                                             |   |   |   | 3.50 |                                       |   |   |     |      |
| Regularidad de las                      | Funcionalidad habitacional                         |                                             |   |   |   | 3.14 |                                       |   |   |     | 2.0  |
| viviendas                               | Calidad de la construcción                         |                                             |   |   |   | 2.57 |                                       |   |   |     | 2.9  |
| Estado de las                           | Redes de abastecimiento                            |                                             |   |   |   | 2.67 |                                       |   |   |     | 2.5  |
| infraestructuras técnicas               | Sistemas de tratamiento de residuales              |                                             |   |   |   | 2.40 |                                       |   |   |     |      |
| Dinámica de la Economía                 | Especialización productiva                         |                                             |   |   |   | 2.75 |                                       |   |   |     | 3.5  |
| Territorial                             | Dinámica económica                                 |                                             |   |   |   | 4.33 |                                       |   |   |     | 5.5  |
|                                         |                                                    |                                             |   |   |   |      |                                       |   |   |     |      |
| EVALUACION DEL ESTADO DE VULNERABILIDAD |                                                    |                                             |   |   |   | 3.1  |                                       |   |   | 3.1 |      |

#### MATRIZ SINTESIS GENERAL

Tabla 3.3.2 Matriz Síntesis General o Final<sup>14</sup>

<sup>14</sup> Fuente: Elaborado por MSC. Francisco Mendoza, UNI-PEAUT, 2008

## 3.4 BREVE DESCRIPCIÓN DE LA PROPUESTA.

Para el sistema, se propone una arquitectura cliente-servidor donde se utilicen principios y tecnologías web con procesamiento de la información de manera dinámica y multiplataforma.

El sistema se encargara de gestionar y controlar los datos y procesarlos para obtener un resultado específico, manteniendo todo un historial de los procesos que se llevan a cabo para ofrecer un mejor servicio con más control.

Se presentara con una interfaz amigable y fácil de entender para los usuarios. Para la utilización del sistema será necesaria la autentificación del usuario para verificar su nivel de acceso en el sistema según los privilegios del rol que ejecuta en el sistema.

En determinación de los permisos que sean asignados a cada usuario el sistema proporcionara la información a la que tendrá acceso de visualizar el usuario y utilizar para los fines que estime conveniente.

Además brindara un reporte que contenga el procesamiento de la información y una serie de graficas que permitan al usuario una mayor comprensión de la información.

El sistema también permitirá hacer un respaldo de los datos almacenados, estos se realizaran en dependencia a los datos que deseen ser respaldados por los usuarios considerando los datos a los que tengan permiso para visualizar y manipular.

## 3.4.1 Herramientas tecnológicas

- Lenguaje de programación: el sistema en línea que se realizara será dinámico ofreciendo la interactividad de información que se desea, donde el sitio recibirá información de diferentes fuentes transformándolas en eventos. Por lo tanto el lenguaje a utilizar es PHP (Hypertext Preprocessor).
- Gestor de base de datos: se usara MySQL, este no funciona solo, debe ser llamado por un lenguaje activo en servidor (en este caso PHP) para poder trabajar.
- <u>APACHE:</u> es una herramienta que crea un servidor local en el equipo ya que el código PHP solo puede ser ejecutado en servidor, esto lo hacemos para poder probar los sitios que hagamos de manera local antes de subirlos a Internet. (Incluye: APACHE, PHP, MySQL, PHPmyAdmin).

## 3.5 ESTUDIO DE FACTIBILIDAD

Realizar un estudio de factibilidad es necesario cuando se desarrolla un proyecto ya que mediante este estudio se determinan los recursos necesarios para la realización del mismo.

Este estudio sirve para determinar la viabilidad de un proyecto (posibilidad acertada de que en el medio en que piensa desarrollarse el proyecto existan todos los recursos para su ejecución y posterior funcionamiento) y la coherencia del proyecto (es coherente, cuando sus objetivos y metas, como sus características, son concordantes con los objetivos de la empresa en cuestión).

Para ello es necesario considerar una serie de factores o pruebas de factibilidad que ayuden a rectificarlo, estas son cuatro:

- Técnica, que se refiere a la compatibilidad entre los procesos técnicos propuestos y sus posibilidades de aplicación en el caso específico.
- Operativa, que establece si se cuenta con el recurso humano indispensable para la ejecución del proyecto y si será de fácil manipulación para cualquier nivel de conocimiento que posean los usuarios.
- Económica, que mide el rendimiento de los resultados del proyecto frente a otras alternativas de uso de los recursos estableciendo si se cuentan con los recursos financieros necesarios para su ejecución.
- *Legal,* que determina la legalidad del proyecto.

### 3.5.1 Factibilidad Técnica

La Factibilidad Técnica es la evaluación de la tecnología existente en el Programa de Estudios Ambientales Territoriales (PEAUT), recolección de información sobre los componentes técnicos que poseen y la posibilidad de hacer uso de los mismos en el desarrollo e implementación del Sistema de Gestión Vulnerabilidad Territorial. De acuerdo a la tecnología necesaria para la implantación del Sistema de Vulnerabilidad: Hardware y Software.
### 3.5.1.1 Hardware.

En cuanto a Hardware, de las diferentes estaciones de trabajo, al ser un sistema en línea los requerimientos pueden ser mínimos, pero si los equipos deben de tener una conectividad mínima de 2 MBPS<sup>15</sup> debido a que es un sistema dinámico y necesita la implementación de los procesos que este contiene

Evaluando el hardware existente, el PEAUT no requiere realizar inversión para actualizar los equipos, ya que los mismos garantizan el funcionamiento del sistema propuesto (Ver Tabla 3.5.1.1.1).

| Equipos      | Hardware                | Características                    |  |
|--------------|-------------------------|------------------------------------|--|
|              | Procesador              | AMD E – 350 Procesador 1.60 GHz.   |  |
|              | Memoria                 | 2,0 GB de memoria RAM              |  |
|              | Disco duro              | 320GB                              |  |
| 4 equipos de | Tarjeta gráfica         | NVIDIA® GeForce® 7600, ATI Radeon™ |  |
| escritorio   |                         | HD serie 2000, Intel® GMA 950      |  |
|              | Tarjeta de sonido       | Compatible con DirectX 8.1.        |  |
|              | Procesador              | Intel Celeron                      |  |
| 3 Laptop     | Memoria                 | 4,0 GB de memoria RAM              |  |
|              | Disco duro              | 320 GB                             |  |
|              | Característica especial | Salida HDMI                        |  |

Tabla 3.5.1.1.1Descripción de hardware del Programa de Estudios Ambientales UrbanosTerritoriales<sup>16</sup>

<sup>15</sup> Fuente: Responsable de la DITI UNI-RUSB

<sup>16</sup> Observación directa, supervisada por el MSC. Francisco Mendoza.

El PEAUT cuentan con un total de siete maquinas dentro de las cuales hay 4 de escritorio y 3 laptops, divididas de tal manera que las laptops y un equipo de escritorio es para la parte administrativa y los otros 3 equipos de escritorios es para recolectar las estadísticas de los indicadores.

Sin embargo Para el desarrollo del sistema, el PEAUT si necesita hacer una inversión inicial para la adquisición de dos equipos destinados a los desarrolladores así como de una impresora para la salida de los reportes generados por dicho sistema.

Las características de los equipos destinados a desarrollar el software se describen a continuación:

| Equipos                    | Hardware      | Características             |
|----------------------------|---------------|-----------------------------|
|                            | Procesador    | Intel celeron E3400-2.6GHZ. |
|                            | Memoria       | 2,0 GB de memoria RAM DDR3  |
| 2 equipos de<br>escritorio | Disco duro    | 500 GB                      |
|                            | Tarjeta madre | INTEL BLKDG41WV             |
|                            | Accesorios    | Mouse, teclado y parlantes  |

Tabla 3.5.1.1.2 Descripción de Equipos para el desarrollo del sistema<sup>17</sup>

<sup>17</sup> Ver Anexo 2, Estudio de factibilidad, presupuesto de equipos.

### 3.5.1.2 Software.

En cuanto al software, el PEAUT no necesita instalación de software alguno debido a que los equipos de dicho programa no serán utilizados para el desarrollo del mismo, no obstante si se necesita hacer una inversión para la adquisición de software que serán utilizados en el desarrollo del sistema los cuales se implementaran en los equipos destinados a los desarrolladores.

Los detalles del software necesario para el desarrollo del software se detallan a continuación:

| Descripción                        | Software        | Características     |
|------------------------------------|-----------------|---------------------|
| Diseño y desarrollo de páginas web | Suit Adobe Css4 | Licencia por un año |

Tabla 3.5.1.1.3 Descripción de software para el desarrollo del sistema<sup>18</sup>

Como resultado de este estudio técnico se determinó que, el PEAUT posee la infraestructura tecnológica (Hardware y Software) necesaria para el funcionamiento el sistema propuesto pero no la necesaria para el desarrollo de este.

## 3.5.1.3. Estructura de red.

- **Tipo de Cables:** Cable UTP Cat. 6
- **Conectividad:** Switch Cisco 2960
- **4 Topología:** Estrella
- **4** Velocidad de Transferencia: 2 MBPS
- **Froveedor de Internet:** Claro
- **4** Dominio: peaut.uni.edu.ni

<sup>18</sup> Ver Anexo 4, estudio de factibilidad, presupuesto de equipos.

# 3.5.1.3.1 Análisis de Requerimientos de la red:

La propuesta de red para el área del PEAUT consistirá en la ampliación de la red existente adicionando 2 computadoras de escritorio en el área de los recolectores de datos, estas dos máquinas serán de uso exclusivo para la administración del sistema de gestión y vulnerabilidad territorial.

Actualmente, la red está compuesta por 7 máquinas de uso administrativo del PEAUT, 4 de ellas conectadas en topología de estrella y las otras 3 son laptops que reciben señal de un router ubicado en la misma zona. El servidor principal está ubicado en el departamento de informática de la Universidad Nacional de Ingeniera este es para toda la universidad, y posee las siguientes características: G6 Intel XEON E56045-2.4 Ghz, 6GB memoria DDR3, 500 GB SAS DD Smart Array P410i, 750W Power Hot-Plug.

La red existente cuenta con un servicio de Internet cuyo proveedor es claro este servicio es brindado a toda la universidad y regulado por el departamento de informática, este asigna un enlace de 100 MBPS para una conectividad interna al PEAUT. Los protocolos para la red de internet que se utilizan son TCP/IP y

NetBEUI, con IP dinámicos. Para la red interna utilizan direccionamiento IP clase A 10.0.0.0, el medio de transmisión de la red son cables UTP categoría 6, con la capacidad de sostener comunicaciones a 100Mbps. Todas las conexiones de cableado se rigen por el estándar de la norma **EIA/TIA 568B** con

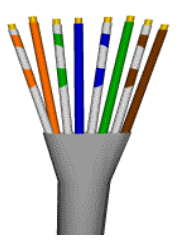

el orden de colores, blanco\_naranja – naranja, blanco\_verde – azul, blanco\_azul – verde y blanco\_café - café tal y como se muestra en la figura. Los conectores RJ 45 para el cableado soportan esta norma. Los medios de comunicación que se utilizan para que el PEAUT pueda acceder a la red de Internet son: el Patch Panel y dos Switch en la parte externa, del servidor de la universidad al del edificio de postgrado. Para la red del sistema interno un servidor para el área de postgrado donde se abarca el PEAUT, un switch y un router. A continuación se detallan las especificaciones de los medios:

| Cantidad | Medio       | Especificación                                                     |
|----------|-------------|--------------------------------------------------------------------|
| 1        | Patch Panel | Conectores: RJ45 hembra apantallado.                               |
|          |             | Contenido: Patch Panel 24 conectores S/FTP.                        |
|          |             | Homologaciones y certificaciones: UL Listed, complatiblecon RoHS,  |
|          |             | Cat 5 y 6e.                                                        |
|          |             | Numero de conectores: 24.                                          |
|          |             | Medio ambiente: Temperatura de -40-80°C (-40-176°F).               |
|          |             | Tipo de packaging: <b>Caja.</b>                                    |
|          |             | Tamaño: 48.2 cm x 4.8cm x4.3cm                                     |
| 2        | Switch      | Marca: Netgear.                                                    |
|          | 24 Puertos  | NoSerial: GS745T.                                                  |
|          |             | Color: Azul.                                                       |
|          |             | Normativa: IEEE 802.3 10BASE-T Ethernet, IEEE 802.3u 100BASE-      |
|          |             | TX Fast Ethernet, IEEE 802.3ab 1000BASE-T Fast Ethernet, IEEE      |
|          |             | 802.3x Full Duplex Flow Control.                                   |
|          |             | Número de puertos: 24.                                             |
|          |             | Tipo de puerto: RJ 45 Auto uplink en todos los puertos.            |
|          |             | Velocidades de transferencia (Mbps): 10/100/1000                   |
| 1        | Switch      | Descripción: Dlink DES-1016D color negro.                          |
|          | 16 Puertos  | Características: Función de auto negociación de la velocidad para  |
|          |             | cada puerto, modalidad Back-pressure en modo half-dúplex,          |
|          |             | soporte full-dúplex y half-dúplex para cada puerto, puerto de      |
|          |             | interconexión MDI para expansiones sencillas, autoaprendizaje de   |
|          |             | la configuración de la red, autocorrección de la inversión de      |
|          |             | polaridad rx.                                                      |
|          |             | Tecnología de conectividad: Cableado Protocolo de interconexión de |
|          |             | datos: Ethernet, Fast Ethernet, Gigabit Ethernet.                  |
|          |             |                                                                    |

Automatización del Sistema Gestión de Vulnerabilidad territorial para el Programa de Estudios Ambientales Urbanos Territoriales (PEAUT).

|   |        | Normas: Estandard IEEE 802.3 10BASE-T, Estandard IEEE 802.3u                                                                                                    |
|---|--------|----------------------------------------------------------------------------------------------------|
|   |        | 100BASE-TX, Estandard IEEE 802.3x control de flujo en modo full-                                                                                                    |
|   |        | dúplex.                                                                                                    |
|   |        | Puertos: 16 puertos 10/100Mbps (RJ-45)                                                                                                    |
|   |        | Velocidad de transferencia de datos: 1 Gbps                                                                                                    |
|   |        | Modo comunicación: Semidúplex, dúplex pleno.                                                                                                    |
|   |        | Protocolo de conmutación: <b>Ethernet</b>                                                                                                    |
|   |        | Tamaño de tabla de dirección MAC: 32K de entradas                                                                                                    |
|   |        | Normas: Certificado FCC Clase A, CSA, EN 60950, EN55022, ICES-                                                                                                    |
|   |        | 003, UL 1950, VCCI Class A ITE, IEC 60950, EN55024.                                                                                                    |
|   |        |                                                                                                    |
| 1 | Router | Wireless Router - 4-port switch integrated desktop produced by                                                                                                    |
| 1 | Router | Wireless Router - 4-port switch integrated desktop produced by Netgear. Other features: Firewall protection\Porta DMZ\NAT                                                                                                    |
| 1 | Router | Wireless Router - 4-port switch integrated desktop produced by<br>Netgear. Other features: Firewall protection\Porta DMZ\NAT<br>support\Stateful Packet Inspection (SPI)\prevention of DoS (Denial                                                                                                    |
| 1 | Router | Wireless Router - 4-port switch integrated desktop produced by<br>Netgear. Other features: Firewall protection\Porta DMZ\NAT<br>support\Stateful Packet Inspection (SPI)\prevention of DoS (Denial<br>of Service)\Intrusion Detection System (IDS)\E-mail alert\MAC                                                                                                    |
| 1 | Router | Wireless Router - 4-port switch integrated desktop produced by<br>Netgear. Other features: Firewall protection\Porta DMZ\NAT<br>support\Stateful Packet Inspection (SPI)\prevention of DoS (Denial<br>of Service)\Intrusion Detection System (IDS)\E-mail alert\MAC<br>address filtering\Wireless Distribution System (WDS) support\URL                                                                                                    |
| 1 | Router | Wireless Router - 4-port switch integrated desktop produced by<br>Netgear. Other features: Firewall protection\Porta DMZ\NAT<br>support\Stateful Packet Inspection (SPI)\prevention of DoS (Denial<br>of Service)\Intrusion Detection System (IDS)\E-mail alert\MAC<br>address filtering\Wireless Distribution System (WDS) support\URL<br>filtering\Firmware update\Wi-Fi Multimedia (WMM) support\Quality                                                                                                    |
| 1 | Router | Wireless Router - 4-port switch integrated desktop produced by<br>Netgear. Other features: Firewall protection\Porta DMZ\NAT<br>support\Stateful Packet Inspection (SPI)\prevention of DoS (Denial<br>of Service)\Intrusion Detection System (IDS)\E-mail alert\MAC<br>address filtering\Wireless Distribution System (WDS) support\URL<br>filtering\Firmware update\Wi-Fi Multimedia (WMM) support\Quality<br>of Service (QoS)\Wi-Fi Protected Setup (WPS)\DHCP                                                                                                    |
| 1 | Router | Wireless Router - 4-port switch integrated desktop produced by<br>Netgear. Other features: Firewall protection\Porta DMZ\NAT<br>support\Stateful Packet Inspection (SPI)\prevention of DoS (Denial<br>of Service)\Intrusion Detection System (IDS)\E-mail alert\MAC<br>address filtering\Wireless Distribution System (WDS) support\URL<br>filtering\Firmware update\Wi-Fi Multimedia (WMM) support\Quality<br>of Service (QoS)\Wi-Fi Protected Setup (WPS)\DHCP<br>server\Multiple SSID support\ReadySHARE\Live Parental Controls.                                                               |
| 1 | Router | Wireless Router - 4-port switch integrated desktop produced by<br>Netgear. Other features: Firewall protection\Porta DMZ\NAT<br>support\Stateful Packet Inspection (SPI)\prevention of DoS (Denial<br>of Service)\Intrusion Detection System (IDS)\E-mail alert\MAC<br>address filtering\Wireless Distribution System (WDS) support\URL<br>filtering\Firmware update\Wi-Fi Multimedia (WMM) support\Quality<br>of Service (QoS)\Wi-Fi Protected Setup (WPS)\DHCP<br>server\Multiple SSID support\ReadySHARE\Live Parental Controls.                                                               |
| 1 | Router | Wireless Router - 4-port switch integrated desktop produced by<br>Netgear. Other features: Firewall protection\Porta DMZ\NAT<br>support\Stateful Packet Inspection (SPI)\prevention of DoS (Denial<br>of Service)\Intrusion Detection System (IDS)\E-mail alert\MAC<br>address filtering\Wireless Distribution System (WDS) support\URL<br>filtering\Firmware update\Wi-Fi Multimedia (WMM) support\Quality<br>of Service (QoS)\Wi-Fi Protected Setup (WPS)\DHCP<br>server\Multiple SSID support\ReadySHARE\Live Parental Controls.<br>Intel XEON E5504-2.00 Ghz, 4GB Memoria DDR3, Disco SAS 300 |

Tabla 3.5.1.3.1 Especificación de los medios PEAUT

En el departamento de informática se encuentra la instalación de distribución principal, el cual es el punto central de una topología de tipo estrella donde están ubicados los paneles de conexión, el patch panel y los 2 switch de 24 puertos de la red de Internet para la universidad.

El Switch de 16 puertos de conexión del sistema interno se encuentra ubicado en el cuarto de comunicaciones de postgrado, el router se encuentra el área del PEAUT, las tarjetas de red utilizadas en las máquinas son ALN-101C, la descripción de las interfaces de red se describe a continuación. Automatización del Sistema Gestión de Vulnerabilidad territorial para el Programa de Estudios Ambientales Urbanos Territoriales (PEAUT).

| Ubicación | IP       | Nombre                | Grupo de | MAC               |
|-----------|----------|-----------------------|----------|-------------------|
|           |          | Equipo                | Trabajo  |                   |
| Postgrado | 10.0.0.1 | Director              | PEAUT    | 00-0D-88-C7-BO-75 |
| Postgrado | 10.0.0.2 | Subdirector           | PEAUT    | 00-0A-E4-44-55-E3 |
| Postgrado | 10.0.0.3 | Coordinadora          | PEAUT    | 00-0D-88-54-B0-A2 |
| Postgrado | 10.0.0.4 | Asistente             | PEAUT    | 00-0D-54-42-EC-A2 |
| Postgrado | 10.0.0.5 | Recolector de datos 1 | PEAUT    | 00-0D-33-E2-A3-B2 |
| Postgrado | 10.0.0.6 | Recolector de datos 2 | PEAUT    | 00-80-5A-35-E5-B1 |
| Postgrado | 10.0.0.7 | Recolector de datos 3 | PEAUT    | 00-0D-88-E1-E2-3E |

Tabla 3.5.1.3.2 Interfaces de red PEAUT

# 3.5.1.3.2 Requerimientos de tráfico de la red.

Las 9 máquinas se encuentran distribuidas en el PEAUT de la siguiente forma:

- Administración 4 maquinas
- Estadísticas 3 maquinas

# 3.5.1.3.3 Requerimientos de seguridad en la red.

Se desea establecer políticas de seguridad en los accesos a la red local. Se examina todo el tráfico de entrada y salida de la red permitiendo solamente el paso del tráfico autorizado. Tomando en cuenta que las ventajas y desventajas de la topología de estrella, si hubiera un fallo del servidor central, la red completa se caería y no existe un servidor de respaldo que responda inmediatamente en situaciones como estas. El departamento usa como medida de seguridad se realizan los respaldos periódicos cada dos días.

# 3.5.1.3.4 Diseño lógico de la red

El funcionamiento del nodo central está dado en modo de difusión en donde la transmisión de la conectividad se distribuye a 100 Mbps a cada nodo, por lo que al nodo de Postgrado donde está ubicado el PEAUT le corresponden 100 Mbps. A nivel interno la distribución de los enlaces de salida se dan desde un nodo central el cual es el administrador del cuarto de comunicaciones. Lógicamente la distribución de red interna del PEAUT está dada a través de un switch, este recibe la señal directamente del servidor transmitiendo todas las maquinas conectadas y al router.

A continuación se presenta el diagrama lógico de la red:

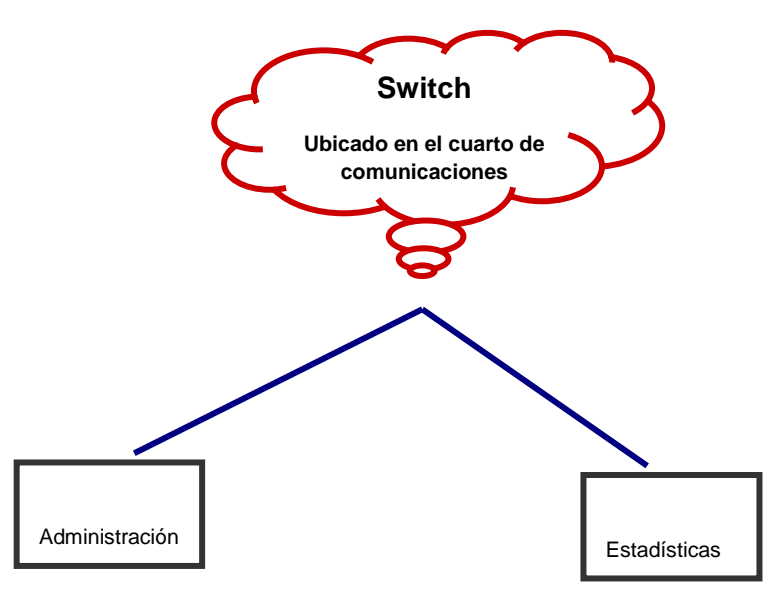

Diagrama 3.5.1.3.4 Diagrama de red PEAUT<sup>19</sup>

<sup>&</sup>lt;sup>19</sup> Fuente: DITI, UNI-RUSB

# 3.5.1.3.5 Diseño físico de red.

Como se mencionó anteriormente, físicamente el diseño de la red local es de tipo estrella. Al nodo principal o servidor que abarca al PEAUT conecta a las 7 estaciones de trabajo que incluyen el área administrativa y estadística.

Las estaciones de trabajo están conectadas a través de cables UTP cat 6, las estaciones están conectadas a un switch enlazado al servidor que contiene el sistema.

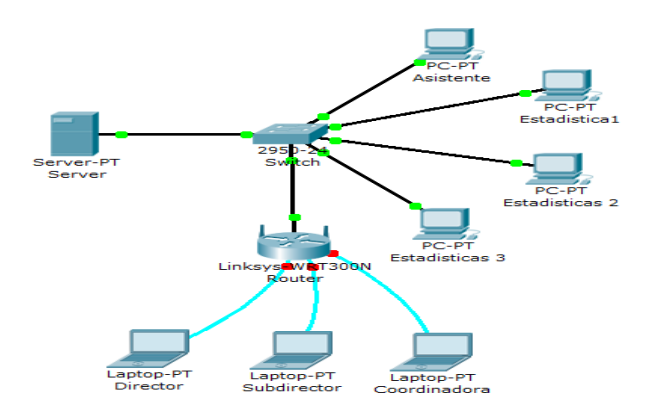

Imagen 3.5.1.3.5 Diagrama de red PEAUT

Las distancias entre las estaciones de trabajo y el nodo central de postgrado no exceden la cantidad estipulada en la normativa aplicada, es decir, que no sobrepasan los 25 metros.

La distancia que hay de una estación al switch correspondiente se detalla en la siguiente tabla:

| Estación de             | Switch        |
|-------------------------|---------------|
| Trabajo                 | (dist. en mt) |
|                         |               |
| Servidor                | 1.31          |
| Router                  | 3.35          |
| Director                | -             |
| Sub Director            | -             |
| Coordinadora            | -             |
| Asistente               | 5.52          |
| Estadísticas Recolector | 5.23          |
| 1                       |               |
| Estadísticas Recolector | 3.23          |
| 2                       |               |
| Estadísticas Recolector | 4.63          |
| 3                       |               |
| TOTAL                   | 23.27         |

Tabla 3.5.1.3.5 Distancia de las estaciones PEAUT

#### 3.5.1.3.6 Diseño de la red actual

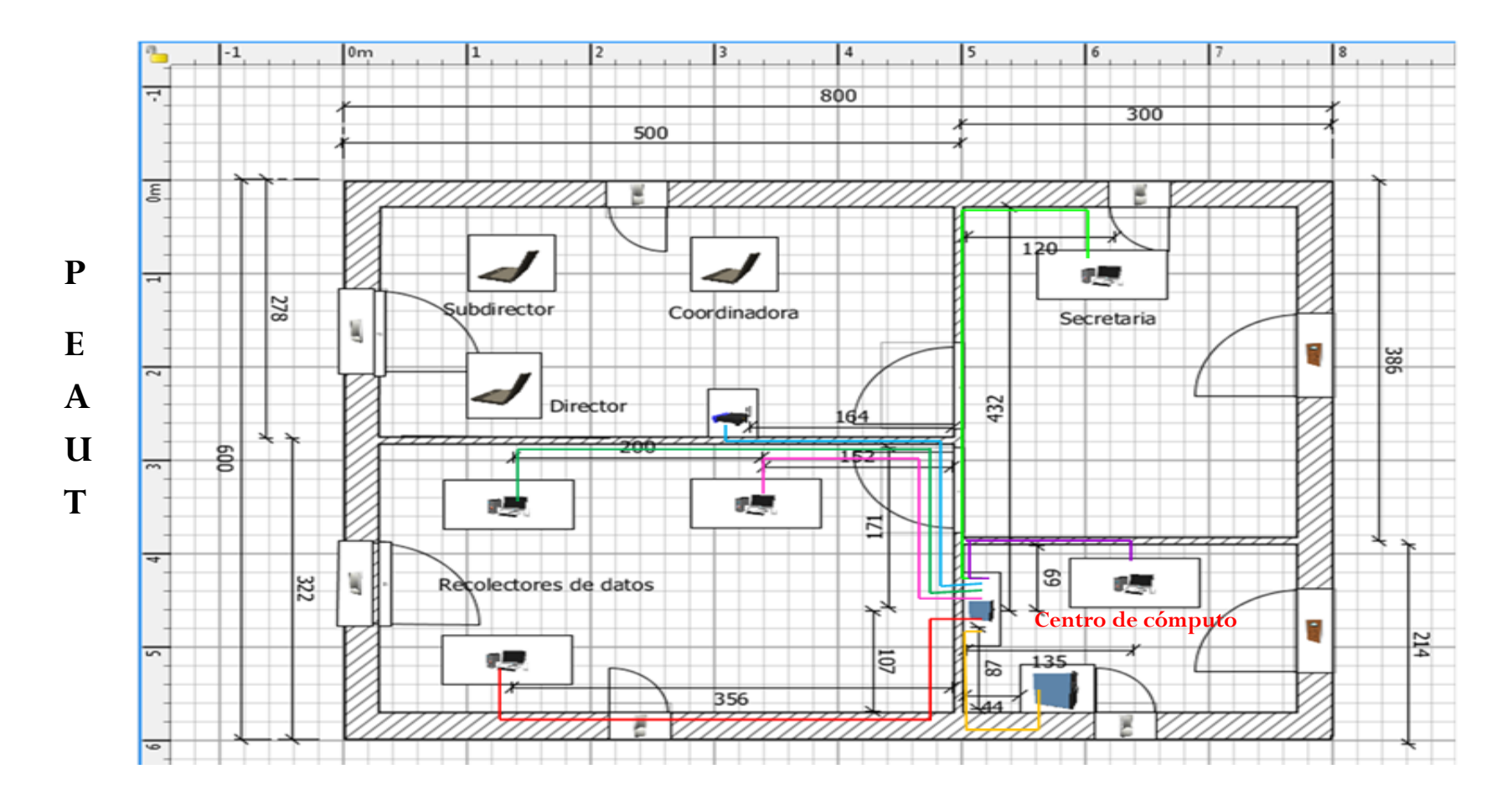

Imagen 3.5.1.3.6.1 plano de red actual PEAUT

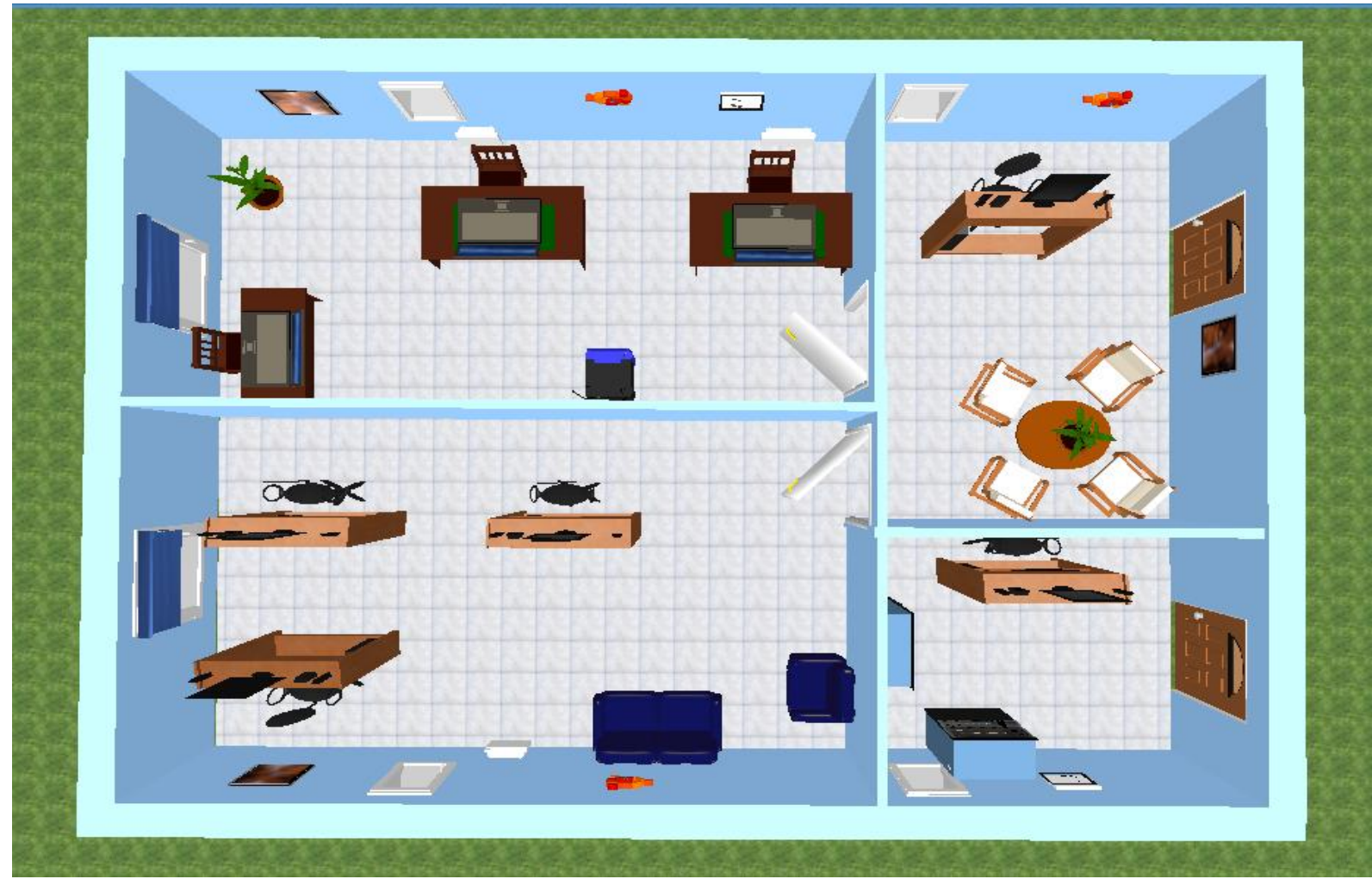

Imagen 3.5.1.3.6.2 Área actual PEAUT

# 3.5.1.3.7 Análisis de velocidad de transferencia.

La velocidad de transferencia en nuestro estudio, contempla el recorrido de la información de datos que viaja a través de cables fibra óptica multi modo y UTP categoría 6 y que va desde el servidor de la UNI hasta las estaciones de trabajo en el PEAUT, atravesando su conexión por los medios de transferencias switch.

El recorrido del flujo de información de datos hacia el área en estudio se muestra a continuación junto con las distancias que existe.

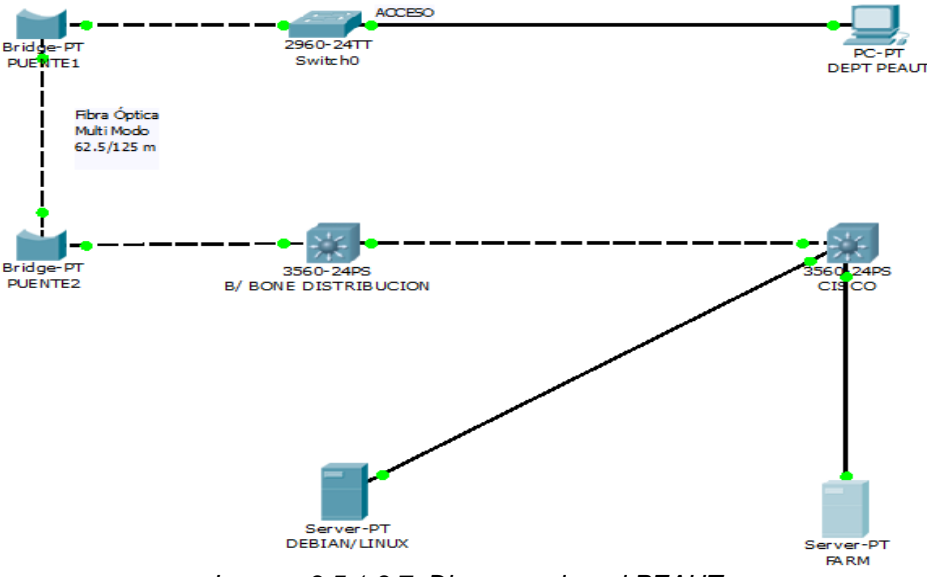

Imagen 3.5.1.3.7 Diagrama de red PEAUT

El tiempo de propagación de los datos durante el recorrido se toma de la sumatoria de todos los tiempos de propagación de los dispositivos que intervienen en el recorrido, en nuestro caso sería desde el departamento de informática de la UNI hasta el PEAUT, es decir por el servidor, los 3 switch y la computadora:

Ttx = Ttx1 + TtxFibraOptica+ Ttx2 + TtxFibraOptica + Ttx3 + TtxFibraOptica + Ttx4 + TtxUTP + Ttx5

Ttx = Dist (m)

En donde, la velocidad de propagación en los medios de transmisión.

Veloc.Prop. es:

- Cable UTP = 200,000,000 m/seg.
- Fibra Óptica = C = 300,000,000 m/sg (Velocidad de la Luz)

La distancia de los segmentos por donde trafica la información de datos es la siguiente.

| Inicio             | Fin                       | Distancia      | Tiempos |
|--------------------|---------------------------|----------------|---------|
|                    |                           | Recorrida (mt) | (ms)    |
| Servidor Depto.    | Switch 1                  | 2              | 0.00002 |
| Informática UNI    |                           |                |         |
| Swich 1            | Switch2                   | 52             | 0.00006 |
| Switch 2           | Switch 3 postgrado        | 71             | 0.00008 |
| Switch 3 postgrado | Estación de Trabajo PEAUT | 5.52           | 0.00003 |
|                    | Total                     | 130.52         | 0.00019 |

Tabla 3.5.1.3.7 Distancia y tiempos del tráfico de red PEAUT

El tiempo de retardo de un Switch es de 2 ms, por lo tanto el tiempo total sería la suma del retardo de los tres switch más el tiempo que tarda la información en llegar a su destino final que es el PEAUT, por tanto:

<u>Tiempo total de retardo</u>= 6.00019 ms.

Automatización del Sistema Gestión de Vulnerabilidad territorial para el Programa de Estudios Ambientales Urbanos Territoriales (PEAUT).

Finalmente para poder calcular la velocidad de transferencia de los datos enviados, tomaremos como prueba un paquete de datos de 7 Mb por lo cual el cálculo sería de la siguiente manera:

7MB = 7,168 KB = 7,340,032 Bytes

Si el tamaño de paquetes en el protocolo TCP/IP es de 1,500 bytes, podemos determinar la cantidad de paquetes que se van a transmitir.

*No Paq* = 7,340,032 *bytes* = 4,893.35 paquetes

1,500 bytes/paq

Ahora calculamos el tiempo que tardará la transmisión de estos paquetes:

6.00019 ms/paq \* 4,893.35paq= 29,361.0297 ms = 29.3610297 segundos

Calculo de la velocidad de transferencia:

7MB = 7,340,032 bytes \* 8 bits = 58,720,256 bits

*Vtx* = 58,720,256 *bits* = 1,999,938.58 bps = 1,999.93858 kbps = 1.9999 mbps

29.3610297 seg.

Velocidad de Transferencia = 2 Mbps

# 3.5.1.3.8 Identificación del problema.

El PEAUT forma parte del área de postgrado este es un programa de estudios urbanos ambientales territoriales aplica la metodología de gestión y vulnerabilidad territorial de forma manual aumentando el índice de error y el tiempo de realización, por lo tanto se necesita automatizar esta metodología de manera eficiente e inmediata. Como antes se mencionó no hay equipo disponible para la administración de este sistema.

## 3.5.1.3.9 Propuesta de proyecto.

La automatización del sistema de gestión y vulnerabilidad territorial está dirigida para un sin número de usuarios, beneficiando a todos los sectores territoriales altamente vulnerables por lo tanto, se propone la instalación de dos nuevas estaciones de trabajo en el PEAUT para uso del desarrollador y del diseñador del sistema y así mejorar la exactitud en los cálculos y la disminución en los tiempos de respuesta. Las dos nuevas estaciones de trabajo se incorporarán a la red local existente, de manera que el direccionamiento de ruteo para estas se podría ver de la siguiente manera:

| Ubicación | IP       | Nombre               | Grupo de | MAC               |
|-----------|----------|----------------------|----------|-------------------|
|           |          | Equipo               | Trabajo  |                   |
| Postgrado | 10.0.0.8 | Diseñador web        | PEAUT    | 00-16-B4-E1-44-F2 |
| Postgrado | 10.0.0.9 | Desarrollador<br>Web | PEAUT    | 00-18-B0-75-E5-C6 |

Tabla 3.5.1.3.9 Direccionamiento de ruteo de las nuevas estaciones PEAUT

La conexión de la PC Diseñador-Web al switch está a una distancia de 2.84 metros y la PC Desarrollador-web al mismo switch a 0.40 metros de distancia. Por tanto, para la conexión de estos nuevos equipos se requiere aproximadamente 4 metros de cables UTP Cat 6, 8 conectores RJ45 y 2 metros de canaletas. Esto se puede apreciar en el diseño que se presenta a continuación:

#### Diseño físico de la red propuesto.

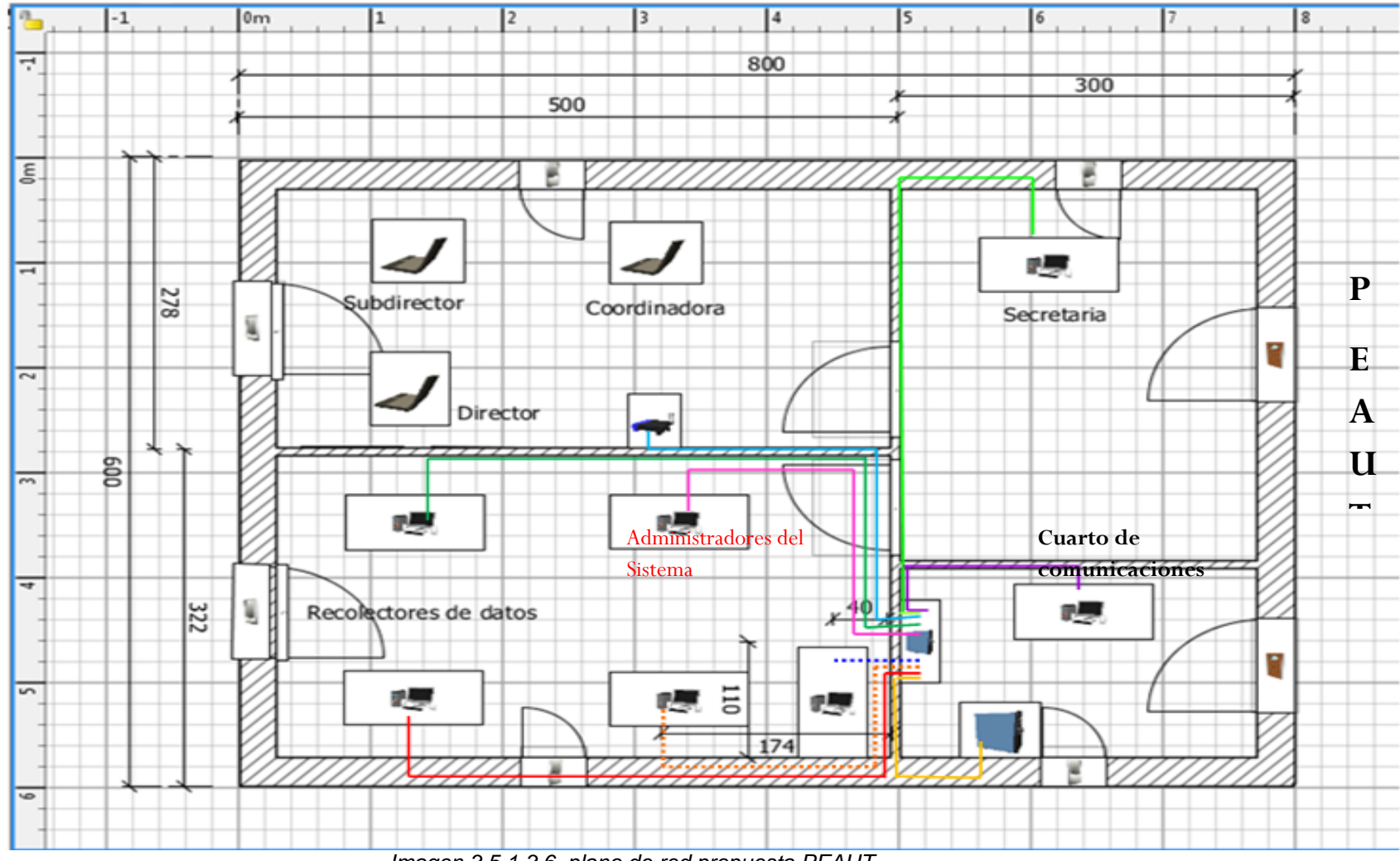

Imagen 3.5.1.3.6 plano de red propuesta PEAUT

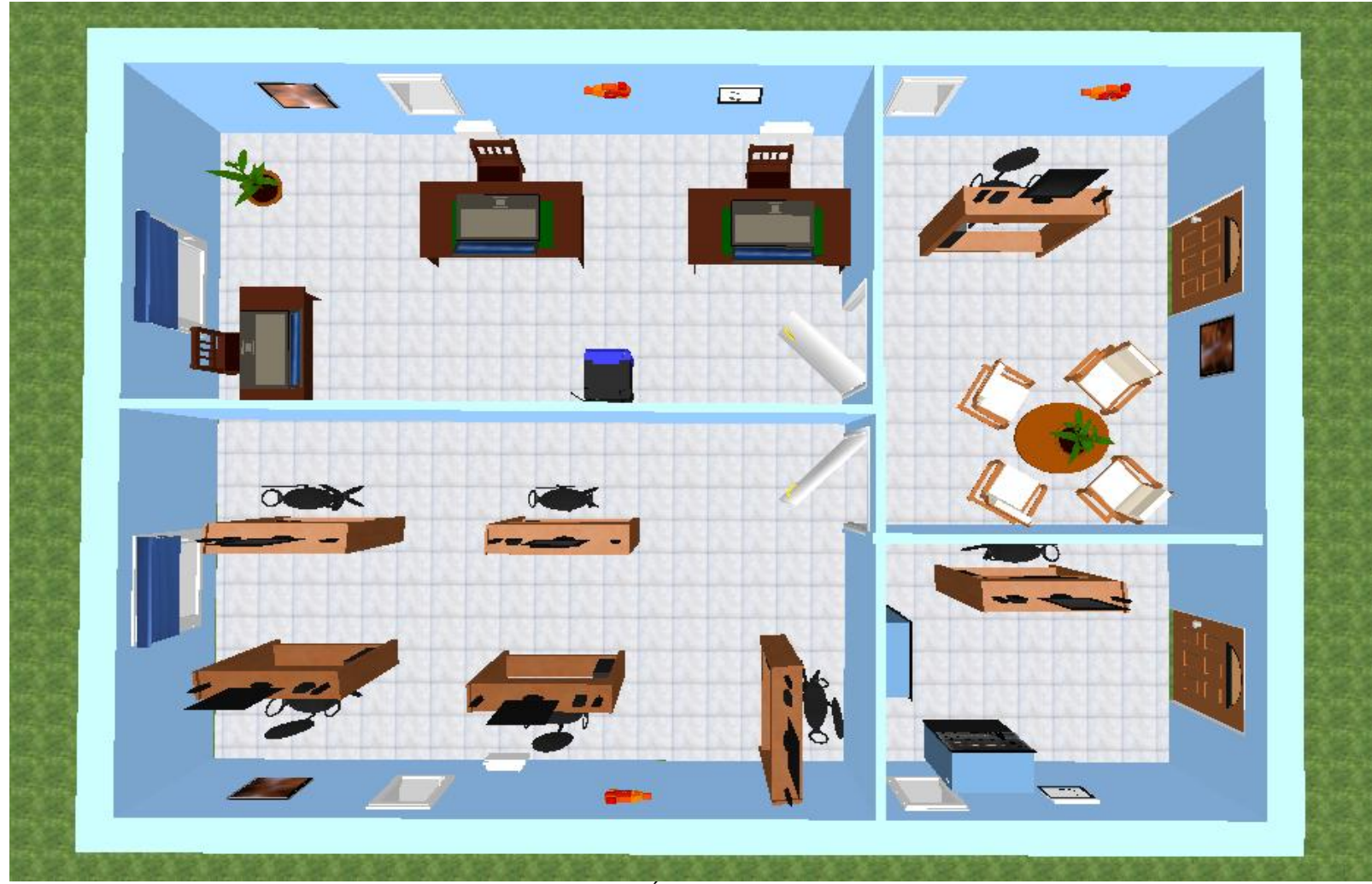

Imagen 3.5.1.3.7 Área Propuesta PEAUT

Actualmente no hay computadoras máquinas disponibles que puedan habilitarse para la administración del sistema, lo que conlleva a la adquisición de nuevos equipos. Cabe mencionar que las maquinas que actualmente se encuentran funcionando en el PEAUT se encuentras en buen estado y funcionando correctamente, pero para el sistema se necesitan equipos independientes.

No se incurrirán en costos mano de obra para la habilitación de estos nuevos puntos ya que el edificio de postgrado donde está ubicado el PEAUT, cuenta con un técnico en el cuarto de comunicaciones para cumplir esta tarea.

### 3.5.2 Factibilidad operativa

#### 3.5.2.1 Técnicas de recolección de Datos.

Este estudio se llevó a cabo realizando un levantamiento de información basándose en encuestas sostenidas a todo el personal involucrado (Ver Anexo 1, técnicas de recolección) y una entrevista aplicada al director del PEAUT (Ver Anexo 2, técnicas de recolección), se demostró que no se presenta ninguna oposición al cambio por lo que el sistema se muestra factible operacionalmente.

Debido a que el PEAUT cuenta con poco personal, se utilizó el método de muestreo intencional del tipo no probabilístico. Donde se seleccionó de modo directo los elementos de la muestra que desea participen en el estudio. Se eligieron los individuos o elementos que se consideraron representativos o típicos de la población en este caso la encuesta se le aplico a todo el personal que en total son diez los involucrados.

Los resultados de la encuesta<sup>20</sup> reflejan que el personal considera que los métodos actuales utilizados les permiten realizar sus labores, cumpliendo con los objetivos planteados, sin embargo los procesos no se realizan de la manera más eficiente estando dicho personal de acuerdo con la automatización del sistema.

En cuanto a la entrevista aplicada se utilizó la estructura de rombo, donde se inicia con preguntas cerradas, se van abriendo y se llega a preguntas completamente abiertas, luego se empieza nuevamente a estrecharlas hasta terminar con preguntas cerradas.

<sup>&</sup>lt;sup>20</sup> Ver Anexo 1, Técnicas de recolección, encuesta.

En la entrevista<sup>21</sup> el director del Programa de Estudios Ambientales Urbanos Territoriales (PEAUT) MSC. Francisco Mendoza, considera necesario la automatización del Sistema Gestión de Vulnerabilidad Territorial, afirma que este sistema disminuiría los tiempos de respuestas en los reportes de Vulnerabilidad, asegura no tener control de los datos de los indicadores de vulnerabilidad con el procedimiento actual, además que este sistema mejoraría la seguridad territorial a nivel nacional, brindando la información necesaria para conocer las zonas más vulnerables del país, esta información únicamente se brindara a usuarios previamente autorizados, califica de oportuno la automatización a través de un sitio web a su vez brindaría beneficios tangibles e intangibles al PEAUT.

# 3.5.2.2 Estimación COCOMO II "Modelo diseño temprano".

Se utilizara el modelo de diseño temprano ya que este modelo se usa en las etapas tempranas de un proyecto, cuando se conoce muy poco del tamaño del producto a ser desarrollado, de la naturaleza de la plataforma, del personal a ser incorporado al proyecto o detalles específicos del proceso a utilizar.

El modelo de Diseño Temprano ajusta el esfuerzo nominal. La fórmula para el cálculo del esfuerzo es la siguiente:

 $MM_{nominal} = A \times (Size)^{B}$ 

Esta ecuación calcula el esfuerzo nominal para un proyecto de un tamaño dado expresado en Meses/persona (MM).

<sup>&</sup>lt;sup>21</sup> Ver Anexo 2, Técnicas de recolección, entrevista.

La variable **A** es una constante, se usa para capturar los efectos multiplicativos de esfuerzo en proyectos de tamaño incremental.

$$A = 2.45$$

La variable **Size** determina el número de instrucciones, sin embargo se puede optar por utilizar los Puntos de Función sin Ajustar cuando no se conoce la cantidad exacta de instrucciones para determinar el tamaño del proyecto, éstos deben convertirse en miles líneas de código fuente (KSLOC) en el lenguaje de implementación. **Ver tabla 3.5.2.2.1** 

| Lenguaje               | SLOC/UFP (Líneas de código fuente) |
|------------------------|------------------------------------|
| Ada                    | 71                                 |
| Al Shell               | 49                                 |
| Assembly               | 320                                |
| APL                    | 32                                 |
| Assembly (Macro)       | 213                                |
| ANSI/Quick/Turbo Basic | 64                                 |
| Basic – Compiled       | 91                                 |
| Basic Interpreted      | 128                                |
| С                      | 128                                |
| C++                    | 29                                 |
| Java Script            | 32                                 |

Tabla 3.5.2.2.1 Cantidad de líneas de código fuente<sup>22</sup>

Como el lenguaje a utilizar es Java Script los puntos de función sin ajustar equivalen a:

#### **UNFP = 165**

<sup>22</sup> Ana M<sup>a</sup> Moreno S.-Capuchino, Página 183

Por lo tanto:

165 UNFP x 32 = 5,280 SLOC (Líneas de Código Fuente)

Haciendo la conversión mencionada anteriormente:

5280/1000= 5.28 KSLOC (Miles de Líneas de Código Fuente).

La variable **B** determina el ahorro y gasto a escala, la ecuación para determinarla es la siguiente:

 $B = 0.91 + 0.01 \times \sum SF_{i}$  Donde j= 1

El exponente B se obtuvo mediante los denominados drivers de escala. Cada driver de escala tiene un rango de niveles de valores desde Muy Bajo hasta Extra Alto, cada nivel de valores tiene un peso, SF, y el valor específico del peso se llama factor de escala.

| Factor de | Muy  | Bajo | Nominal | Alto | Muy  | Extra |
|-----------|------|------|---------|------|------|-------|
| escala    | bajo |      |         |      | alto | alto  |
| PREC      |      |      |         | 2.48 |      |       |
| FLEX      |      |      |         | 2.03 |      |       |
| RESL      |      |      |         |      | 1.41 |       |
| TEAM      |      |      |         |      | 1.10 |       |
| PMAT      |      |      |         | 3.12 |      |       |

En el caso del sistema en línea se obtuvieron los siguientes resultados:

Tabla 3.5.2.2.2 Valores de Factores de escala para el Modelo Diseño Anticipado<sup>23</sup>

<sup>23</sup> Ver Anexo 1, Estimación COCOMO II, Factores de escala.

Dónde:

- Precedentedness (PREC): experiencia de los desarrolladores en el desarrollo de proyectos similares.
- Development Flexibility (FLEX): flexibilidad del proceso de desarrollo en relación con los requerimientos establecidos.
- Architecture/ Risk Resolution (RESL): porcentaje de respuesta que es capaz de lograr la organización ante la ocurrencia de algún riesgo.
- Team Cohesion (TEAM): tipo de interacción de los miembros de la organización desarrolladora.
- Process Maturity (PMAT): nivel de madurez de la organización en relación con las áreas de prácticas.

El factor de escala, SFj (ver tabla 3.5.2.2.2), se calculó sumando todos los factores.

SFJ= 2.48 + 2.03 + 1.41 + 1.10 + 3.12 = **10.14** Por tanto:

 $B = 0.91 + 0.01 \times \sum SF_j$ B= 0.91 + 0.01 × 10.14 B= 1.01

Teniendo los valores de las variables, se calculó el valor del esfuerzo:

 $MM_{nominal} = A \times (Size)^{B}$ 

 $MM_{nominal} = 2.45 \times 5.28^{1.01}$ 

 $MM_{nominal} = 13.15 = 13$  Meses/Persona

Automatización del Sistema Gestión de Vulnerabilidad territorial para el Programa de Estudios Ambientales Urbanos Territoriales (PEAUT).

Según el análisis de estimación COCOMO, modelo de estimación temprana se determinó que el esfuerzo necesario para el desarrollo del sistema equivale a MMnominal = 13.15 Meses/persona.

#### 3.5.2.3 Personal.

En cuanto al recurso humano necesario para el desarrollo de este proyecto se recomienda contar con el siguiente personal:

| Cargo                | Funciones                                                                                            | Descripción                                                                                                    |
|----------------------|----------------------------------------------------------------------------------------------------|----------------------------------------------------------------------------------------------------|
| Responsable          | Encargado de gestionar el cumplimiento<br>de cada una de las etapas en el<br>desarrollo del sistema. | Da la autorización para la<br>mejora de un proceso. Y<br>verificar el desarrollo del<br>sistema                                 |
| Diseñador<br>Web     | Encargado de realizar todo lo relacionado<br>a Mantenimiento y diseño digital de<br>páginas Web      | Realizara las funciones de<br>mantenimiento del sistema<br>web: agregar, eliminar,<br>modificar, así como, diseño del<br>mismo. |
| Desarrollador<br>Web | Auxiliar del Diseñador para el mantenimiento del Sitio Web                                           | Realizara la programación del<br>sistema web, agregar, eliminar<br>, modificar, etc                                             |

Tabla 3.5.2.3 Descripción del personal requerido para automatizar la metodología de indicadores

#### 3.5.3 Factibilidad Económica

Se determinaron los recursos para desarrollar, implantar, y mantener en operación el sistema propuesto, haciendo una evaluación donde se puso de manifiesto el equilibrio existente entre los costos intrínsecos del sistema y los beneficios que se derivaron de éste, lo cual permitió observar de una manera más precisa los beneficios del sistema propuesto.

### 3.5.3.1 Estudio Financiero.

Se Determinó el monto de los recursos necesarios para la implementación del Sistema en línea así como el cálculo de los indicadores (VPN, TIR) para la determinación de la factibilidad del proyecto.

A continuación se describen los elementos de la evaluación financiera del "Sistema de Gestión y Evaluación de Vulnerabilidad Territorial".

#### 3.5.3.1.1 Costo de personal:

Este gasto, incluye los generados por el recurso humano (Véase Tabla 3.5.3.1.1.1), donde cuya responsabilidad directa está en la operación y funcionamiento del sistema, y que se muestra en la siguiente tabla:

| Recurso Humano    | Salario Mensual (C\$) | Salario Anual (C\$) |
|-------------------|-----------------------|---------------------|
| Responsable       | C\$ 14,854.17         | C\$ 178,250.04      |
| Diseñador web     | C\$ 11,401.29         | C\$ 136,815.48      |
| Desarrollador web | C\$ 14,169.37         | C\$ 170,032.44      |
| TOTA              | C\$ 485,097.96        |                     |

Tabla 3.5.3.1.1. Costo del Personal<sup>24</sup>

#### 3.5.3.1.2 Costo Hardware:

Como mencionábamos anteriormente, se necesitan dos equipos para el desarrollo del sistema, así como de una impresora para la salida de los reportes generados y el correspondiente cableado que permitirá el acceso a la red. Dichos costos se describen a continuación: (Tabla 3.5.3.1.2)

<sup>&</sup>lt;sup>24</sup> Ver Anexo 1, Evaluación Financiera, nomina.

| Compra de equipos          |          |           |          |           |  |
|----------------------------|----------|-----------|----------|-----------|--|
| Descripción                | Cantidad | Precio \$ | Total \$ | Total C\$ |  |
| INTEL CELERON E3400-2.6GHZ | 2        | 385.00    | 770.00   | 18,095.00 |  |
| Epson Stylus TX130         | 1        | 55.00     | 55.00    | 1,292.50  |  |
| TOTAL                      |          |           |          |           |  |

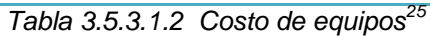

#### 3.5.3.1.3 Costo del cableado de la red:

Para cubrir con el cableado necesario descrito en el acápite anterior, se hacen necesarios los siguientes costos:

| Cantidad | Descripción              | Importe (C\$) |
|----------|--------------------------|---------------|
| 4        | Metro de cable UTP Cat 6 | 46.08         |
| 8        | Conectores RJ45          | 28.8          |
| 2        | Canaletas dos metros     | 227.04        |
| 1        | Mano de Obra             | 0.00          |
|          | Subtotal                 | 301.92        |
|          | I.V.A                    | 45.36         |
|          | Total                    | 347.28        |

Tabla 3.5.3.1.3 Presupuesto Comtech PEAUT<sup>26</sup>

<sup>&</sup>lt;sup>25</sup> Ver Anexo 2, Evaluación Financiera, presupuesto de equipos.

<sup>&</sup>lt;sup>26</sup> Ver Anexo 3, Evaluación Financiera, presupuesto cableado.

### 3.5.3.1.4 Costo del software:

La única inversión que el PEAUT debe hacer con respecto al software es la suite ADOBE, ya que esta contiene herramientas para el diseño y programación como Macromedia dreamweaver y flash, ya que el resto de herramientas para llevar a cabo el sistema trabajan bajo licencia libre.

| Compra de Software                                |  |  |  |  |  |  |
|---------------------------------------------------|--|--|--|--|--|--|
| Descripción Cantidad Precio \$ Total \$ Total C\$ |  |  |  |  |  |  |
| Suite ADOBE CSS4 1 360.00 360.00 8,460.00         |  |  |  |  |  |  |

El costo de esta suite se describe a continuación: (Tabla 3.5.3.1.4)

# Tabla 3.5.3.1.4 Costo de Software<sup>27</sup>

### 3.5.3.1.5 Papelería y útiles de oficina:

Se deben de incurrir los gastos de palería y útiles de oficina para la administración de este, así como, los cuales se detallan en la Tabla 3.5.3.1.5

| Descripción            | Unidad de    | Cantidad              | Costo Unitario | Costo Anual (C\$) |
|------------------------|--------------|-----------------------|----------------|-------------------|
| Gasto General          | medida       |                       | (C\$)          |                   |
| Lapiceros              | Caja 12 Uds. | 2                     | 50.00          | 100.00            |
| Papel                  | Rema         | 5                     | 140.00         | 700.00            |
| Grapas                 | Caja         | 3                     | 140.00         | 420.00            |
| Marcadores             | Caja 4 Uds.  | 3                     | 65.00          | 195.00            |
| Cartuchos<br>impresora | Unidad       | 6 (3 B/N, 3<br>color) | 300.00         | 1,800.00          |
| Libreta de notas       | Unidad       | 4                     | 35.00          | 140.00            |
|                        | 3,355.00     |                       |                |                   |

Tabla 3.5.3.1.5 Papelería y útiles de oficina.

<sup>&</sup>lt;sup>27</sup> Ver Anexo 4, Evaluación Financiera, presupuesto de software.

### 3.5.3.1.6 Costo de servicios básicos:

Los servicios básicos necesarios para el funcionamiento del sistema es de energía eléctrica (Véase Tabla 3.5.3.1.6.).

| Servicio          | Mensual    | Total (Anual) |
|-------------------|------------|---------------|
| Energía Eléctrica | C\$ 555.45 | C\$ 6,665.38  |

Tabla 3.5.3.1.6 Servicios Básicos<sup>28</sup>

#### 3.5.3.1.7 Inversión:

La inversión necesaria para la automatización del sistema de gestión de vulnerabilidad territorial está compuesta por el monto total de hardware y software necesario para el desarrollo del sistema estos se muestran a continuación: (Tabla 3.5.3.1.6)

| INVERSIONES          |             |  |  |  |
|----------------------|-------------|--|--|--|
| Hardware C\$19,387.5 |             |  |  |  |
| Software             | C\$8,460    |  |  |  |
| TOTAL                | C\$27,847.5 |  |  |  |

Tabla 3.5.3.1.7 Inversión inicial requerida.

<sup>&</sup>lt;sup>28</sup> Ver Anexo 6, Evaluación Financiera, Servicios básicos.

### 3.5.3.1.8 Préstamo:

Para la adquisición hardware y software necesarios para el desarrollo del sistema se solicitará un préstamo al banco BANCENTRO por un monto de C\$ 22,278 correspondiente al 80% del monto a una tasa del 10.63%. La Tabla 3.5.3.1.8 muestra la amortización del préstamo junto al interés, el método de amortización utilizado es "cuota nivelada". Dicho préstamo se amortizará a un plazo de 3 años.

Se seleccionó dicho banco por ser la tasa as baja entre los bancos más estables formales y estables de Nicaragua.

| Periodo | Amortización | Interés      | Cuota        | Saldo         |
|---------|--------------|--------------|--------------|---------------|
| 0       |              |              |              | C\$ 22,278    |
| 1       | C\$ 6,689.68 | C\$ 2,368.15 | C\$ 9,057.83 | C\$ 15,588.32 |
| 2       | C\$ 7,400.80 | C\$ 1,657.03 | C\$ 9,057.83 | C\$ 8,187.52  |
| 3       | C\$ 8,187.52 | C\$ 870.33   | C\$ 9,057.83 | C\$ 0.00      |

Tabla 3.5.3.1.8 Amortización del préstamo.

#### 3.5.3.1.9 Gastos Financieros

Los gastos financieros del proyecto consisten en el pago del interés generado por el financiamiento solicitado al banco para la adquisición del 80% de Hardware y Software (Ver Tabla 3.5.3.1.9).

# 3.5.3.1.10 Depreciación:

La depreciación se calculó con el método de línea recta, el cual es utilizado en Nicaragua, esta se muestra en la **tabla 3.5.3.1.10**.

| Hardware | C. Unitario | Cantidad | Total       | Valor residual | Vida Útil    | Depreciación |
|----------|-------------|----------|-------------|----------------|--------------|--------------|
| INTEL    | C\$ 9,047.5 | 2        | C\$ 18,095  | C\$ 7,238.00   | 3            | C\$ 3,619.00 |
| CELERON  |             |          |             |                |              |              |
| EPSON    | C\$ 1,292.5 | 1        | C\$ 1,292.5 | C\$ 258.40     | 2            | C\$ 516.80   |
| STYLUS   |             |          |             |                |              |              |
| TOTAL    |             |          |             |                | C\$ 4,135.80 |              |

Tabla 3.5.3.1.10 Depreciación de Hardware.

El valor residual o valor de salvamento corresponden al 40% del costo después de expirada la vida útil en el caso de la computadora y un 20% en el caso de la impresora. En el caso del cableado no se toma en cuenta ya que este no tiene un valor residual concreto luego que la vida útil expira.

La vida útil para una computadora es de 3 años y de una impresora de dos esto según la ley de equidad fiscal.<sup>29</sup>

## 3.5.3.1.11 Ingresos:

El programa de Estudios Ambientales Urbanos Territoriales recibe ingresos procedentes de los postgrados y maestrías que se imparten en este departamento, siendo los ingresos del año en curso:

<sup>&</sup>lt;sup>29</sup> www.idg.es

Automatización del Sistema Gestión de Vulnerabilidad territorial para el Programa de Estudios Ambientales Urbanos Territoriales (PEAUT).

| Año                 | 2012        |
|---------------------|-------------|
| Ingresos Postgrados | C\$ 37,600  |
| Ingresos Maestrías  | C\$ 131,600 |
| TOTAL               | C\$ 169,200 |

Tabla 3.5.3.1.11.1 Ingresos correspondientes al año 2011.

Cada año el PEAUT ofrece un total de 10 maestrías y postgrados respectivamente donde el precio por postgrado es de \$ 800.00 y en maestría es de \$2,800.00. En el primer año se paga un 20% de efectivo en ambos casos a inicios del segundo año en el caso de postgrados se cancela el 80% y en las maestrías se cobra el 60% y a inicios del tercer año se cobra el 20% restante.

De tal manera que los ingresos proyectados se muestran a continuación:

| Año                 | 2012        | 2013        | 2014        | 2015        |
|---------------------|-------------|-------------|-------------|-------------|
| Ingresos Postgrados | C\$ 37,600  | C\$ 188,000 | C\$ 188,000 | C\$ 188,000 |
| Ingresos Maestrías  | C\$ 131,600 | C\$ 526,400 | C\$ 658,000 | C\$ 658,000 |
| TOTAL               | C\$ 169,200 | C\$ 714,400 | C\$ 846,000 | C\$ 846,000 |

Tabla 3.5.3.1.11.2 Ingresos proyectados.

Tomando en cuenta la inflación del dólar, el cual sube a una tasa del 4.4% anual<sup>30</sup>, habrá una variante anual de los ingresos, los cuales se detallan a continuación:

| Año                 | 2012 (23.5) | 2013 (24.53)    | 2014 (26.98)  | 2015 (29.67)  |
|---------------------|-------------|-----------------|---------------|---------------|
| Ingresos Postgrados | C\$ 37,600  | C\$ 196,240,000 | C\$ 215,840   | C\$ 237,360   |
| Ingresos Maestrías  | C\$ 131,600 | C\$ 686,840     | C\$ 906,528   | C\$ 996,912   |
| TOTAL               | C\$ 169,200 | C\$ 883,080     | C\$ 1,122,368 | C\$ 1,234,272 |

Tabla 3.5.3.1.11.3 Ingresos proyectados con inflación de dolar.

<sup>&</sup>lt;sup>30</sup> Fuente tomada de: www. Infobae.com

Teniendo como base la cantidad de postgrados y maestrías impartidas al año y teniendo en cuenta el cobro anual correspondiente a un determinado porcentaje del monto total, se logró determinar la proyección de los ingresos.

| Año                 | 0             | 1              | 2              | 3              |
|---------------------|---------------|----------------|----------------|----------------|
| Préstamo            | C\$ 22,278.00 |                |                |                |
| Inversión Inicial   | C\$ 5,569.50  |                |                |                |
| Capital de trabajo  |               |                |                |                |
| Ingresos            |               | C\$ 883,080    | C\$ 1,122,368  | C\$ 1,234,272  |
| Egresos             |               |                |                |                |
| Gastos de admón.    |               | C\$ 503,925.62 | C\$ 503,925.62 | C\$ 503,925.62 |
| Gastos Finan.       |               | C\$ 2,368.15   | C\$ 1,657.03   | C\$ 870.33     |
| Depreciación        |               | C\$ 4,135.80   | C\$ 4,135.80   | C\$ 4,135.80   |
| Total               |               | C\$ 510,429.57 | C\$ 509,718.45 | C\$ 508,931.75 |
| UAI                 |               | C\$ 372,650.43 | C\$ 612,649.55 | C\$ 752,340.25 |
| IR (30%)            |               | C\$ 111,795.13 | C\$ 183,794.87 | C\$ 225,702.08 |
| UN                  |               | C\$ 260,855.30 | C\$ 428,854.69 | C\$ 526,638.18 |
| Depreciación        |               | C\$ 4,135.80   | C\$ 4,135.80   | C\$ 4,135.80   |
| Amortización        |               | C\$ 6,689.68   | C\$ 7,400.80   | C\$ 8,187.52   |
| Valor de salvamento |               |                |                | C\$ 7,496.40   |
| FNE                 | C\$ -5,569.50 | C\$ 258,301.42 | C\$ 425,589.69 | C\$ 530,082.86 |

### 3.5.3.1.12 Flujo de efectivo e indicadores financieros

Tabla 3.5.3.1.12 Flujo Neto de Efectivo.

# 3.5.3.1.13 Valor Presente Neto (VPN):

Para realizar el cálculo del valor presente neto se utilizaron los datos del flujo (Ver Tabla 3.5.3.1.12.) y la tasa mínima atractiva de retorno mixta, (**ver anexo 5, evaluación financiera cálculo de la TMAR)**, ya que se toma el proyecto requiere de financiamiento para la compra de sus activos fijos.

 $VPN = -C\$5,569.50 + \frac{258,301.42}{(1+0.1095)^1} + \frac{425,589.69}{(1+0.1095)^2} + \frac{236,839.85}{(1+0.1095)^3}$ 

VPN= C\$746,378.40

El resultado positivo arrojado en el VPN indica que si debe invertirse en la automatización del sistema de gestión de vulnerabilidad territorial pues significa que las ganancias son suficientes para recuperar el dinero Invertido.

## 3.5.3.1.14 Análisis Costo – Beneficio.

Este análisis permitió ver claramente que el Programa de Estudios Ambientales Urbanos Territoriales PEAUT está capacitado para cubrir la inversión requerida para el desarrollo y puesta en marcha del sistema ya que los ingresos actuales que se generan en este a razón de postgrados y maestrías, son suficientes para recuperar el capital invertido. A pesar que la metodología ya existe no genera ningún ingreso al PEAUT ya que esta no es actualmente implementada por ser una metodología extensa en cuanto a datos, cálculos y resultados. Por lo tanto al automatizar esta metodología el PEAUT generara ingresos extras por consultorías que determinen que terreno es o no altamente vulnerable.

Con la automatización de este sistema se logran determinar beneficios tangibles e intangibles, estos se detallan a continuación:

# Beneficios Tangibles

Los beneficios tangibles aportados por el sistema propuesto están dados por los siguientes aspectos:

- Aumento de ingresos para el Programa de Estudios Ambientales Urbanos Territoriales.
- Reducción en los largos tiempos para la implementación de la metodología de los indicadores.
- Minimización de los errores de cálculo para la implementación de la metodología

## Beneficios Intangibles.

Entre los beneficios intangibles del sistema propuesto se pueden incluir:

- Optimizar las actividades dentro del PEAUT, con diversas tareas.
- Un control y seguimiento de los activos del PEAUT, que permite un mejor y más efectivo empleo de los recursos, tanto materiales como financieros.
- Usuarios más satisfechos por obtener la información solicitada, de forma más rápida.
- Generar información más eficiente y confiable, que sirva de apoyo a la toma de decisiones.

### 3.5.4 Factibilidad Legal

En el desarrollo del Sistema se respeta y se hace cumplir la ley de los derechos de autor cumpliendo con todas las prerrogativas que dicha ley establece, con el objetivo de evitar multas o demandas a la hora de implementar el sistema.

La mayoría de las herramientas a utilizar son de uso gratuito y las que nos son de uso gratuito el PEAUT está dispuesto a invertir para la licencia de cada software requerido.

Una vez aprobado el proyecto el SNIP tendrá los derechos de establecer sus cláusulas de contratación de los desarrolladores del sistema.

### 3.5.5 Conclusiones de estudio técnico.

El desarrollo del estudio de factibilidad operativa comprende una probabilidad de que el nuevo sistema que se use se implemente como se supone.

Desde el punto de vista operativo, creemos que el impacto del nuevo sistema sobre las empresas en las cuales será aplicado el Sistema de Información será positivo y sin grandes trabas debido a:

En primera instancia, la idea surge de una necesidad detectada por los profesionales que trabajan efectuando los análisis en el área de la seguridad industrial; por lo cual, éste sistema se enfoca a resolver un problema concreto y que fija un punto de partida a la resolución de los problemas por ellos planteado (Procedimental y de aseguramiento de la información).

Por otro lado, la implementación del mismo no representa un cambio radical en los circuitos principales, ya que se llevan a cabo durante el proceso seguimiento a las diferentes actividades, la cuales se están desarrollando manualmente.

Habiendo elaborado un detallado análisis de cada uno de los aspectos relacionados con la parte Técnica, Operacional, Económica y Legal del Estudio de Factibilidad, podemos concluir que el Proyecto es posible de desarrollar y teniendo en cuenta que los recursos que se requieren son de fácil adquisición, se puede determinar que el Proyecto es Factible en su Implementación.

### CAPITULO VI. ANALISIS Y DISEÑO DEL SISTEMA

### 4.1 DESCRIPCIÓN DEL SISTEMA INFORMÁTICO

En este análisis se describirá la solución propuesta, así como los requerimientos, que se necesitan para la elaboración de este sistema, que es de gran importancia ya que la condición de vulnerabilidad de un grupo humano puede dar lugar a nuevos riesgos, a su vez estos generan nuevas vulnerabilidad y, en consecuencia nuevas posibilidades de desastres.

#### 4.1.1 Tipificación del sistema

El sistema de información a crear es de tipo transaccional, ya que automatiza el proceso de evaluación de los indicadores de vulnerabilidad a nivel nacional. Además, es de tipo multiusuario porque lo utiliza más de un actor (Visitante-cliente-administrador). Su arquitectura es de dos niveles: cliente servidor.

#### 4.1.2 Restricciones y requerimientos adicionales.

- Para solicitar una evaluación de los indicadores el solicitante debe de estar registrado y aprobado por el administrador del sistema.
- El sistema será realizado bajo el entorno de programación Web Php, la Base de Datos será construida utilizando my SQL Server y para la generación de reportes se utilizara el mismo Php.
- > Soportar a varios usuarios conectados al mismo tiempo.
- > Crear evaluaciones del estado de vulnerabilidad de forma dinámica.
- > Crear una visualización de los resultados.

- Crear una interfaz fácil de utilizar para cualquier tipo de persona, dando por hecho que el sistema.
- Mantener una combinación de colores de la interfaz que no afecte la utilización del software.
- Colocar los botones de tal forma ergonómica que no se le haga difícil al usuario utilizarlos.
- Presentación de imágenes no distorsionadas o difícil de entender la presentación de mensajes de error o de información al usuario deberán ser lo más especifico posible.
- > El sistema se podrá visualizar en cualquier plataforma.
- Los tipos de usuarios que tendrá el sistema serán tres: el Administrador, visitante y cliente.
- > El sistema estará protegido bajo las leyes de derechos de autor.
- Los equipos a utilizar deberán de tener un navegador como Microsoft Explorer o cualquier otro y deberán de tener acceso a internet.
- Se deberá contar con una impresora para imprimir las evaluaciones generadas por el sistema.
- Los usuarios del sistema no deberán extraviar u olvidar su contraseña, de lo contrario, no podrán acceder.
- El usuario administrador tendrá todos los privilegios del sistema (podrá modificar, agregar, consultar y eliminar registros).
- El usuario evaluador, tendrá restricciones sobre el funcionamiento del sistema.
- Cualquier utilización ilegal del sistema será sancionada por las leyes vigentes en el país.

- El control de la salida y entrada de las evaluaciones estará estrictamente relacionado con el administrador del sistema.
- En el Sistema de Administración Vehicular (SAV) se implementará los siguientes controles:
  - Validación de los datos de entrada (ejemplo: sólo letra, sólo número, etc.)
  - Se pondrán asteriscos a los campos obligatorios
  - Validación de las excepciones (retornará un mensaje de error señalando donde o cuando ocurrió dicho error)
  - Normalización de las tablas de la base de datos (no existe la duplicidad de datos)
  - Validación de las pantallas (cerrar obligatoriamente la ventana que esté sobre otra ventana)
  - Definición de roles y privilegios de cada usuario.
  - No se utilizará una tabla artificial "Usuario" porque hace vulnerable la seguridad del sistema.

### 4.2 DIAGRAMAS DE ACTIVIDADES

### 4.2.1 Diagrama de actividades: Generar Solicitud (Visitante)

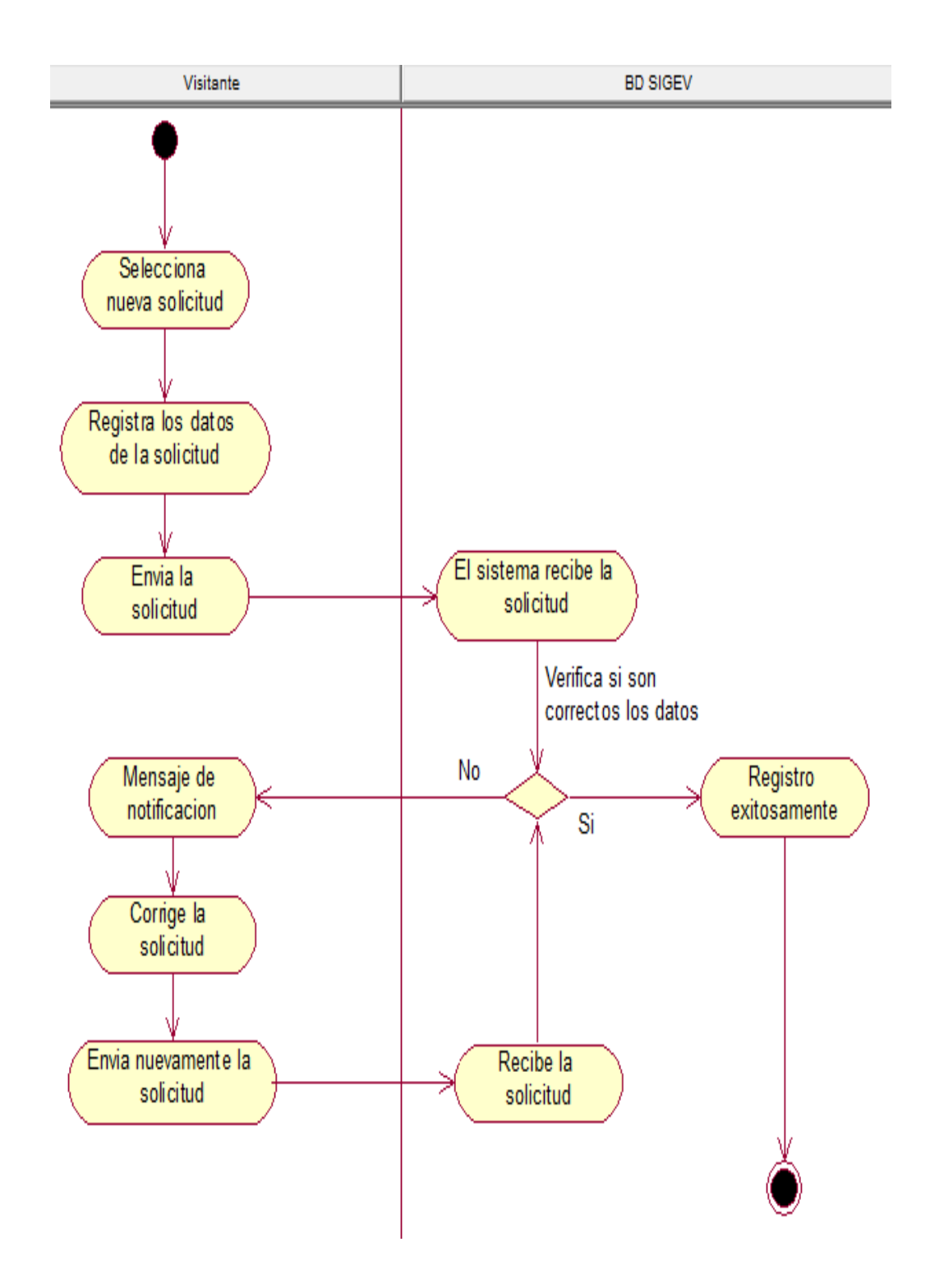

### 4.2.2 Diagrama de actividades: Iniciar Sesión (Cliente y administrador)

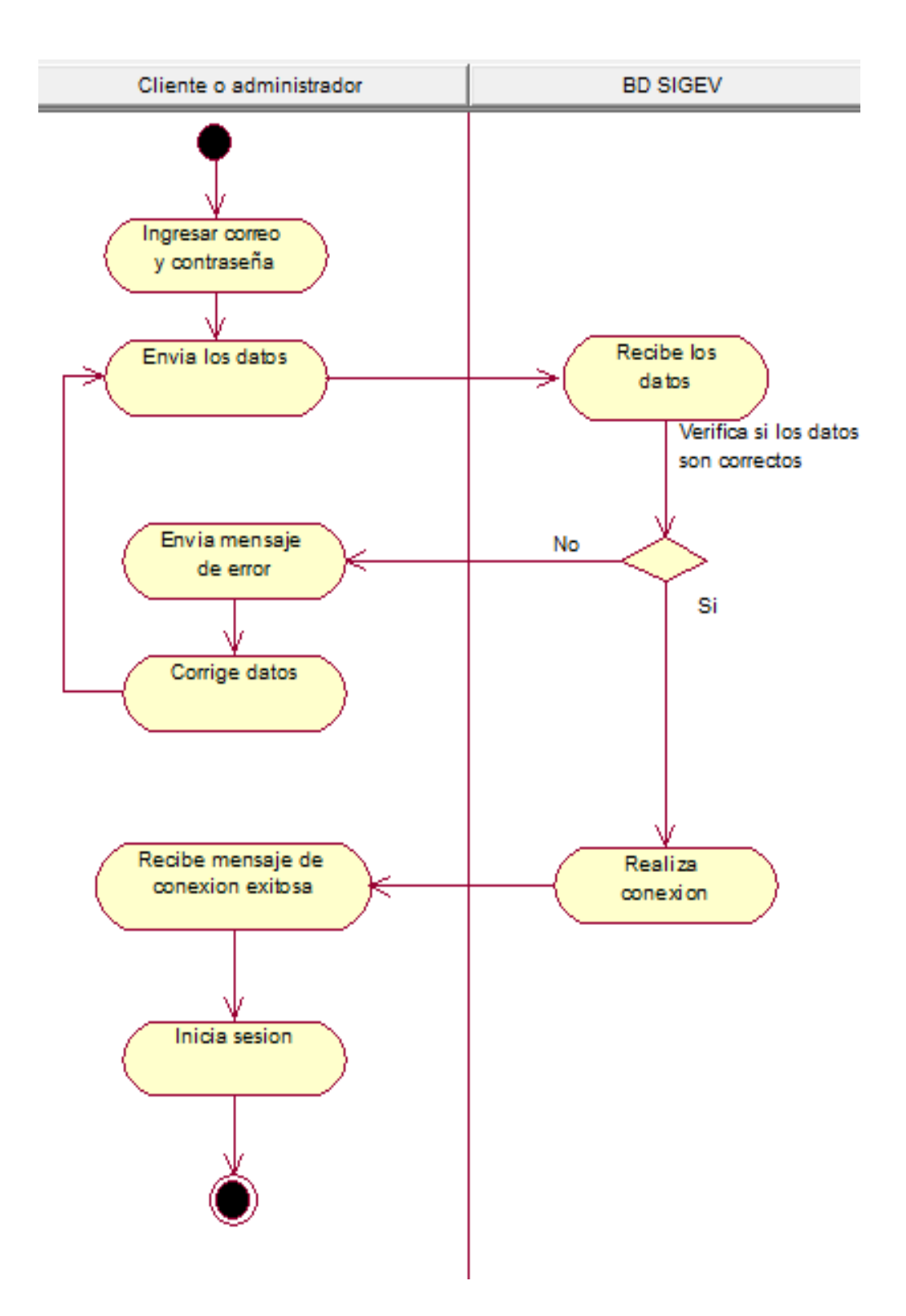

### 4.2.3 Diagrama de actividades: Iniciar Sesión (Cliente y administrador)

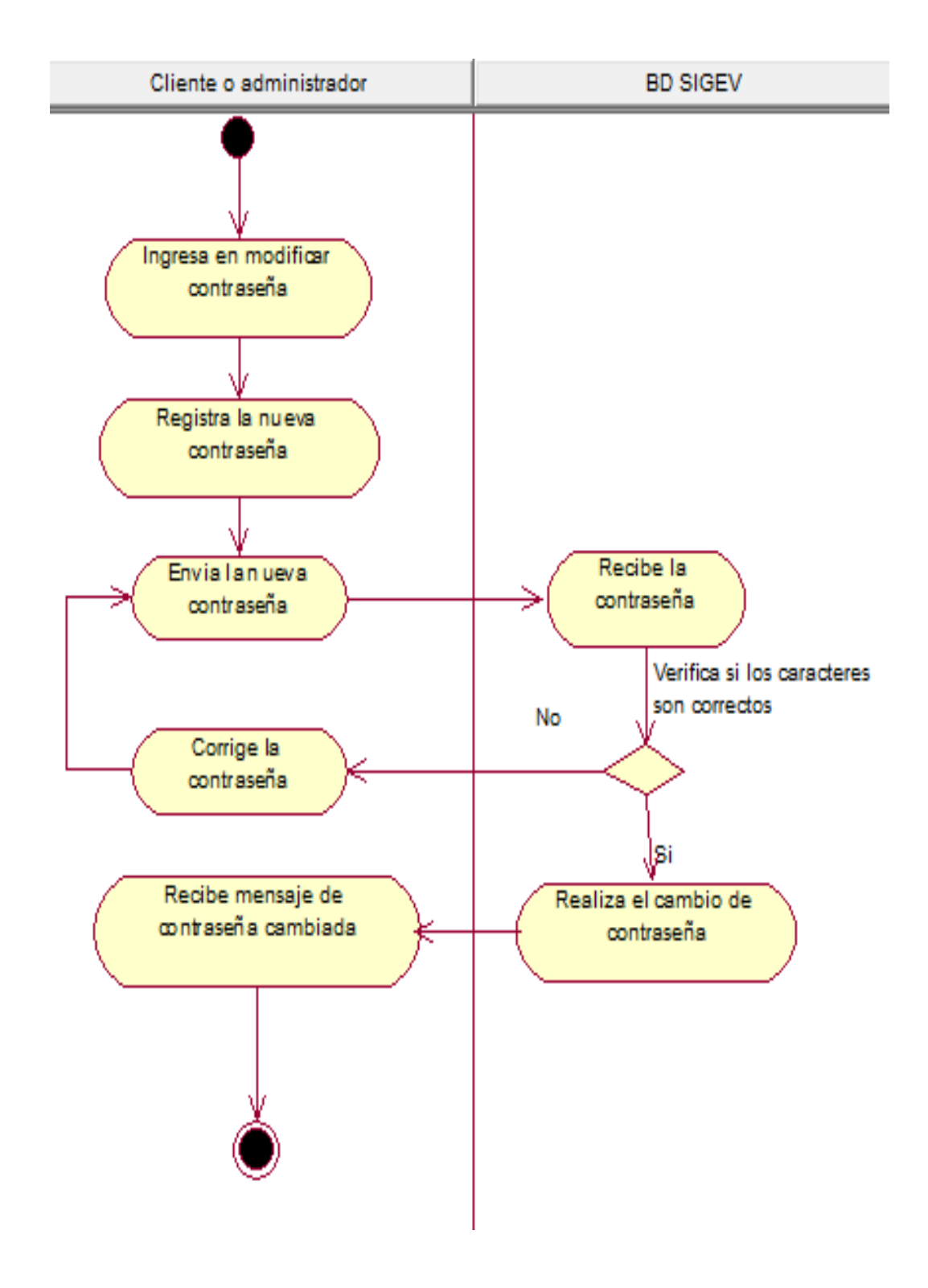

# 4.2.4 Diagrama de actividades: Modificar datos de la cuenta (Cliente y administrador)

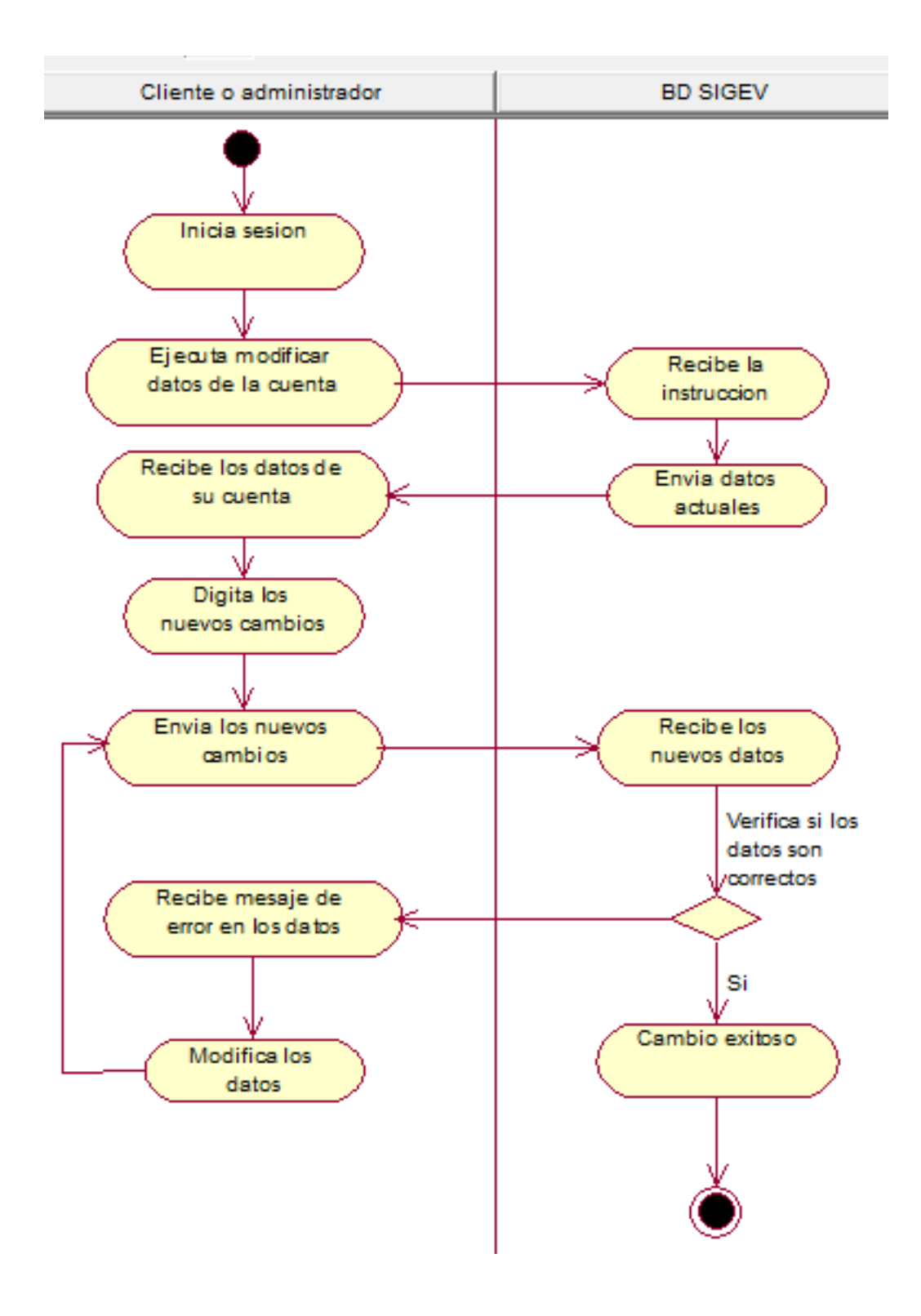

# 4.2.5 Diagrama de actividades: Solicitar evaluaciones de indicador(es) de forma estándar o personalizada (Cliente)

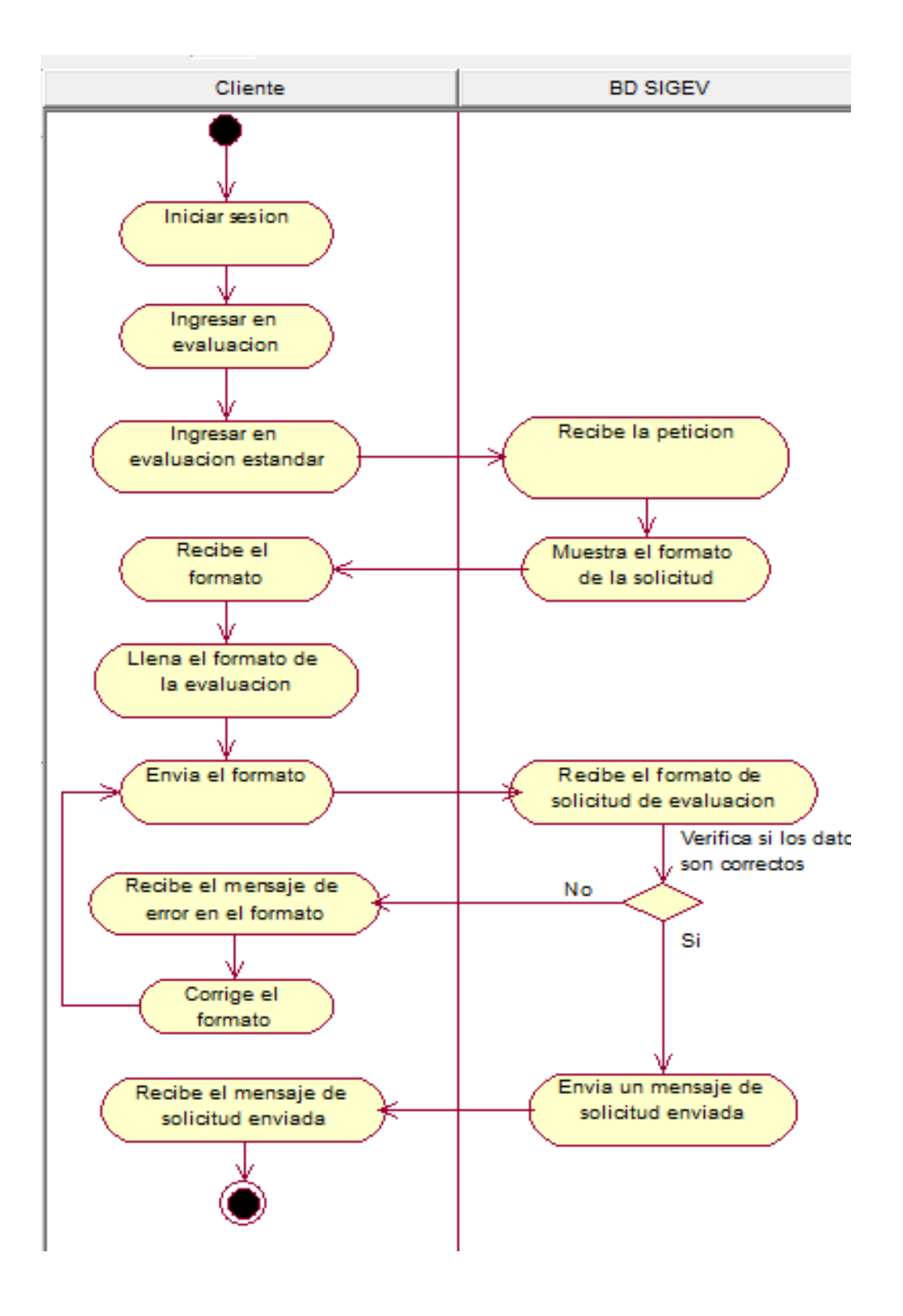

4.2.6 Diagrama de actividades: Realizar pago por solicitud de evaluación de indicador de carácter Personalizado (Cliente)

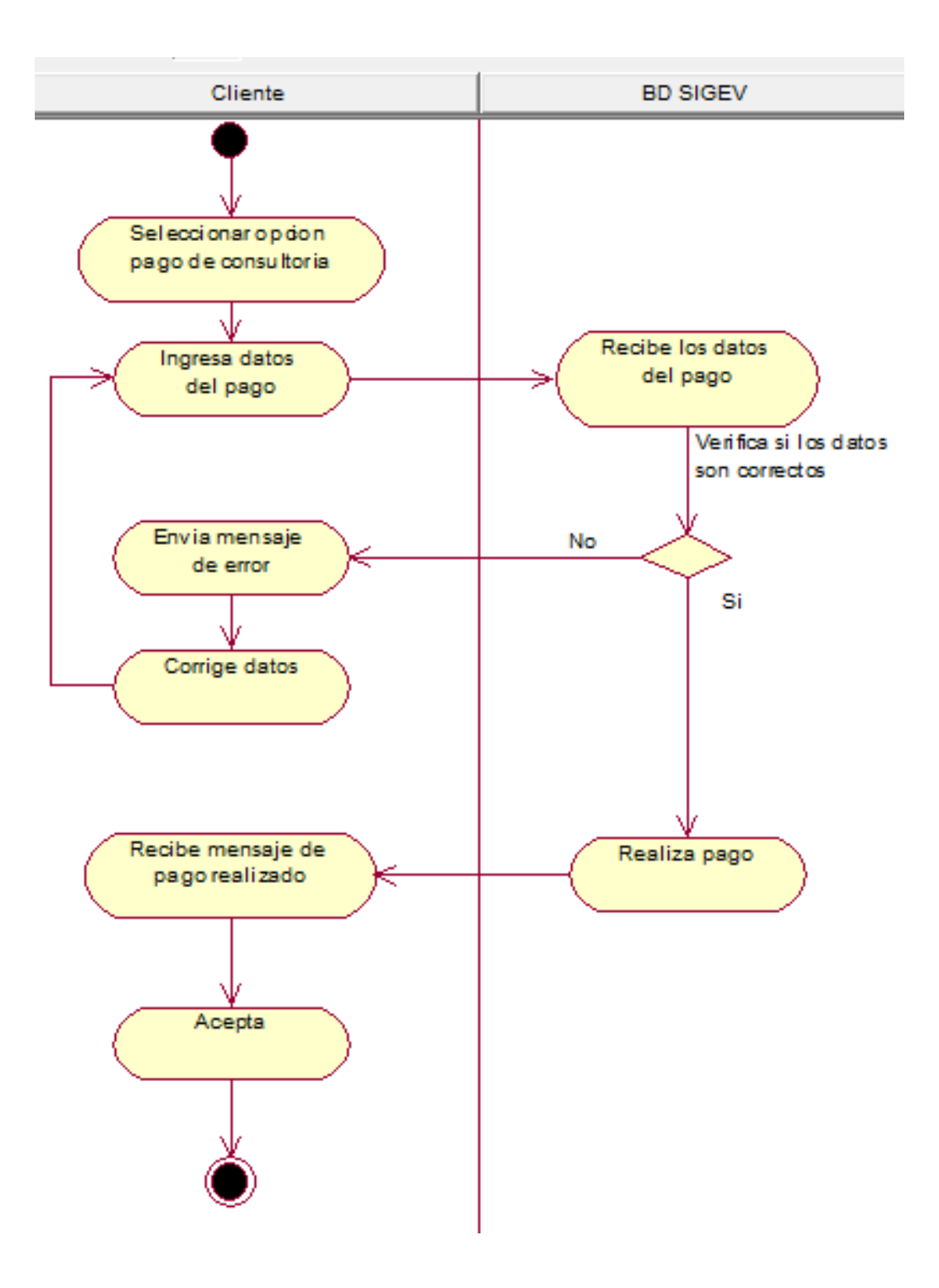

### 4.2.7 Diagrama de actividades: Gestionar solicitud (Administrador).

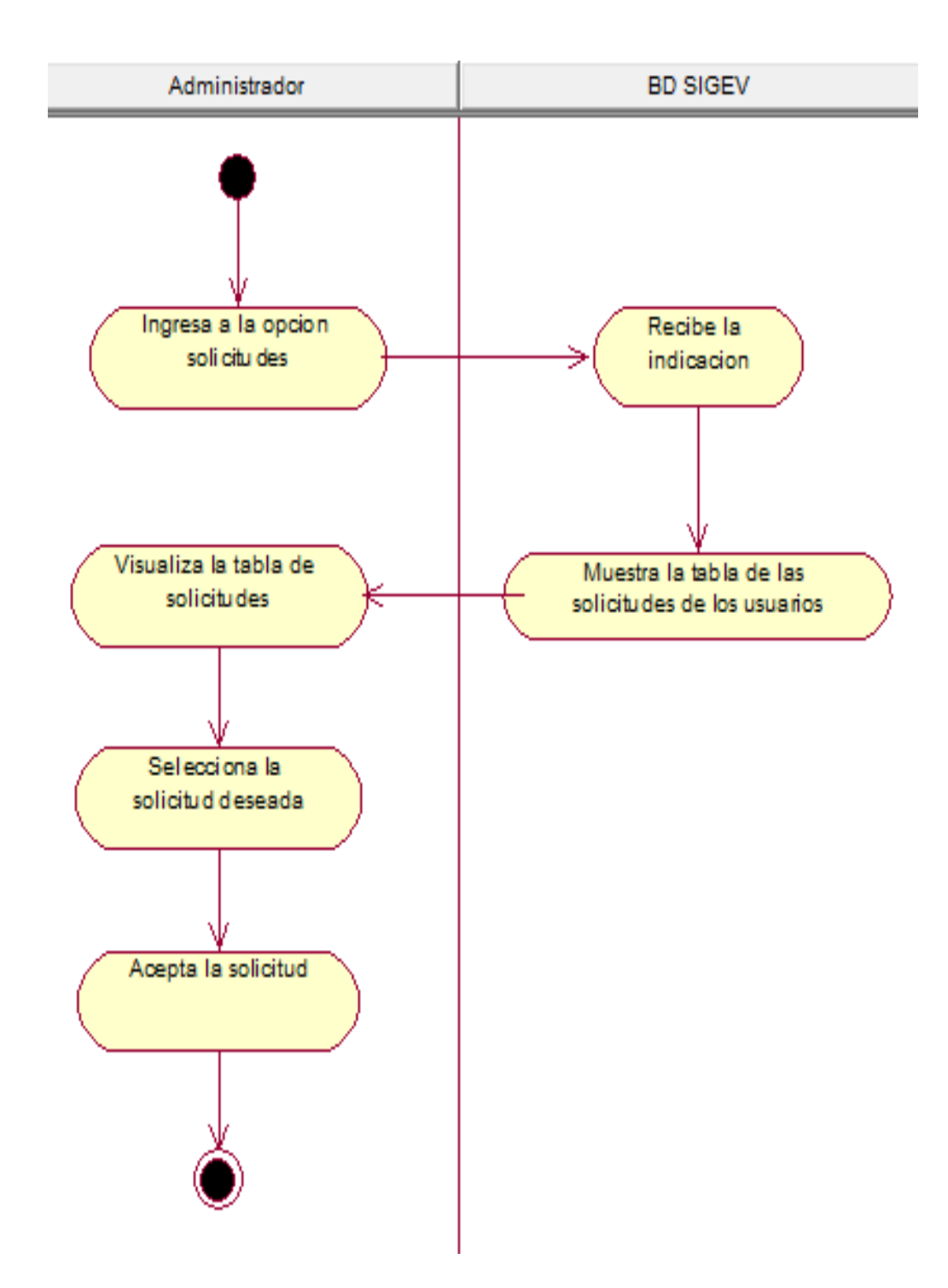

### 4.2.8 Diagrama de actividades: Cambiar Estado de cliente (Administrador).

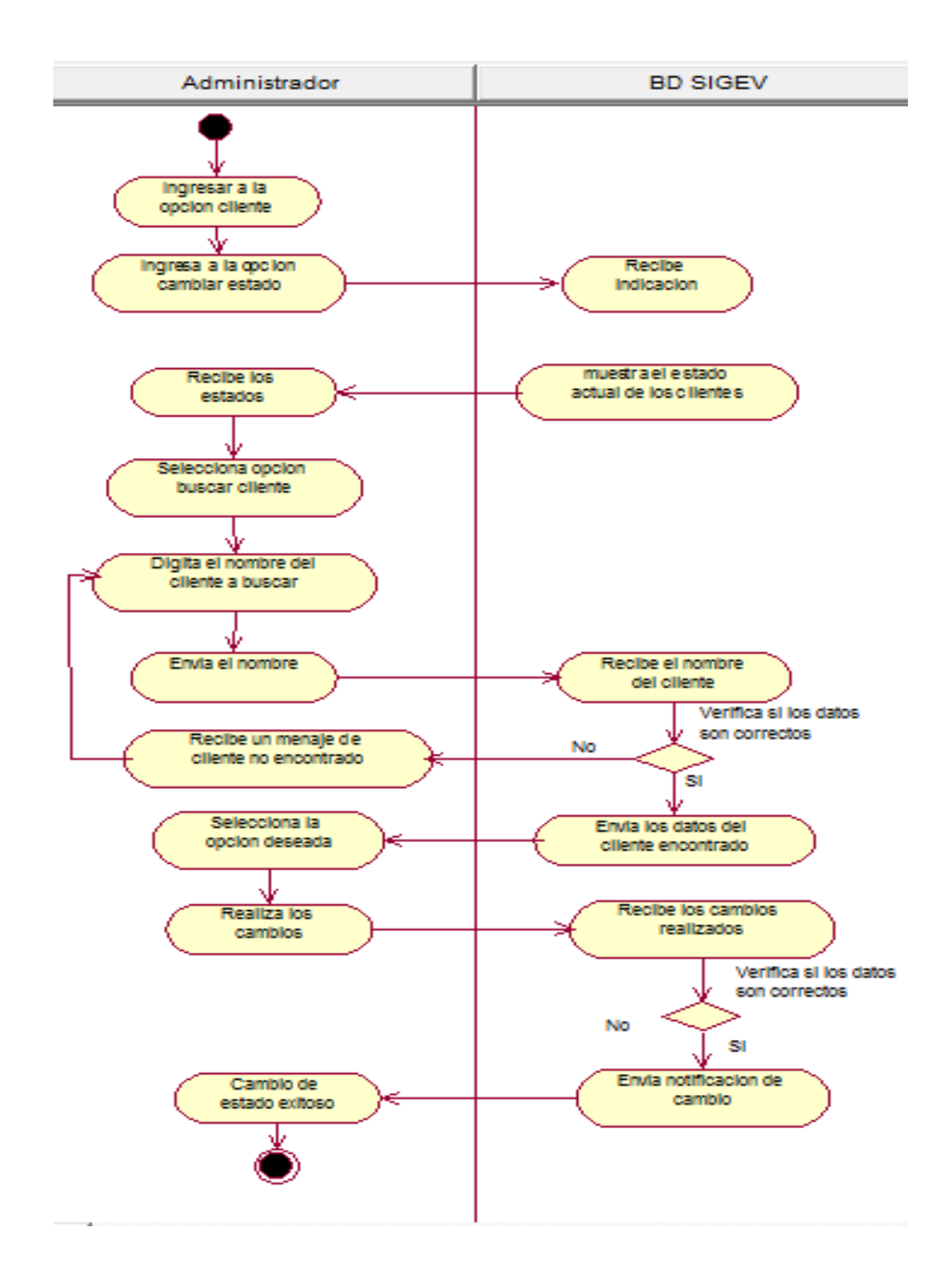

#### 4.2.9 Diagrama de actividades: Ingresar Departamento (Administrador).

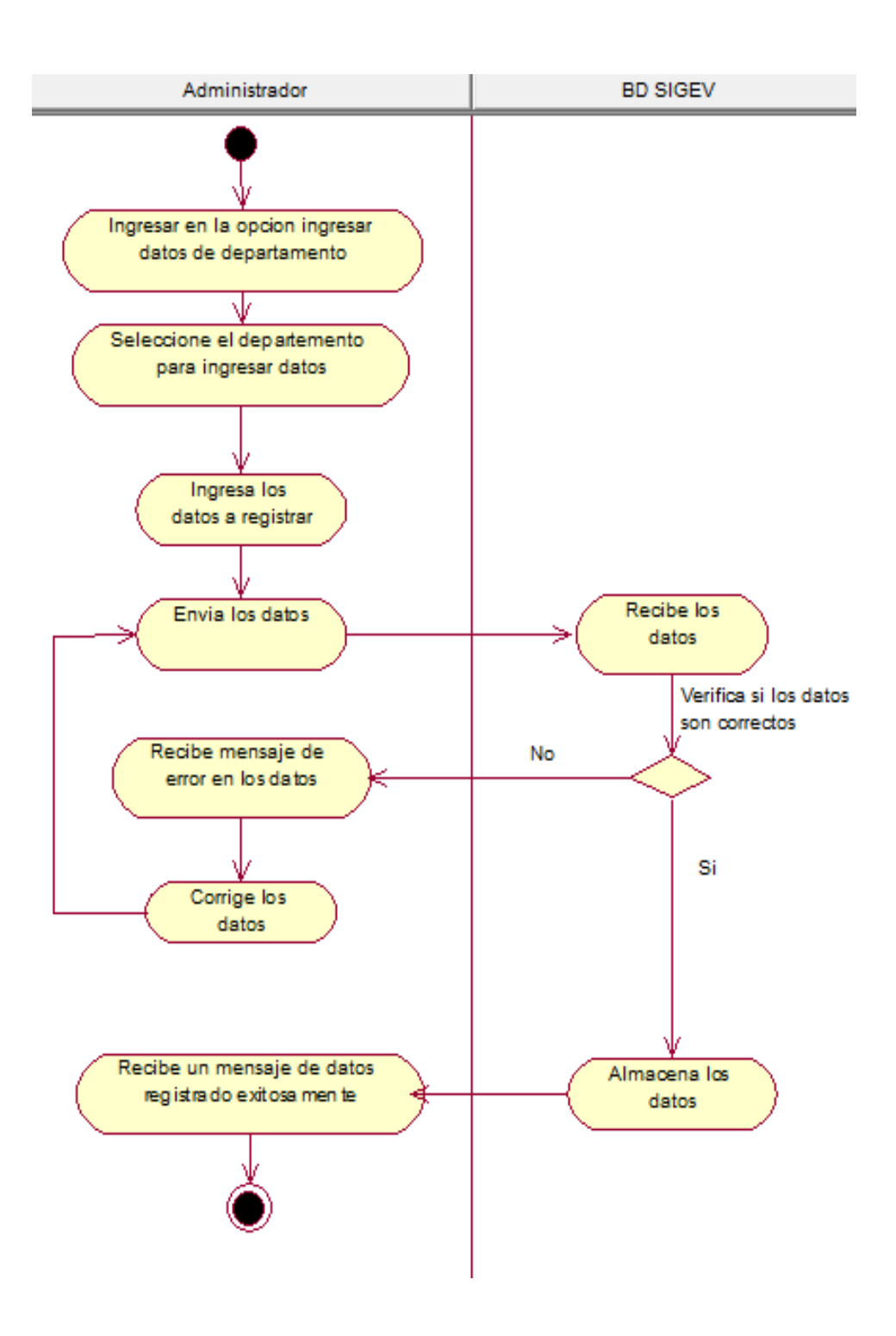

4.2.10 Diagrama de actividades: Modificar Datos del Departamento (Administrador).

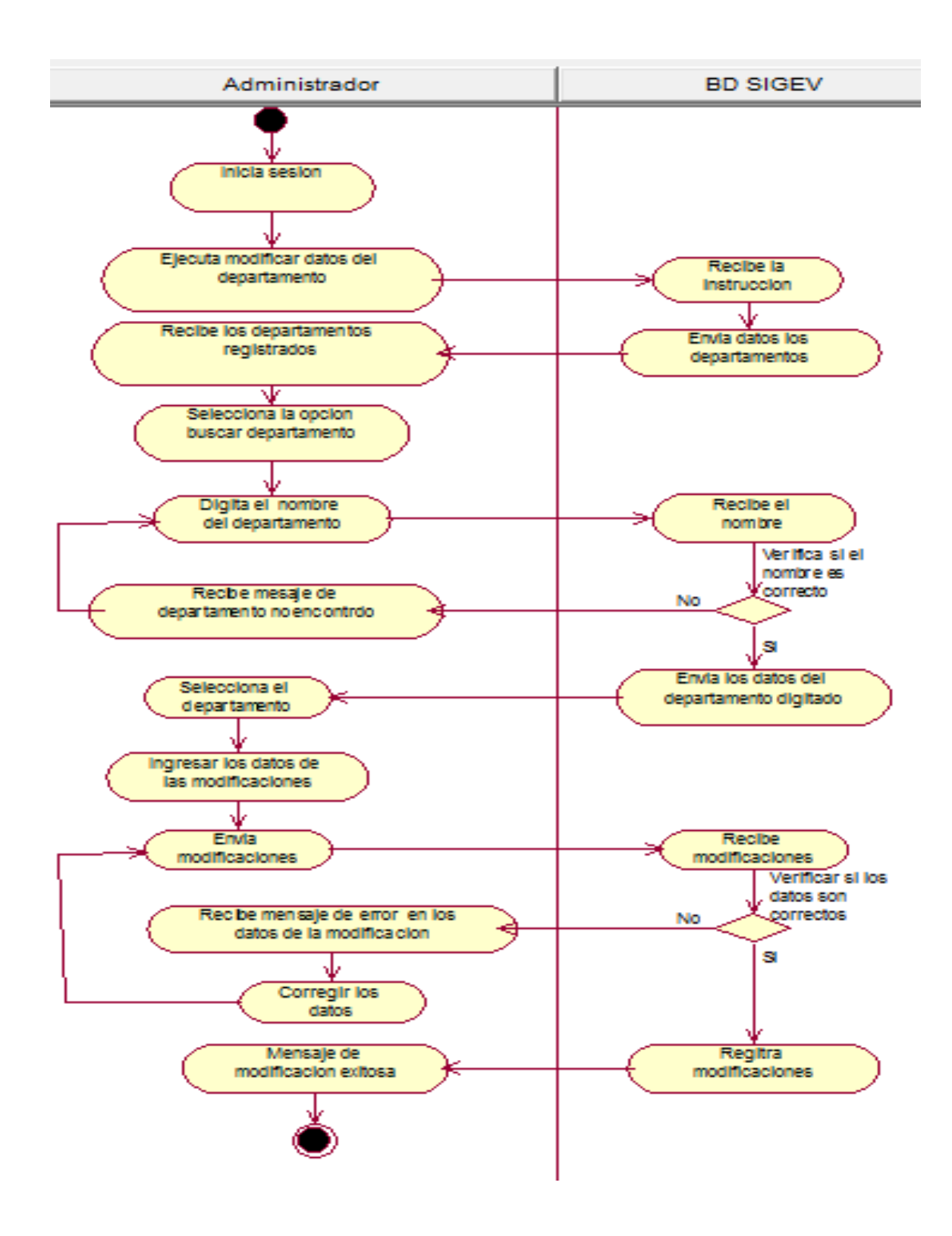

### 4.2.11 Diagrama de actividades: Ingresar Municipio (Administrador).

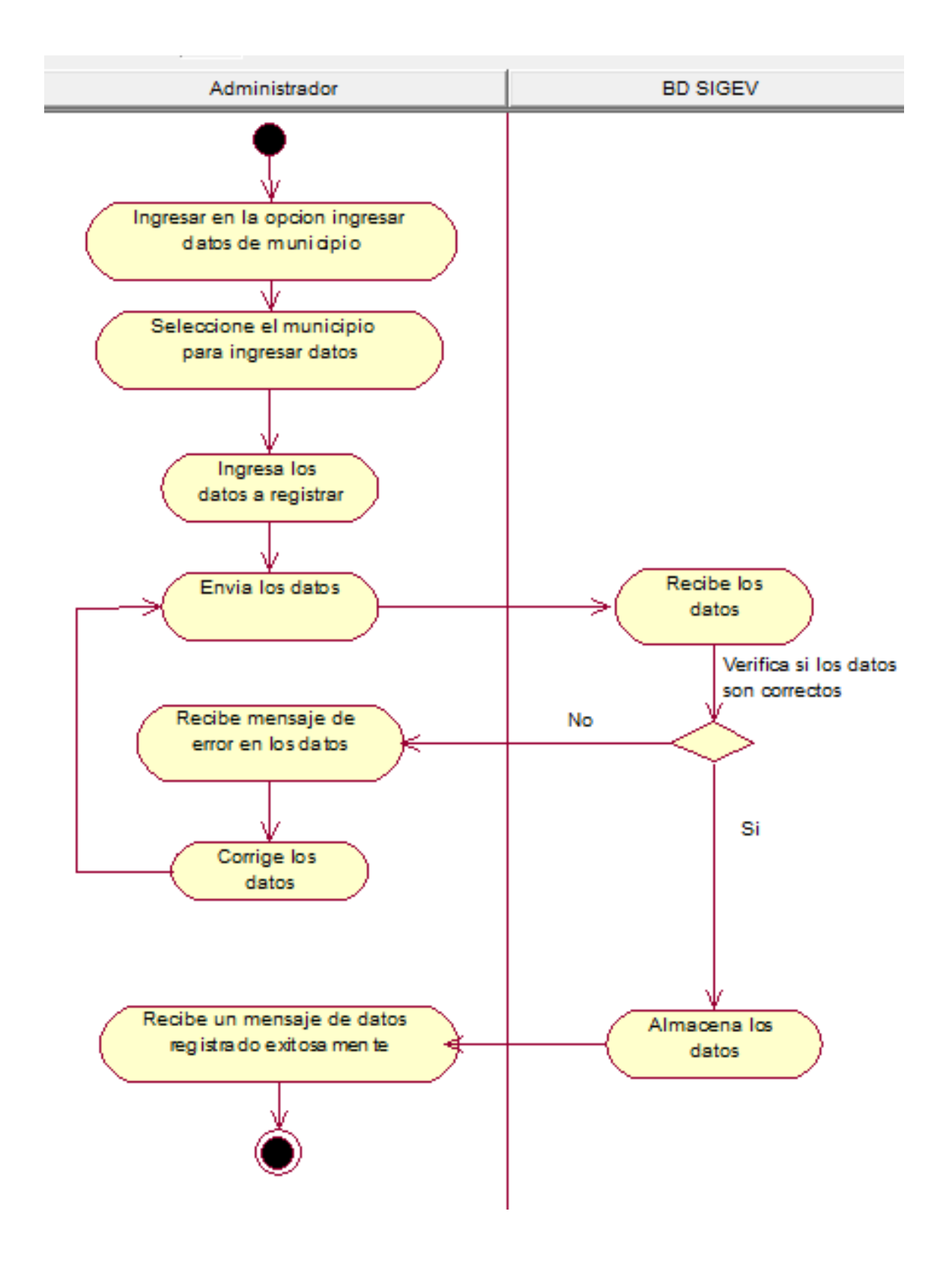

Automatización del Sistema Gestión de Vulnerabilidad territorial para el Programa de Estudios Ambientales Urbanos Territoriales (PEAUT).

# 4.2.12 Diagrama de actividades: Modificar Datos del Municipio (Administrador).

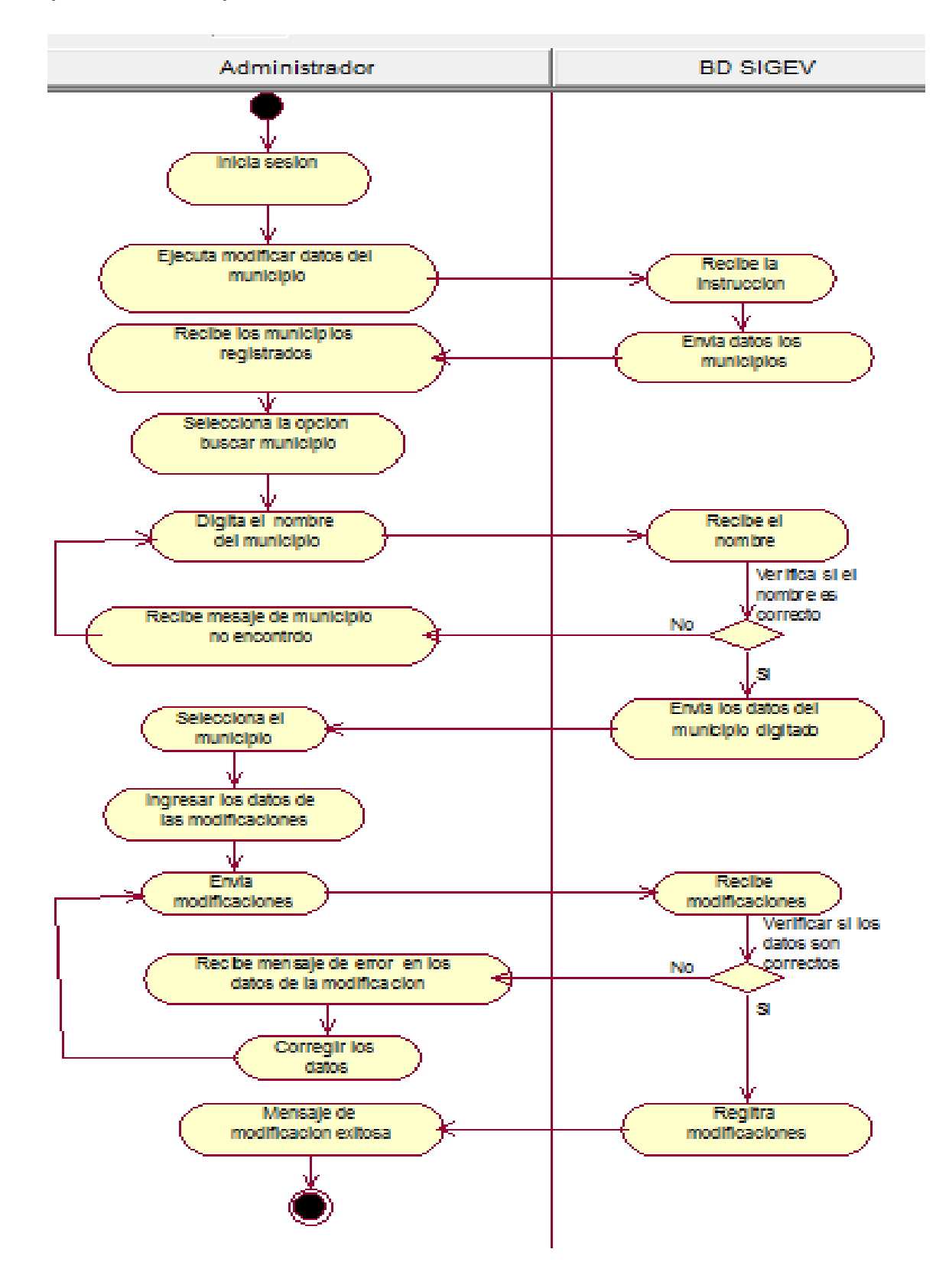

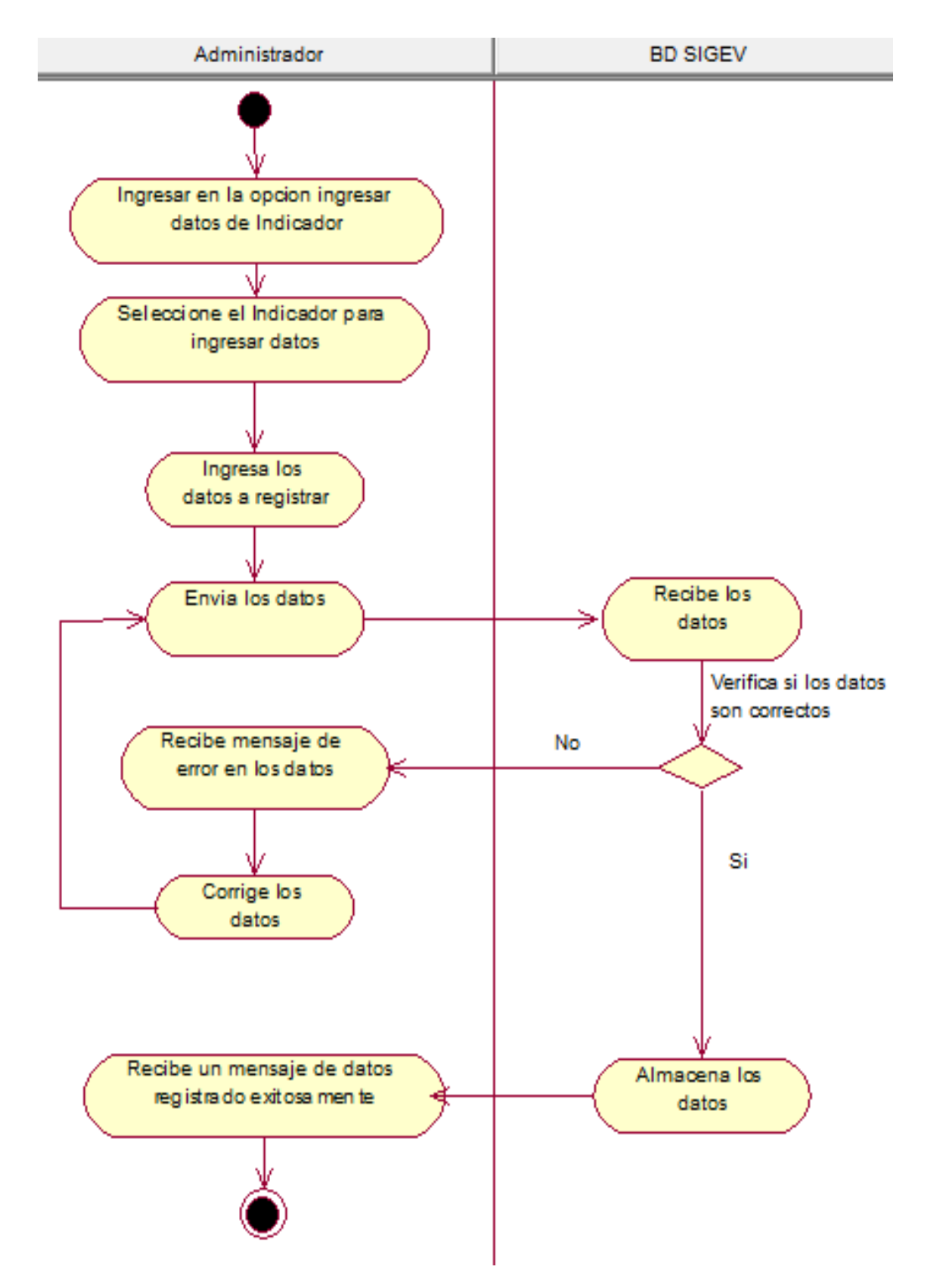

#### 4.2.13 Diagrama de actividades: Ingresar indicador (Administrador).

# 4.2.14 Diagrama de actividades: Modificar Datos del Indicador (Administrador).

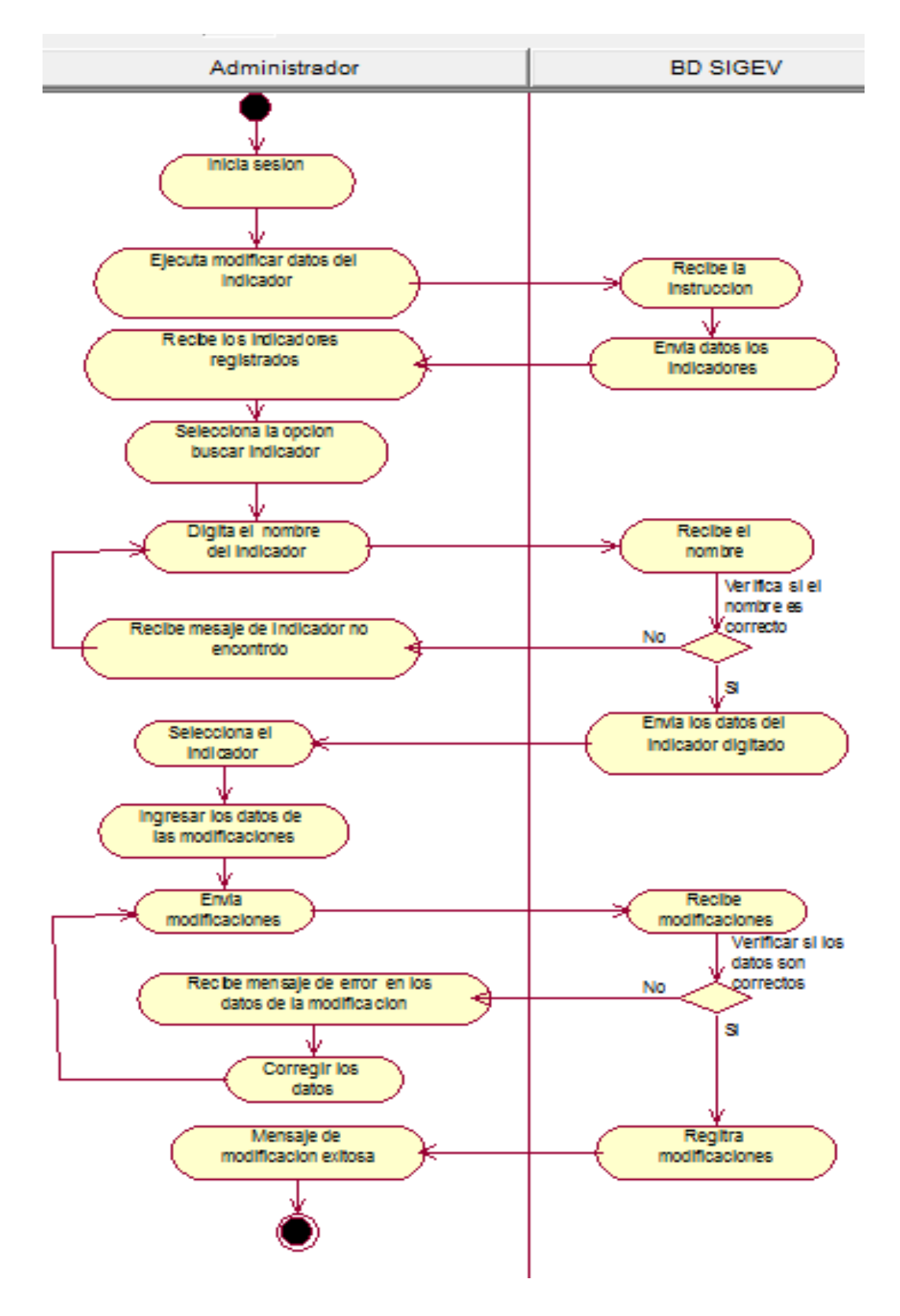

# 4.2.15 Diagrama de actividades: Establecer costo de evaluaciones (Administrador).

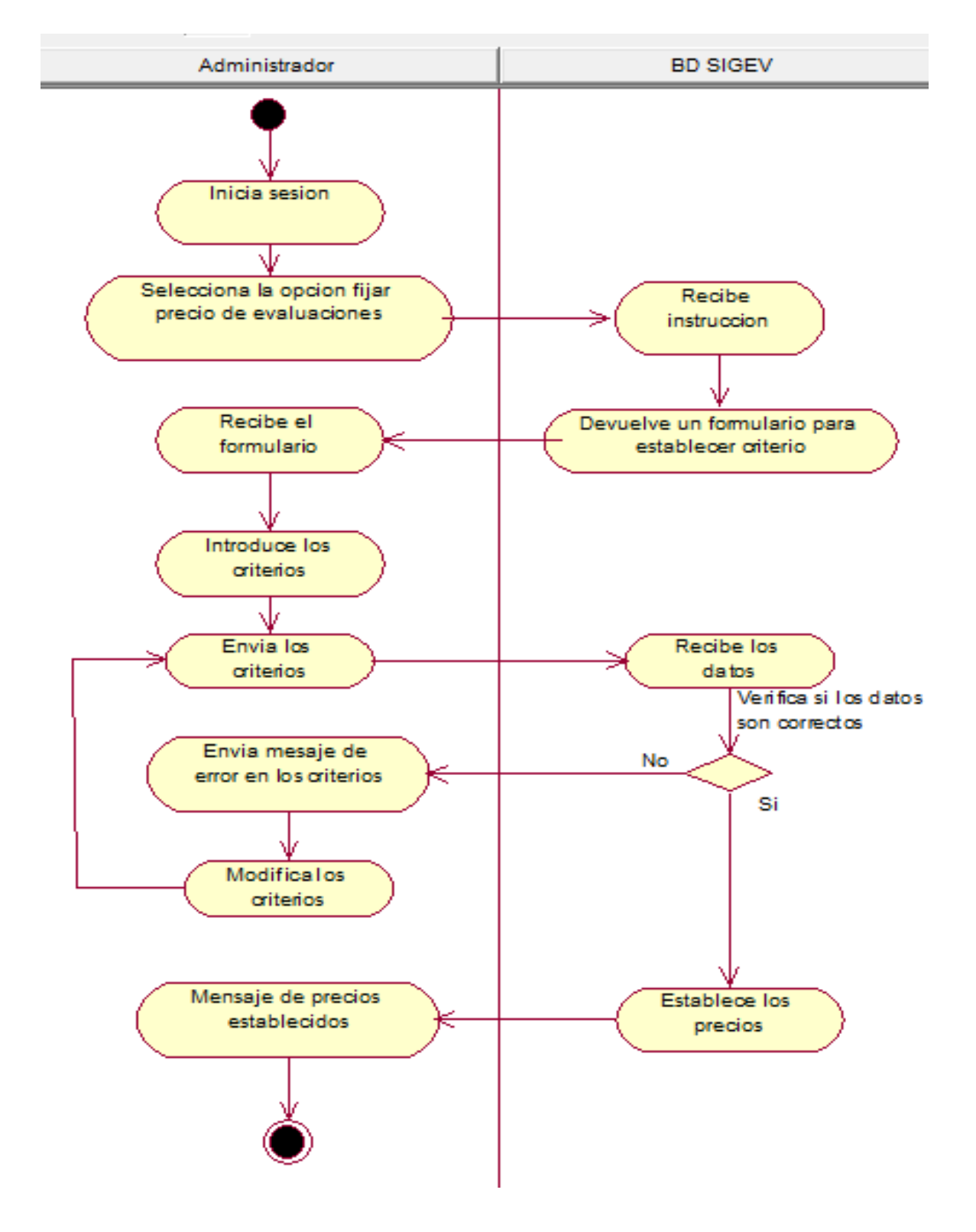

# 4.2.16 Diagrama de actividades: Establecer costo de evaluaciones (Administrador).

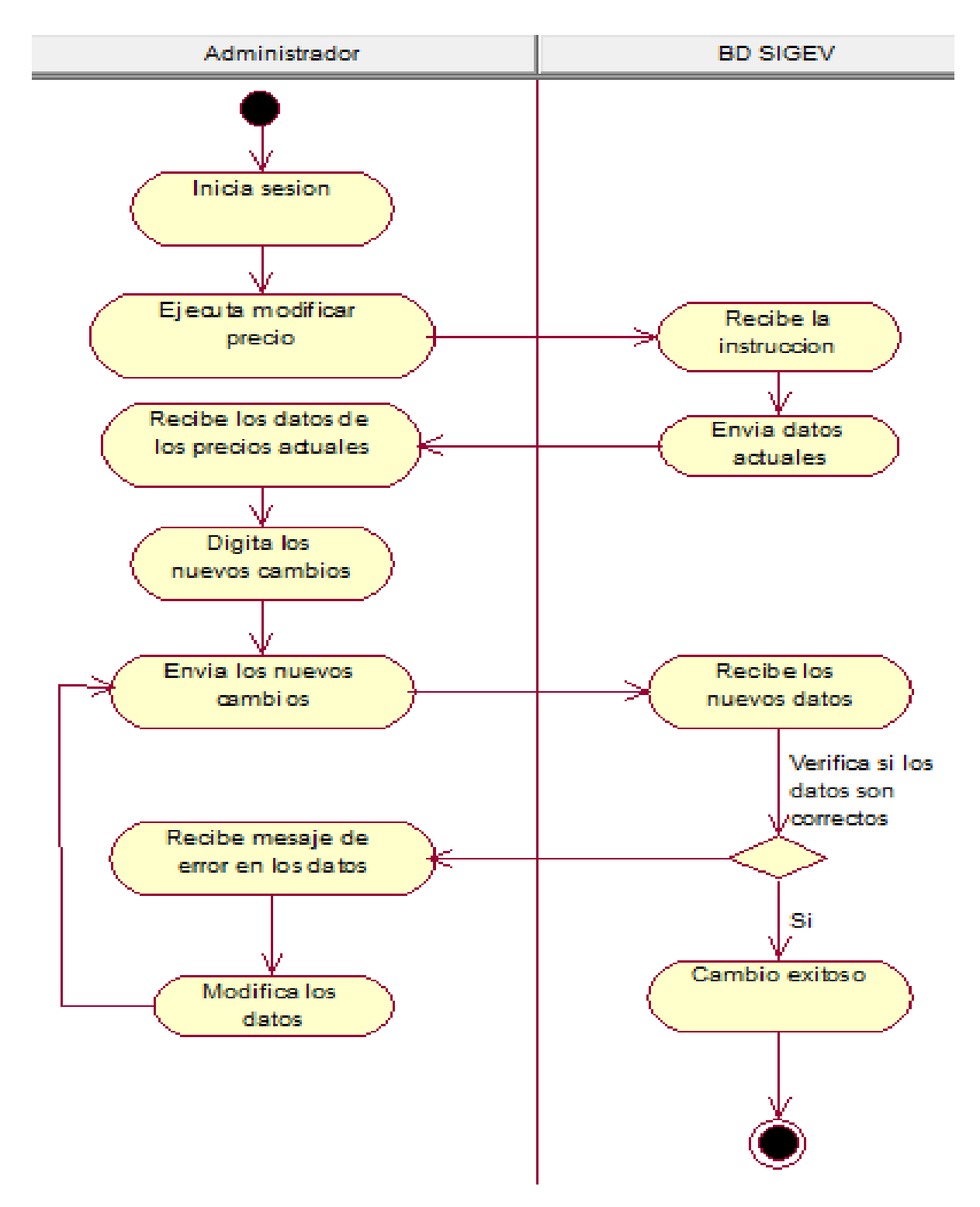

### 4.2.17 Diagrama de actividades: pagos de evaluaciones (Administrador).

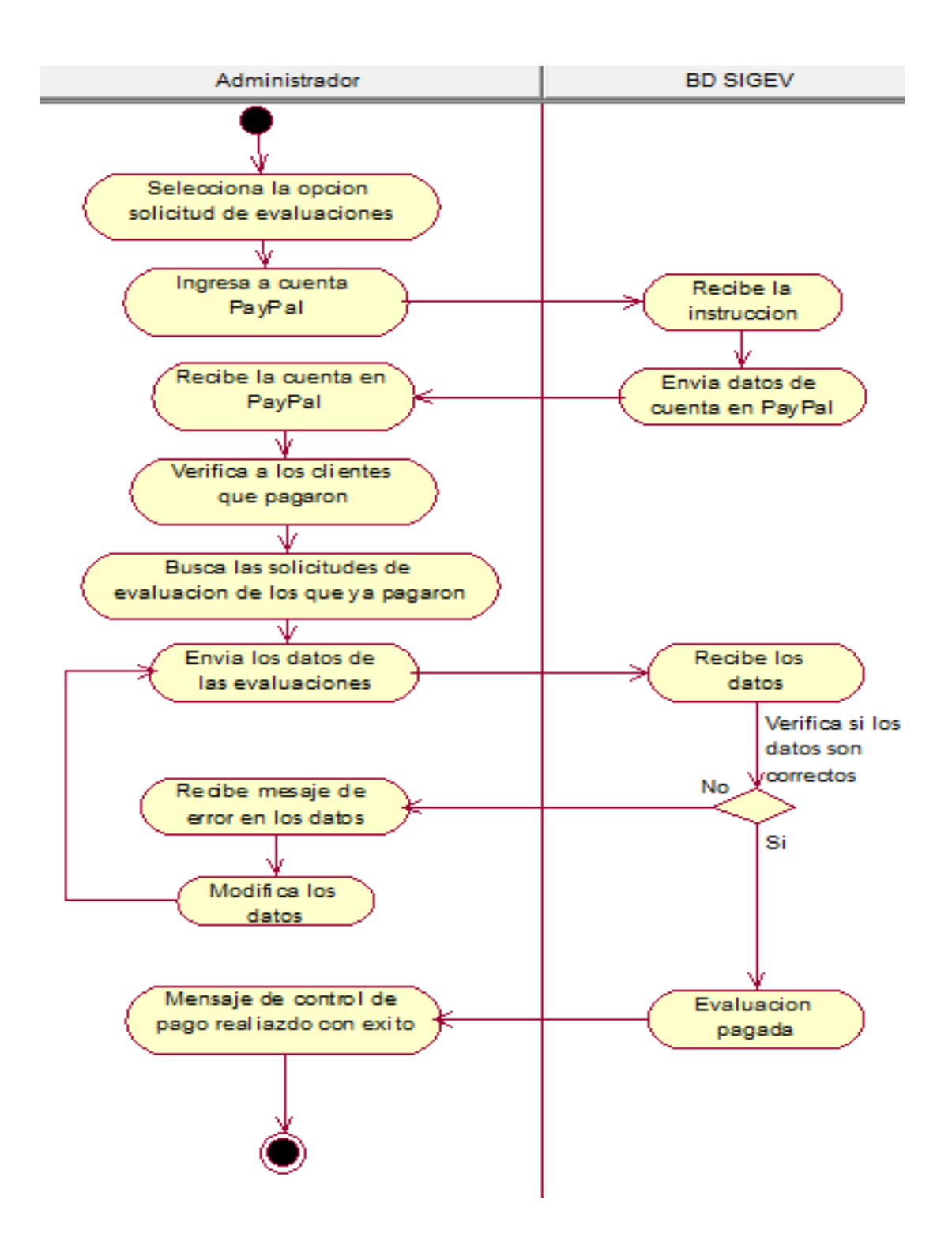

# 4.2.18 Diagrama de actividades: Generar Reportes de Matriz Síntesis (Administrador).

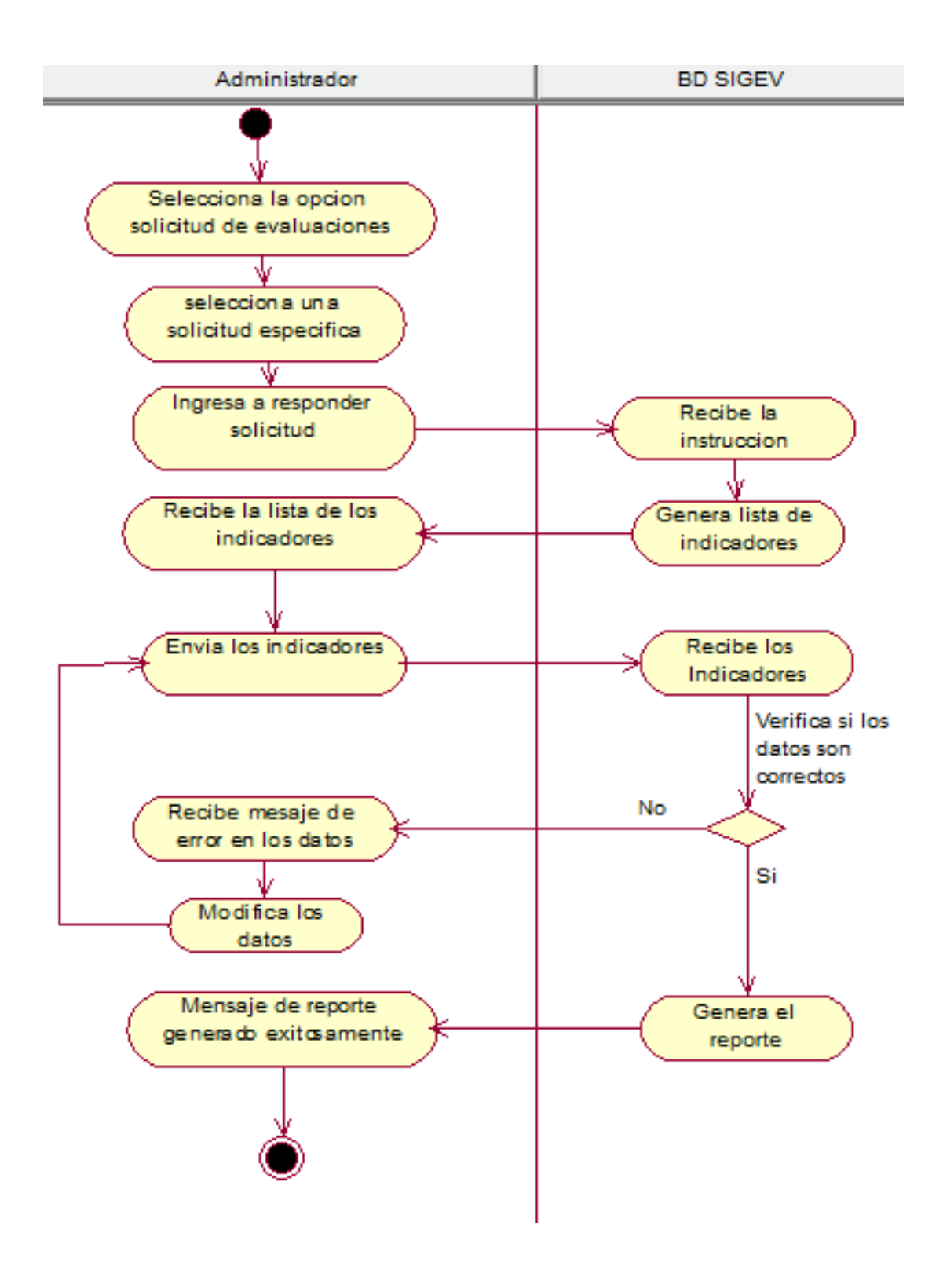

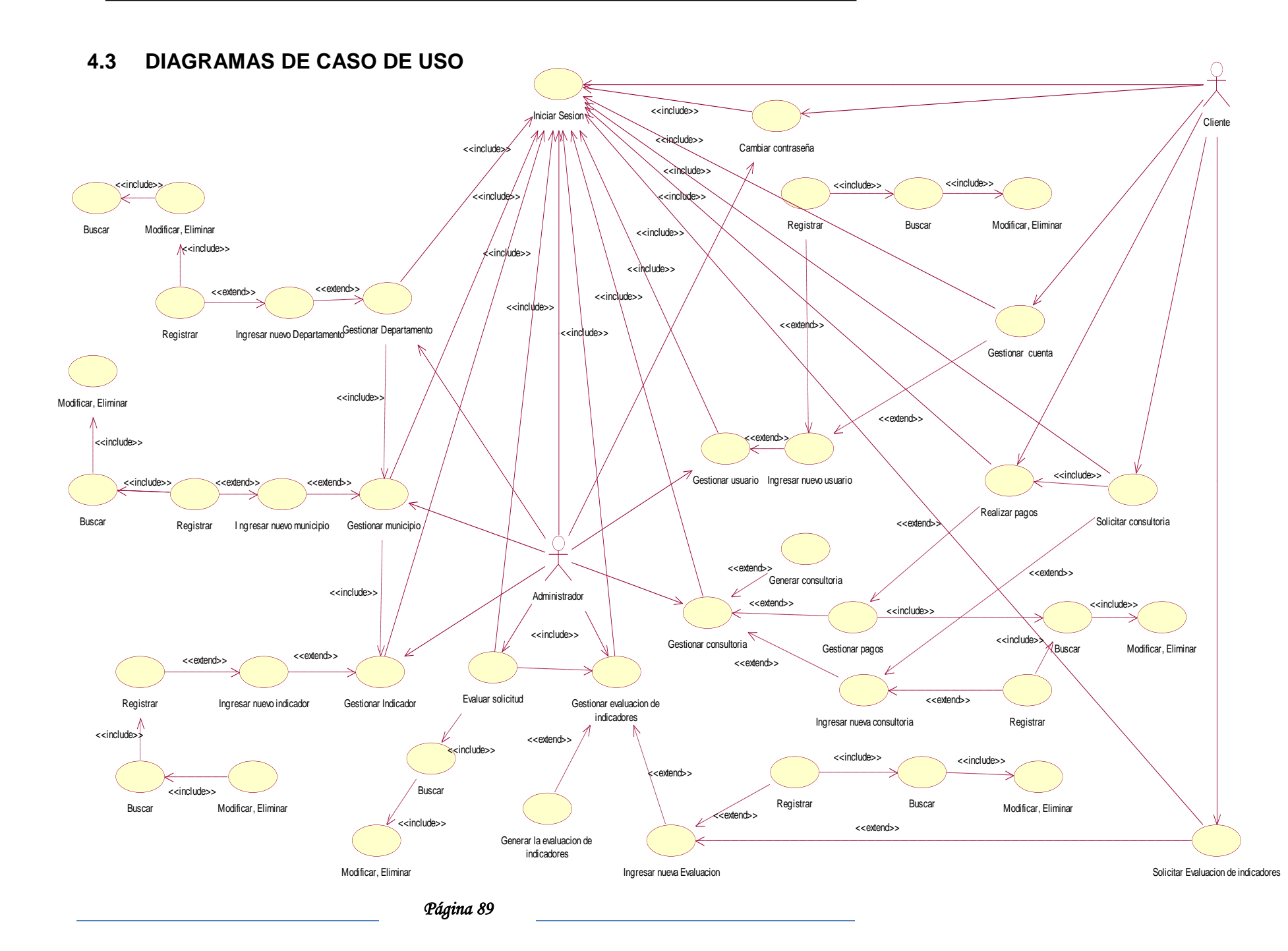

### **4.4 DIAGRAMAS DE PAQUETES**

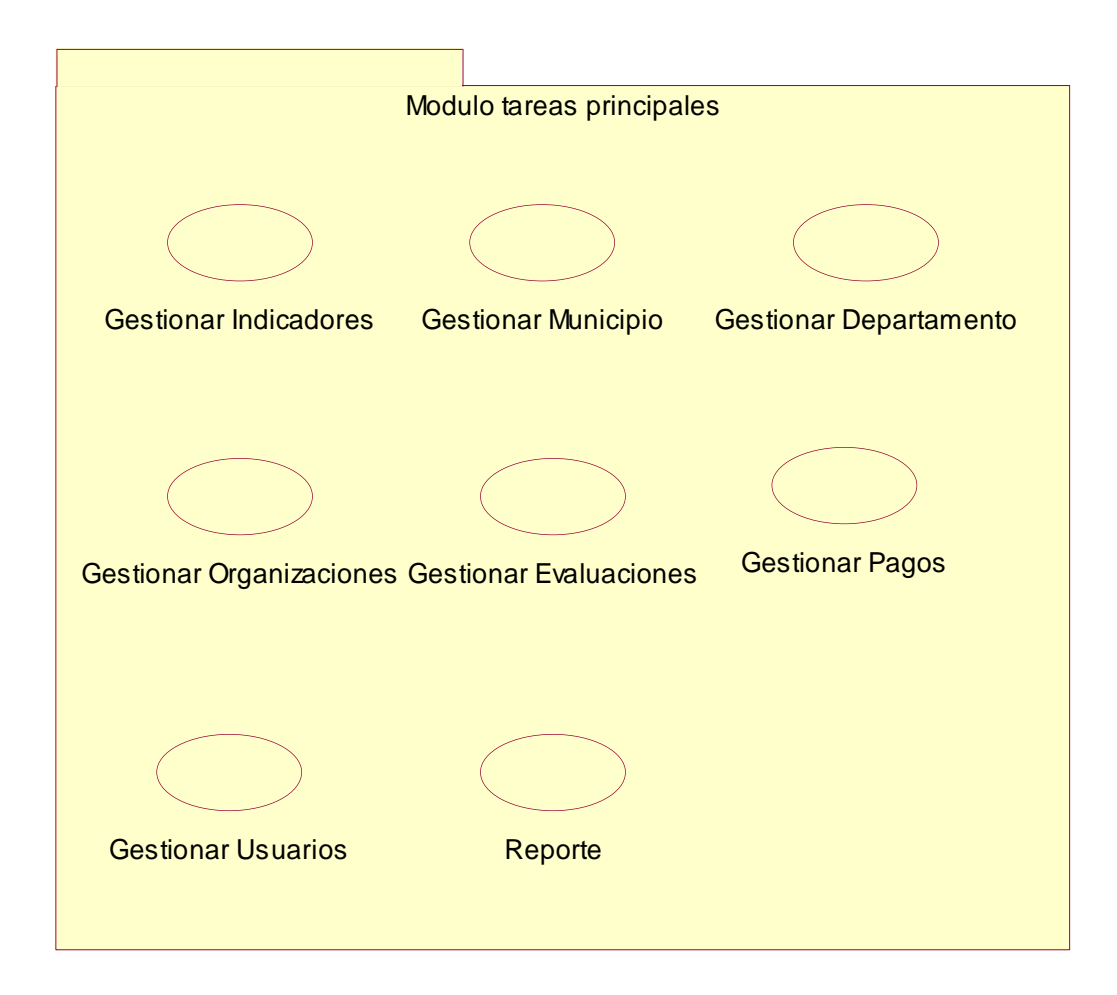

## 4.5 PLANTILLAS DE CASOS DE USO, DIAGRAMAS DE SECUENCIAS Y DIAGRAMAS DE COLABORACIÓN.

4.5.1. Plantilla de Caso de Uso: Generar Solicitud (Visitante)

| CASO DE USO:      | Generar solicitud                                                                           |                           |                                  |  |  |  |
|-------------------|---------------------------------------------------------------------------------------------|---------------------------|----------------------------------|--|--|--|
| DEFINICION:       | Permite a los visitantes enviar una solicitud para acceder al sistema a través de           |                           |                                  |  |  |  |
|                   | un usuario y contraseña.                                                                    |                           |                                  |  |  |  |
| PRIORIDAD:        | ⊙ (1) Vital                                                                                 | $\bigcirc$ (2) Importante |                                  |  |  |  |
| URGENCIA:         | ● (1) Inmediata                                                                             | ○(2) Necesario            | $\bigcirc$ (3) Puede esperar     |  |  |  |
| ACTORES           |                                                                                             |                           |                                  |  |  |  |
| NOMBRE            | DEFINICION                                                                                  |                           |                                  |  |  |  |
| 犬<br>【            | El visitante se encarga de visualizar el reporte general que aparece en el                  |                           |                                  |  |  |  |
| Visitante         | sistema además genera una solicitud para ser parte de este.                                 |                           |                                  |  |  |  |
| $\square$         | La base de datos SIGEV, contiene el registro completo de las solicitudes de                 |                           |                                  |  |  |  |
|                   | usuarios para el Sistema de Gestión de Vulnerabilidad Territorial.                          |                           |                                  |  |  |  |
| BD SIGEV          |                                                                                             |                           |                                  |  |  |  |
| Escenario #1      |                                                                                             |                           |                                  |  |  |  |
| Nombre:           | E1- El visitante logra generar la solicitud con un formato correcto.                        |                           |                                  |  |  |  |
| Precondiciones:   | Haber accedido al sitio, seleccionar nueva solicitud.                                       |                           |                                  |  |  |  |
| Iniciado por:     | Visitante                                                                                   |                           |                                  |  |  |  |
| Finalizado por:   | Sistema                                                                                     |                           |                                  |  |  |  |
| Post-condiciones: | Se genera la solicitud del visitante.                                                       |                           |                                  |  |  |  |
| Operaciones:      | 1. El usuario seleccionar la opción de nueva solicitud.                                     |                           |                                  |  |  |  |
|                   | 2. El usuario ingresa los datos de la solicitud (Ex1).                                      |                           |                                  |  |  |  |
|                   | 3. El sistema verifica los datos. (Ex2, Ex3)                                                |                           |                                  |  |  |  |
|                   | 4. El sistema manda el mensaje: Los datos de la solicitud se registraron                    |                           |                                  |  |  |  |
|                   | exitosamente, espere un mensaje de confirmación.                                            |                           |                                  |  |  |  |
|                   | 5. El usuario presiona el botón aceptar.                                                    |                           |                                  |  |  |  |
| Excepciones:      | Ex1- Información Inc                                                                        | ompleta.                  |                                  |  |  |  |
|                   | El visitante no ingreso                                                                     | toda la información reque | erida para generar la solicitud. |  |  |  |
|                   | Ex2- Error en el form                                                                       | ato de la solicitud.      |                                  |  |  |  |
|                   | El visitante ingreso un dato incorrecto del que se le solicita.                             |                           |                                  |  |  |  |
|                   | Ex3- El visitante ya está registrado en la solicitud.                                       |                           |                                  |  |  |  |
|                   | El visitante ingresa el mismo correo electrónico que ya registro en una solicitud anterior. |                           |                                  |  |  |  |
|                   |                                                                                             |                           |                                  |  |  |  |

### 4.5.1.1.- Diagrama de Secuencia: Generar Solicitud

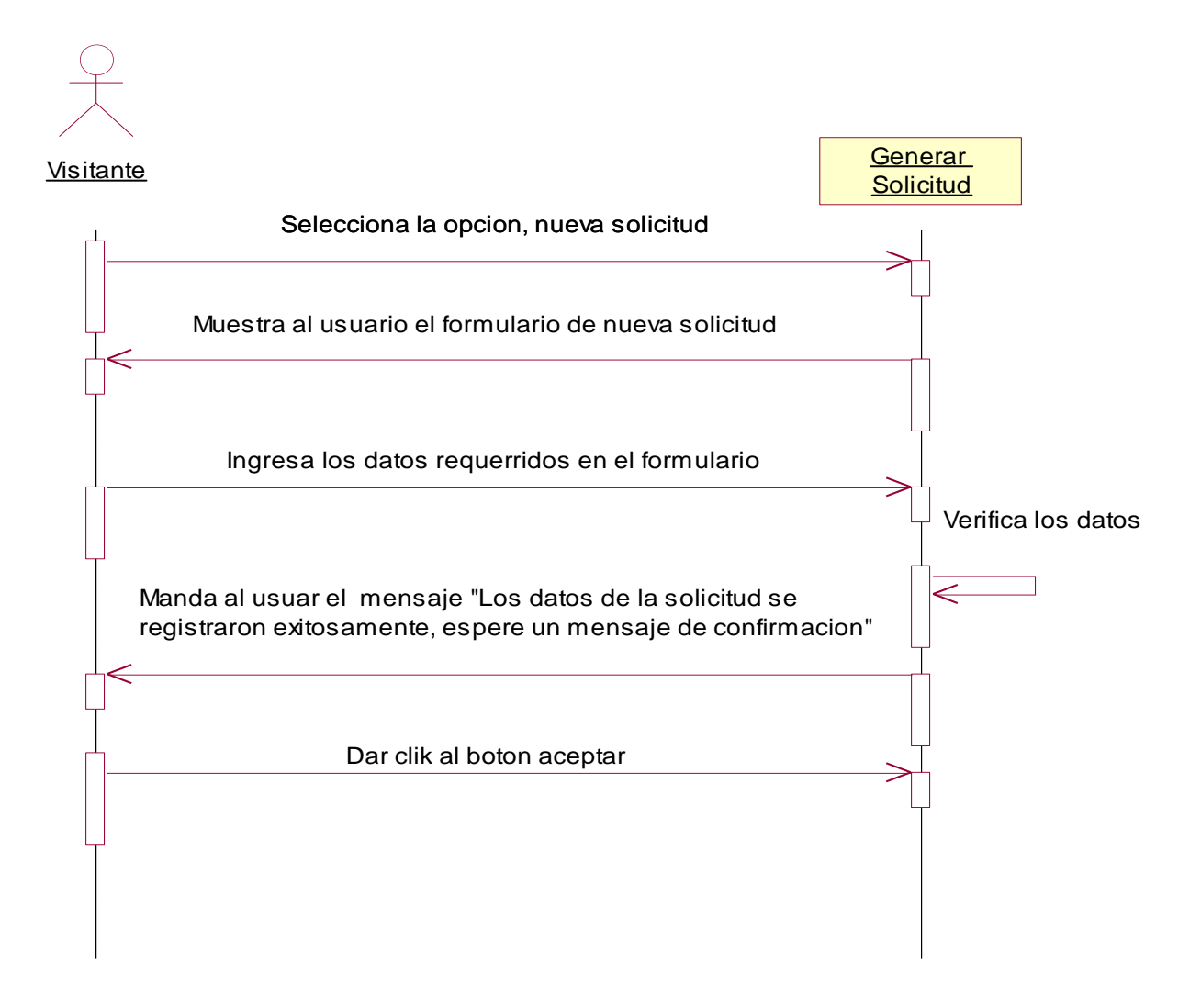

#### Excepción 1: Información Incompleta.

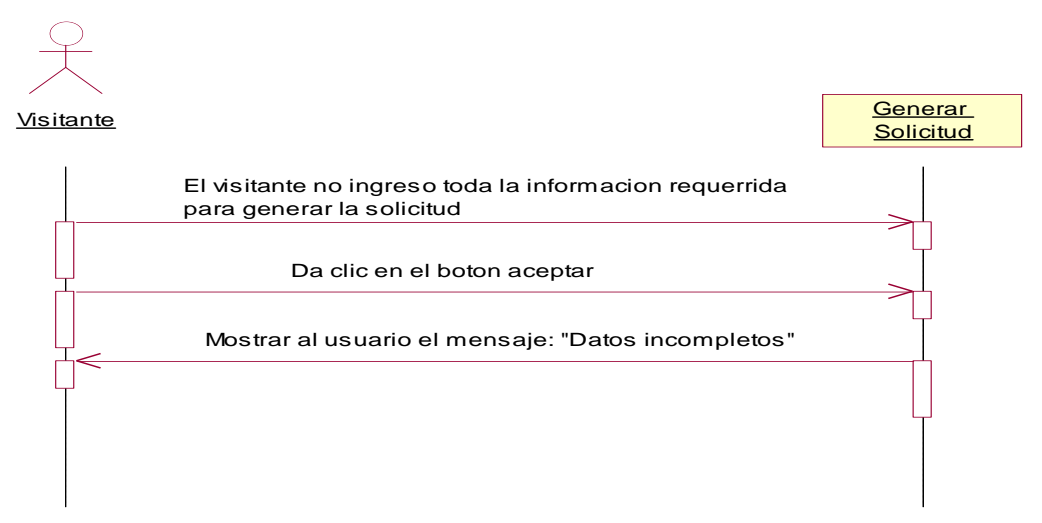

#### Excepción 2: Error en el formato de la solicitud.

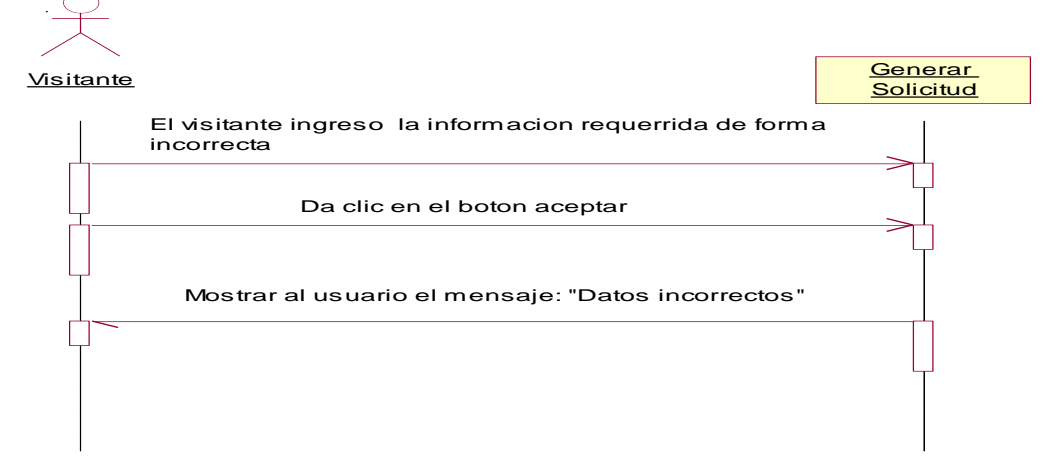

### Excepción 3: El visitante ya está registrado en la solicitud.

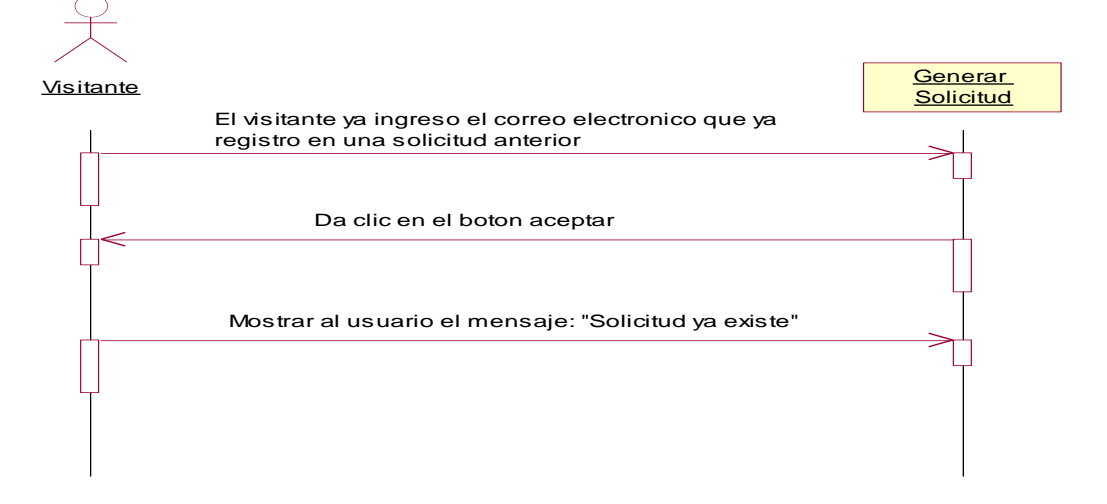

### 4.5.1.2.- Diagrama de Colaboración: Generar Solicitud.

**Escenario 1:** El visitante logra generar la solicitud con un formato correcto.

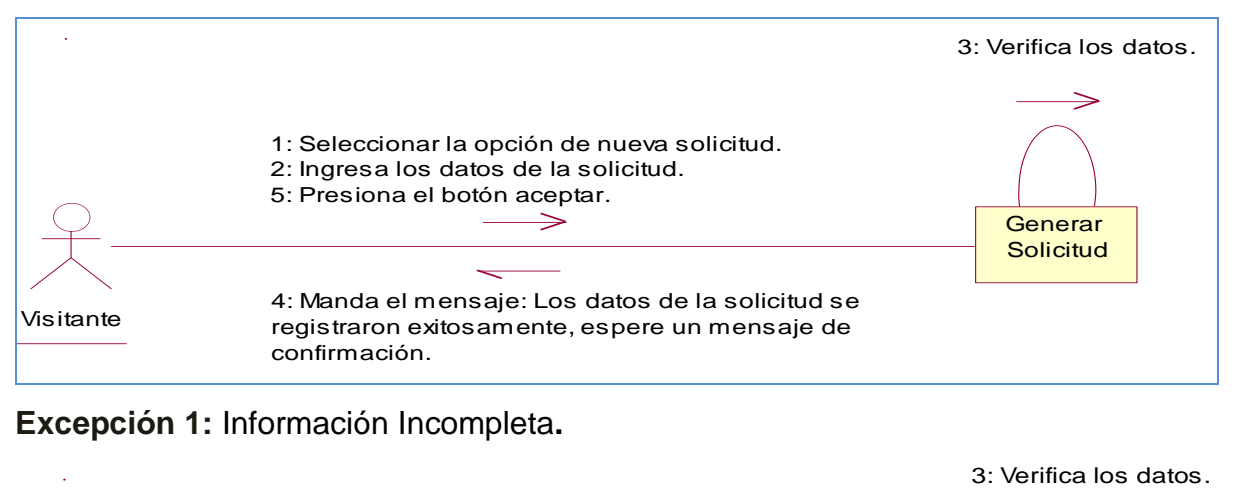

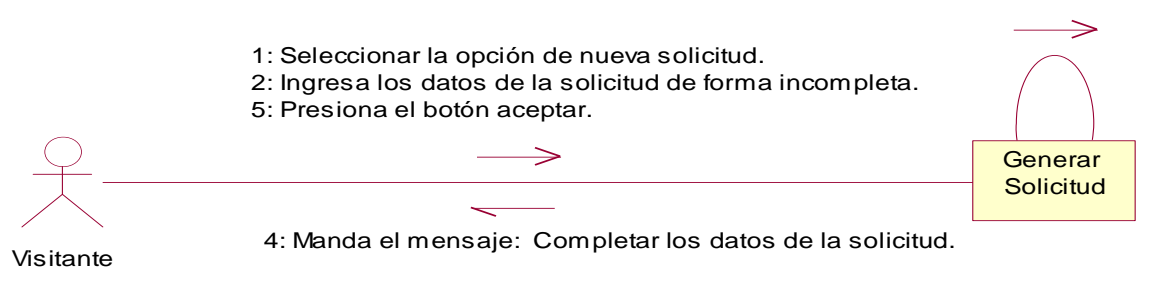

### Excepción 2: Error en el formato de la solicitud

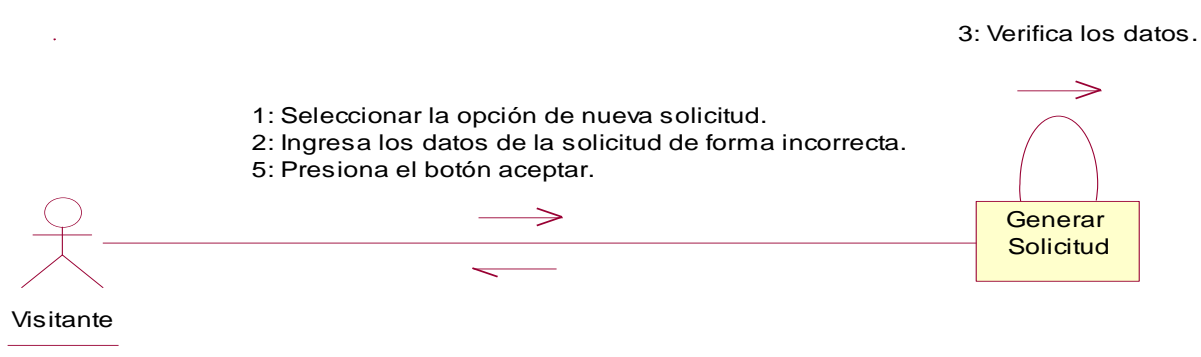

### Excepción 3: El visitante ya está registrado en la solicitud.

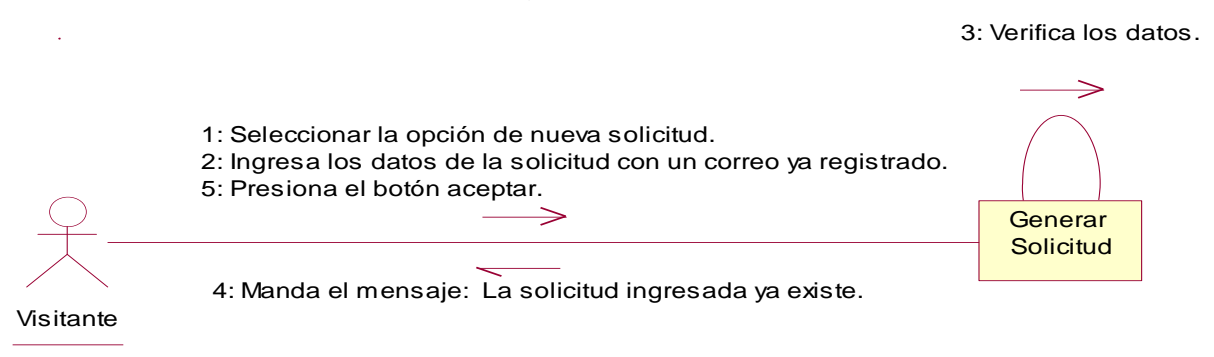

### 4.5.2. Plantilla de Caso de Uso: Iniciar Sesión (Cliente y administrador)

| CASO DE USO:      | Iniciar Sesión.                                                              |                           |                              |  |  |  |
|-------------------|------------------------------------------------------------------------------|---------------------------|------------------------------|--|--|--|
| DEFINICION:       | Efectúa el acceso al sistema en línea pidiéndole al usuario su correo y      |                           |                              |  |  |  |
|                   | contraseña                                                                   |                           |                              |  |  |  |
| PRIORIDAD:        | ⊙ (1) Vital                                                                  | $\bigcirc$ (2) Importante | $\bigcirc$ (3) Conveniente   |  |  |  |
| URGENCIA:         | ⊙ (1) Inmediata                                                              | ○ (2) Necesario           | $\bigcirc$ (3) Puede esperar |  |  |  |
| ACTORES           |                                                                              |                           |                              |  |  |  |
| NOMBRE            | DEFINICION                                                                   |                           |                              |  |  |  |
| <u> </u> 犬        | Son las personas encargadas de dar inicio al sistema                         |                           |                              |  |  |  |
| Cliente y         |                                                                              |                           |                              |  |  |  |
| Administrador     |                                                                              |                           |                              |  |  |  |
| Î.                | La base de datos SIGEV, contiene la tabla usuario donde se verifica el       |                           |                              |  |  |  |
|                   | correo y la contraseña del usuario.                                          |                           |                              |  |  |  |
| BD SIGEV          |                                                                              |                           |                              |  |  |  |
| Escenario #1      |                                                                              |                           |                              |  |  |  |
| Nombre:           | E1- El usuario tiene acceso al sistema, sin inconvenientes.                  |                           |                              |  |  |  |
| Precondiciones:   | Escribe su Correo y contraseña correctamente.                                |                           |                              |  |  |  |
| Iniciado por:     | Cliente, Administrador.                                                      |                           |                              |  |  |  |
| Finalizado por:   | Sistema                                                                      |                           |                              |  |  |  |
| Post-condiciones: | Usuarios tienen acceso a todas las herramientas que ofrece el sistema        |                           |                              |  |  |  |
|                   | que varían según la función del usuario.                                     |                           |                              |  |  |  |
| Operaciones:      | 1. El usuario ingresa el correo y la contraseña.                             |                           |                              |  |  |  |
|                   | 2. El usuario da clic en el botón Aceptar.(Ex1)                              |                           |                              |  |  |  |
|                   | 3. El sistema verifica los datos del usuario.(Ex2)                           |                           |                              |  |  |  |
|                   | 4. El sistema notifica un mensaje de "Conexión exitosa".                     |                           |                              |  |  |  |
|                   | 5. El usuario presiona el botón Aceptar.                                     |                           |                              |  |  |  |
|                   | 6. El sistema muestra la sesión del usuario.                                 |                           |                              |  |  |  |
| Excepciones:      | <b>Ex1- Información incompleta:</b> Falta introducir el correo del usuario o |                           |                              |  |  |  |
|                   | la contraseña.                                                               |                           |                              |  |  |  |
|                   |                                                                              | · · · · /                 | ~                            |  |  |  |
|                   | EX2- Error al escribir el correo o la contrasena: Error al ingresar mal      |                           |                              |  |  |  |
|                   | ei correo o contrase                                                         | na.                       |                              |  |  |  |
|                   |                                                                              |                           |                              |  |  |  |

### 4.5.2.1.- Diagrama de Secuencia: Iniciar Sesión.

Escenario 1: El usuario tiene acceso al sistema, sin inconvenientes.

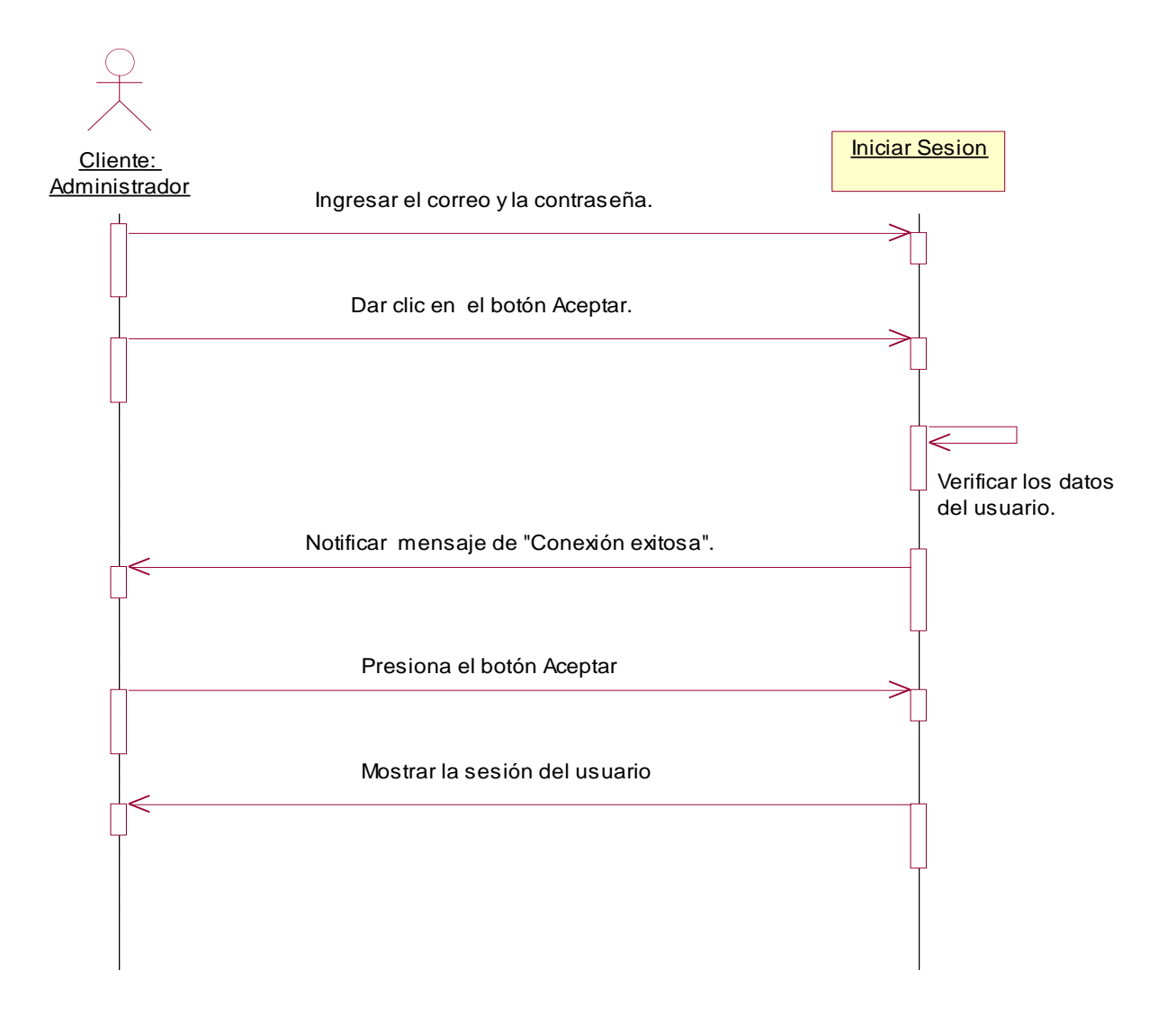

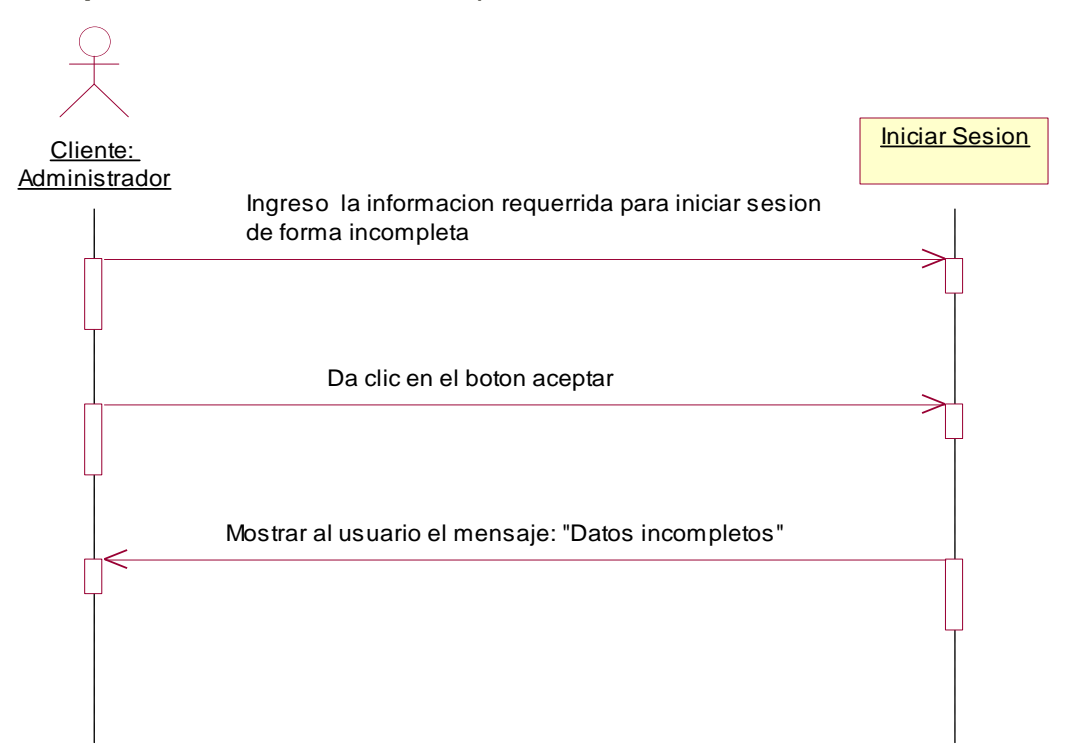

Excepción 1: Información incompleta.

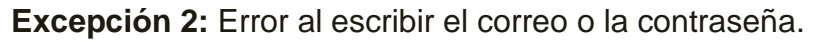

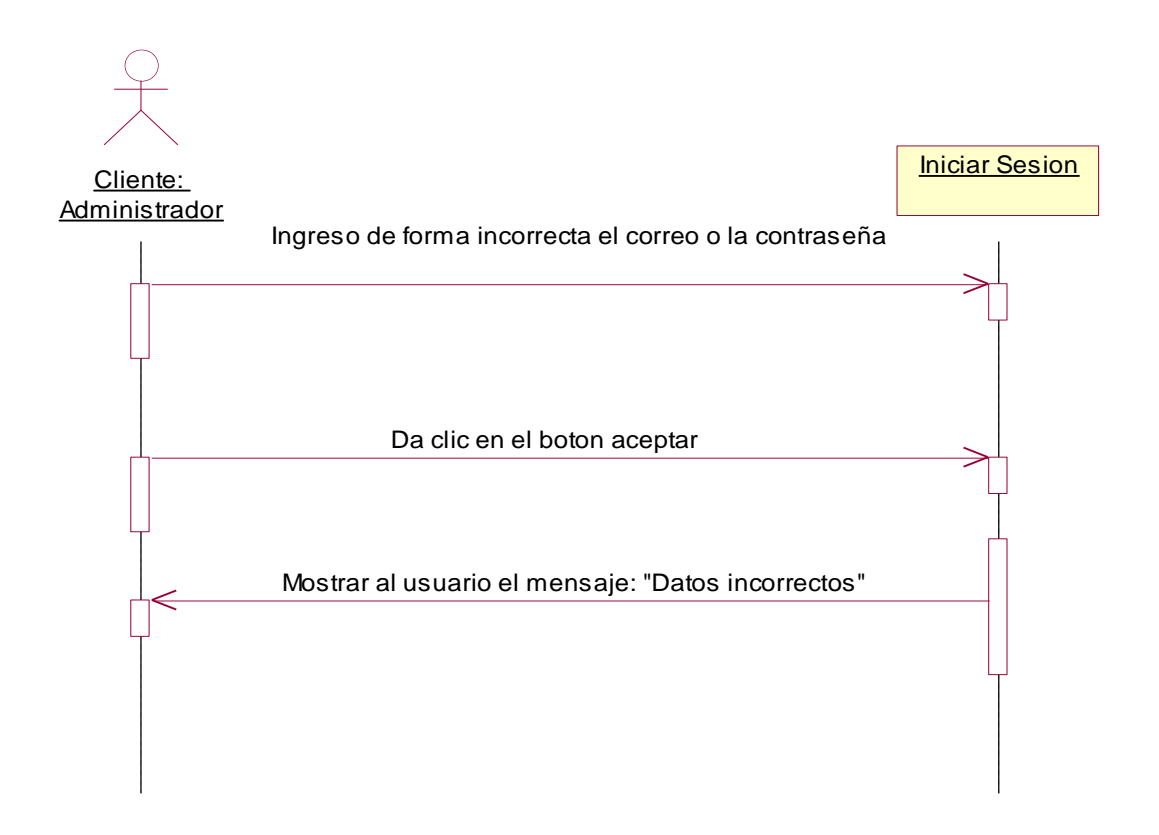

### 4.5.2.2.- Diagrama de Colaboración: Iniciar Sesión.

Escenario 1: El usuario tiene acceso al sistema, sin inconvenientes.

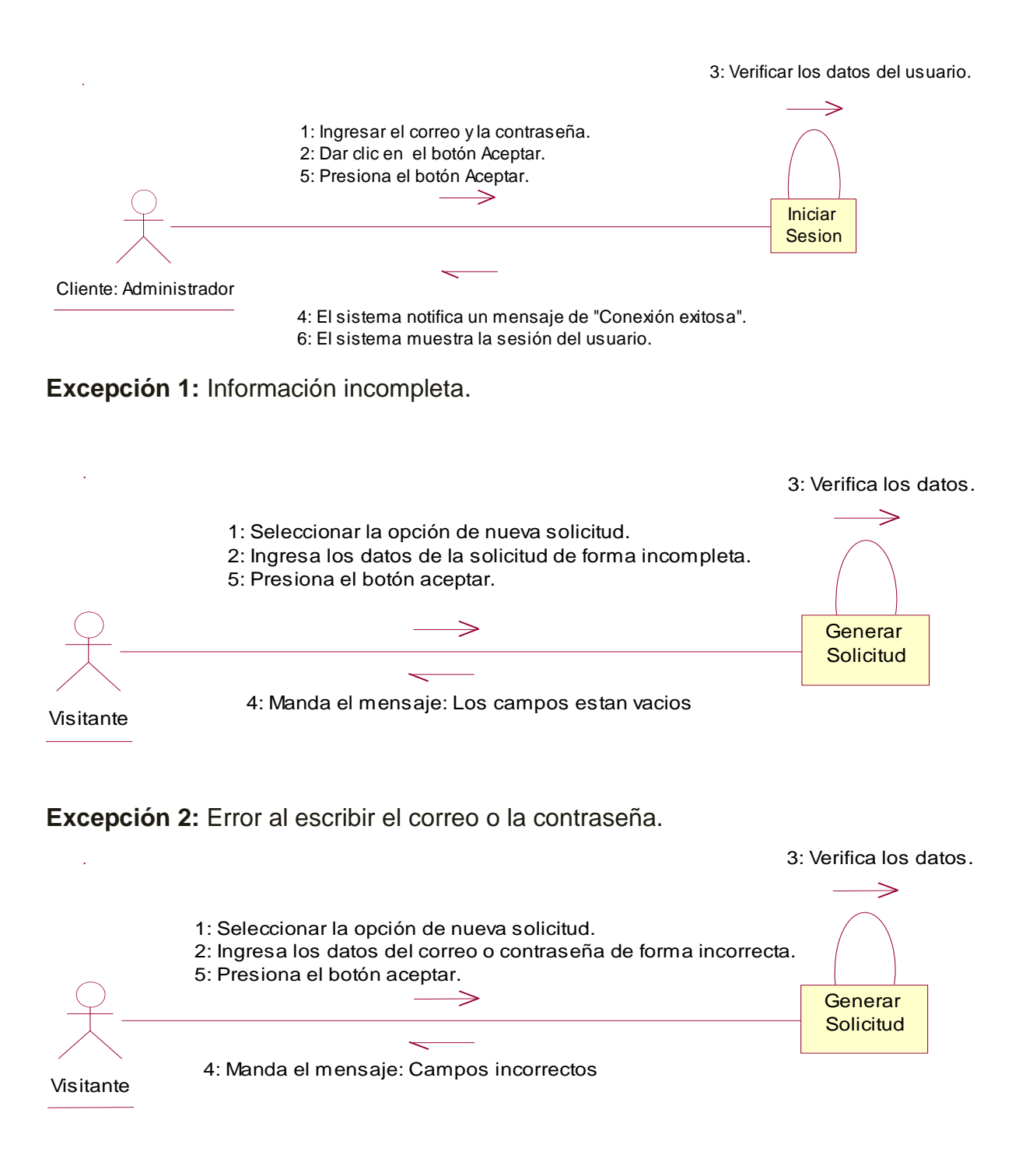

# 4.5.3. Plantilla de Caso de Uso: Cambiar contraseña (Cliente y administrador)

| CASO DE USO:      | Cambiar contraseña.                                                    |                 |                              |  |  |  |
|-------------------|------------------------------------------------------------------------|-----------------|------------------------------|--|--|--|
| DEFINICION:       | Permite al usuario cambiar su contraseña                               |                 |                              |  |  |  |
| PRIORIDAD:        | (1) Vital                                                              | ○(2) Importante | $\bigcirc$ (3) Conveniente   |  |  |  |
| URGENCIA:         | ⊙ (1) Inmediata                                                        | ○(2) Necesario  | $\bigcirc$ (3) Puede esperar |  |  |  |
| ACTORES           |                                                                        |                 |                              |  |  |  |
| NOMBRE            | DEFINICION                                                             |                 |                              |  |  |  |
| <u> </u>          | Son las personas encargadas de realizar cambios a la contraseña.       |                 |                              |  |  |  |
| Cliente y         |                                                                        |                 |                              |  |  |  |
| Administrador.    |                                                                        |                 |                              |  |  |  |
| Î.                | La base de datos SIGEV, contiene la tabla usuario donde se deberán     |                 |                              |  |  |  |
|                   | guardar la modificación de la contraseña.                              |                 |                              |  |  |  |
| BD SIGEV          |                                                                        |                 |                              |  |  |  |
| Escenario #1      |                                                                        |                 |                              |  |  |  |
| Nombre:           | Cambio de contraseña exitosa.                                          |                 |                              |  |  |  |
| Precondiciones:   | Debe de existir la cuenta del usuario.                                 |                 |                              |  |  |  |
| Iniciado por:     | Cliente, Administrador.                                                |                 |                              |  |  |  |
| Finalizado por:   | Sistema                                                                |                 |                              |  |  |  |
| Post-condiciones: | Se cambia la contraseña y se accede a las herramientas del sistema.    |                 |                              |  |  |  |
| Operaciones:      | 1. El usuario ejecutar la opción modificar contraseña.                 |                 |                              |  |  |  |
|                   | 2. El usuario digita la contraseña nueva.                              |                 |                              |  |  |  |
|                   | 3. El usuario da clic en el botón "Aceptar"                            |                 |                              |  |  |  |
|                   | 4. El sistema verifica los caracteres. (Ex1)                           |                 |                              |  |  |  |
|                   | 5. El sistema muestra al usuario un mensaje "La contraseña ha sido     |                 |                              |  |  |  |
|                   | cambiada exitosamente".                                                |                 |                              |  |  |  |
|                   | 6. El usuario da clic en la opción "Aceptar".                          |                 |                              |  |  |  |
| Excepciones:      | Ex1- Información incompleta: Falta introducir contraseña anterior o la |                 |                              |  |  |  |
|                   | contraseña nueva. El sistema muestra al usuario el siguiente mensaje:  |                 |                              |  |  |  |
|                   | "Datos Incompletos".                                                   |                 |                              |  |  |  |
|                   |                                                                        |                 |                              |  |  |  |
|                   |                                                                        |                 |                              |  |  |  |

### 4.5.3.1.- Diagrama de Secuencia: Cambiar Contraseña.

Escenario 1: Cambio de contraseña exitosa.

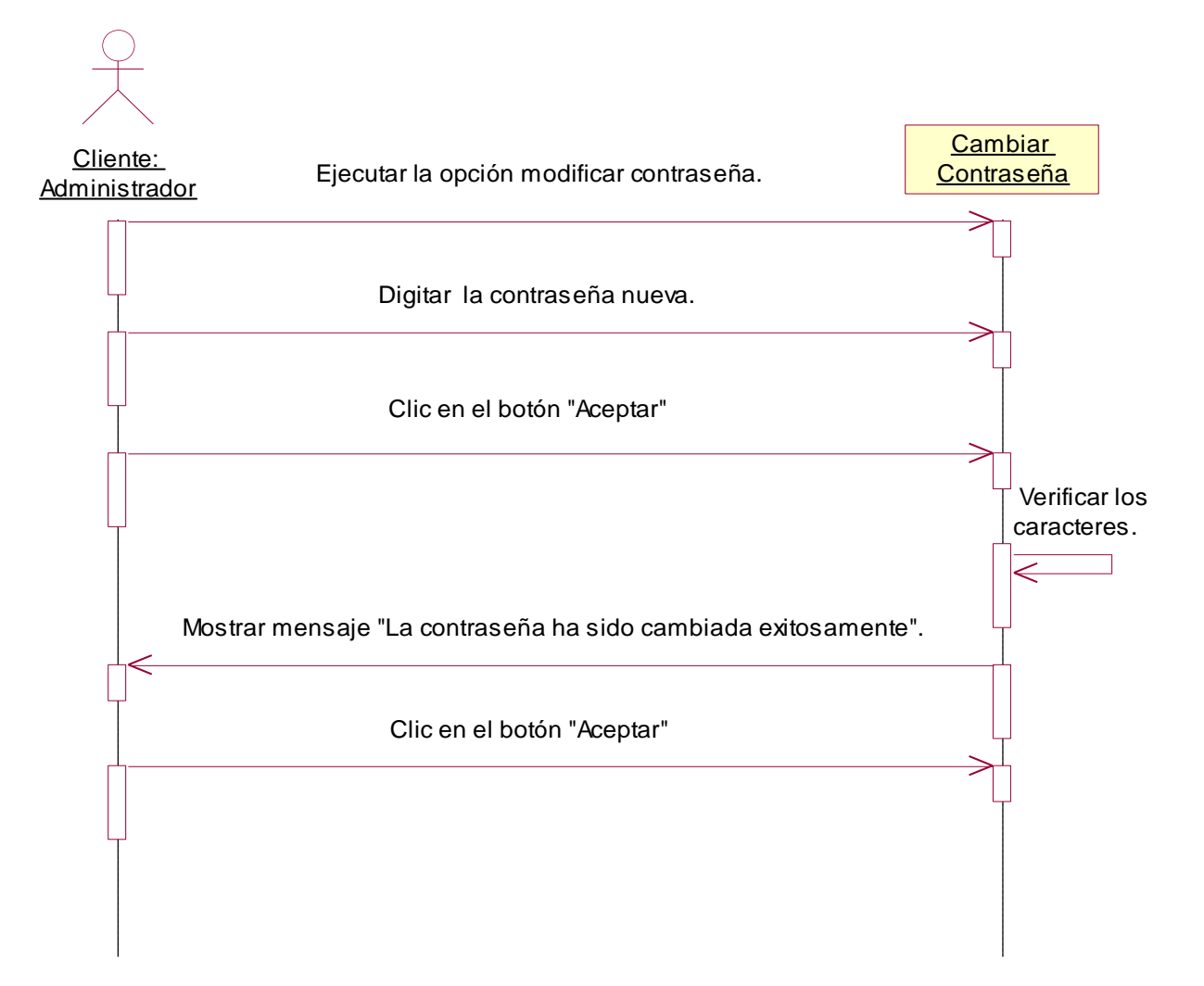
Excepción 1: Información incompleta.

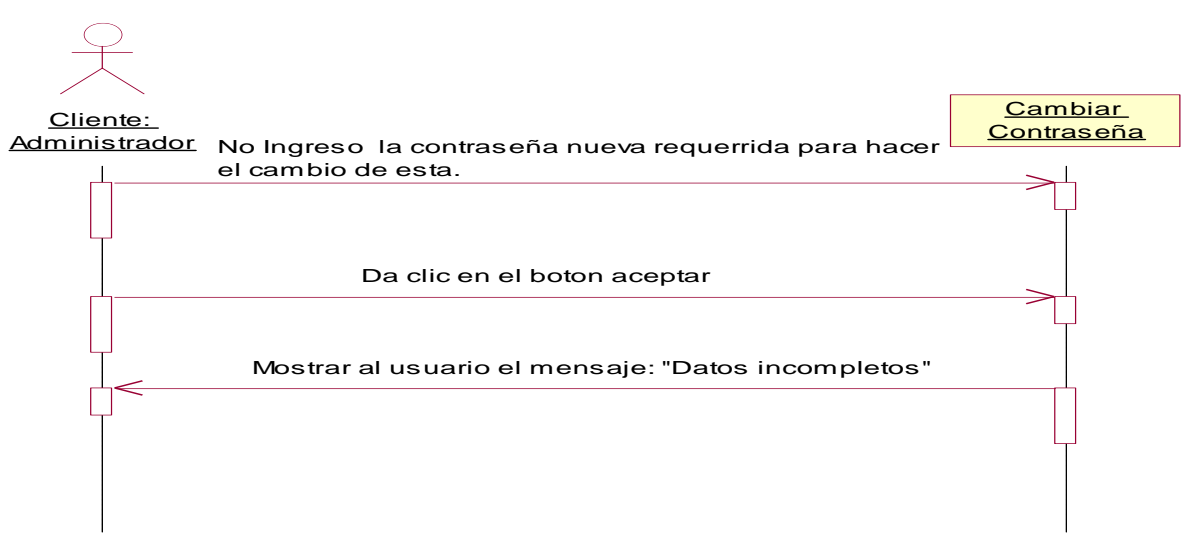

4.5.3.2.- Diagrama de Colaboración: Cambiar Contraseña.

Escenario 1: Cambio de contraseña exitosa.

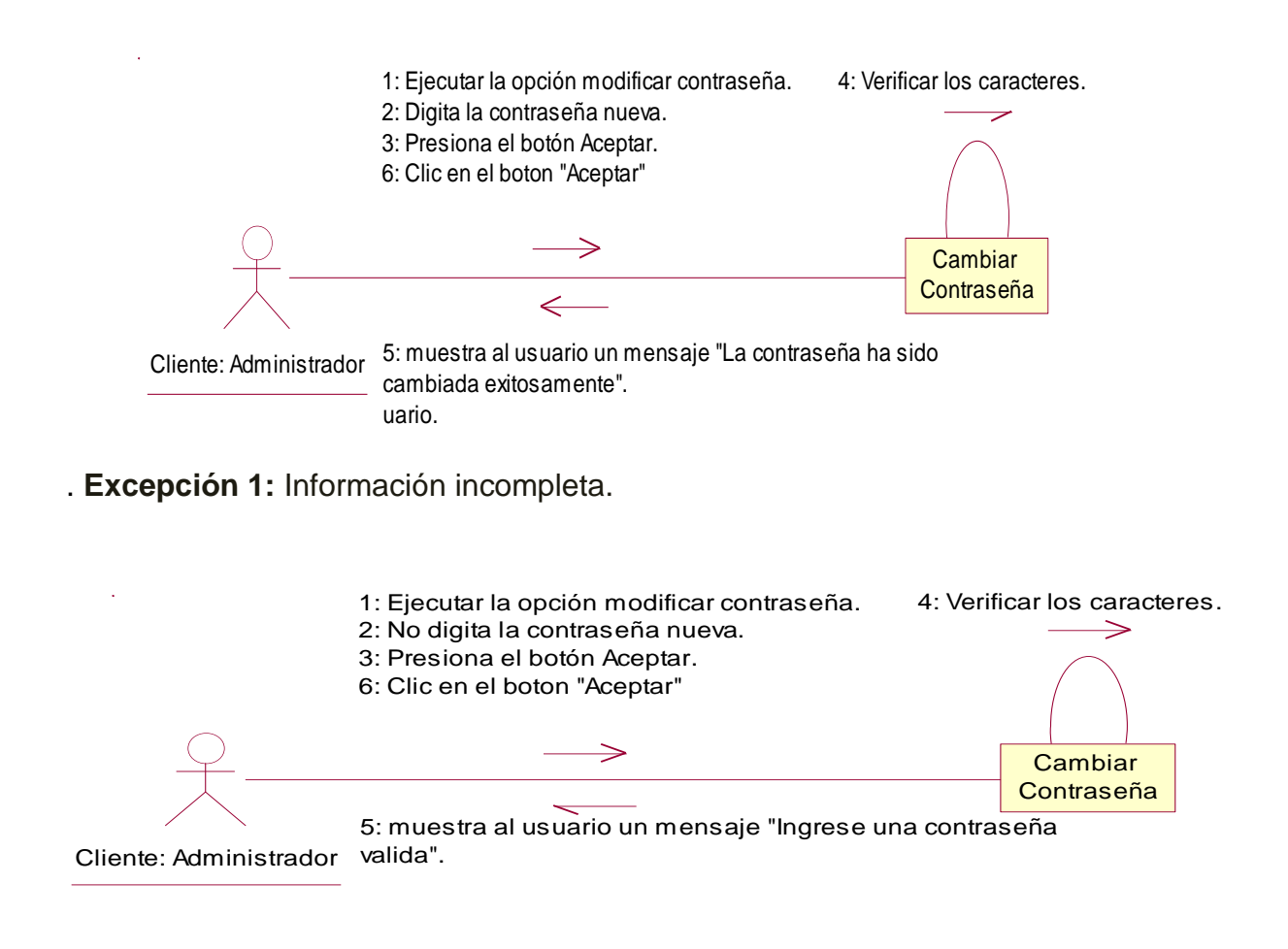

## 4.5.4. Plantilla de Caso de Uso: Modificar datos de la cuenta (Cliente y administrador)

| CASO DE USO:      | Modificar datos cuenta.                                               |                                                                 |                              |  |
|-------------------|-----------------------------------------------------------------------|-----------------------------------------------------------------|------------------------------|--|
| DEFINICION:       | Permite al usuario M                                                  | Permite al usuario Modificar los datos personales de su cuenta. |                              |  |
| PRIORIDAD:        | ⊙ (1) Vital                                                           | $\bigcirc$ (2) Importante                                       | ○ (3) Conveniente            |  |
| URGENCIA:         | ⊙ (1) Inmediata                                                       | ○(2) Necesario                                                  | $\bigcirc$ (3) Puede esperar |  |
|                   | A                                                                     | CTORES                                                          |                              |  |
| NOMBRE            |                                                                       | DEFINICION                                                      |                              |  |
| <del>入</del>      | Son las personas er                                                   | ncargadas de realizar c                                         | ambios en su cuenta.         |  |
| Cliente y         |                                                                       |                                                                 |                              |  |
| Administrador.    |                                                                       |                                                                 |                              |  |
| Ţ                 | La base de datos S                                                    | GEV, contiene la tabl                                           | a usuario donde se deberán   |  |
|                   | guardar la modificac                                                  | ión echas a la cuenta.                                          |                              |  |
| BD SIGEV          |                                                                       |                                                                 |                              |  |
| Escenario #1      |                                                                       |                                                                 |                              |  |
| Nombre:           | Modificación de datos en la cuenta Exitosa                            |                                                                 |                              |  |
| Precondiciones:   | El usuario debió de haber accedido a su cuenta a través del inicio de |                                                                 |                              |  |
|                   | sesión.                                                               |                                                                 |                              |  |
| Iniciado por:     | Cliente, Administrador.                                               |                                                                 |                              |  |
| Finalizado por:   | Sistema                                                               |                                                                 |                              |  |
| Post-condiciones: | Se cambia los datos personales de la cuenta.                          |                                                                 |                              |  |
| Operaciones:      | 1. El usuario ejecutar la opción modificar datos de la cuenta.        |                                                                 |                              |  |
|                   | 2. El sistema devuel                                                  | ve los datos actuales.                                          |                              |  |
|                   | 3. El usuario digita lo                                               | os nuevos cambios en                                            | los campos en los que desee  |  |
|                   | hacerlo.                                                              |                                                                 |                              |  |
|                   | 4. El usuario da clic                                                 | en el botón "Aceptar"                                           |                              |  |
|                   | 5. El sistema verifica los caracteres. (Ex1,Ex2)                      |                                                                 |                              |  |
|                   | 6. El sistema muestr                                                  | ra al usuario un mensaj                                         | e "Los datos de su cuenta    |  |
|                   | han sido cambiados                                                    | exitosamente".                                                  |                              |  |
|                   | 7. El usuario da clic                                                 | en la opción "Aceptar".                                         |                              |  |

#### 4.5.4.1.- Diagrama de Secuencia: Modificar datos de cuenta.

Escenario 1: Modificación de datos en la cuenta Exitosa.

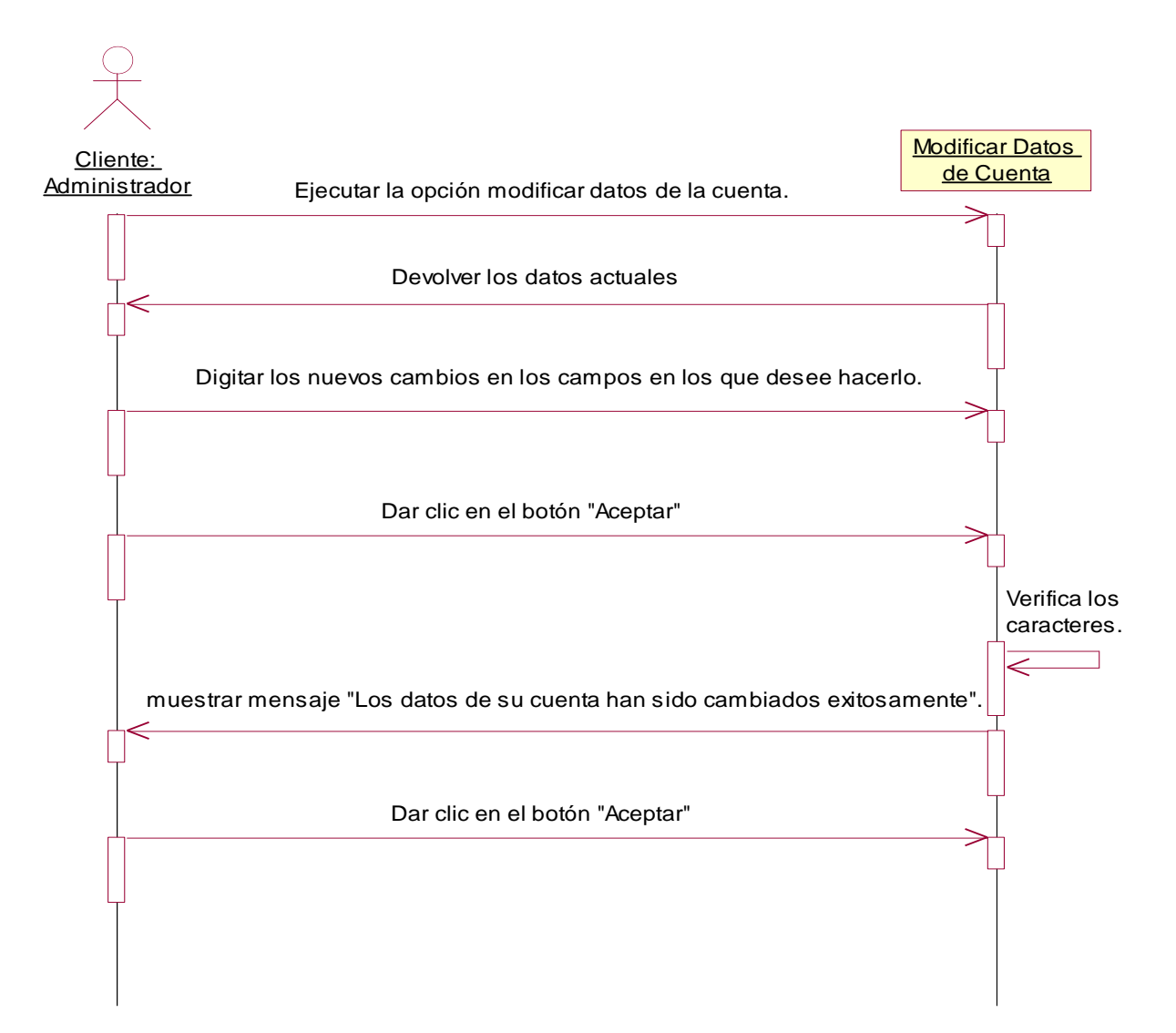

Excepción 1: Información incompleta.

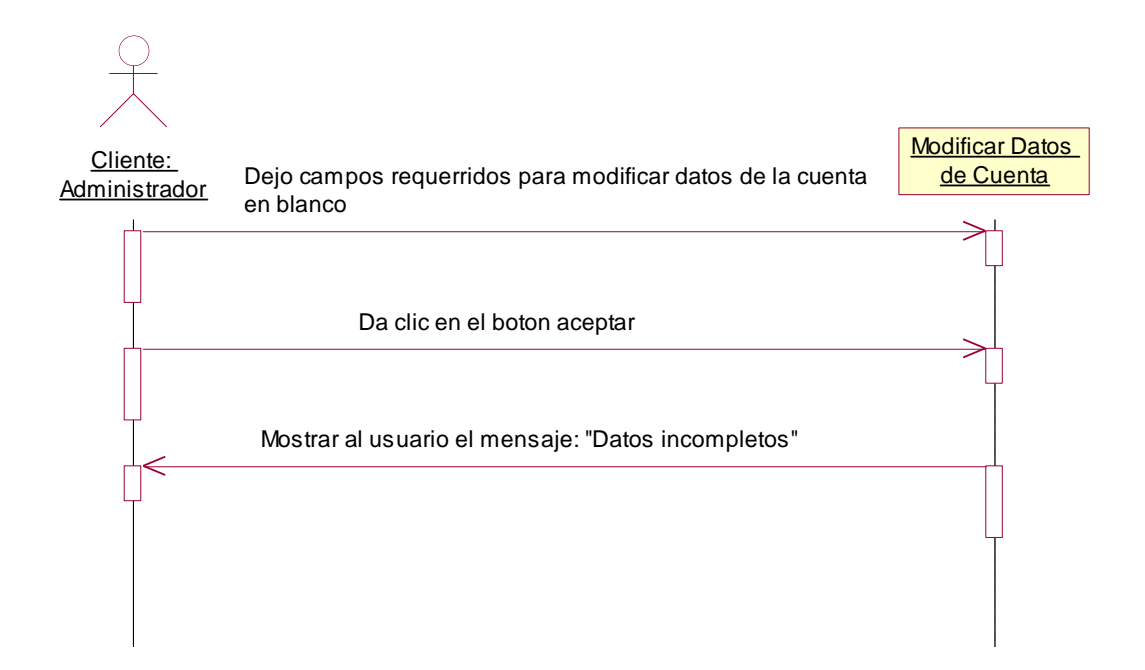

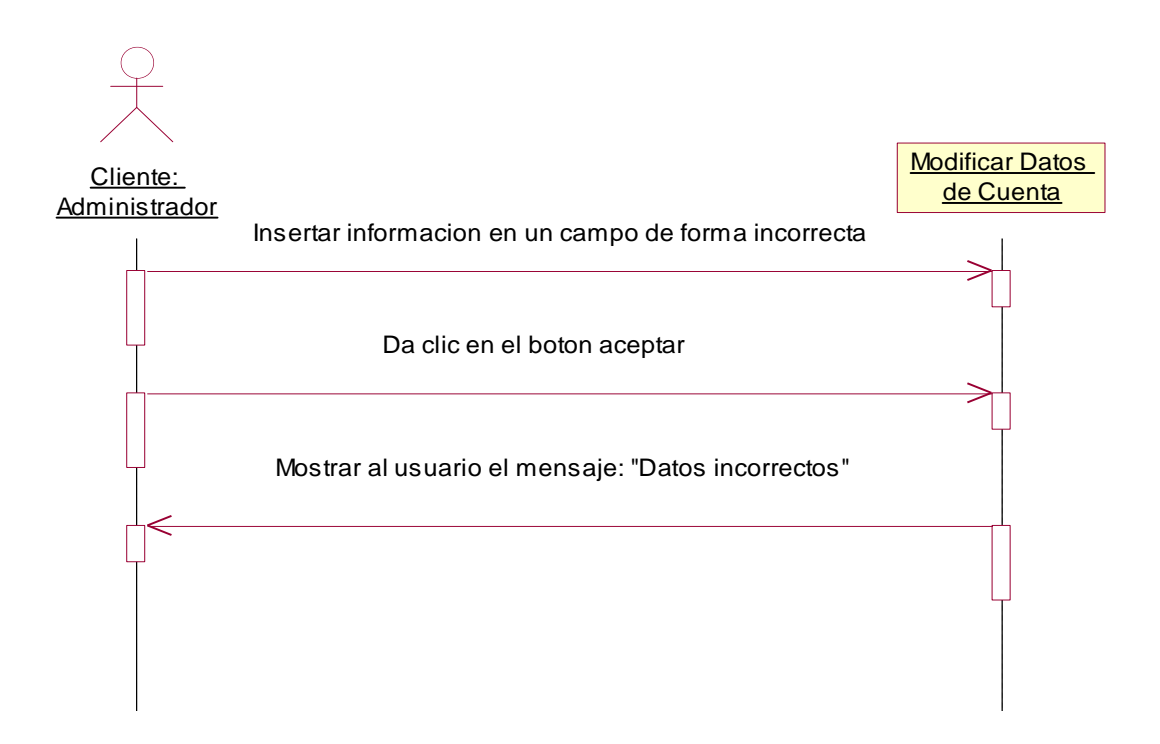

### 4.5.4.2.- Diagrama de Colaboración: Modificar Datos de Cuenta.

Escenario 1: Modificación de datos en la cuenta Exitosa.

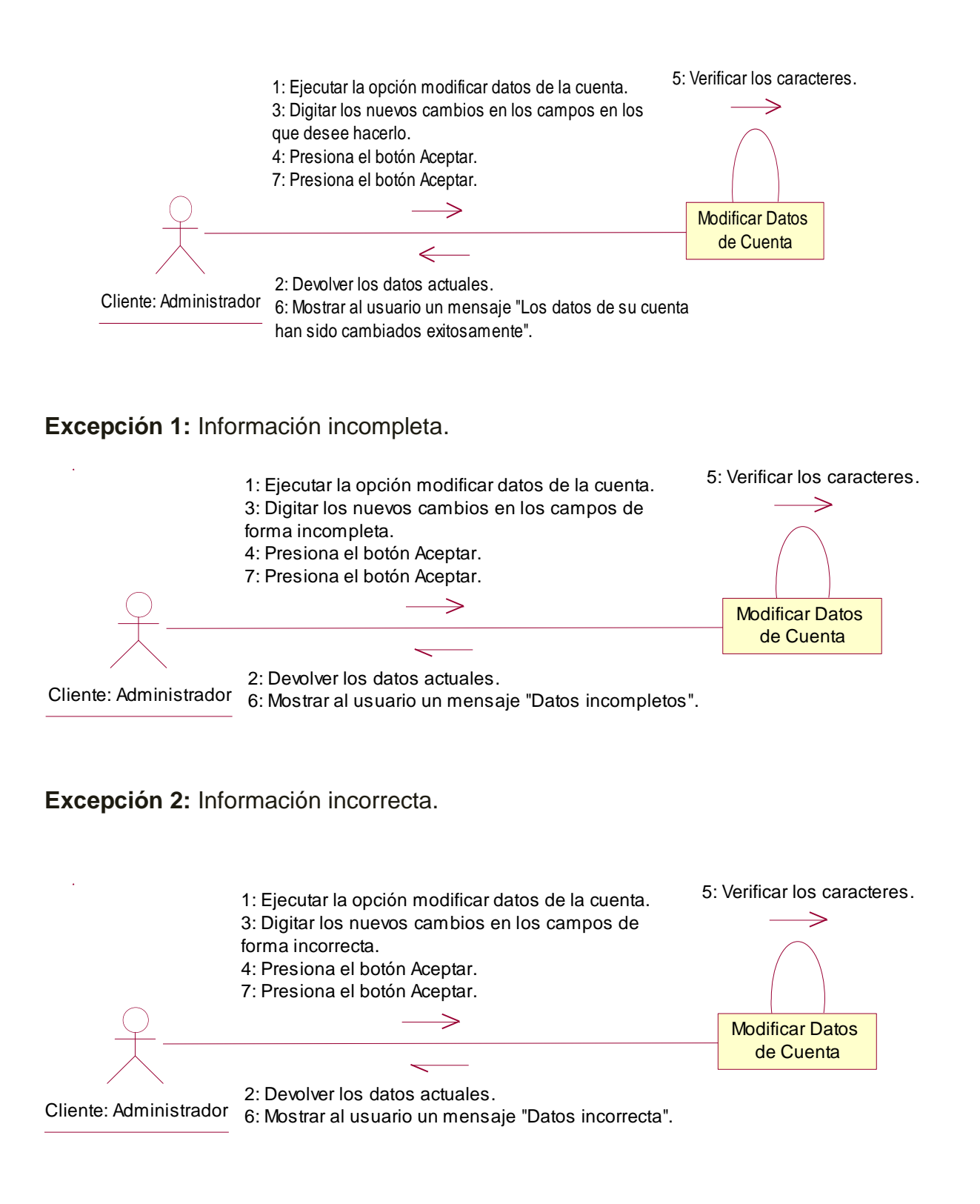

## 4.5.5. Plantilla de Caso de Uso: Solicitar evaluaciones de indicador(es) de forma estándar o personalizada (Cliente)

| CASO DE USO:      | Solicitud de evaluación de indicador                                    |                            |                              |  |
|-------------------|-------------------------------------------------------------------------|----------------------------|------------------------------|--|
| DEFINICION:       | Permite a los usuarios solicitar la evaluación de uno o varios          |                            |                              |  |
|                   | indicadores de forma estándar o personalizada (por consultoría).        |                            |                              |  |
| PRIORIDAD:        | ● (1) Vital                                                             | $\bigcirc$ (2) Importante  | $\bigcirc$ (3) Conveniente   |  |
| URGENCIA:         | ⊙ (1) Inmediata                                                         | ○ (2) Necesario            | $\bigcirc$ (3) Puede esperar |  |
|                   | ACTO                                                                    | ORES                       |                              |  |
| NOMBRE            |                                                                         | DEFINICION                 |                              |  |
| <u>گر</u>         | El Cliente es el usuar                                                  | io que se encarga de       | realizar la solicitud de     |  |
| Cliente           | evaluación ya sea de foi                                                | rma estándar o personal    | lizada (por consultoría)     |  |
| 7                 | En la base de datos SIC                                                 | GEV, la tabla Solicitud    | almacena las solicitudes     |  |
|                   | de los usuarios.                                                        |                            |                              |  |
| BD SIGEV          |                                                                         |                            |                              |  |
|                   | Escen                                                                   | ario #1                    |                              |  |
| Nombre:           | El cliente hace una                                                     | solicitud de evaluac       | ión de indicador (es)        |  |
|                   | estándar de forma exit                                                  | estándar de forma exitosa. |                              |  |
| Precondiciones:   | El cliente debe de iniciar sesión y seleccionar la opción evaluaciones, |                            |                              |  |
|                   | seguido de la opción evaluación estándar.                               |                            |                              |  |
| Iniciado por:     | Cliente                                                                 |                            |                              |  |
| Finalizado por:   | Sistema                                                                 |                            |                              |  |
| Post-condiciones: | Se genera la solicitud estándar del indicador.                          |                            |                              |  |
| Operaciones:      | 1. El cliente selecciona l                                              | a opción Evaluaciones.     |                              |  |
|                   | 2. El cliente selecciona la opción evaluación estándar.                 |                            |                              |  |
|                   | 3. El sistema muestra el formato de la solicitud.                       |                            |                              |  |
|                   | 4. El cliente ingresa los datos de forma exitosa.                       |                            |                              |  |
|                   | 5. El sistema verifica los                                              | datos. (Ex1,Ex2)           |                              |  |
|                   | 6. El sistema manda el r                                                | nensaje "Solicitud envia   | da"                          |  |
|                   | 7. El cliente presiona el                                               | botón aceptar.             |                              |  |
| Excepciones:      | Ex1- Información inco                                                   | mpleta: El usuario dejo    | un campo en blanco. El       |  |
|                   | sistema muestra al usua                                                 | rio el siguiente mensaje   | : "Datos Incompletos".       |  |
|                   | Ex2- Información inco                                                   | orrecta: El usuario ins    | erto información en un       |  |
|                   | campo de forma incorre                                                  | ecta. El sistema muestra   | a al usuario el siguiente    |  |
|                   | mensaje: "Datos Incorre                                                 | ctos".                     |                              |  |
| Escenario #2      |                                                                         |                            |                              |  |

## Automatización del Sistema Gestión de Vulnerabilidad territorial para el Programa de Estudios Ambientales Urbanos Territoriales (PEAUT).

| Nombre:           | El cliente hace una solicitud de evaluación de indicador (es)           |  |  |
|-------------------|-------------------------------------------------------------------------|--|--|
|                   | personalizada de forma exitosa.                                         |  |  |
| Precondiciones:   | El cliente debe de iniciar sesión y seleccionar la opción evaluaciones, |  |  |
|                   | seguido de la opción evaluación personalizada.                          |  |  |
| Iniciado por:     | Cliente                                                                 |  |  |
| Finalizado por:   | Sistema                                                                 |  |  |
| Post-condiciones: | Se genera la solicitud personalizada del indicador.                     |  |  |
| Operaciones:      | 1. El cliente selecciona la opción Evaluaciones.                        |  |  |
|                   | 2. El cliente selecciona la opción evaluación personalizada.            |  |  |
|                   | 3. El sistema muestra el formato de la solicitud.                       |  |  |
|                   | 4. El cliente ingresa los datos de forma exitosa.                       |  |  |
|                   | 5. El sistema verifica los datos.(Ex1,Ex2)                              |  |  |
|                   | 6. El sistema manda el mensaje "Solicitud enviada"                      |  |  |
|                   | 7. El cliente presiona el botón aceptar.                                |  |  |
| Excepciones:      | Ex1- Información incompleta: El usuario dejo un campo en blanco. El     |  |  |
|                   | sistema muestra al usuario el siguiente mensaje: "Datos Incompletos".   |  |  |
|                   | Ex2- Información incorrecta: El usuario inserto información en un       |  |  |
|                   | campo de forma incorrecta.                                              |  |  |

#### 4.5.5.1.- Diagrama de Secuencia: Solicitud de evaluación de indicador.

**Escenario 1:** El cliente hace una solicitud de evaluación de indicador (es) estándar de forma exitosa.

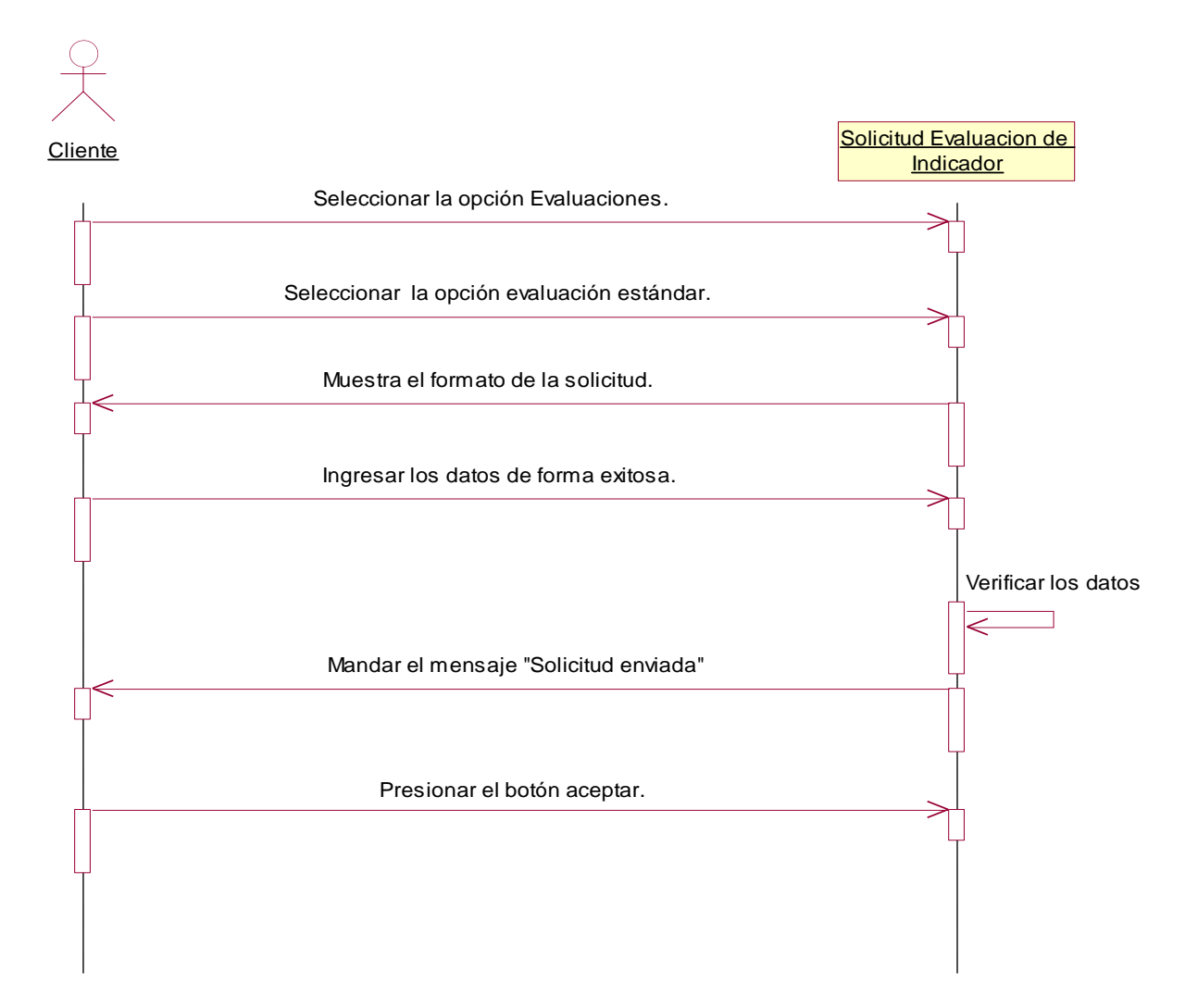

Excepción 1: Información incompleta.

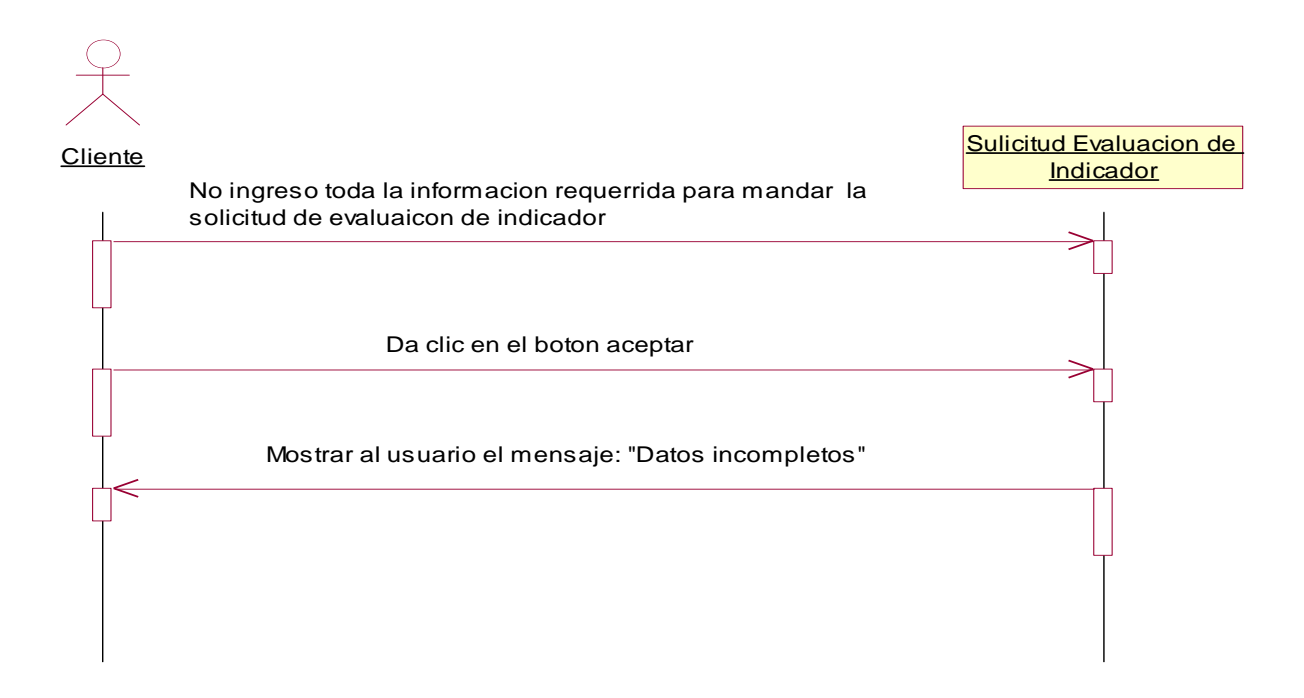

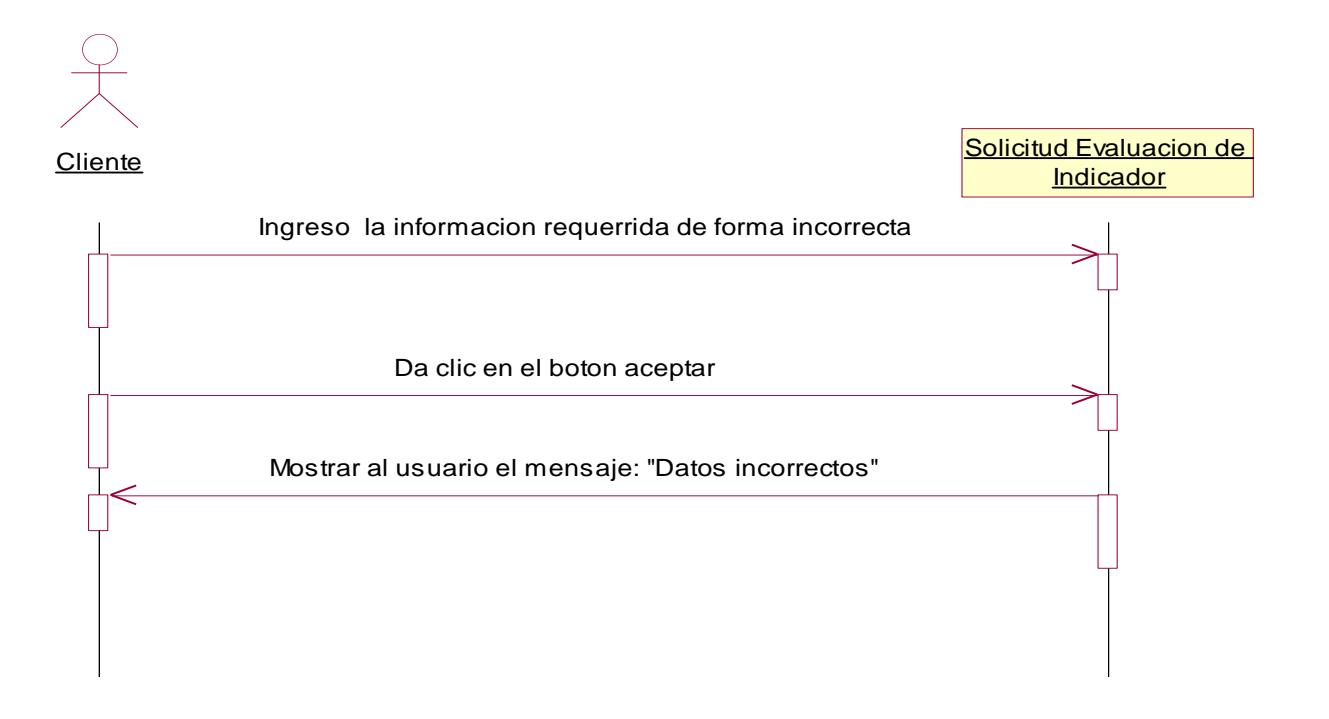

**Escenario 2:** El cliente hace una solicitud de evaluación de indicador (es) personalizada de forma exitosa.

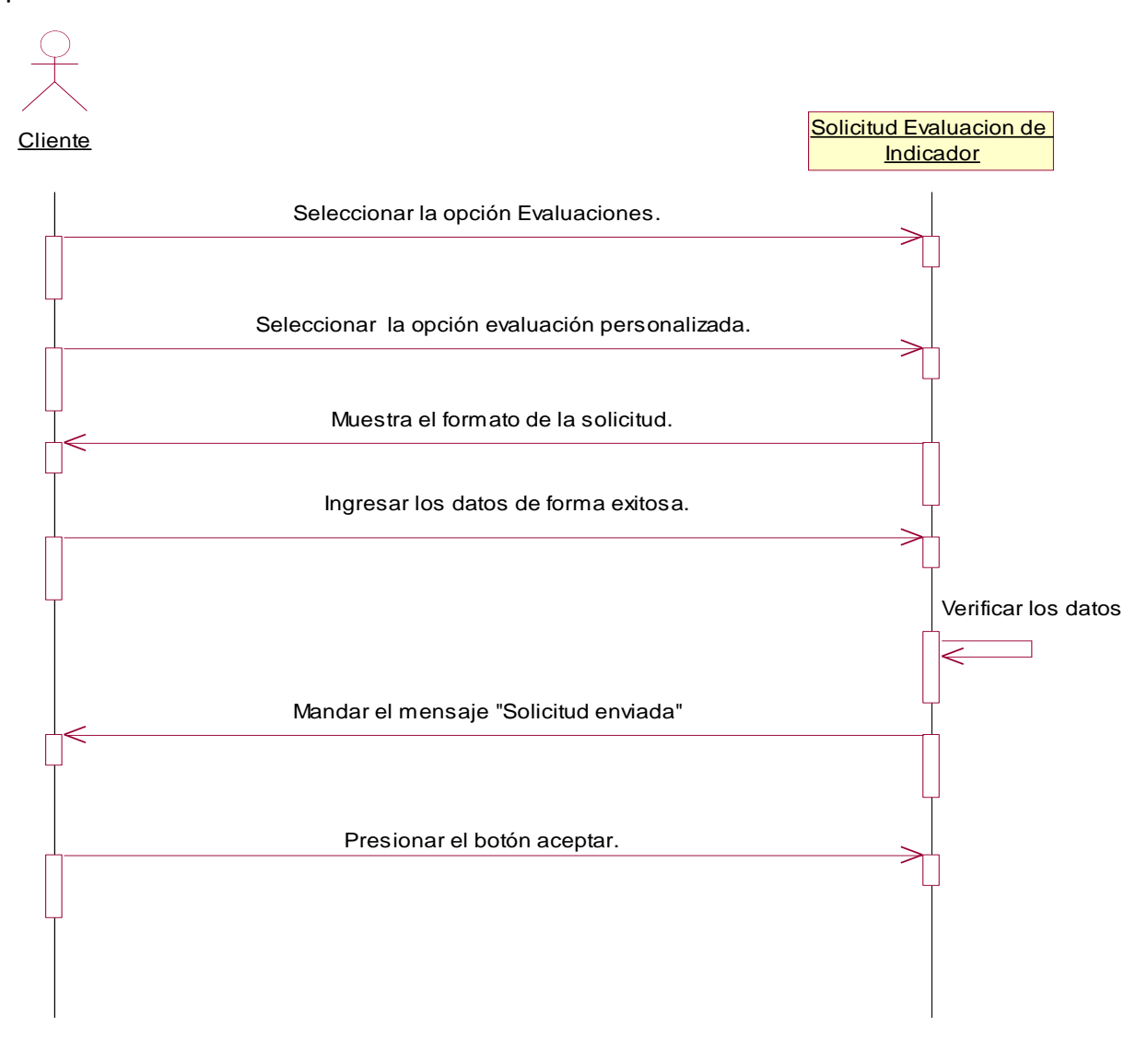

Excepción 1: Información incompleta.

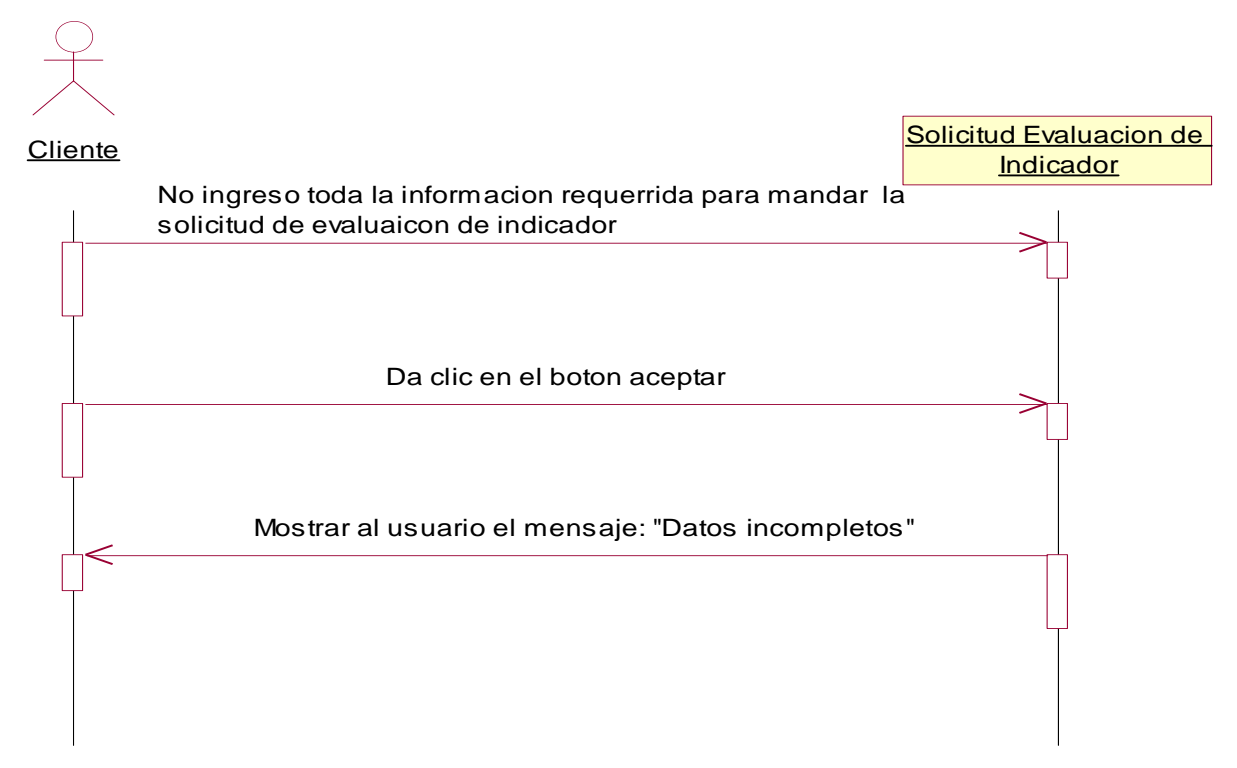

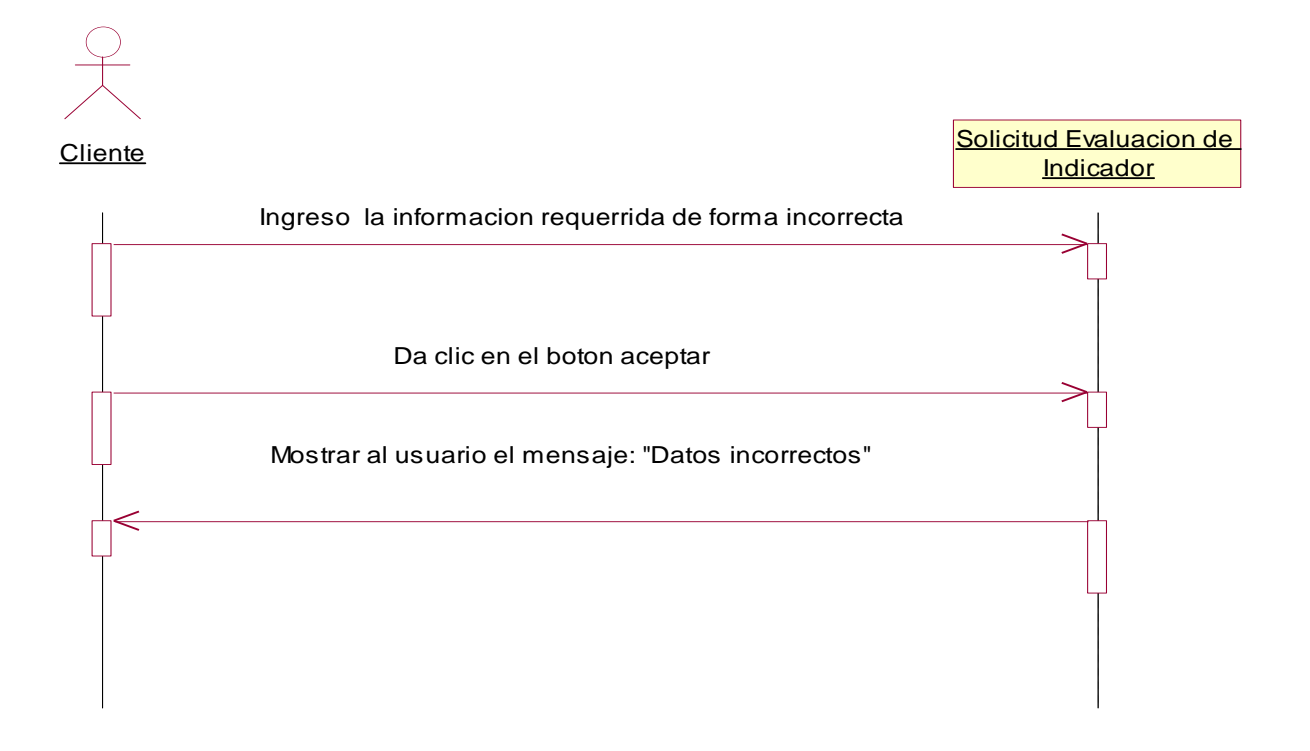

#### 4.5.5.2.- Diagrama de Colaboración: Solicitud de evaluación de indicador.

**Escenario 1:** El cliente hace una solicitud de evaluación de indicador (es) estándar de forma exitosa.

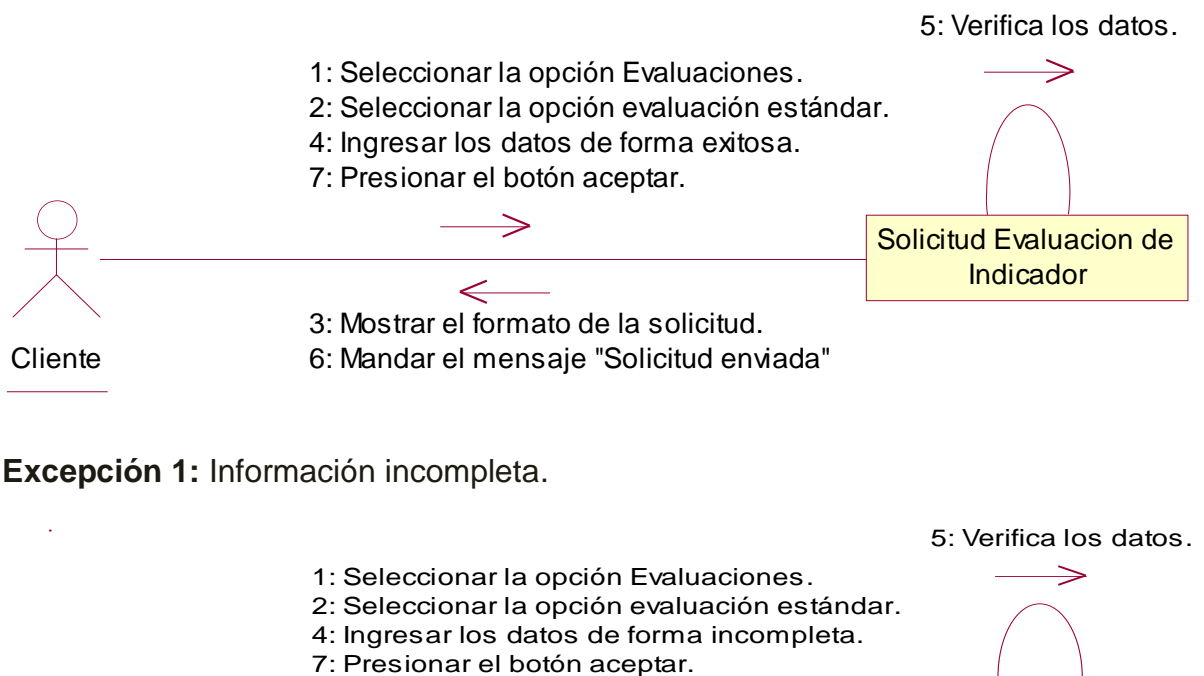

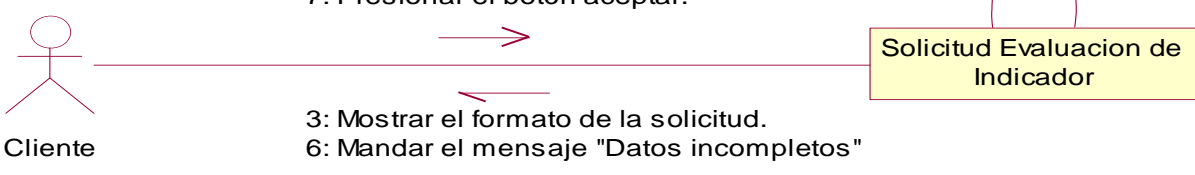

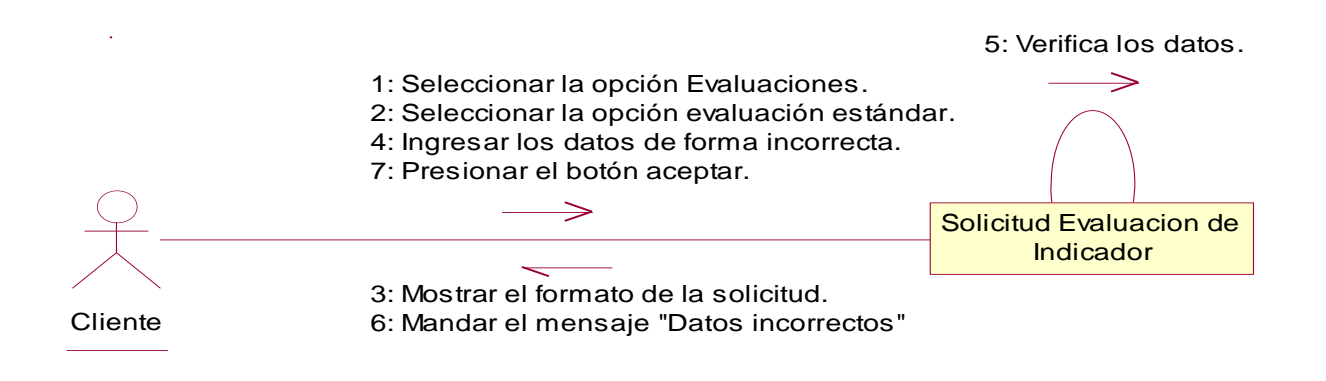

**Escenario 2:** El cliente hace una solicitud de evaluación de indicador (es) personalizada de forma exitosa.

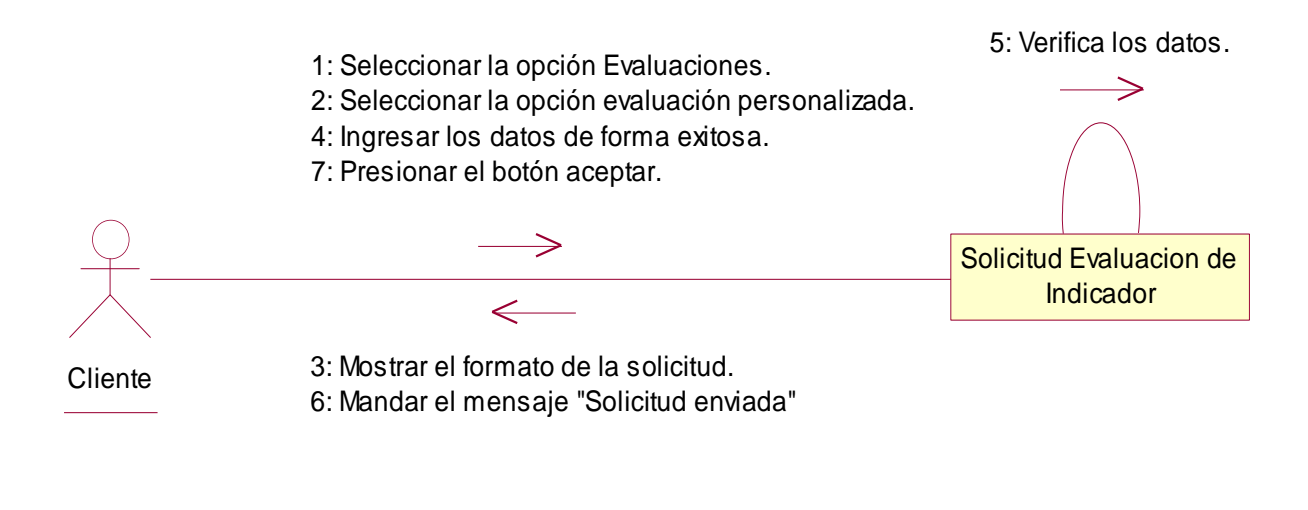

Excepción 1: Información incompleta.

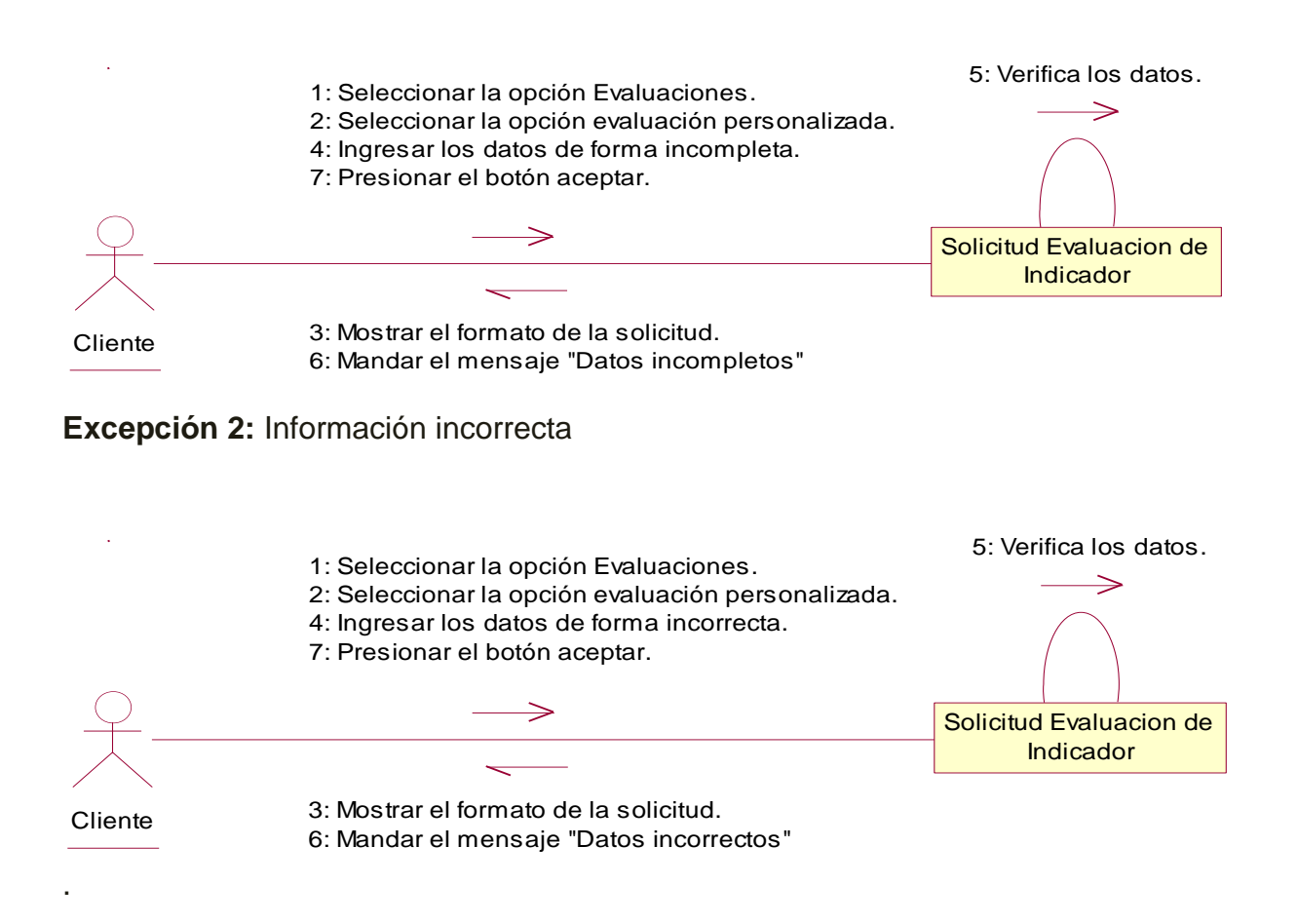

# 4.5.6. Plantilla de Caso de Uso: Realizar pago por solicitud de evaluación de indicador de carácter Personalizado (Cliente)

| CASO DE USO:      | Realizar pago por solicitud de evaluación de indicador.                    |                                        |                              |
|-------------------|----------------------------------------------------------------------------|----------------------------------------|------------------------------|
| DEFINICION:       | Permitirá realizar a los clientes los pagos de solicitudes de evaluaciones |                                        |                              |
|                   | de indicador (es) siempre y cuando la solicitud hecha haya sido            |                                        |                              |
|                   | personalizada                                                              |                                        |                              |
| PRIORIDAD:        | ⊙ (1) Vital                                                                | $\bigcirc$ (2) Importante              | $\bigcirc$ (3) Conveniente   |
| URGENCIA:         | ⊙ (1) Inmediata                                                            | ○(2) Necesario                         | $\bigcirc$ (3) Puede esperar |
|                   | ACT                                                                        | ORES                                   |                              |
| NOMBRE            |                                                                            | DEFINICION                             |                              |
| <u>گ</u>          | El Cliente se encarga de                                                   | e realizar los pagos de la             | a solicitud personalizada    |
| Cliente           | del indicador que está re                                                  | equiriendo.                            |                              |
| - <del></del>     | En la base de datos SI                                                     | GEV, la tabla Pago alm                 | nacena los pagos de los      |
|                   | usuarios.                                                                  |                                        |                              |
| BD SIGEV          |                                                                            |                                        |                              |
| Escenario #1      |                                                                            |                                        |                              |
| Nombre:           | El usuario realizo el pago con éxito.                                      |                                        |                              |
| Precondiciones:   | Haber iniciado sesión, seleccionar el link realizar pago de consultoría.   |                                        |                              |
| Iniciado por:     | Cliente                                                                    |                                        |                              |
| Finalizado por:   | Sistema                                                                    |                                        |                              |
| Post-condiciones: | El sistema se conecta con el gestor de pagos Paypal.                       |                                        |                              |
| Operaciones:      | 1. El usuario selecciona el link de pago de consultoría.                   |                                        |                              |
|                   | 2. El usuario ingresa datos del pago.                                      |                                        |                              |
|                   | 3. El sistema verifica los datos. (Ex1, Ex2)                               |                                        |                              |
|                   | 4. El sistema manda el mensaje pago realizado.                             |                                        |                              |
|                   | 5. El usuario presiona el botón Aceptar.                                   |                                        |                              |
| Excepciones:      |                                                                            |                                        |                              |
|                   | Ex1- Información incompleta: El usuario dejo un campo en blanco. El        |                                        |                              |
|                   | sistema muestra al usua                                                    | rio el siguiente mensaje               | : "Datos Incompletos".       |
|                   | Ex2- Información inco<br>campo de forma incorre                            | <b>orrecta:</b> El usuario ins<br>cta. | erto información en un       |

4.5.6.1.- Diagrama de Secuencia: Realizar pago por solicitud de evaluación de indicador.

Escenario 1: El usuario realizo el pago con éxito.

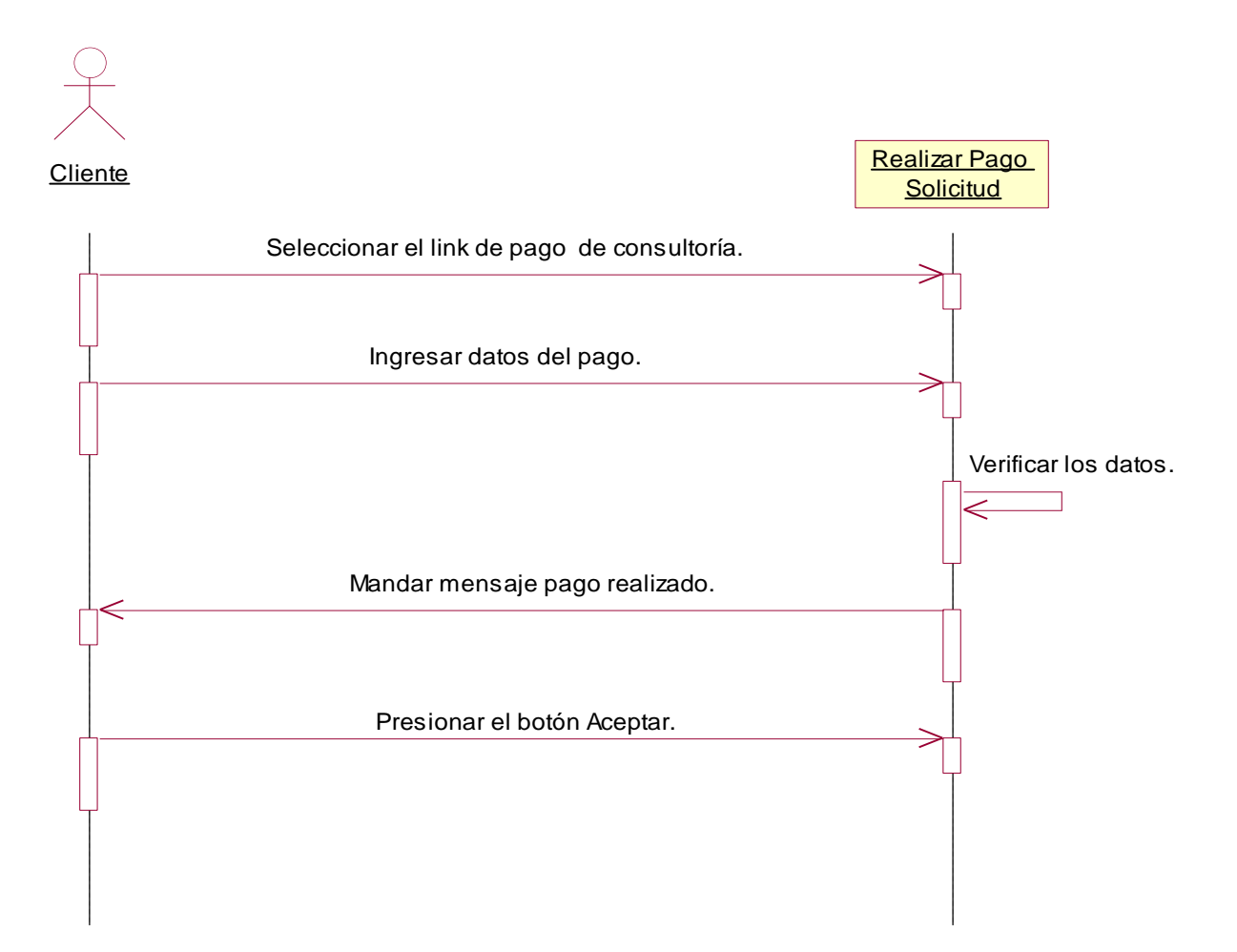

Excepción 1: Información incompleta.

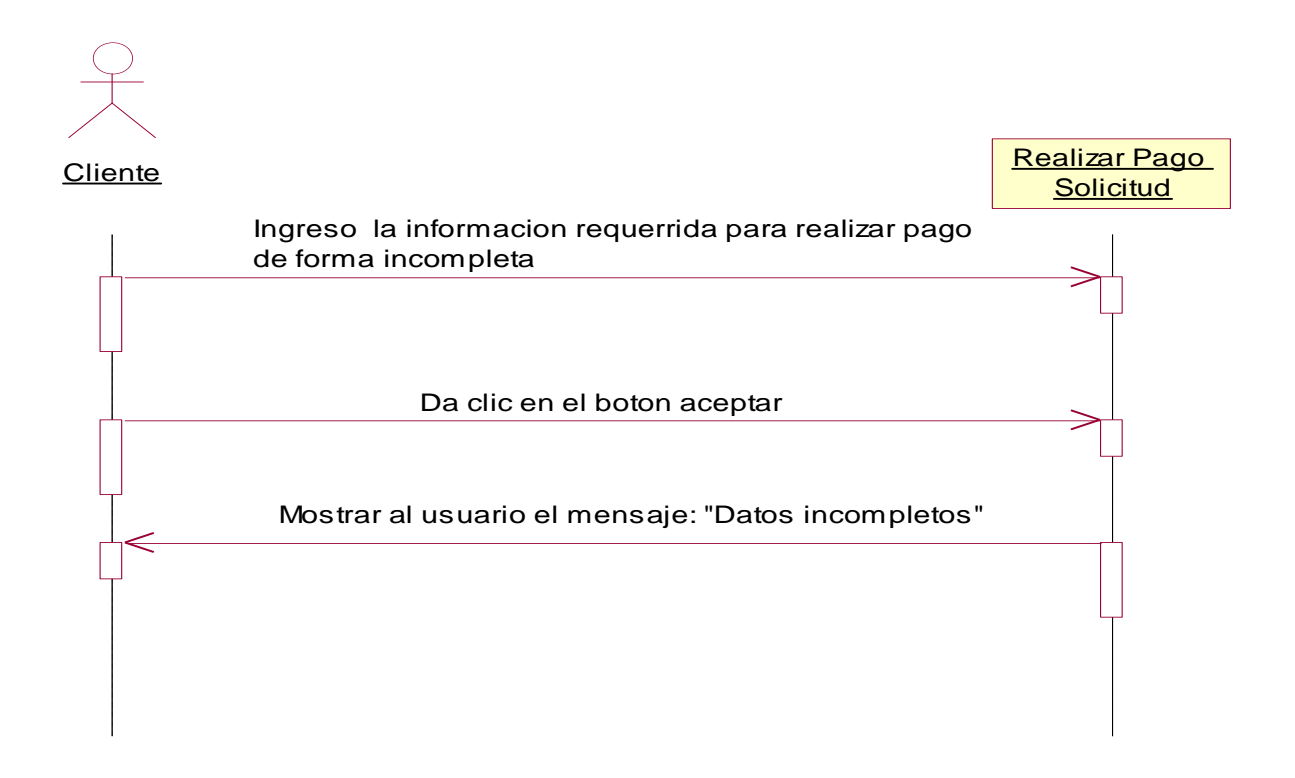

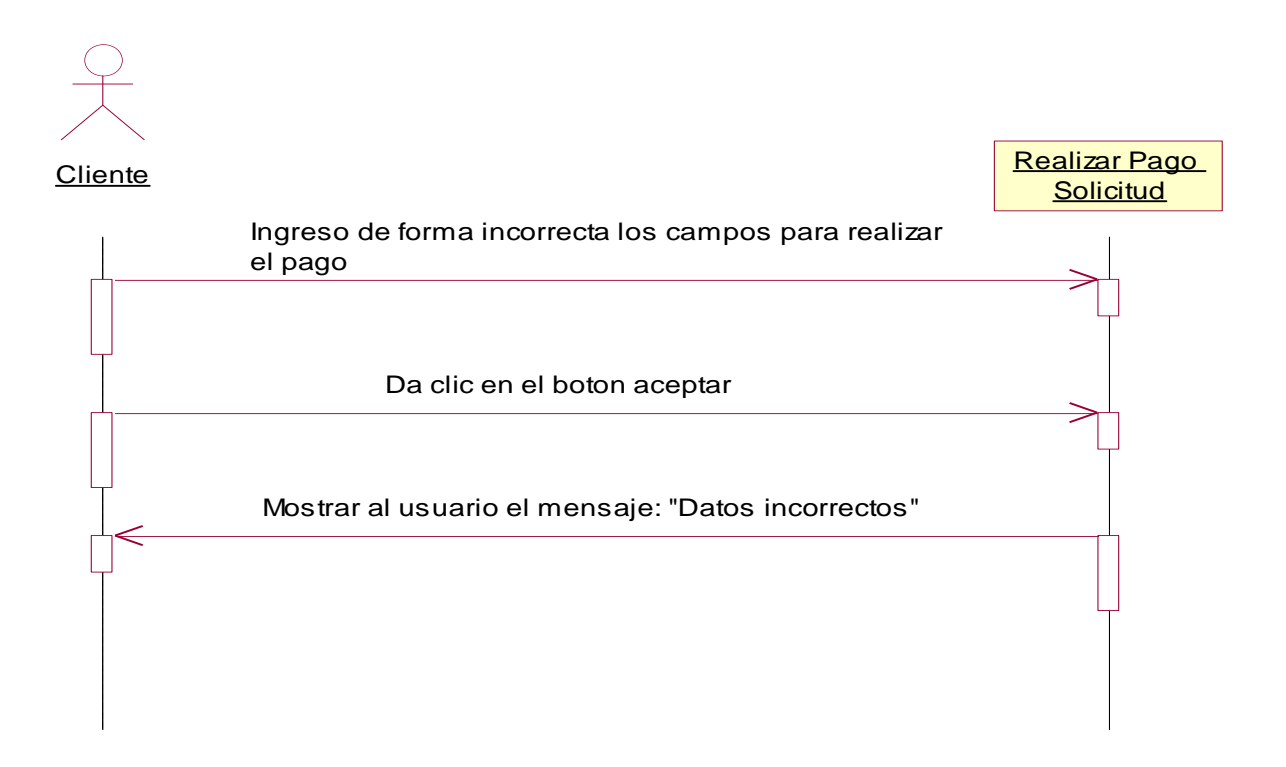

## 4.5.6.2.- Diagrama de Colaboración: Realizar pago por solicitud de evaluación de indicador.

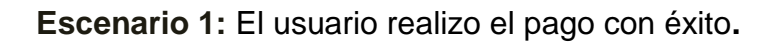

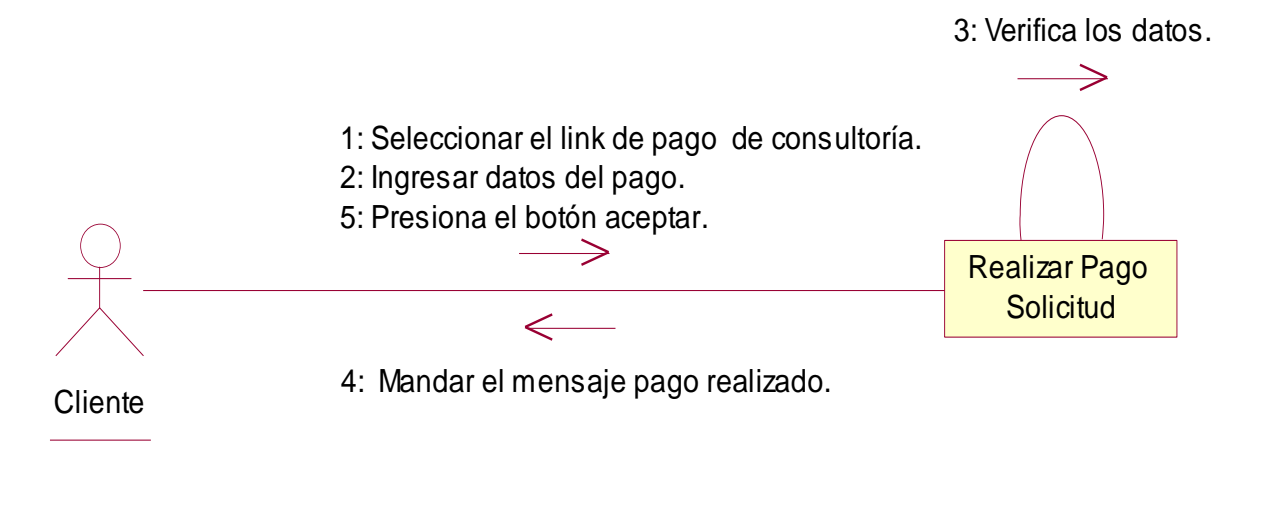

Excepción 1: Información incompleta.

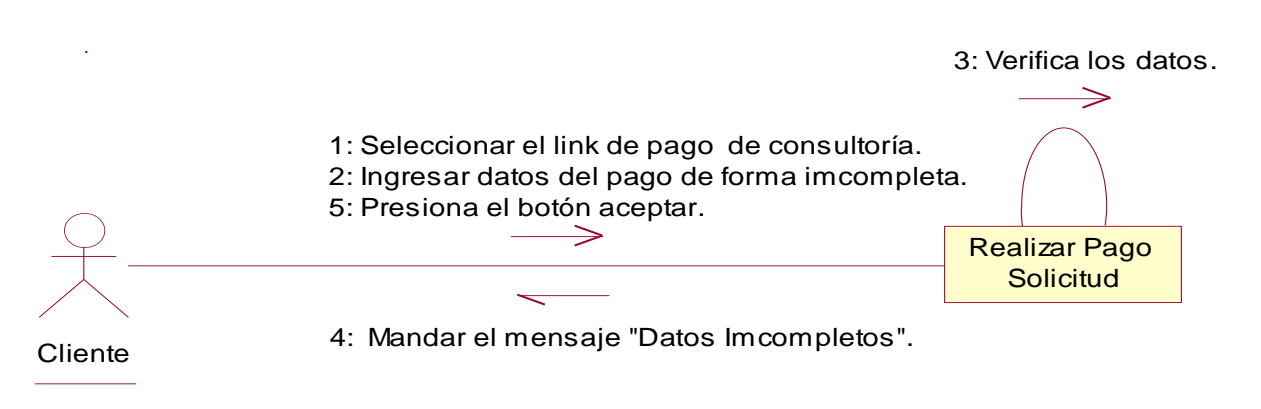

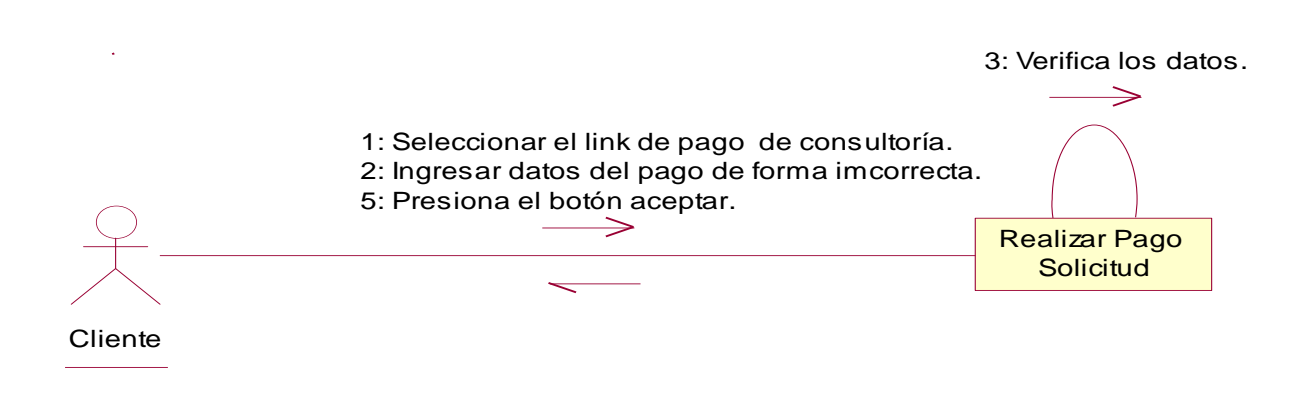

| CASO DE USO       | Gestionar solicitud                                                        |                           |                              |  |
|-------------------|----------------------------------------------------------------------------|---------------------------|------------------------------|--|
| DEFINICION:       | Permitirá aceptar o rechazar las solicitudes de nuevos usuario que         |                           |                              |  |
|                   | podrán tener acceso al Sistema de Gestión de Vulnerabilidad Territorial.   |                           |                              |  |
| PRIORIDAD:        | (1) Vital $\bigcirc$ (2) Importante $\bigcirc$ (3) Conveniente             |                           |                              |  |
| URGENCIA:         | ● (1) Inmediata                                                            | ○(2) Necesario            | $\bigcirc$ (3) Puede esperar |  |
|                   | ACTO                                                                       | ORES                      |                              |  |
| NOMBRE            |                                                                            | DEFINICION                |                              |  |
| <u>الم</u>        | El administrador se enca                                                   | arga gestionar las nueva  | as solicitudes hechas por    |  |
| Administrador     | los visitantes.                                                            |                           |                              |  |
| <u> </u>          | En la base de datos SIC                                                    | GEV, la tabla solicitud a | Imacena los registros de     |  |
|                   | cada solicitud.                                                            |                           |                              |  |
| BD SIGEV          |                                                                            |                           |                              |  |
|                   | Escen                                                                      | ario #1                   |                              |  |
| Nombre:           | Solicitud aceptada exitosamente.                                           |                           |                              |  |
| Precondiciones:   | Haber iniciado sesión co                                                   | omo administrador, seleo  | ccionar la opción            |  |
|                   | "solicitudes".                                                             |                           |                              |  |
| Iniciado por:     | Administrador                                                              |                           |                              |  |
| Finalizado por:   | Sistema                                                                    |                           |                              |  |
| Post-condiciones: | La solicitud es almacenada en la Base de datos.                            |                           |                              |  |
| Operaciones:      | 1. El usuario selecciona la opción "Solicitudes".                          |                           |                              |  |
|                   | 2. El sistema muestra la tabla de las solicitudes hechas por los usuarios. |                           |                              |  |
|                   | 3. El usuario Selecciona la opción "Aceptar la solicitud". (Ex1)           |                           |                              |  |
| Excepciones:      |                                                                            |                           |                              |  |
|                   | Ex1- Opción Invalida: El administrador no selecciono ninguna opción        |                           |                              |  |
|                   | (aceptado o rechazado) y presiono el botón Aceptar. El sistema manda       |                           |                              |  |
|                   | el mensaje: "Por favor se                                                  | eleccione una opción"     |                              |  |
|                   |                                                                            |                           |                              |  |

## 4.5.7. Plantilla de Caso de Uso: Gestionar solicitud (Administrador).

#### 4.5.7.1.- Diagrama de Secuencia: Gestionar Solicitud.

Escenario 1: Solicitud aceptada exitosamente.

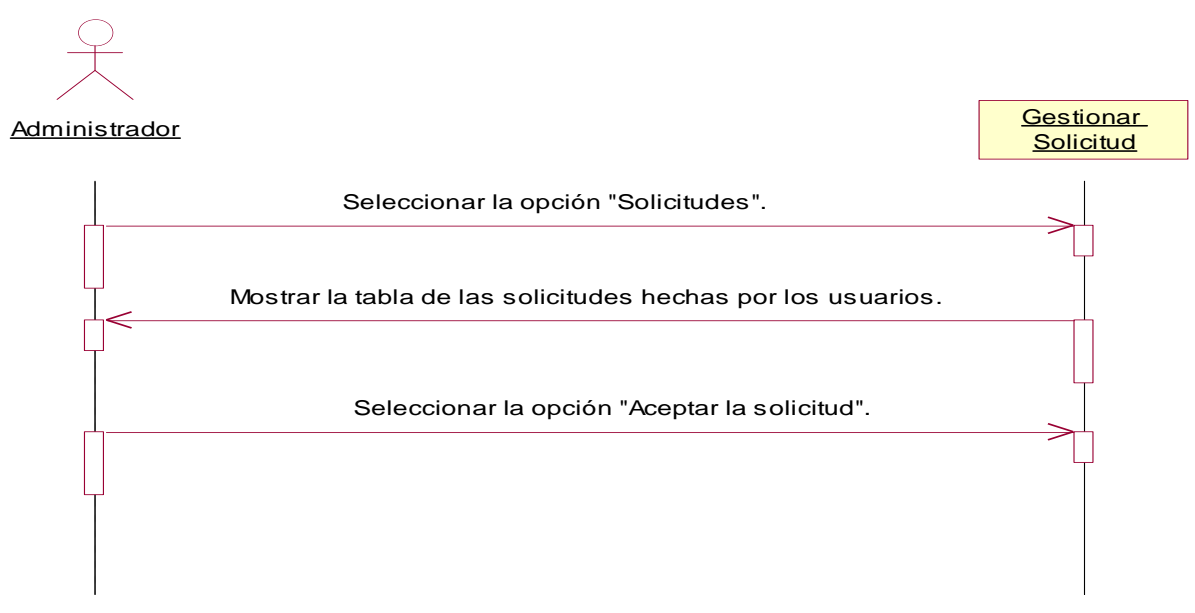

Excepción 1: Opción Inválida.

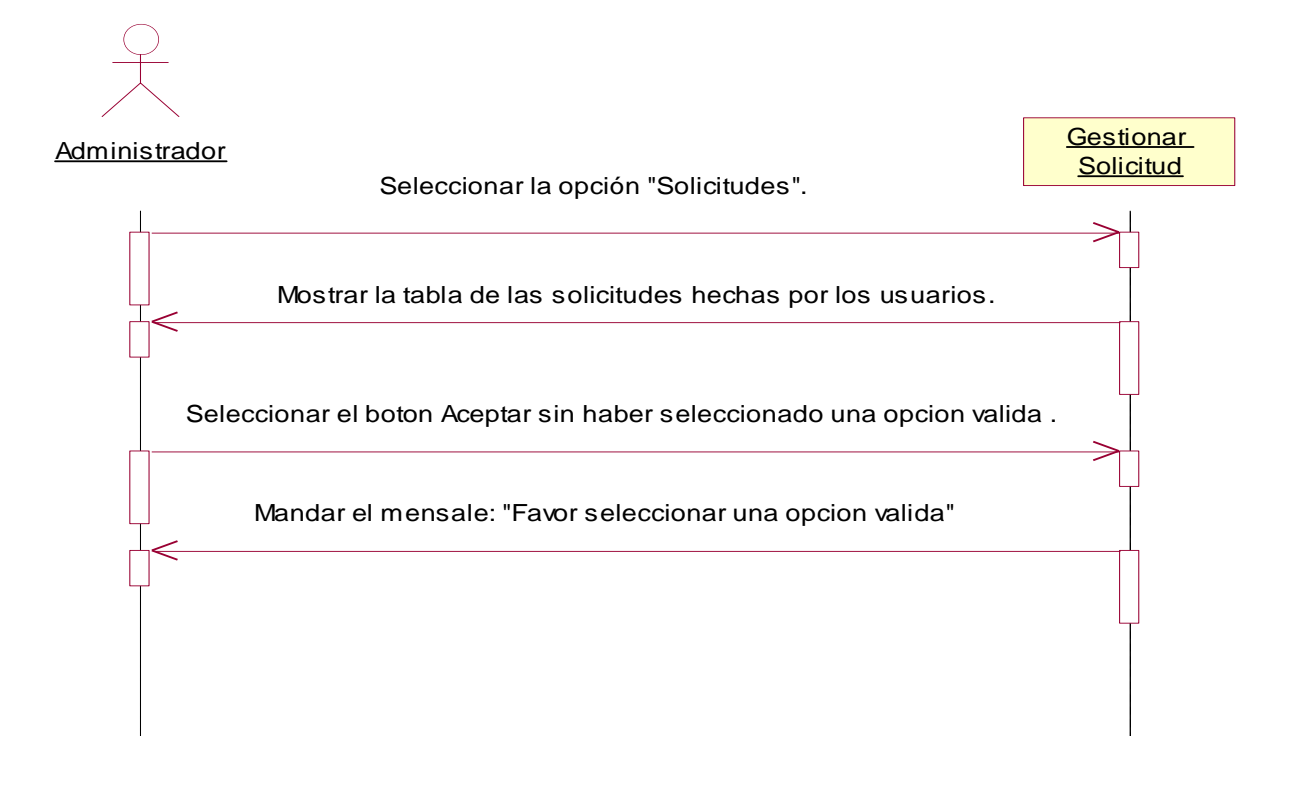

## 4.5.7.2.- Diagrama de Colaboración: Gestionar Solicitud.

Escenario 1: Solicitud aceptada exitosamente.

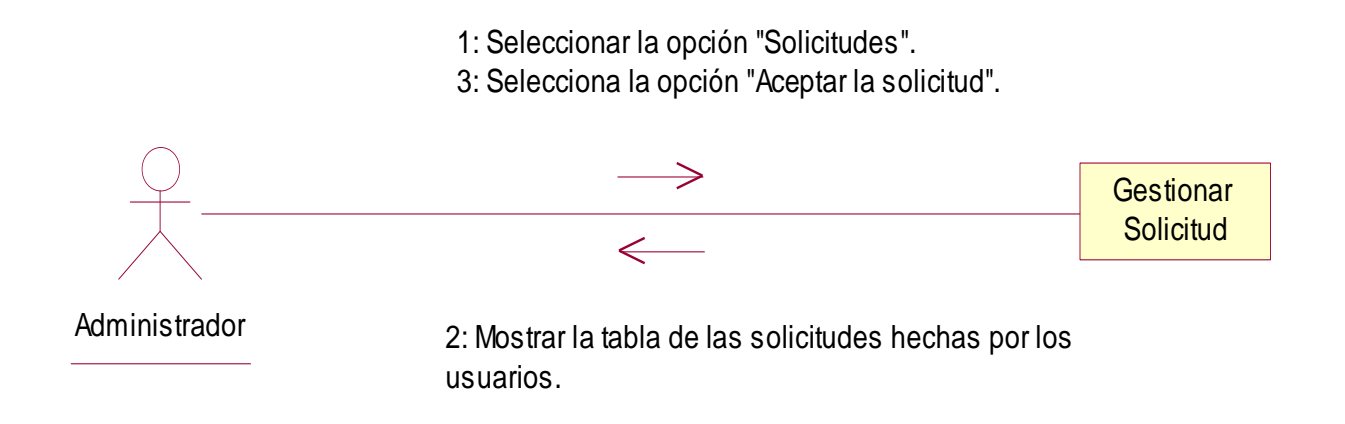

Excepción 1: Opción Inválida.

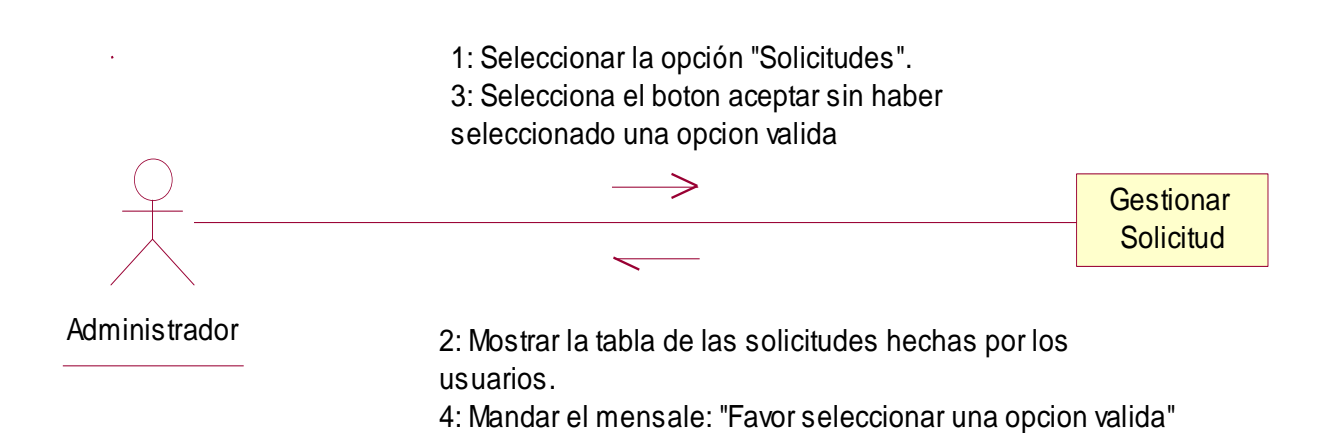

## 4.5.8. Plantilla de Caso de Uso: Cambiar Estado de cliente (Administrador).

| CASO DE USO       | Cambiar estado de usuario.                                            |                           |                              |
|-------------------|-----------------------------------------------------------------------|---------------------------|------------------------------|
| DEFINICION:       | Permite al administrador cambiar el estado de activo e inactivo a los |                           |                              |
|                   | clientes.                                                             |                           |                              |
| PRIORIDAD:        | ● (1) Vital                                                           | $\bigcirc$ (2) Importante | $\bigcirc$ (3) Conveniente   |
| URGENCIA:         | • (1) Inmediata                                                       | ○(2) Necesario            | $\bigcirc$ (3) Puede esperar |
|                   | Act                                                                   | ores                      |                              |
| NOMBRE            |                                                                       | DEFINICION                |                              |
| <u> </u>          | El administrador es el er                                             | ncargado de poner a un    | cliente en el estado:        |
| Administrador     | Activo o Inactivo                                                     |                           |                              |
| 7                 | En la base de datos SIG                                               | EV La tabla de Cliente,   | muestra los clientes         |
|                   | activos e inactivos.                                                  |                           |                              |
| BD SIGEV          |                                                                       |                           |                              |
| Escenario #1      |                                                                       |                           |                              |
| Nombre:           | Cambio de estado exitoso                                              |                           |                              |
| Precondiciones:   | Haber accedido a la opción usuarios y seguidamente la opción Cambiar  |                           |                              |
|                   | estado de cliente.                                                    |                           |                              |
| Iniciado por:     | Administrador                                                         |                           |                              |
| Finalizado por:   | Sistema                                                               |                           |                              |
| Post-condiciones: | Se genera el cambio de estado de usuario el cual se almacena en la    |                           |                              |
|                   | Base de datos.                                                        |                           |                              |
| Operaciones:      | 1. El administrador selecciona la opción "Cliente".                   |                           |                              |
|                   | 2. El administrador selecciona la opción "Cambiar estado".            |                           |                              |
|                   | 3. El sistema muestra los clientes con el estado actual.              |                           |                              |
|                   | 4. El Administrador selecciona la opción "buscar cliente"             |                           |                              |
|                   | 5. El Administrador digita el nombre del cliente.                     |                           |                              |
|                   | 6. El sistema verifica los                                            | datos.                    |                              |
|                   | 7. El sistema devuelve lo                                             | os datos del nombre dig   | itado.                       |
|                   | 8. El Administrador selecciona el cliente.                            |                           |                              |
|                   | 9. El Administrador selecciona la opción deseada. (Ex1)               |                           |                              |
|                   | 10. El sistema manda el                                               | mensaje : "Cambio de e    | estado exitoso"              |
| Excepciones:      | Ex1- Opcion Invalida:                                                 | El administrador no sele  | cciono ninguna opción y      |
|                   | presiono el botón Acep                                                | otar. El sistema manda    | ei mensaje: "Por favor       |
|                   | seleccione una opción"                                                |                           |                              |

Automatización del Sistema Gestión de Vulnerabilidad territorial para el Programa de Estudios Ambientales Urbanos Territoriales (PEAUT).

| Escenario #2      |                                                                      |  |
|-------------------|----------------------------------------------------------------------|--|
| Nombre:           | Búsqueda de cliente exitosa.                                         |  |
| Precondiciones:   | Debe acceder a la opción cambiar estado de cliente y seguidamente la |  |
|                   | opción buscar cliente                                                |  |
| Iniciado por:     | Administrador                                                        |  |
| Finalizado por:   | Sistema                                                              |  |
| Post-condiciones: | Se muestran los datos del cliente buscado.                           |  |
| Operaciones:      | 1. El administrador selecciona la opción "Cliente".                  |  |
|                   | 2. El administrador selecciona la opción "Cambiar estado".           |  |
|                   | 3. El sistema muestra los clientes con el estado actual.             |  |
|                   | 4. El Administrador selecciona la opción Buscar cliente.             |  |
|                   | 5. El Administrador digita el nombre del cliente.                    |  |
|                   | 6. El sistema verifica los datos. (Ex1)                              |  |
|                   | 7. El sistema devuelve los datos del nombre digitado exitosamente.   |  |
| Excepciones:      | Ex 1- No hay registro con el nombre digitado: El Administrador ha    |  |
|                   | digitado un nombre que no tiene registro.                            |  |

#### 4.5.8.1.- Diagrama de Secuencia: Cambiar Estado de cliente.

Escenario 1: Cambio de estado exitoso.

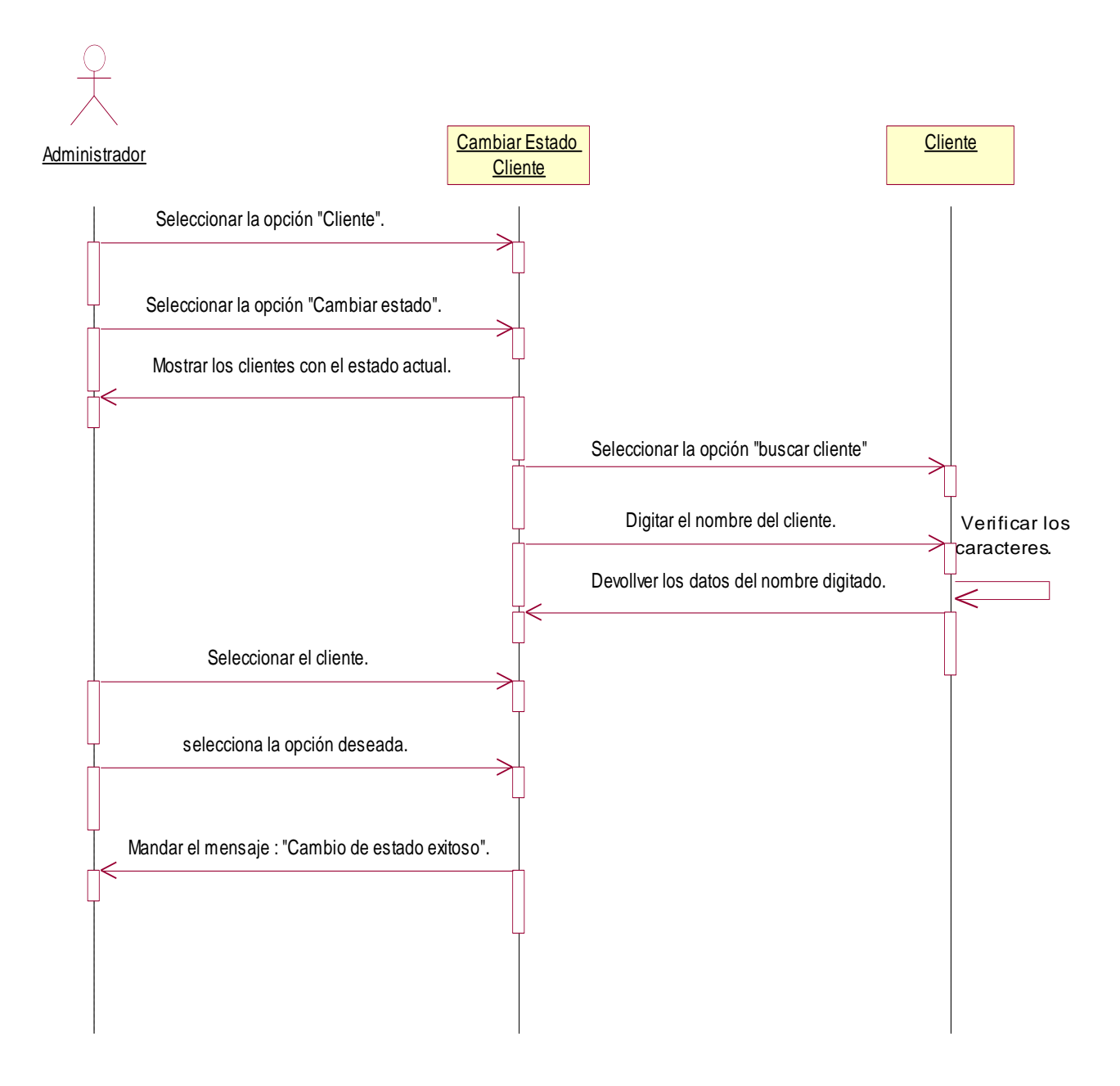

Excepción 1: Opción Inválida.

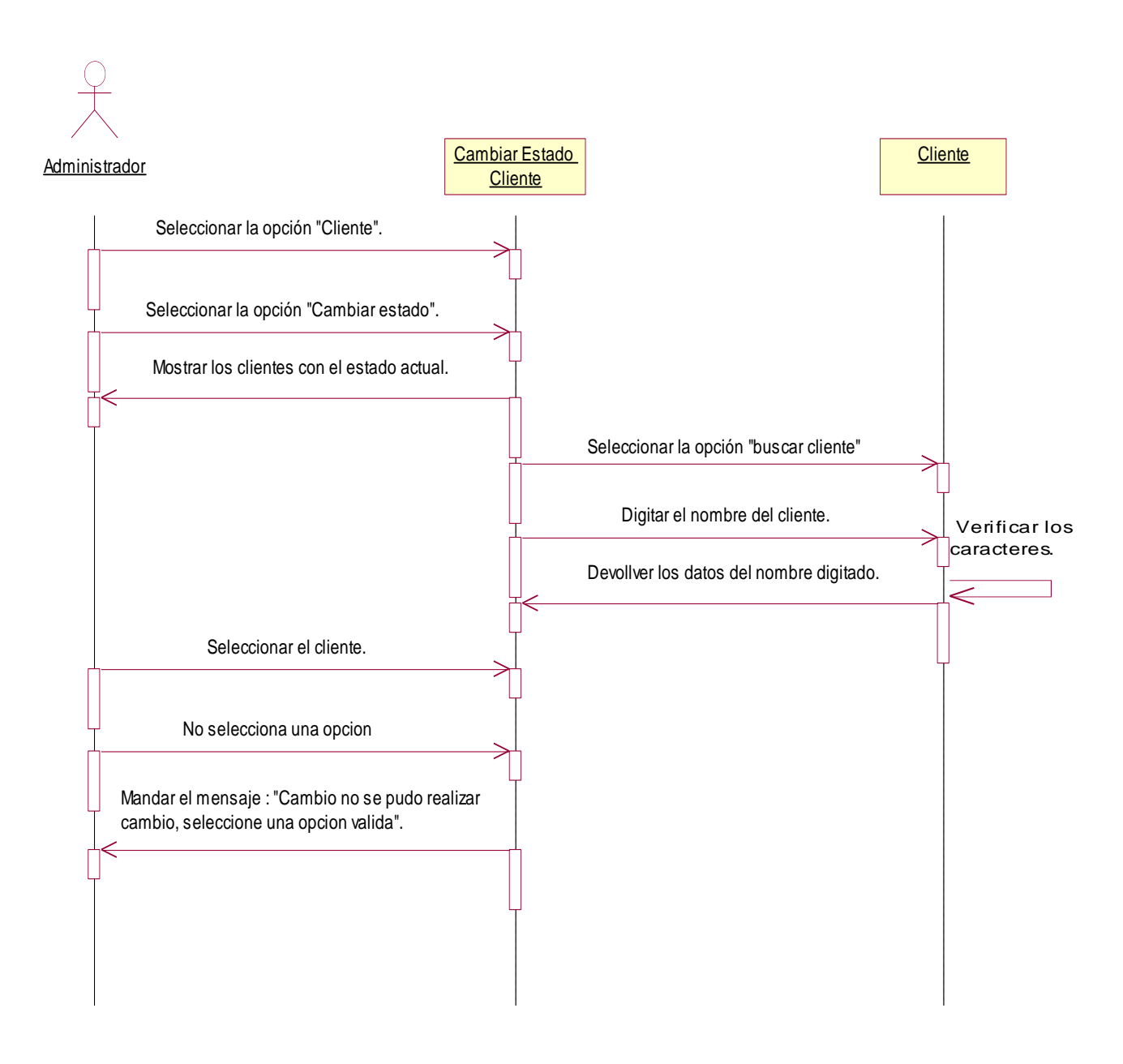

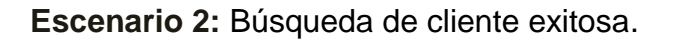

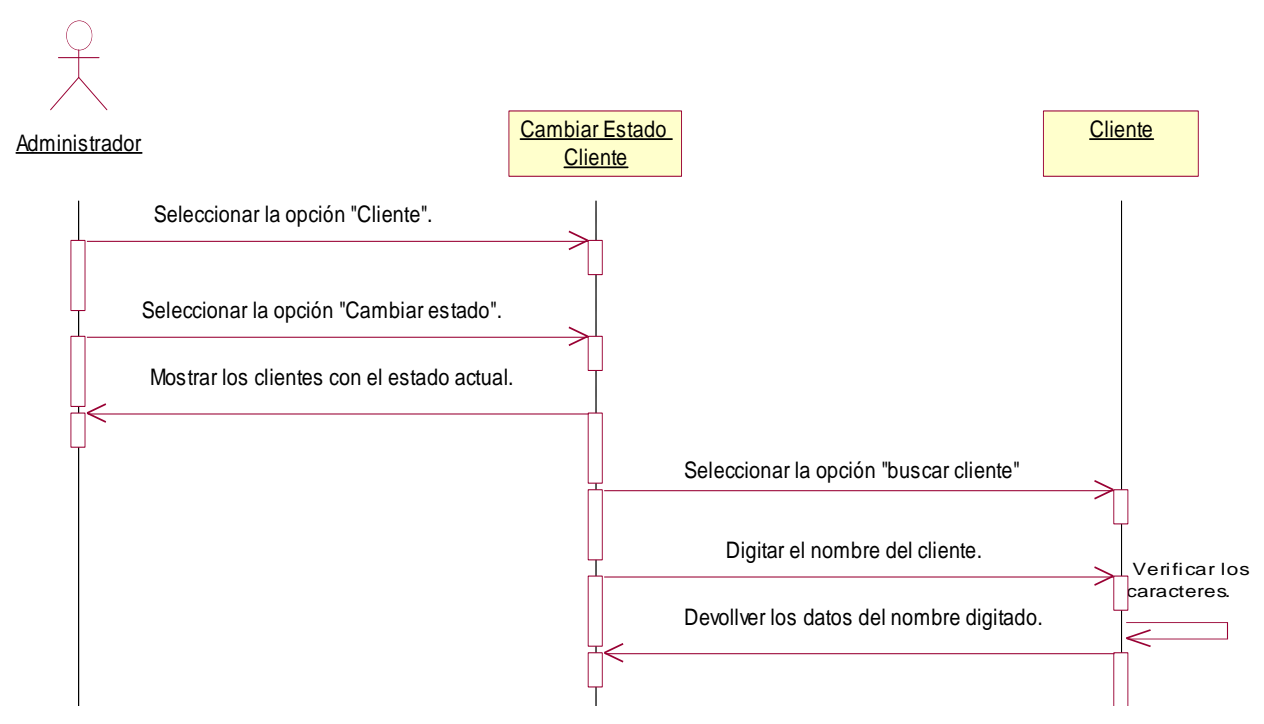

Excepción 1: No hay registro con el nombre digitado.

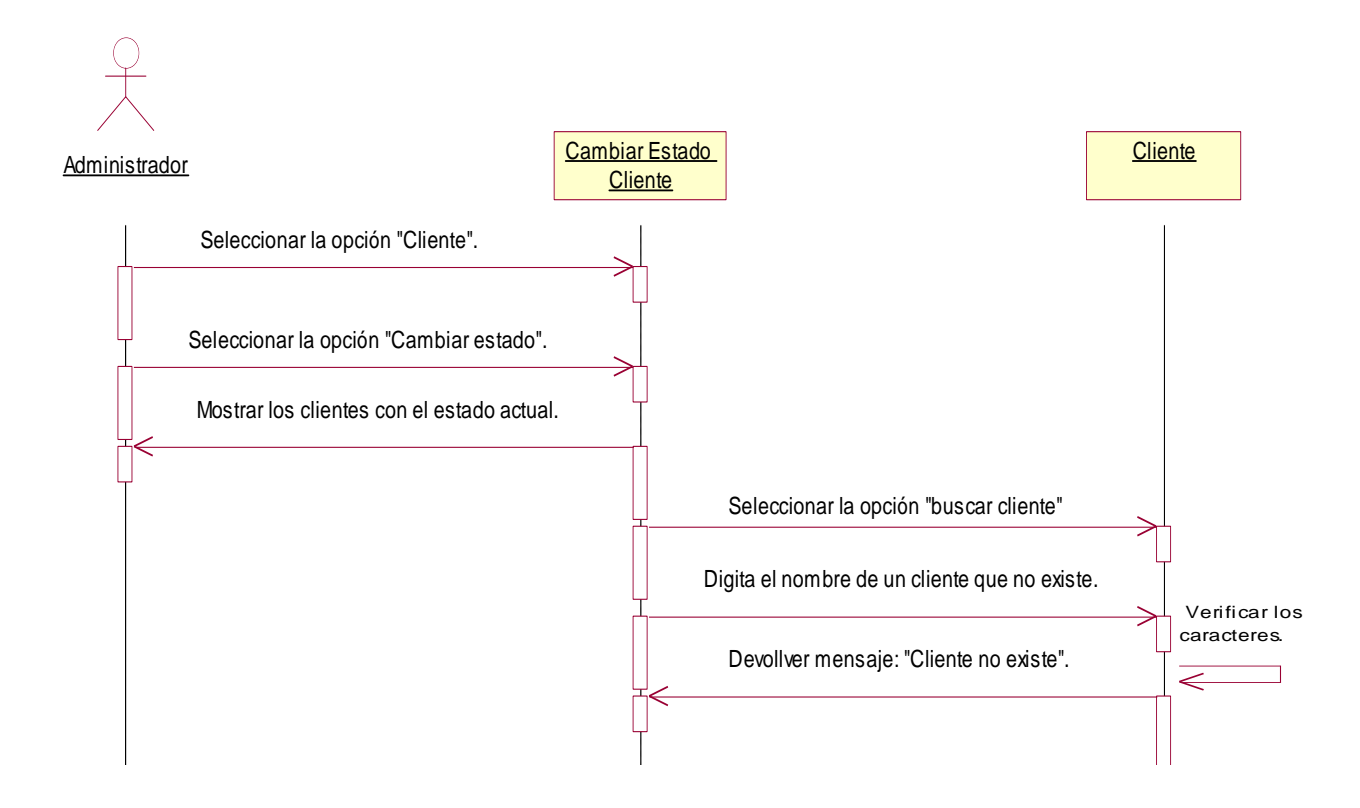

### 4.5.8.2.- Diagrama de Colaboración: Cambiar Estado de Cliente.

Escenario 1: Cambio de estado exitoso.

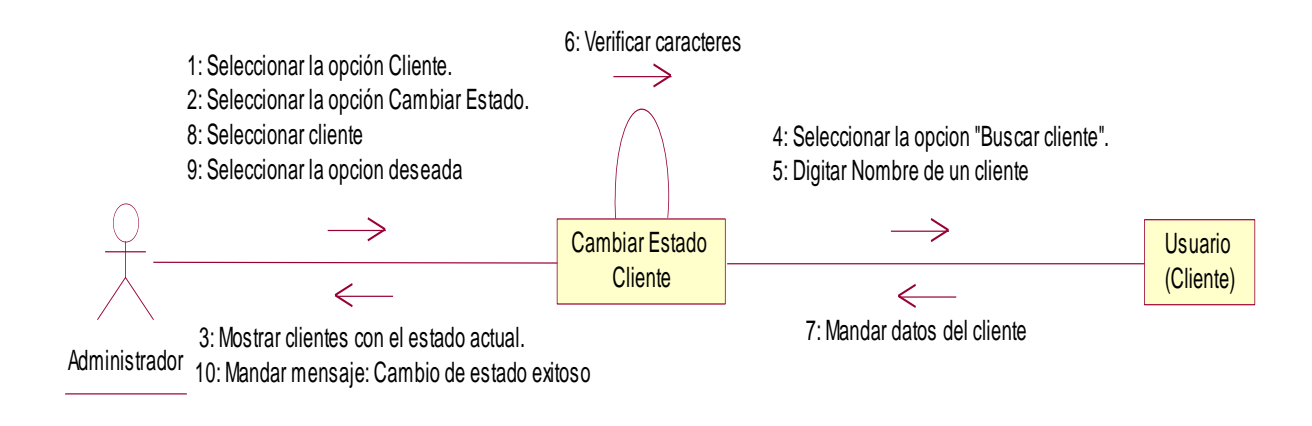

### Excepción 1: Opción Inválida.

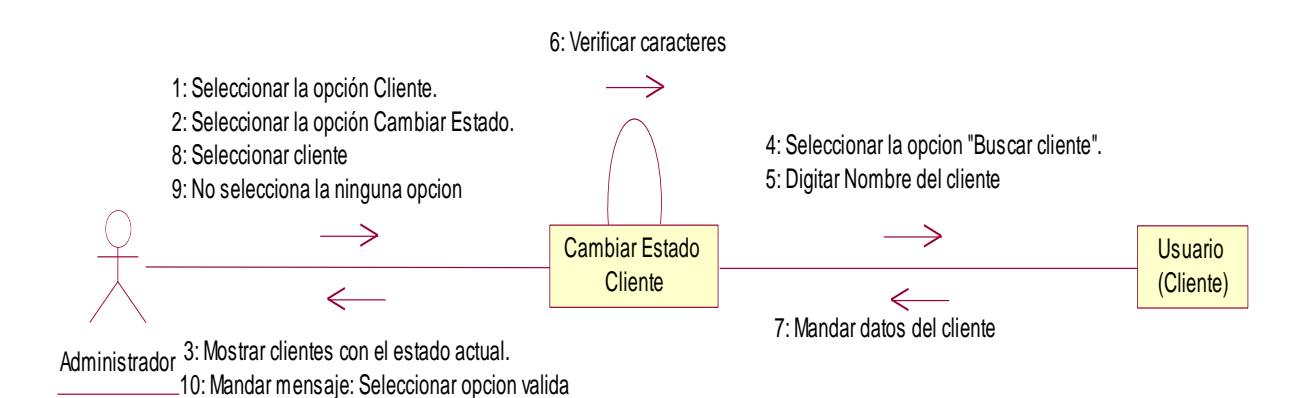

Escenario 2: Búsqueda de cliente exitosa.

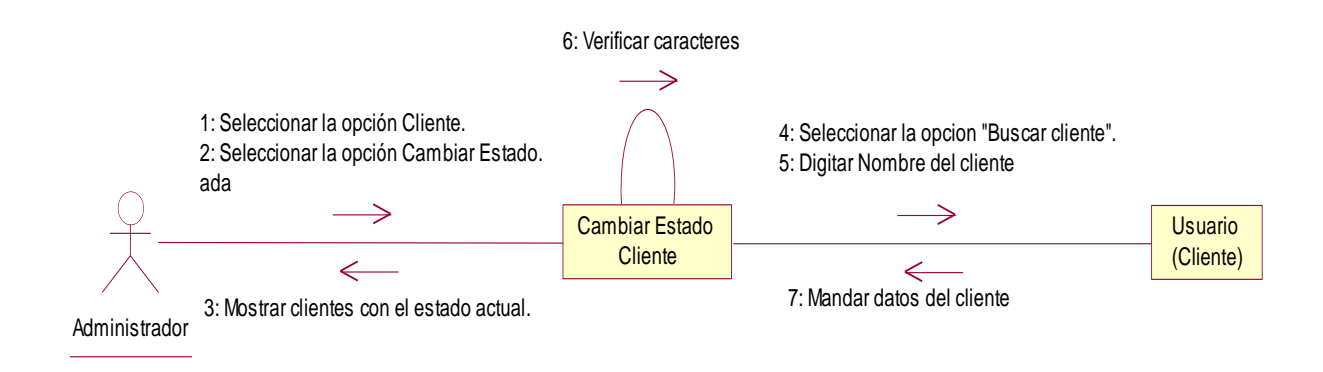

Excepción 1: No hay registro con el nombre digitado.

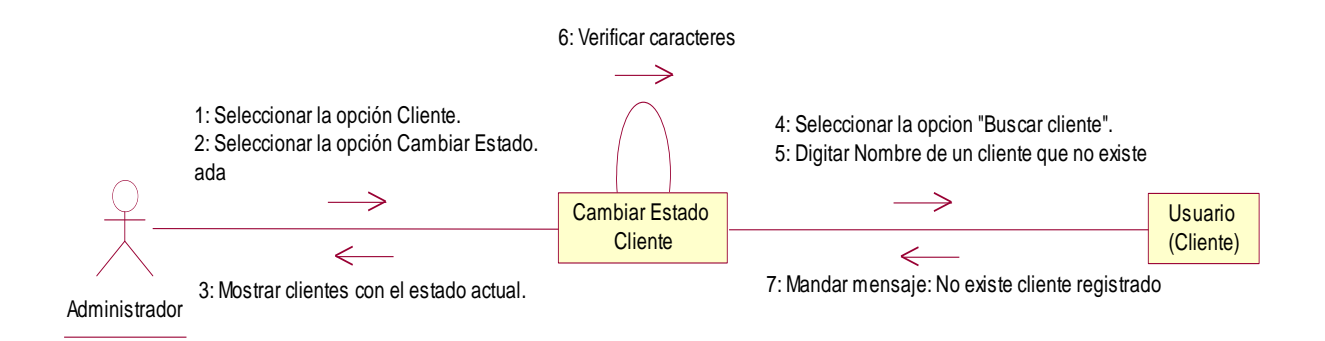

| CASO DE USO:      | Ingresar Departamento                                                 |                           |                              |
|-------------------|-----------------------------------------------------------------------|---------------------------|------------------------------|
| DEFINICION:       | Permitirá agregar datos a los departamentos para la funcionalidad del |                           |                              |
|                   | Sistema de Gestión de Vulnerabilidad Territorial.                     |                           |                              |
| PRIORIDAD:        | ● (1) Vital                                                           | $\bigcirc$ (2) Importante | $\bigcirc$ (3) Conveniente   |
| URGENCIA:         | ⊙ (1) Inmediata                                                       | ○(2) Necesario            | $\bigcirc$ (3) Puede esperar |
|                   | ACTO                                                                  | ORES                      |                              |
| NOMBRE            |                                                                       | DEFINICION                |                              |
| <u>گ</u>          | El administrador se en                                                | carga de ingresar los o   | datos de departamentos       |
| Administrador     | que serán almacenados                                                 | en la base de datos.      |                              |
| Î,                | En la base de datos Sl                                                | GEV, la tabla Departa     | mento registra los datos     |
|                   | correspondientes.                                                     |                           |                              |
| BD SIGEV          |                                                                       |                           |                              |
|                   | Escenario #1                                                          |                           |                              |
| Nombre:           | Se ingreso los datos del departamento de forma exitosa.               |                           |                              |
| Precondiciones:   | El administrador debe estar en su cuenta y seleccionar la opción      |                           |                              |
|                   | ingresar departamento.                                                |                           |                              |
| Iniciado por:     | Administrador                                                         |                           |                              |
| Finalizado por:   | Sistema                                                               |                           |                              |
| Post-condiciones: | El sistema muestra el formulario para ingresar datos al departamento. |                           |                              |
| Operaciones:      | 1. El usuario selecciona la opción ingresar datos al departamento.    |                           |                              |
|                   | 2. El usuario selecciona el departamento al cual ingresara los datos. |                           |                              |
|                   | 3. El usuario ingresa los datos a registrar.                          |                           |                              |
|                   | 4. El usuario Presiona el botón aceptar.                              |                           |                              |
|                   | 5. EL sistema verifica los datos. (Ex1,Ex2)                           |                           |                              |
|                   | 6. El sistema manda el mensaje "Datos almacenados correctamente".     |                           |                              |
|                   | 7. El usuario presiona el                                             | botón "Aceptar".          |                              |
| Excepciones:      |                                                                       |                           |                              |
|                   | Ex1- Información inco                                                 | mpleta: El usuario dejo   | un campo en blanco. El       |
|                   | sistema muestra al usua                                               | rio el siguiente mensaje  | : "Datos Incompletos".       |
|                   |                                                                       |                           |                              |
|                   | Ex2- Información incor                                                | recta: El usuario inserto | o información en un          |
|                   | campo de forma incorre                                                | cta.                      |                              |
|                   |                                                                       |                           |                              |

## 4.5.9. Plantilla de Caso de Uso: Ingresar Departamento (Administrador).

#### 4.5.9.1.- Diagrama de Secuencia: Ingresar Departamento.

Escenario 1: Se ingresó los datos del departamento de forma exitosa.

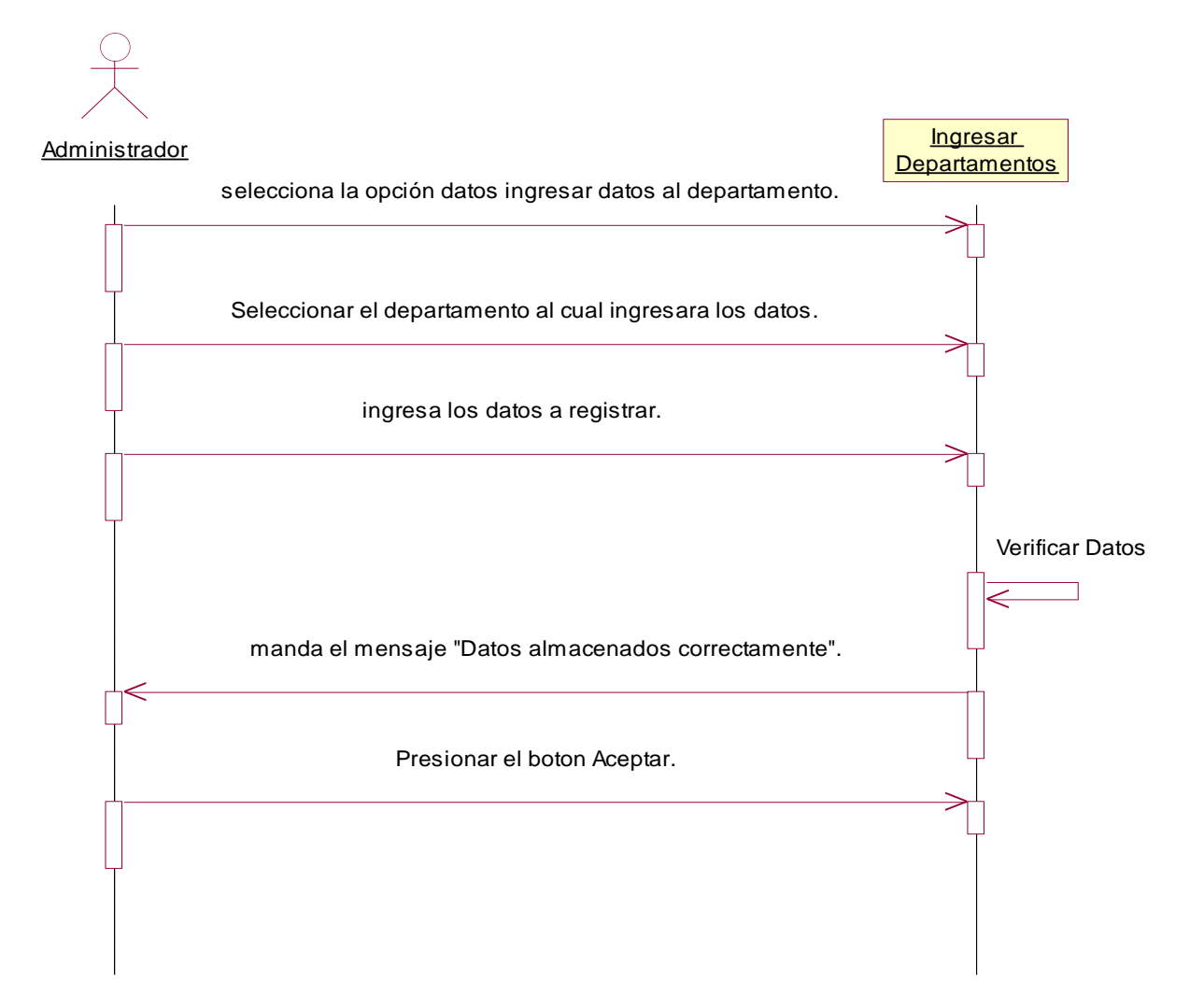

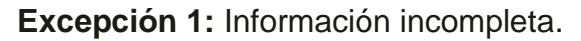

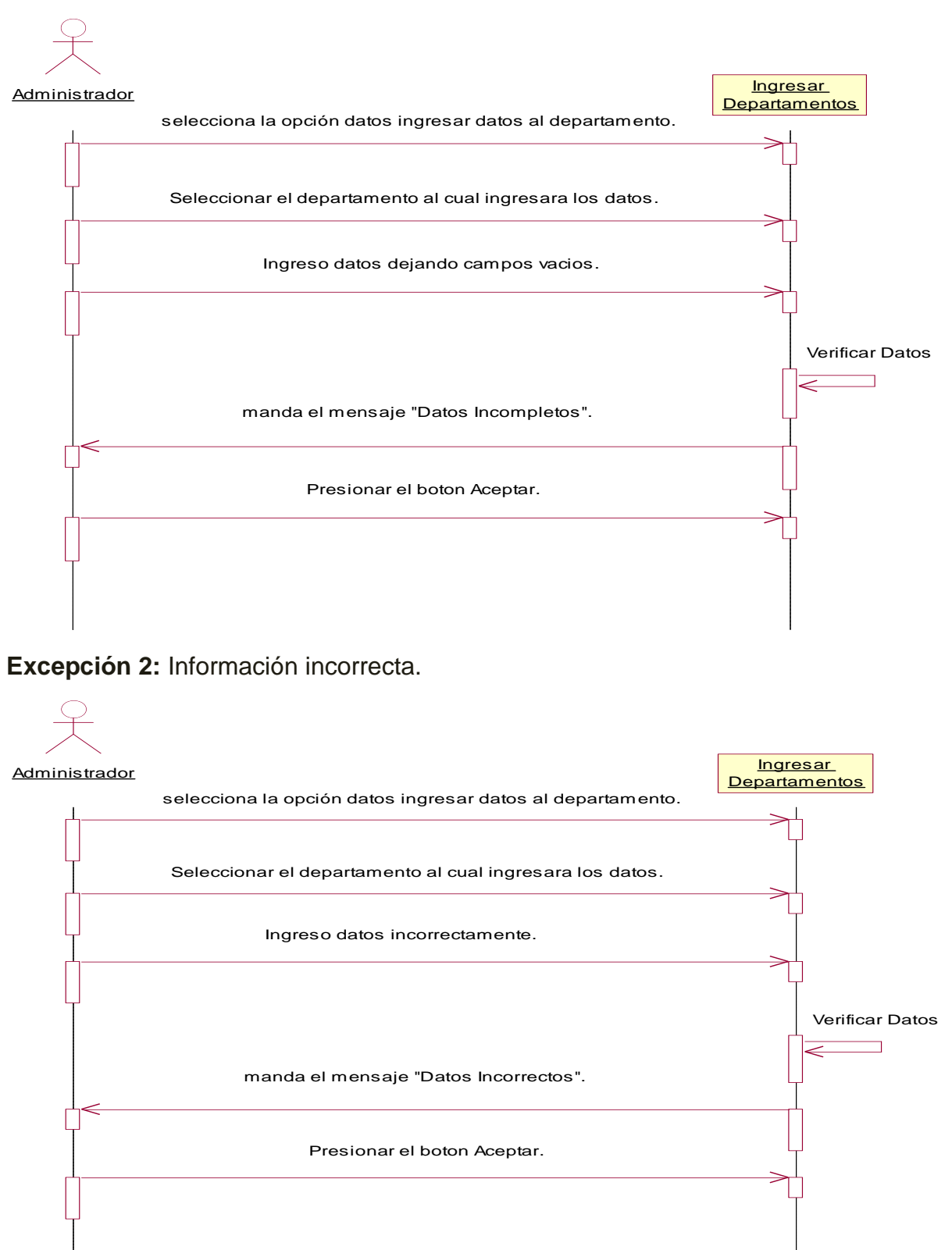

### 4.5.9.2.- Diagrama de Colaboración: Ingresar Departamento.

Escenario 1: Se ingresó los datos del departamento de forma exitosa.

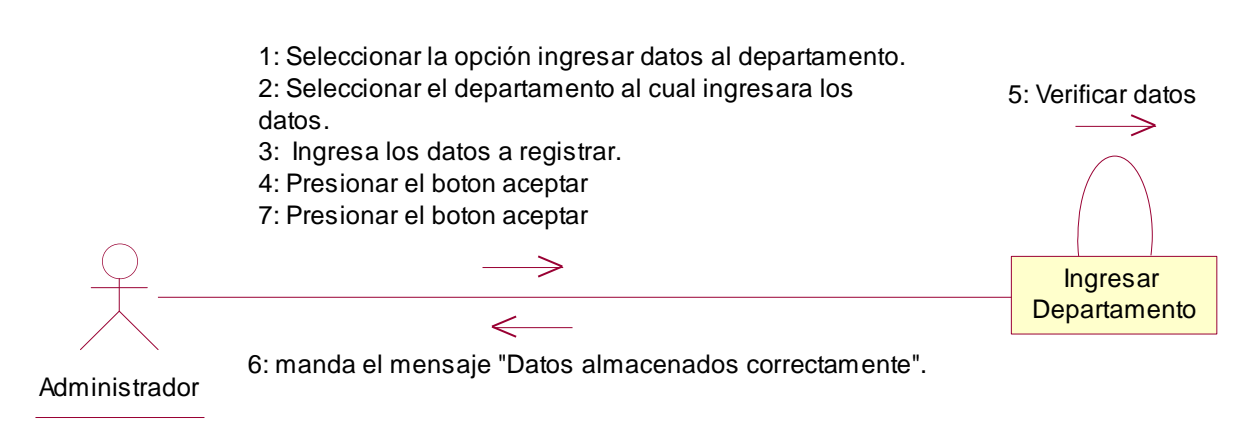

Excepción 1: Información incompleta.

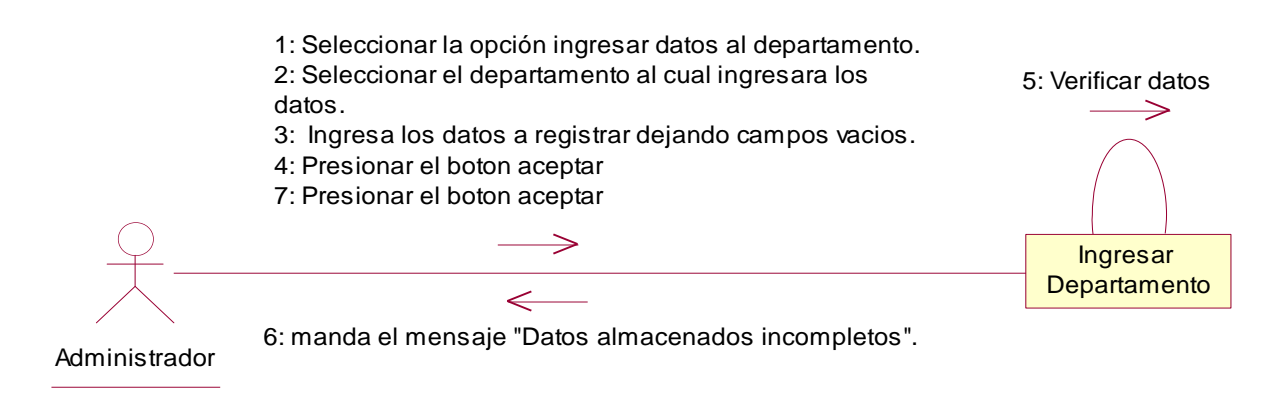

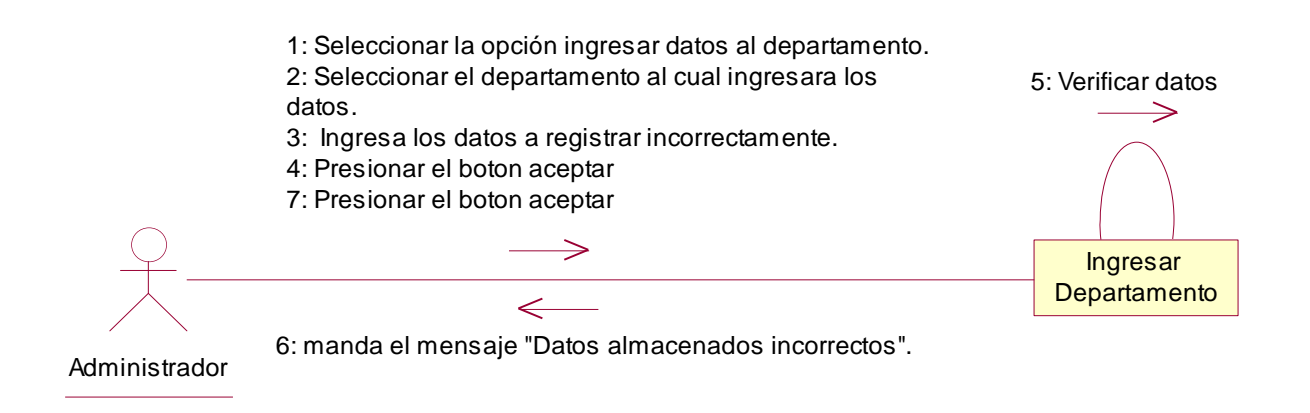

## 4.5.10. Plantilla de Caso de Uso: Modificar Datos del Departamento (Administrador).

| CASO DE USO       | Modificar datos del departamento                                      |                          |                              |
|-------------------|-----------------------------------------------------------------------|--------------------------|------------------------------|
| DEFINICION:       | Permitirá modificar datos al departamento ya existentes en el Sistema |                          |                              |
|                   | de Gestión de Vulnerabilidad Territorial.                             |                          |                              |
| PRIORIDAD:        | ● (1) Vital                                                           | ○ (2) Importante         | O(3) Conveniente             |
| URGENCIA:         | ● (1) Inmediata                                                       | ○ (2) Necesario          | $\bigcirc$ (3) Puede esperar |
|                   | ACTO                                                                  | ORES                     |                              |
| NOMBRE            |                                                                       | DEFINICION               |                              |
| 犬                 | El administrador se enca                                              | arga modificar los datos | de los departamentos.        |
| Administrador     |                                                                       |                          |                              |
| <del>ا</del> لم   | En la base de datos                                                   | SIGEV, la tabla Dep      | artamento registra las       |
|                   | modificaciones de los da                                              | tos correspondientes.    |                              |
| BD SIGEV          | <b>F</b>                                                              | :- # <b>4</b>            |                              |
| Nembra            | Escenario #1                                                          |                          |                              |
| Nombre.           | El administrador Modifico datos del departamento exitosamente.        |                          |                              |
| Precondiciones:   | Iniciar sesion y seleccionar la opcion modificar datos.               |                          |                              |
| Finalizada por:   |                                                                       |                          |                              |
| Pinalizado por:   | Se muestra el formulario con el departemente seleccionada para        |                          |                              |
| Post-condiciones: |                                                                       | o con el departamento se | eleccionado para             |
| Onoracionaci      | 1 El administrador selecciona la onción "Modificar datos del          |                          |                              |
| Operaciones:      | deportemente"                                                         |                          |                              |
|                   | 2 El sistema muestra los departamentos que se encuentran              |                          |                              |
|                   | z. El sistema muestra los departamentos que se encuentram             |                          |                              |
|                   | registrados.                                                          |                          |                              |
|                   | 4 El Administrador digit                                              | el nombre del denarta    | mento                        |
|                   | 4. El Auministrador digita el nombre del departamento                 |                          |                              |
|                   | 6 El sistema devuelve lo                                              | os datos del departamen  | nto digitado                 |
|                   | 7 El Administrador sele                                               | cciona el departamento   | no digitado.                 |
|                   | 8 El Administrador reali                                              | za las modificaciones de | seadas                       |
|                   | 9 El Administrador Pres                                               | iona el botón "Aceptar"  |                              |
|                   | 10. El sistema verifica lo                                            | s caracteres. (Ex1.Ex2)  |                              |
|                   | 11. El sistema manda el                                               | mensaje : "Modificaciór  | n de datos exitoso"          |
| Excepciones:      | Ex1- Información incor                                                | npleta: El usuario dejo  | un campo en blanco.          |

Automatización del Sistema Gestión de Vulnerabilidad territorial para el Programa de Estudios Ambientales Urbanos Territoriales (PEAUT).

|                   | Ex2- Información incorrecta: El usuario inserto información en un |  |  |
|-------------------|-------------------------------------------------------------------|--|--|
|                   | campo de forma incorrecta.                                        |  |  |
|                   | Escenario #2                                                      |  |  |
| Nombre:           | Búsqueda de departamento exitosa.                                 |  |  |
| Precondiciones:   | Debe acceder a la opción modificar datos del departamento y       |  |  |
|                   | seguidamente la opción buscar departamento                        |  |  |
| Iniciado por:     | Administrador                                                     |  |  |
| Finalizado por:   | Sistema                                                           |  |  |
| Post-condiciones: | Se muestran los datos del departamento buscado.                   |  |  |
| Operaciones:      | 1. El administrador selecciona la opción "Modificar datos del     |  |  |
|                   | departamento".                                                    |  |  |
|                   | 2. El sistema muestra los departamentos que se encuentran         |  |  |
|                   | registrados.                                                      |  |  |
|                   | 3. El Administrador selecciona la opción "buscar departamento"    |  |  |
|                   | 4. El Administrador digita el nombre del departamento.            |  |  |
|                   | 5. El sistema verifica los caracteres. (Ex1)                      |  |  |
|                   | 6. El sistema devuelve los datos del departamento digitado.       |  |  |
| Excepciones:      | Ex 1- No hay registro con el nombre digitado: El Administrador ha |  |  |
|                   | digitado un nombre que no tiene registro.                         |  |  |

#### 4.5.10.1.- Diagrama de Secuencia: Modificar Datos del Departamento.

Escenario 1: El administrador Modifico datos del departamento de forma exitosa.

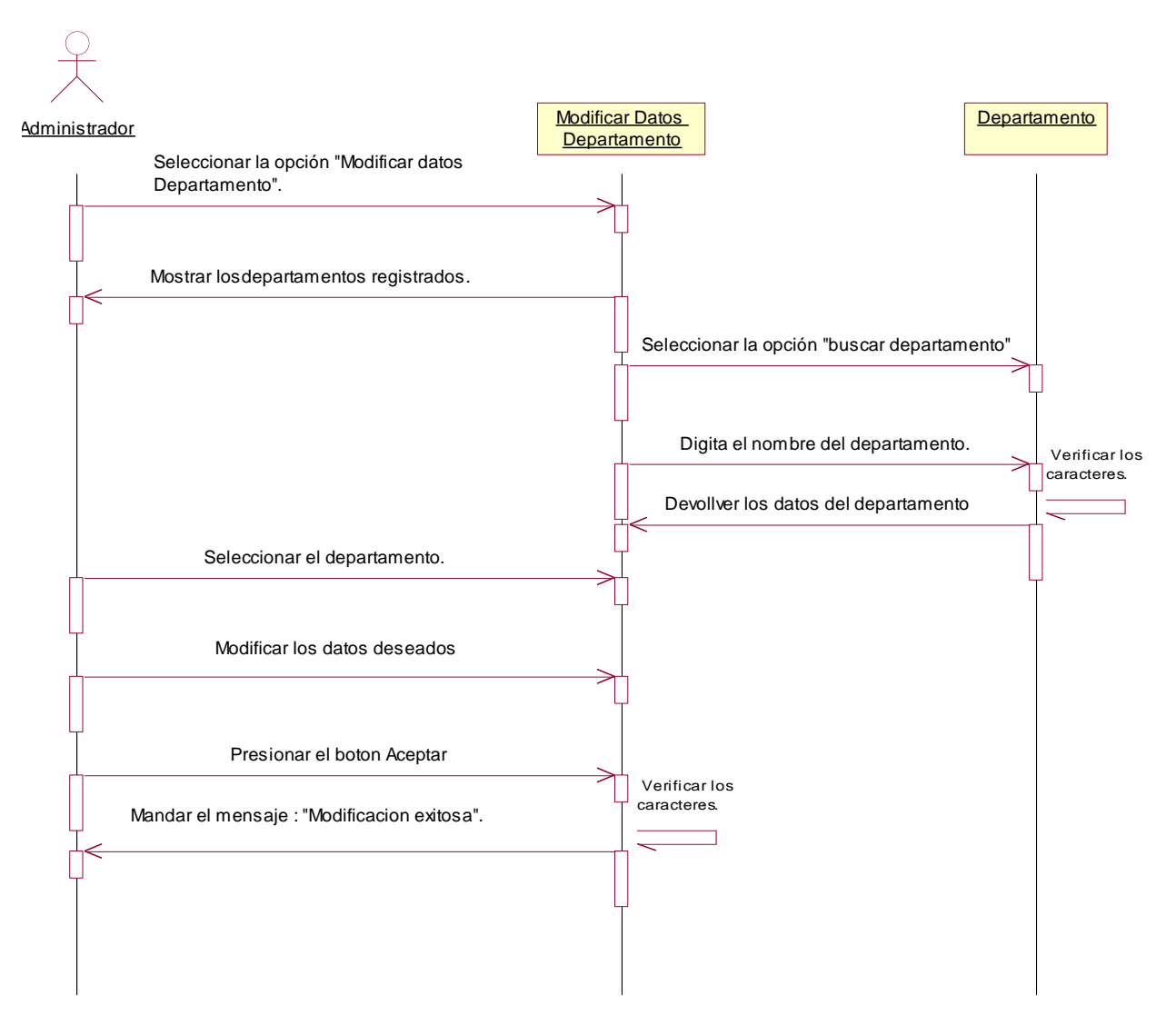

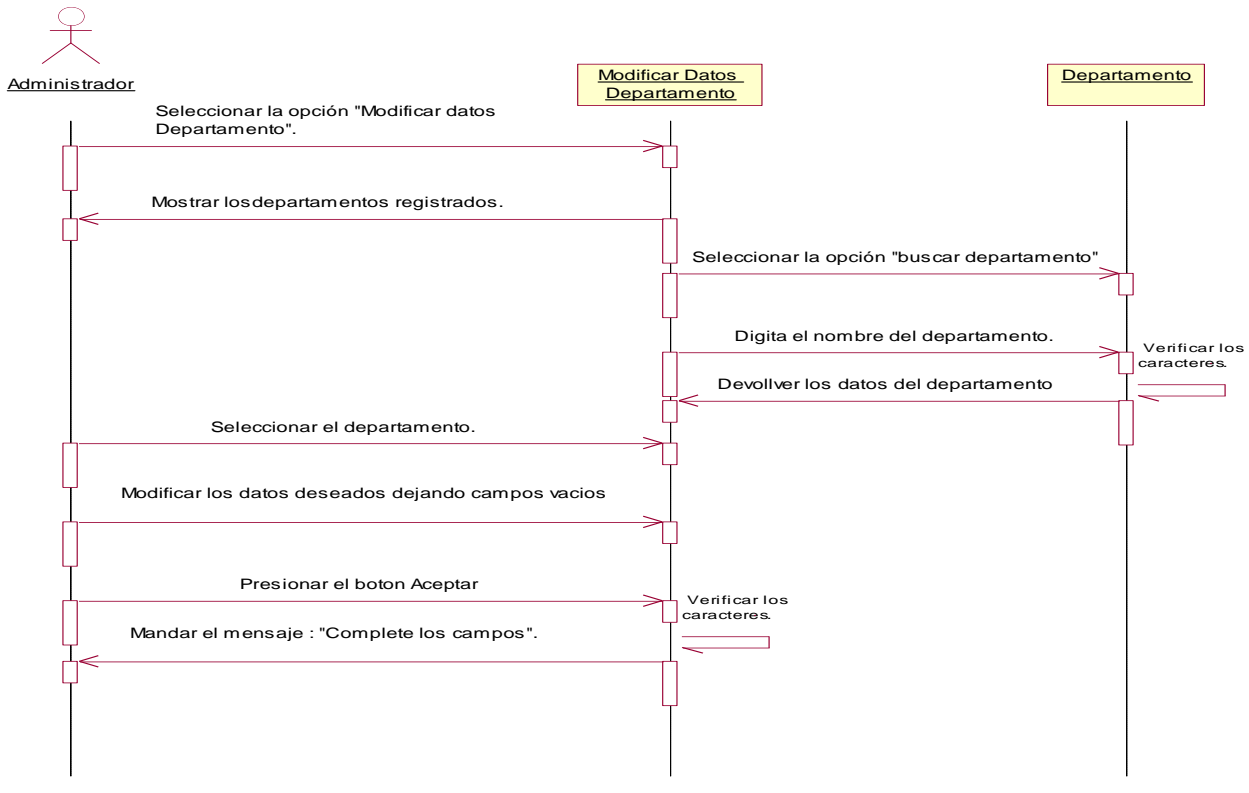

#### Excepción 1: Información incompleta.

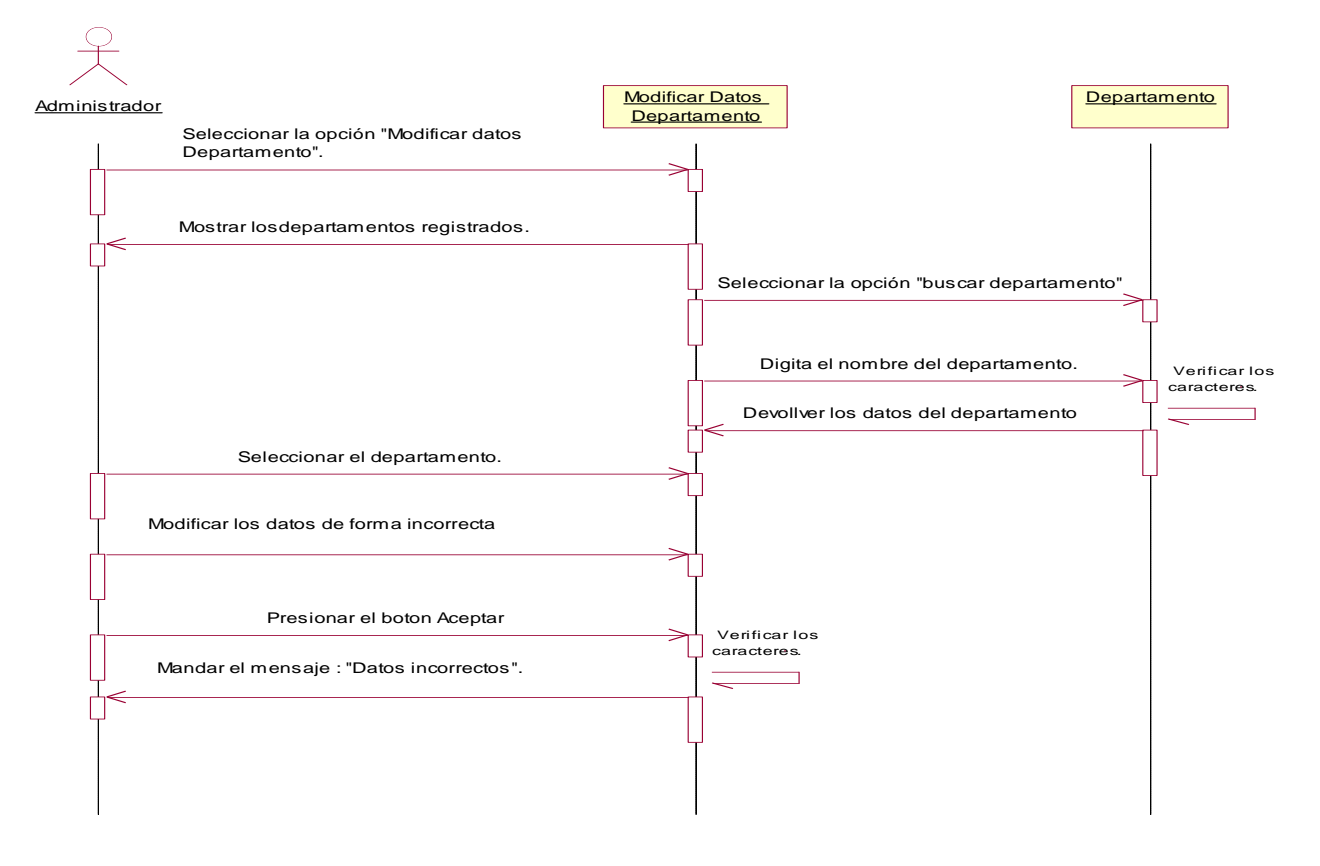

Escenario 2: Búsqueda del departamento exitosa.

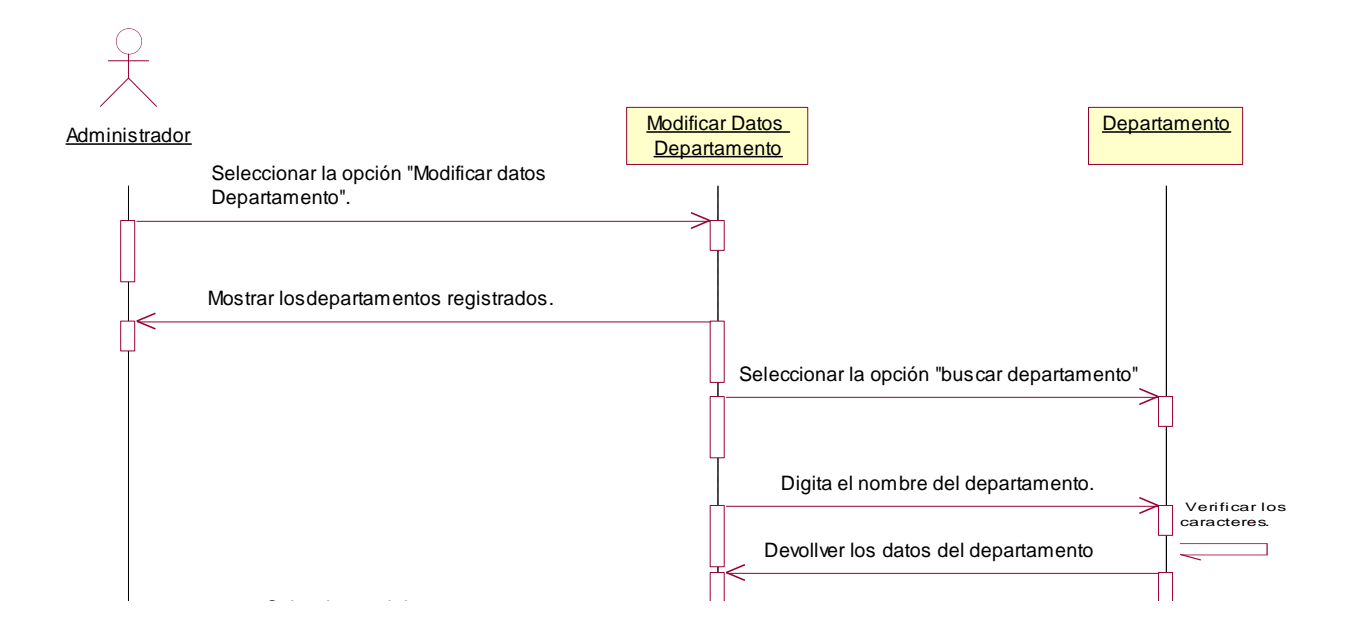

Excepción 1: No hay registro con el nombre digitado.

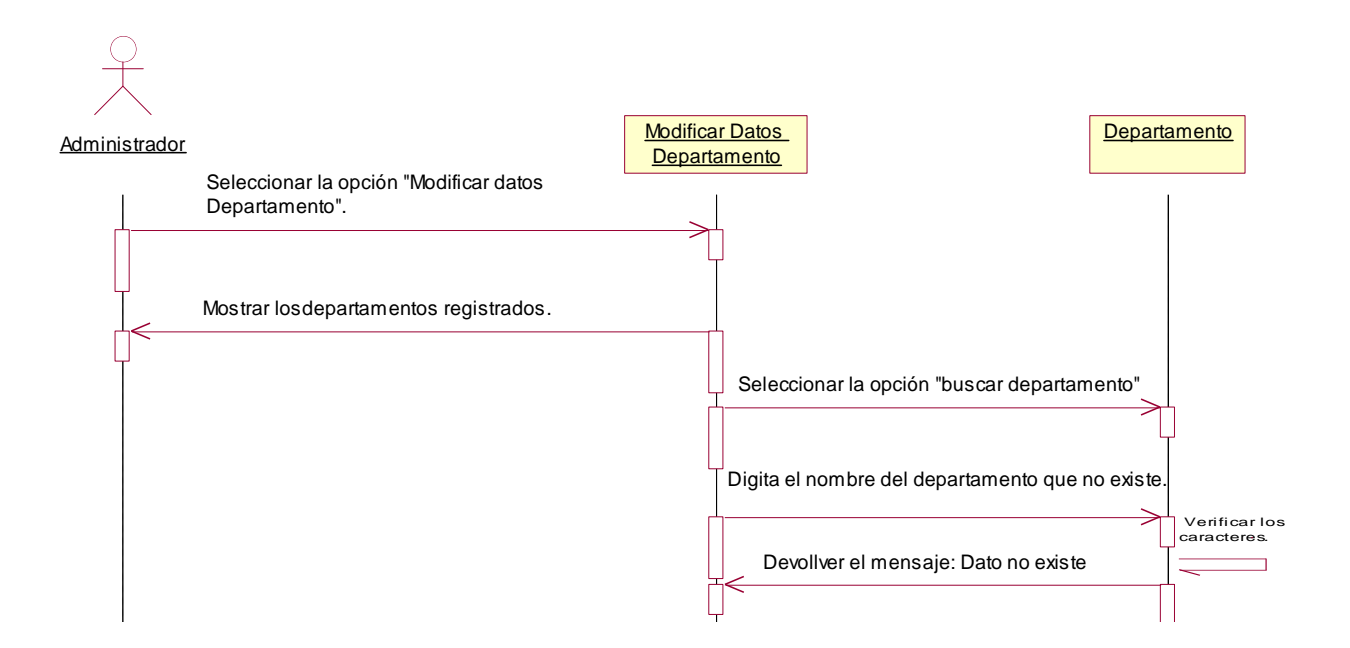
#### 4.5.10.2.- Diagrama de Colaboración: Modificar Datos del Departamento.

**Escenario 1:** El administrador Modifico datos del departamento de forma exitosa.

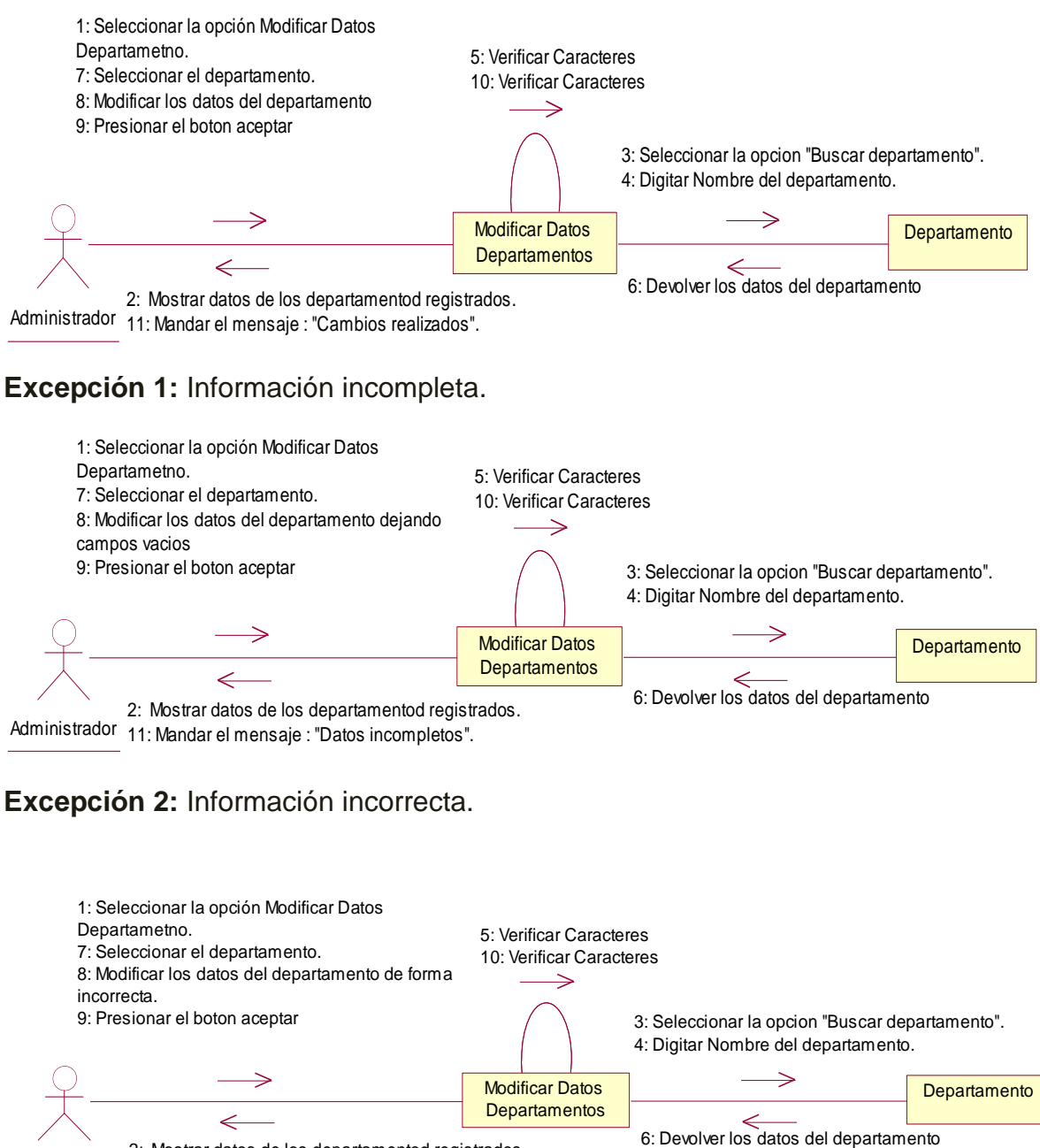

2: Mostrar datos de los departamentod registrados. Administrador 11: Mandar el mensaje : "Datos incompletos".

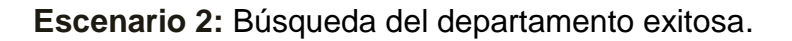

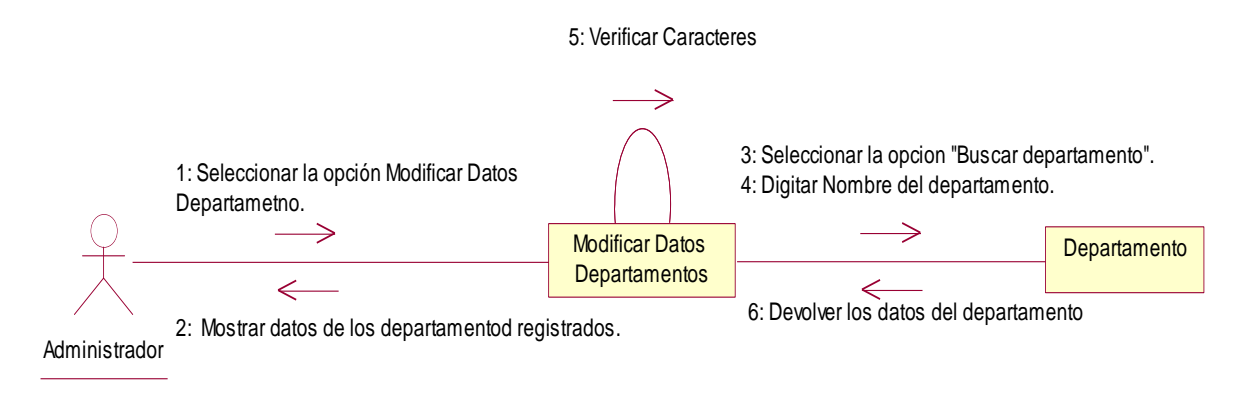

Excepción 1: No hay registro con el nombre digitado.

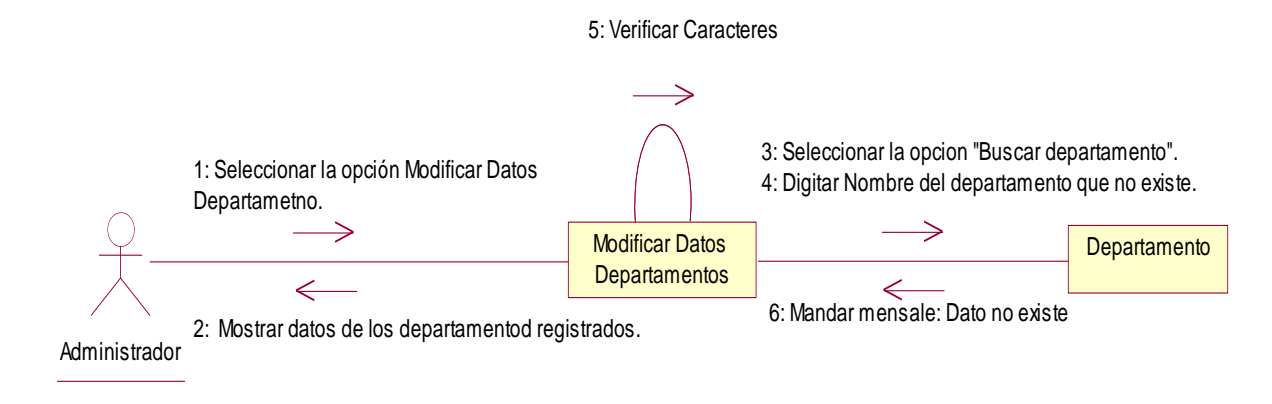

| CASO DE USO:      | Ingresar Municipio                                                  |                          |                              |  |
|-------------------|---------------------------------------------------------------------|--------------------------|------------------------------|--|
| DEFINICION:       | Permitirá agregar datos a los Municipios para la funcionalidad del  |                          |                              |  |
|                   | Sistema de Gestión de Vulnerabilidad Territorial.                   |                          |                              |  |
| PRIORIDAD:        | ● (1) Vital                                                         | ○ (2) Importante         | $\bigcirc$ (3) Conveniente   |  |
| URGENCIA:         | ⊙ (1) Inmediata                                                     | ○(2) Necesario           | $\bigcirc$ (3) Puede esperar |  |
|                   | ACTO                                                                | ORES                     |                              |  |
| NOMBRE            |                                                                     | DEFINICION               |                              |  |
| <u>گ</u>          | El administrador se en                                              | carga de ingresar los    | datos de Municipio que       |  |
| Administrador     | serán almacenados en la                                             | a base de datos.         |                              |  |
| Î,                | En la base de datos                                                 | SIGEV, la tabla Muni     | cipio registra los datos     |  |
| ~ ~               | correspondientes.                                                   |                          |                              |  |
| BD SIGEV          |                                                                     |                          |                              |  |
| · · ·             | Escenario #1                                                        |                          |                              |  |
| Nombre:           | Se ingreso los datos d                                              | el Municipio de forma    | exitosa.                     |  |
| Precondiciones:   | El administrador debe estar en su cuenta y seleccionar la opción    |                          |                              |  |
|                   | ingresar Municipios.                                                |                          |                              |  |
| Iniciado por:     | Administrador                                                       |                          |                              |  |
| Finalizado por:   | Sistema                                                             |                          |                              |  |
| Post-condiciones: | El sistema muestra el formulario para ingresar datos al Municipio.  |                          |                              |  |
| Operaciones:      | 1. El usuario selecciona                                            | la opción datos ingresa  | r datos al Municipios        |  |
|                   | 2. El usuario selecciona el Municipio al cual ingresara los datos.  |                          |                              |  |
|                   | 3. El usuario ingresa los datos a registrar.                        |                          |                              |  |
|                   | 4. El usuario Presiona el                                           | botón aceptar.           |                              |  |
|                   | 5. EL sistema verifica los                                          | s datos. (Ex1,Ex2)       |                              |  |
|                   | 6. El sistema manda el r                                            | nensaje "Datos almacer   | nados correctamente".        |  |
|                   | 7. El usuario presiona el                                           | botón "Aceptar".         |                              |  |
| Excepciones:      |                                                                     |                          |                              |  |
|                   | Ex1- Información incompleta: El usuario dejo un campo en blanco. El |                          |                              |  |
|                   | sistema muestra al usua                                             | rio el siguiente mensaje | : "Datos Incompletos".       |  |
|                   |                                                                     |                          |                              |  |
|                   | Ex2- Información incorrecta: El usuario inserto información en un   |                          |                              |  |
|                   | campo de forma incorre                                              | cta.                     |                              |  |
|                   |                                                                     |                          |                              |  |

## 4.5.11. Plantilla de Caso de Uso: Ingresar Municipio (Administrador).

### 4.5.11.1.- Diagrama de Secuencia: Ingresar Municipio.

Escenario 1: Se ingresó los datos del Municipio de forma exitosa.

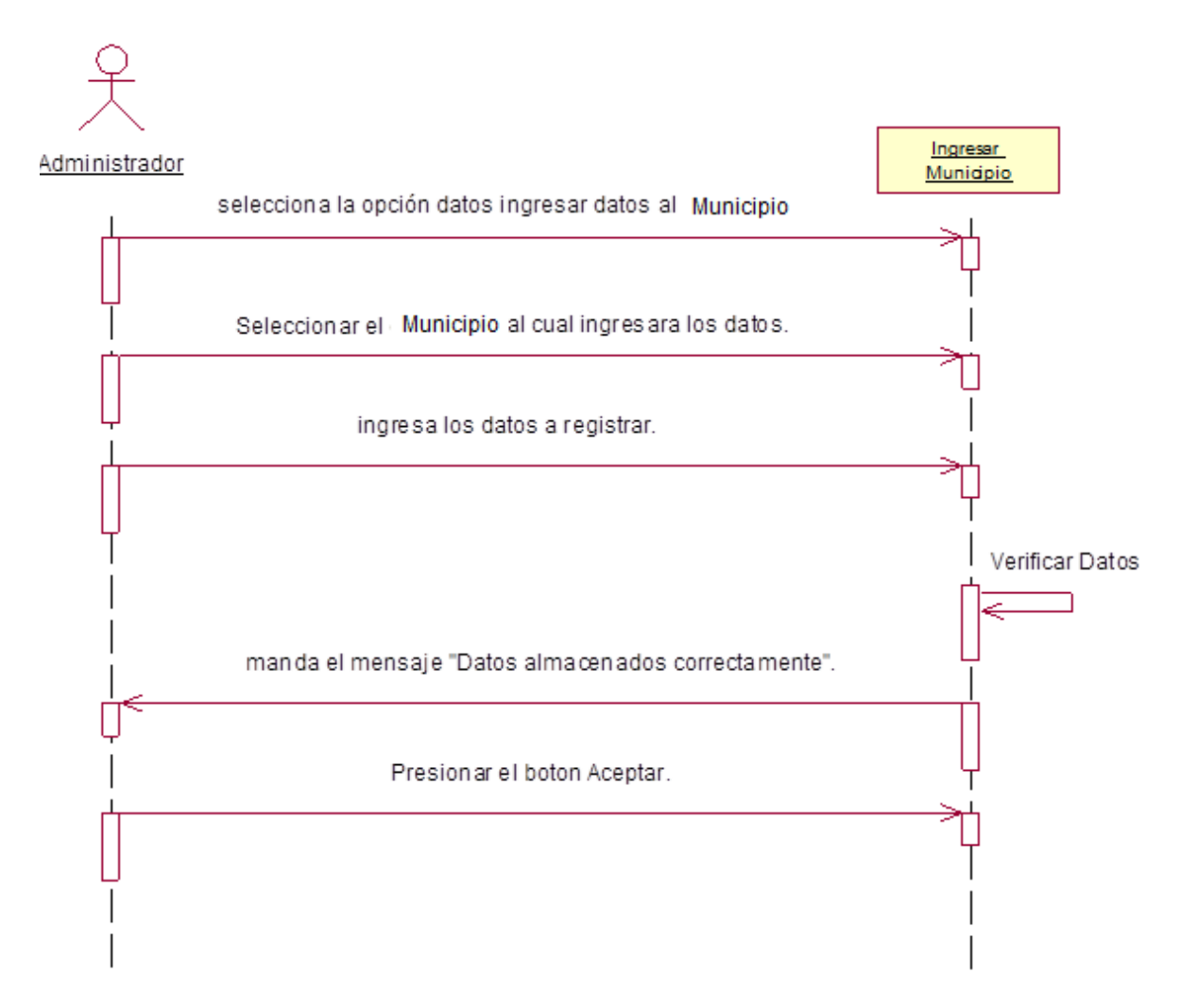

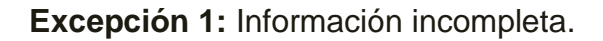

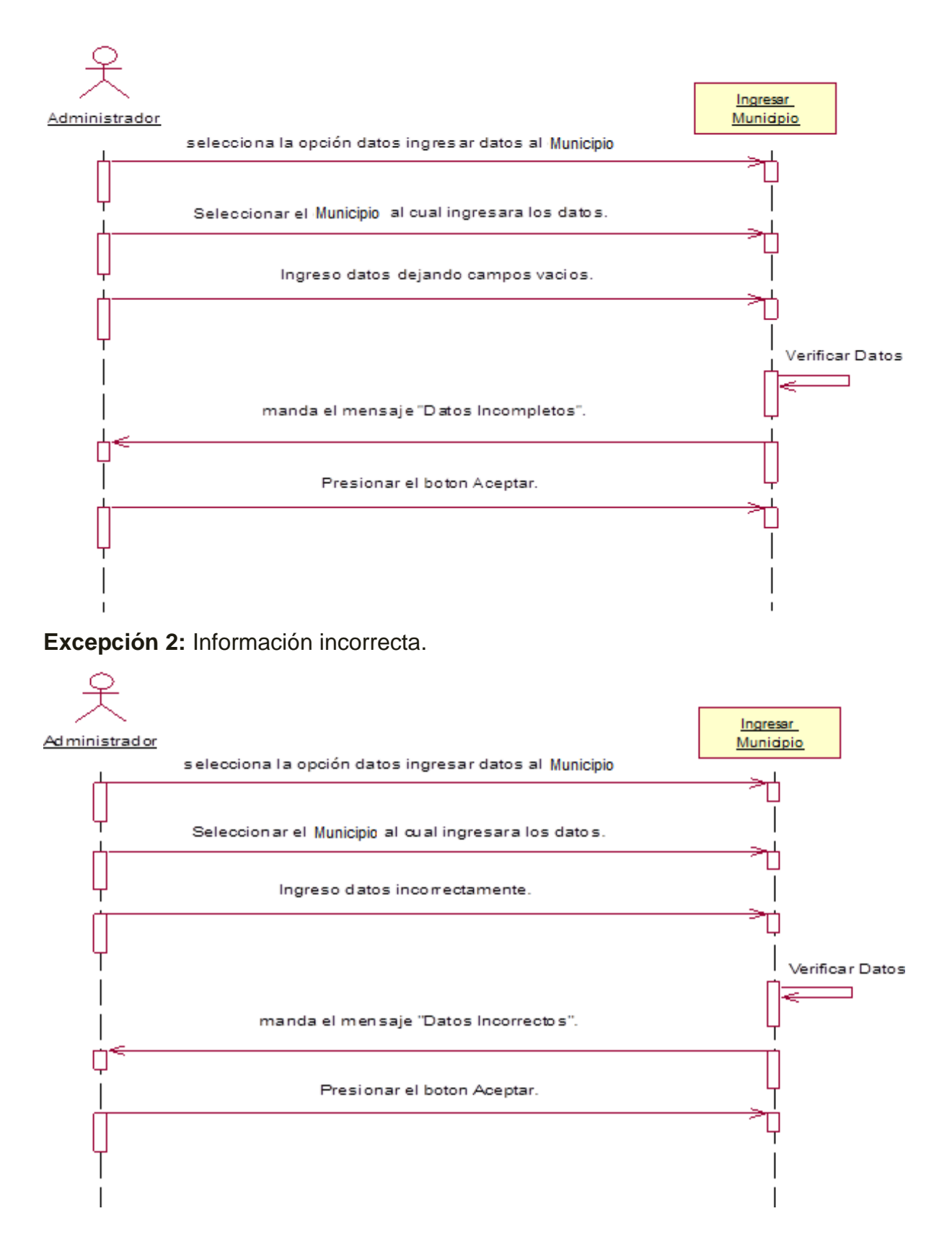

## 4.5.11.2.- Diagrama de Colaboración: Ingresar Municipio.

Escenario 1: Se ingresó los datos del Municipio de forma exitosa.

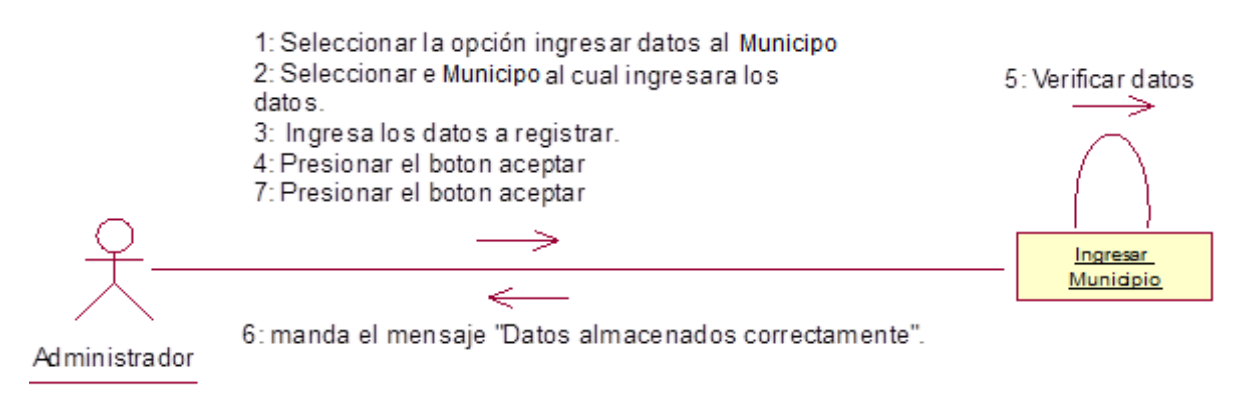

Excepción 1: Información incompleta.

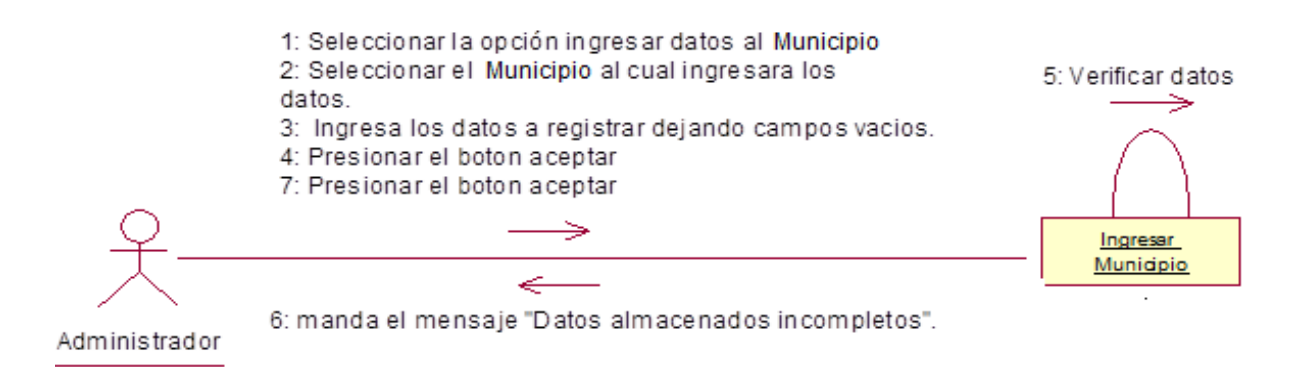

## Excepción 2: Información incorrecta.

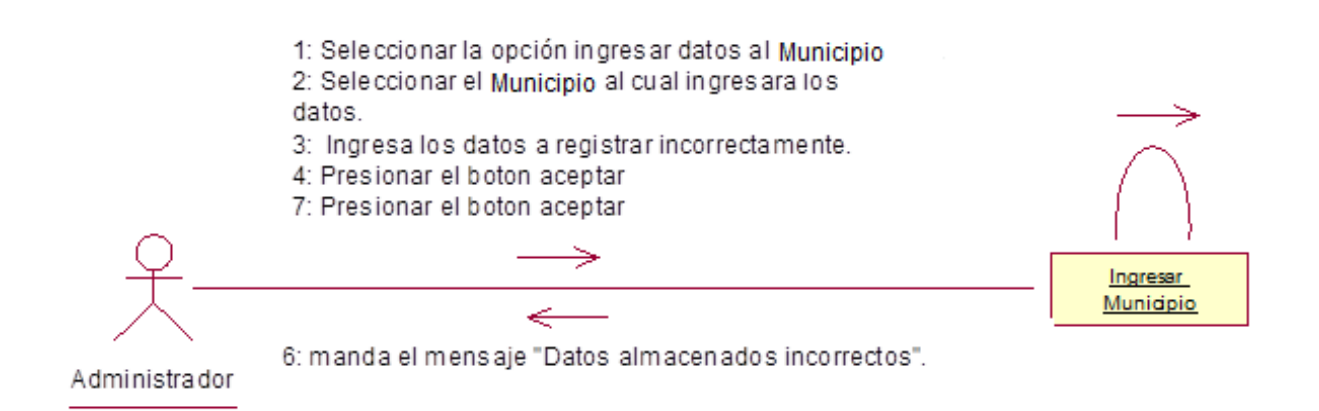

# 4.5.12. Plantilla de Caso de Uso: Modificar Datos del Municipio (Administrador).

| CASO DE USO       | Modificar datos del Municipio                                             |                           |                              |
|-------------------|---------------------------------------------------------------------------|---------------------------|------------------------------|
| DEFINICION:       | Permitirá modificar datos del municipio ya existente en el Sistema de     |                           |                              |
|                   | Gestión de Vulnerabilidad Territorial.                                    |                           |                              |
| PRIORIDAD:        | ● (1) Vital                                                               | $\bigcirc$ (2) Importante | ○ (3) Conveniente            |
| URGENCIA:         | ⊙ (1) Inmediata                                                           | ○ (2) Necesario           | $\bigcirc$ (3) Puede esperar |
|                   | ACTO                                                                      | ORES                      |                              |
| NOMBRE            |                                                                           | DEFINICION                |                              |
| <u> </u>          | El administrador se enca                                                  | arga modificar los datos  | de los municipios.           |
| Administrador     |                                                                           |                           |                              |
| ۲.                | En la base de datos                                                       | s SIGEV, la tabla         | Municipio registra las       |
|                   | modificaciones de los da                                                  | atos correspondientes.    |                              |
| BD SIGEV          |                                                                           |                           |                              |
| <b>.</b>          | Escenario #1                                                              |                           |                              |
| Nombre:           | El administrador Modifico datos del Municipio exitosamente.               |                           |                              |
| Precondiciones:   | Iniciar sesión y seleccior                                                | nar la opción modificar d | atos.                        |
| Iniciado por:     | Administrador                                                             |                           |                              |
| Finalizado por:   | Sistema                                                                   |                           |                              |
| Post-condiciones: | Se muestra el formulario con el municipio seleccionado para realizar las  |                           |                              |
|                   | modificaciones.                                                           |                           |                              |
| Operaciones:      | 1. El administrador selecciona la opción "Modificar datos del municipio". |                           |                              |
|                   | 2. El sistema muestra los municipios que se encuentran registrados.       |                           |                              |
|                   | 3. El Administrador selecciona la opción "buscar municipio"               |                           |                              |
|                   | 4. El Administrador digita el nombre del municipio                        |                           |                              |
|                   | 5. El sistema verifica los                                                | caracteres. (Ex1,Ex2)     |                              |
|                   | 6. El sistema devuelve lo                                                 | os datos del municipio d  | igitado.                     |
|                   | 7. El Administrador selec                                                 | cciona el municipio.      |                              |
|                   | 8. El Administrador realiz                                                | za las modificaciones de  | eseadas.                     |
|                   | 9. El Administrador Pres                                                  | iona el botón "Aceptar".  |                              |
|                   | 10. El sistema verifica los caracteres. (Ex1,Ex2)                         |                           |                              |
|                   | 11. El sistema manda el mensaje : "Modificación de datos exitoso"         |                           |                              |
| Excepciones:      | Ex1- Información incor                                                    | npleta: El usuario dejo   | un campo en blanco.          |
|                   | Ex2- Información incorrecta: El usuario inserto información en un         |                           |                              |
|                   | campo de forma incorre                                                    | cta.                      |                              |

Automatización del Sistema Gestión de Vulnerabilidad territorial para el Programa de Estudios Ambientales Urbanos Territoriales (PEAUT).

| Escenario #2      |                                                                           |  |  |
|-------------------|---------------------------------------------------------------------------|--|--|
| Nombre:           | Búsqueda de departamento exitosa.                                         |  |  |
| Precondiciones:   | Debe acceder a la opción modificar datos del municipio y seguidamente     |  |  |
|                   | la opción buscar municipio                                                |  |  |
| Iniciado por:     | Administrador                                                             |  |  |
| Finalizado por:   | Sistema                                                                   |  |  |
| Post-condiciones: | Se muestran los datos del municipio buscado.                              |  |  |
| Operaciones:      | 1. El administrador selecciona la opción "Modificar datos del municipio". |  |  |
|                   | 2. El sistema muestra los municipios que se encuentran registrados.       |  |  |
|                   | 3. El Administrador selecciona la opción "buscar municipio"               |  |  |
|                   | 4. El Administrador digita el nombre del municipio.                       |  |  |
|                   | 5. El sistema verifica los caracteres. (Ex1)                              |  |  |
|                   | 6. El sistema devuelve los datos del municipio digitado.                  |  |  |
| Excepciones:      | Ex 1- No hay registro con el nombre digitado: El Administrador ha         |  |  |
|                   | digitado un nombre que no tiene registro.                                 |  |  |

#### 4.5.12.1.- Diagrama de Secuencia: Modificar Datos del Municipio.

Escenario 1: El administrador Modifico datos del municipio de forma exitosa.

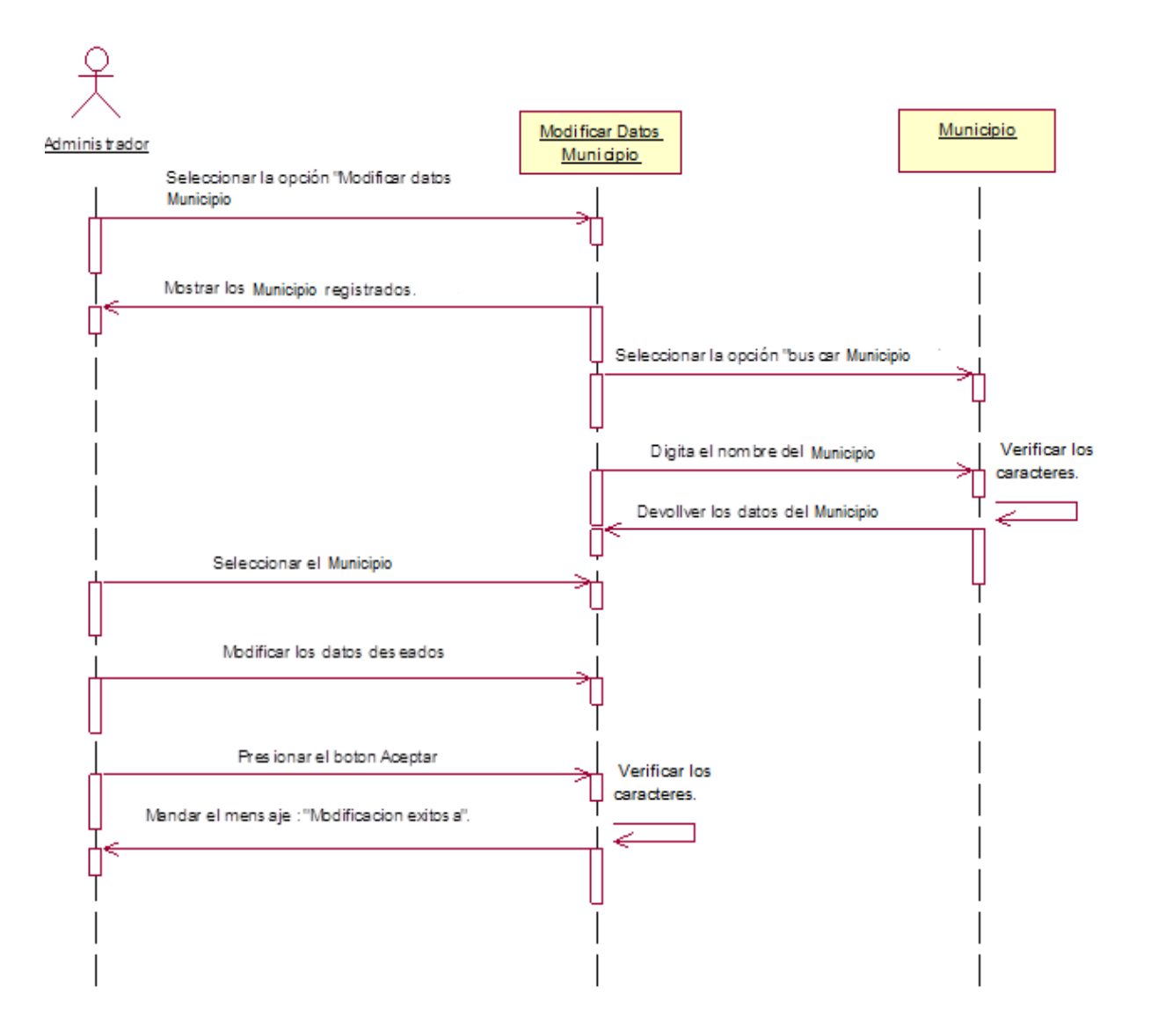

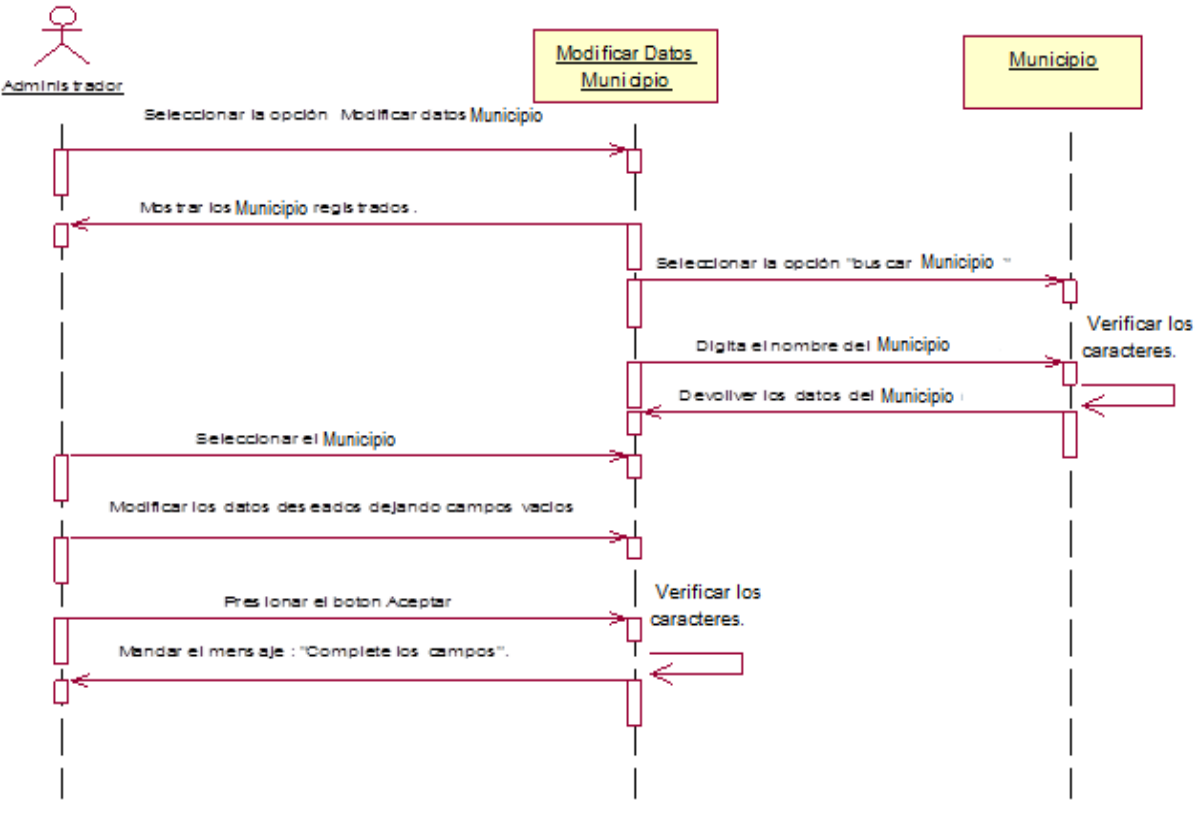

## Excepción 1: Información incompleta.

Excepción 2: Información incorrecta.

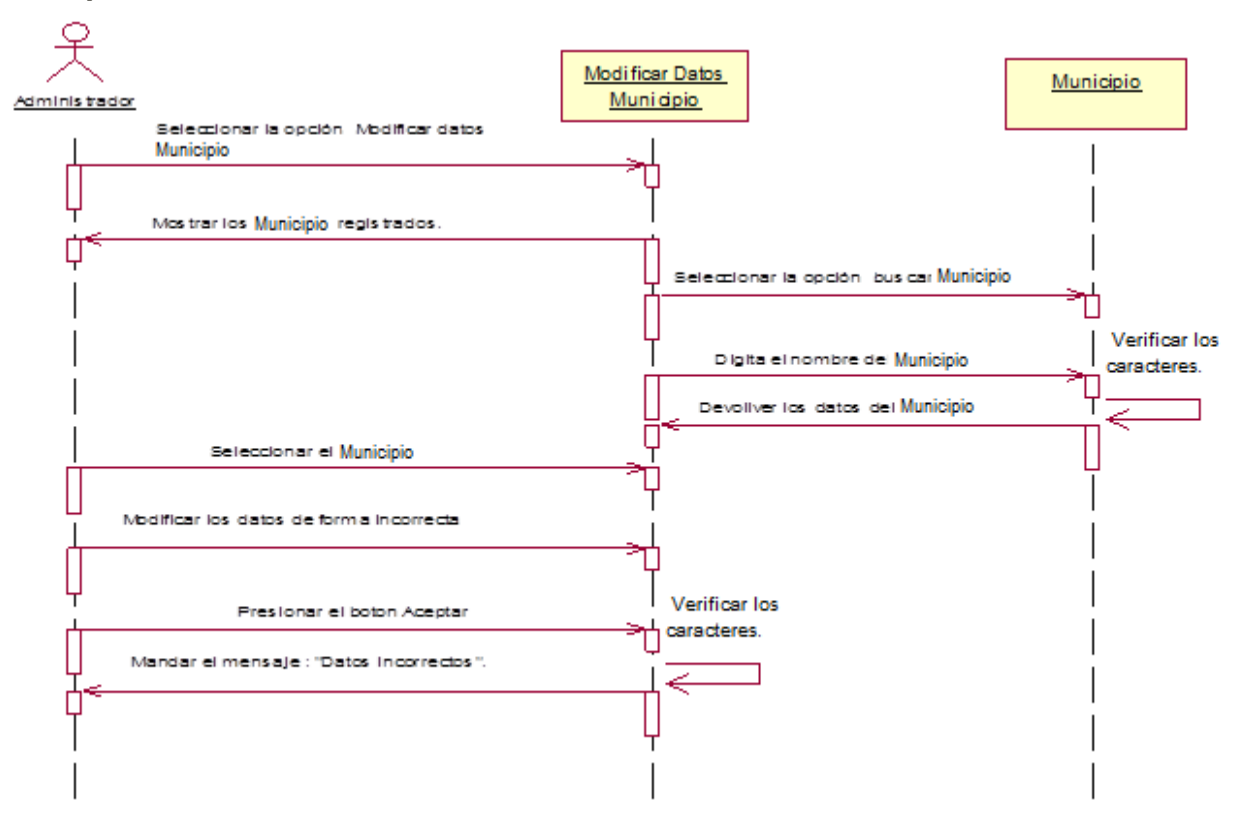

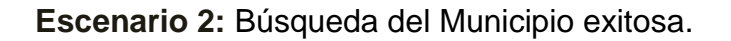

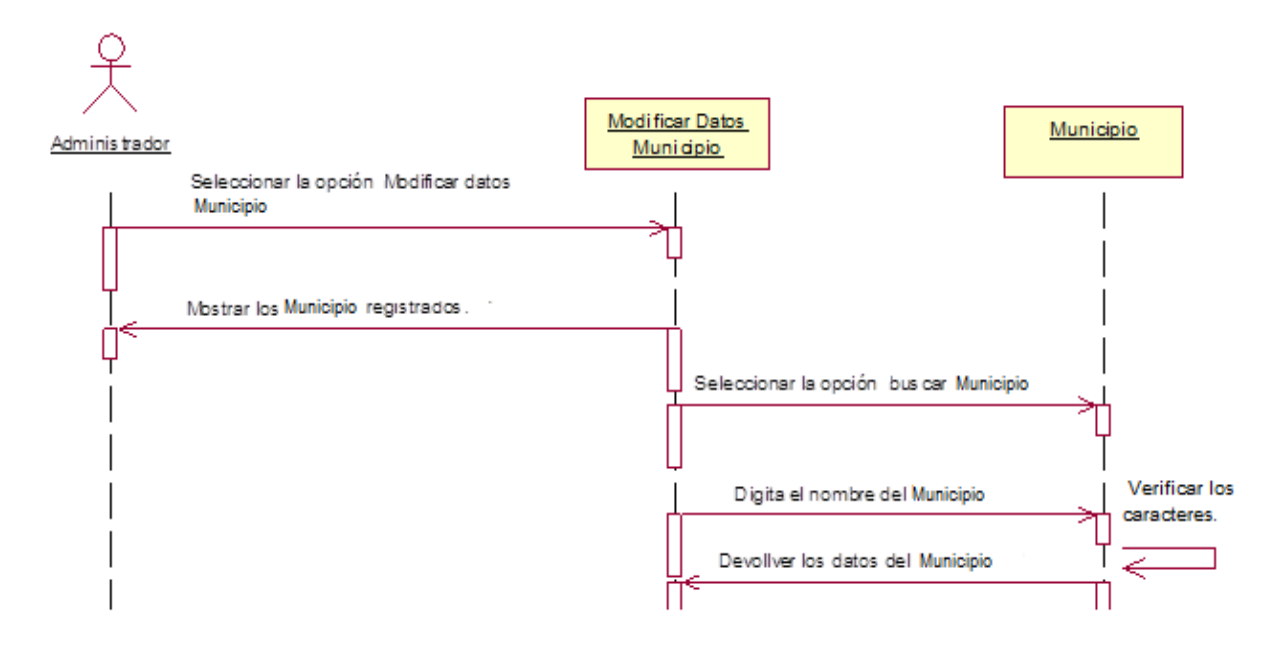

Excepción 1: No hay registro con el nombre digitado.

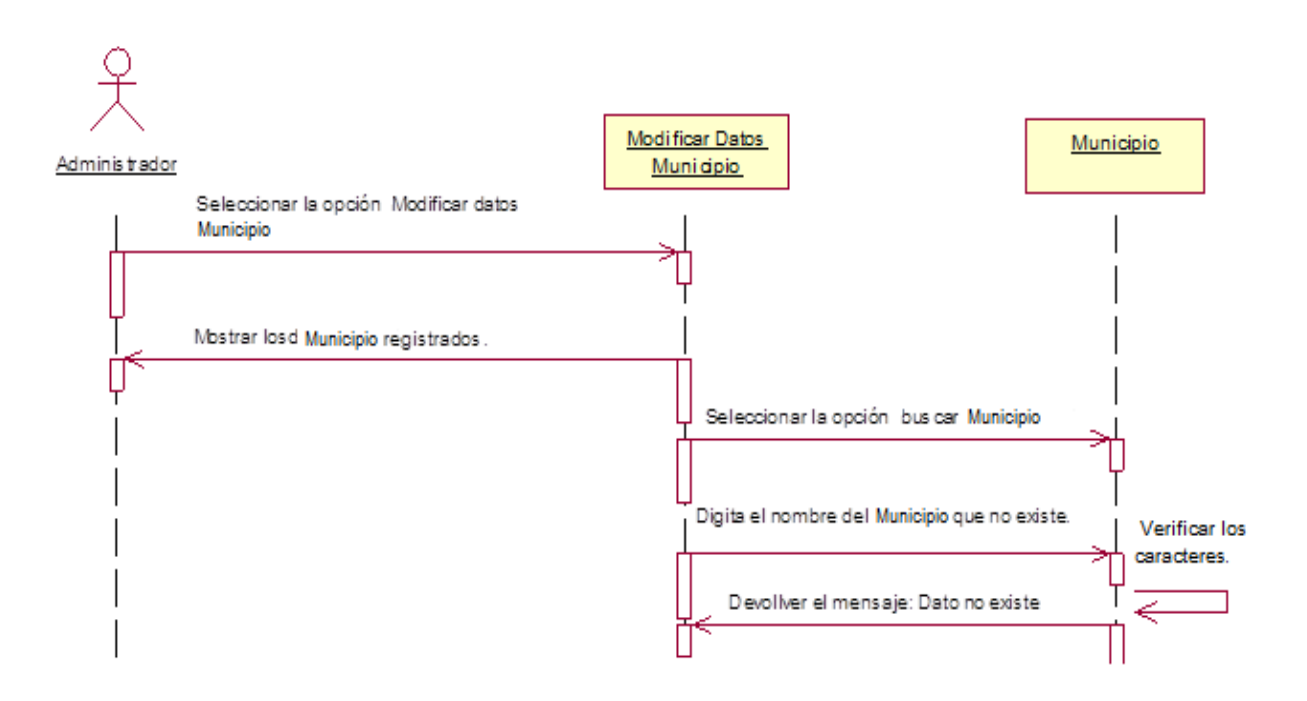

### 4.5.12.2.- Diagrama de Colaboración: Modificar Datos del Municipio.

Escenario 1: El administrador Modifico datos del Municipio de forma exitosa.

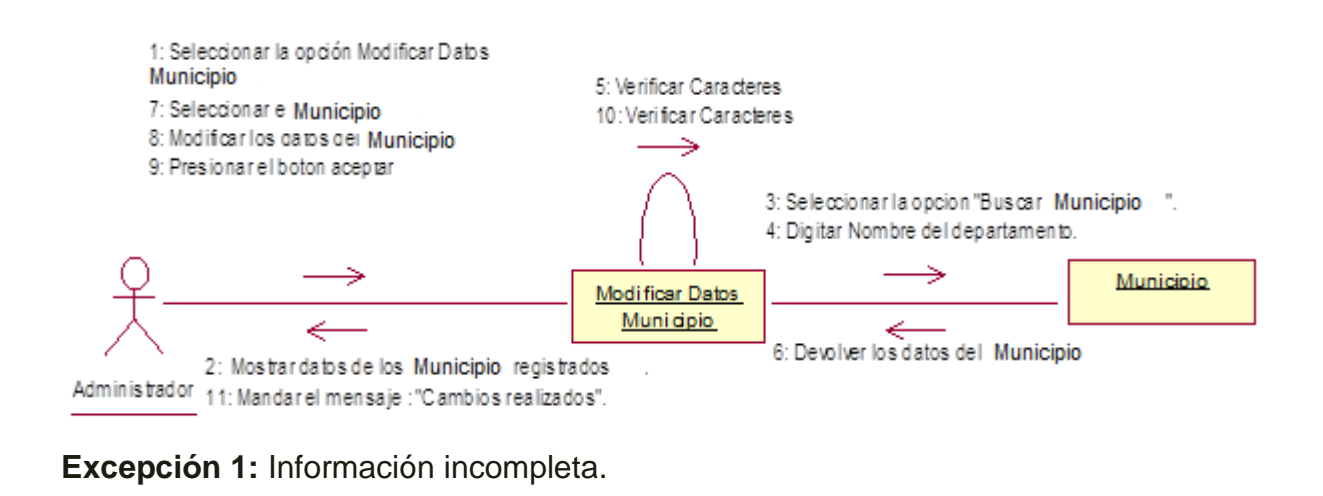

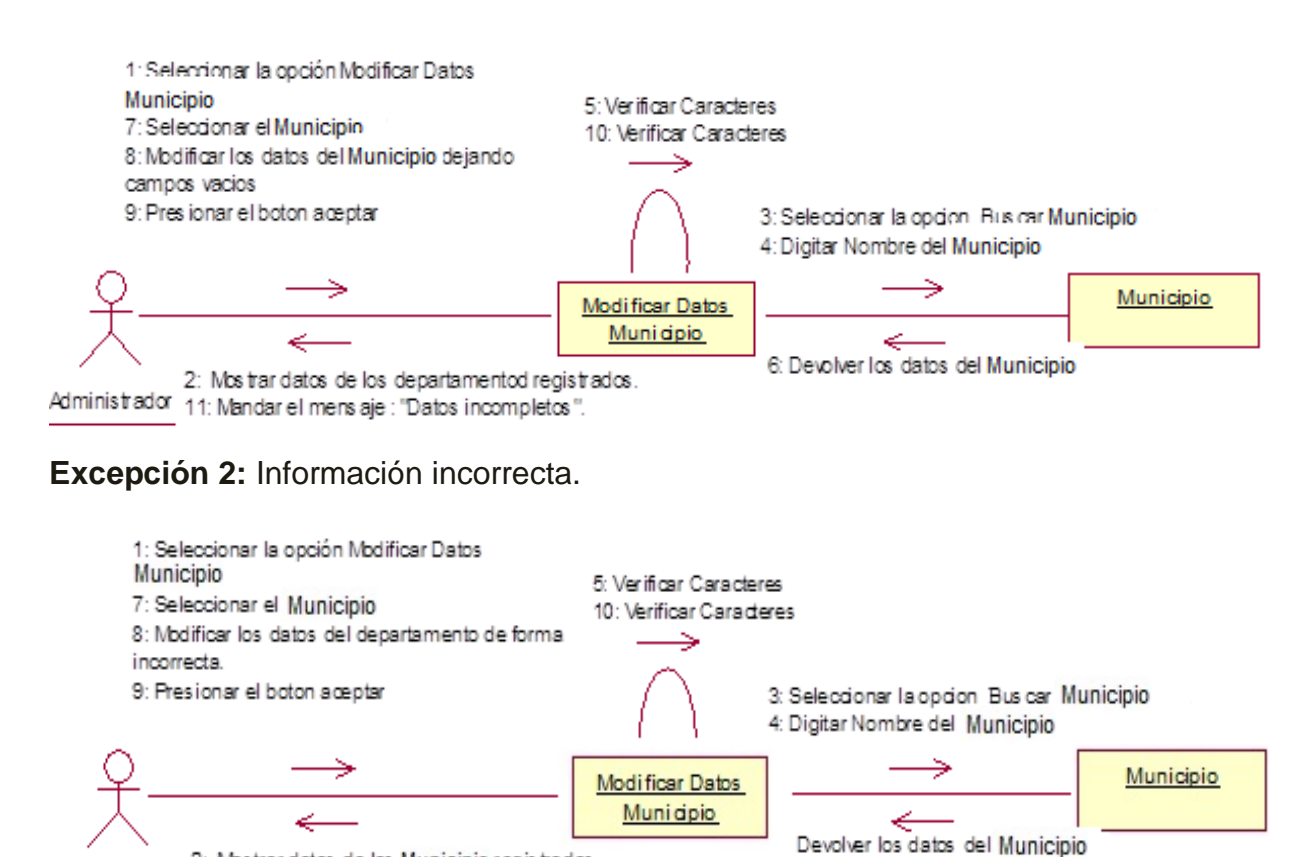

2: Mostrar datos de los Municipio regis trados. Administrador 11: Mandar el mens aje : "Datos incompletos ".

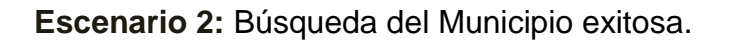

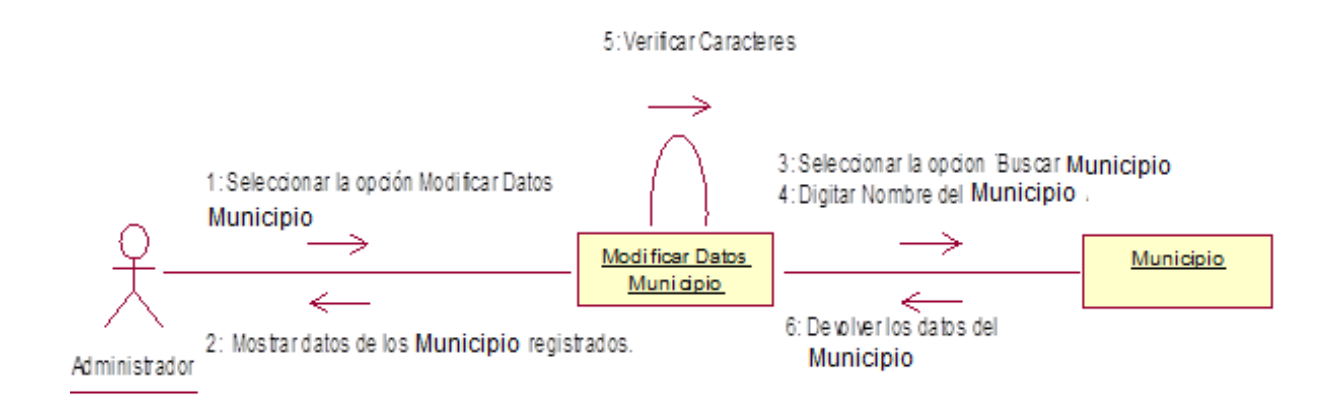

Excepción 1: No hay registro con el nombre digitado.

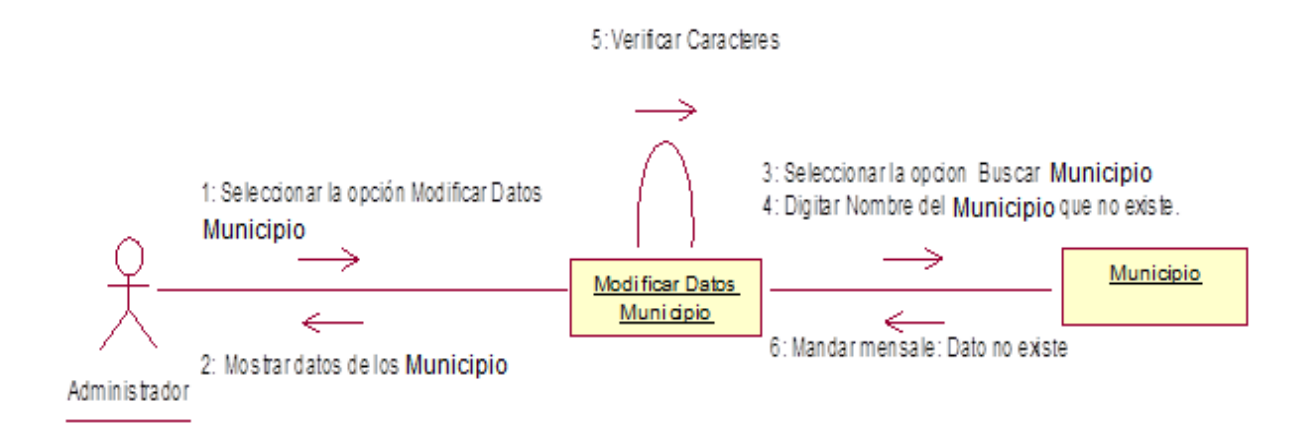

| CASO DE USO:      | Ingresar Indicador                                                    |                         |                              |
|-------------------|-----------------------------------------------------------------------|-------------------------|------------------------------|
| DEFINICION:       | Permitirá agregar datos a los indicadores para la funcionalidad del   |                         |                              |
|                   | Sistema de Gestión de Vulnerabilidad Territorial.                     |                         |                              |
| PRIORIDAD:        | ● (1) Vital                                                           | ○ (2) Importante        | O(3) Conveniente             |
| URGENCIA:         | ⊙ (1) Inmediata                                                       | ○ (2) Necesario         | $\bigcirc$ (3) Puede esperar |
|                   | ACTO                                                                  | ORES                    |                              |
| NOMBRE            |                                                                       | DEFINICION              |                              |
| <u>گ</u>          | El administrador se eno                                               | carga de ingresar los d | latos de los indicadores     |
| Administrador     | que serán almacenados                                                 | en la base de datos.    |                              |
| Î,                | En la base de datos                                                   | SIGEV, la tabla indic   | ador registra los datos      |
|                   | correspondientes.                                                     |                         |                              |
| BD SIGEV          |                                                                       |                         |                              |
|                   | Escen                                                                 | ario #1                 | _                            |
| Nombre:           | Se ingresó los datos d                                                | el indicador de forma o | exitosa.                     |
| Precondiciones:   | El administrador debe estar en su cuenta y seleccionar la opción      |                         |                              |
|                   | ingresar indicador.                                                   |                         |                              |
| Iniciado por:     | Administrador                                                         |                         |                              |
| Finalizado por:   | Sistema                                                               |                         |                              |
| Post-condiciones: | El sistema muestra el formulario para ingresar datos al indicador.    |                         |                              |
| Operaciones:      | 1. El usuario selecciona la opción ingresar datos al indicador.       |                         |                              |
|                   | 2. El usuario selecciona el indicador al cual ingresara los datos.    |                         |                              |
|                   | 3. El usuario ingresa los datos a registrar.                          |                         |                              |
|                   | 4. El usuario Presiona el                                             | botón aceptar.          |                              |
|                   | 5. EL sistema verifica los                                            | s datos. (Ex1,Ex2)      |                              |
|                   | 6. El sistema manda el r                                              | nensaje "Datos almacer  | nados correctamente".        |
|                   | 7. El usuario presiona el botón "Aceptar".                            |                         |                              |
| Excepciones:      |                                                                       |                         |                              |
|                   | Ex1- Información incompleta: El usuario dejo un campo en blanco. El   |                         |                              |
|                   | sistema muestra al usuario el siguiente mensaje: "Datos Incompletos". |                         |                              |
|                   |                                                                       |                         |                              |
|                   | Ex2- Información incorrecta: El usuario inserto información en un     |                         |                              |
|                   | campo de forma incorre                                                | cta.                    |                              |
|                   |                                                                       |                         |                              |

## 4.5.13. Plantilla de Caso de Uso: Ingresar indicador (Administrador).

### 4.5.13.1.- Diagrama de Secuencia: Ingresar Indicador.

Escenario 1: Se ingresó los datos del Indicador de forma exitosa.

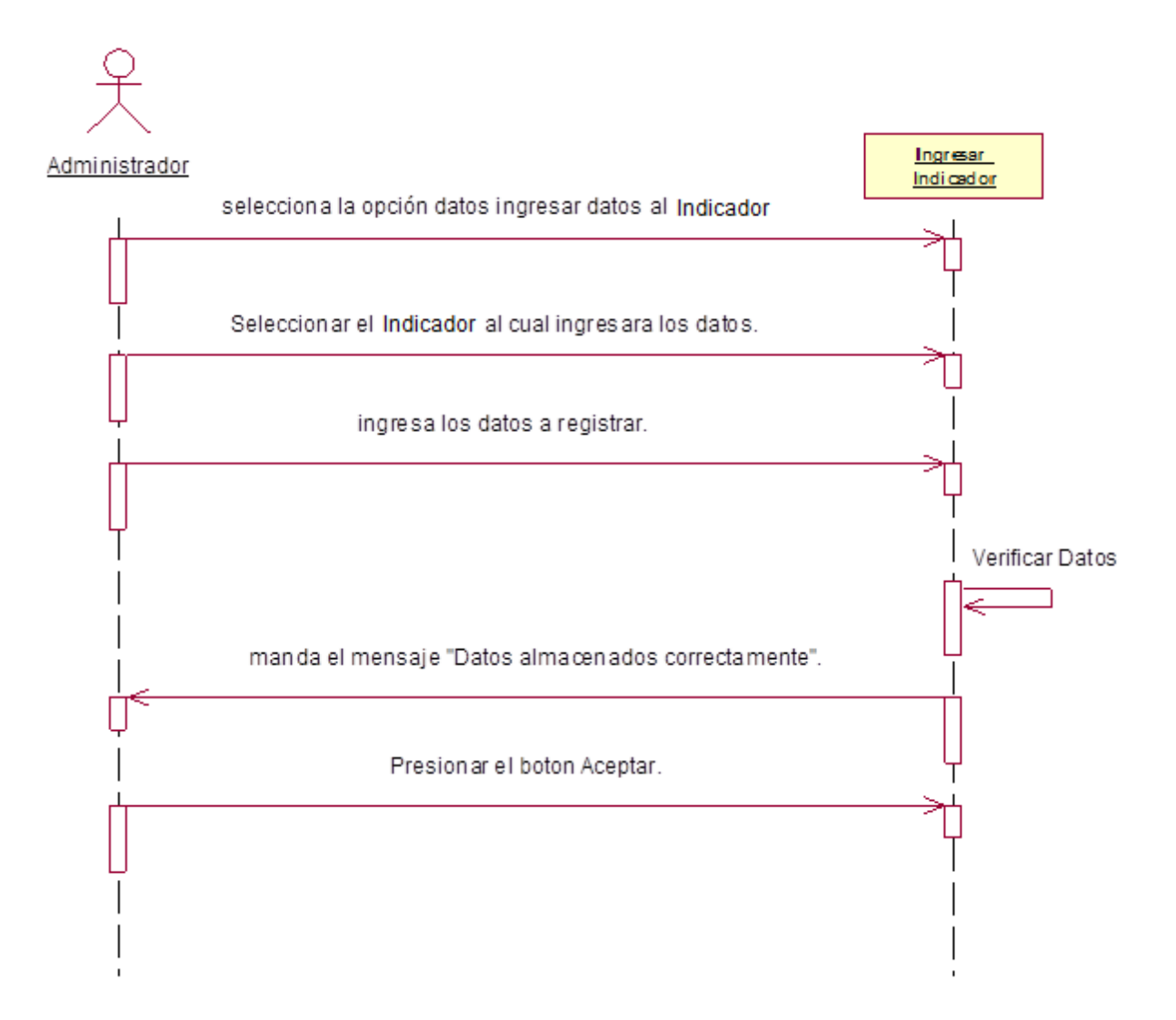

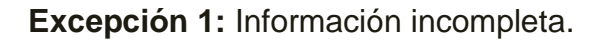

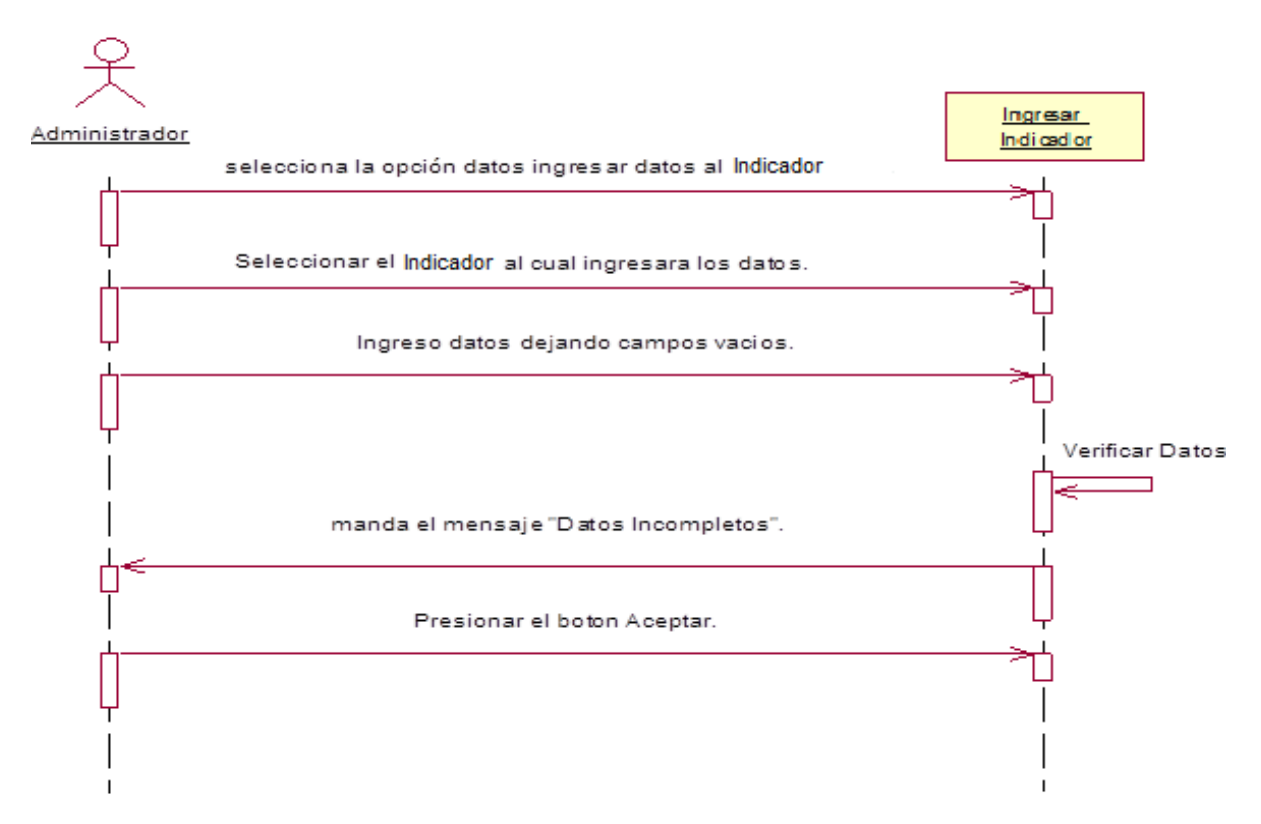

#### Excepción 2: Información incorrecta.

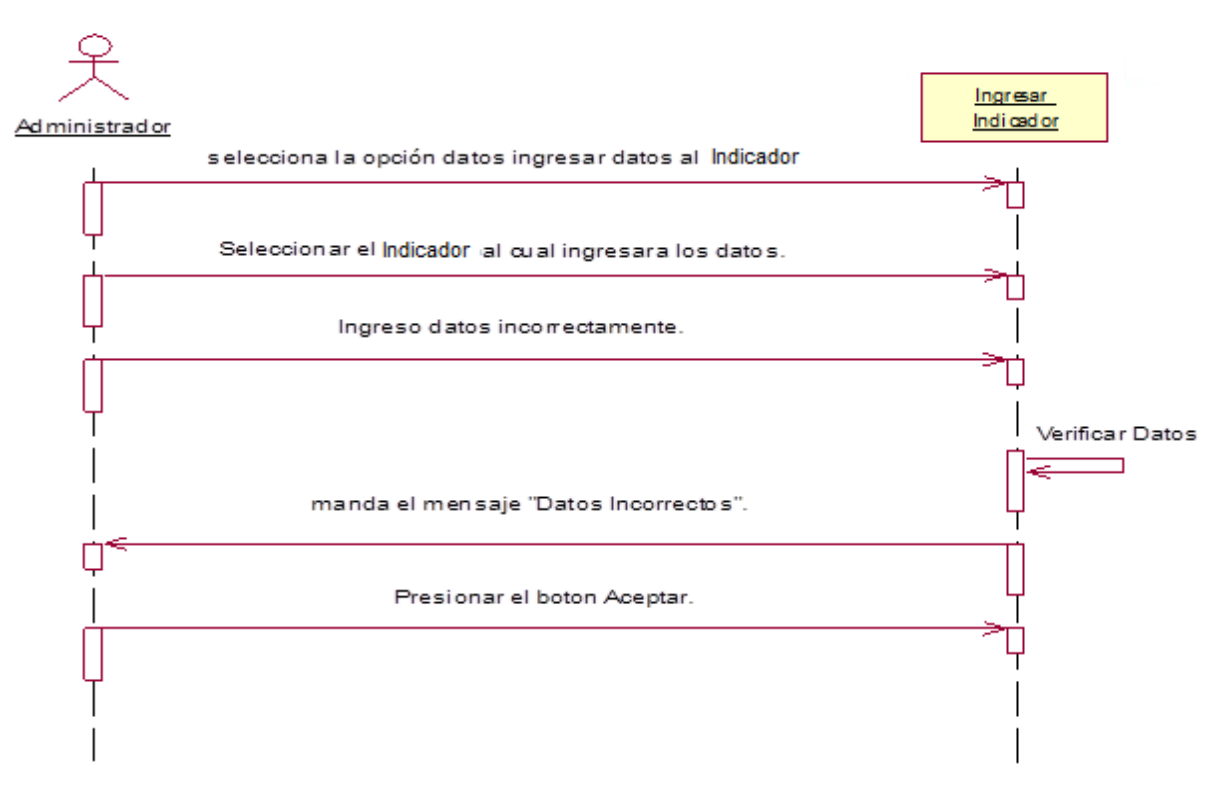

## 4.5.13.2.- Diagrama de Colaboración: Ingresar Indicador.

Escenario 1: Se ingresó los datos del Indicador de forma exitosa.

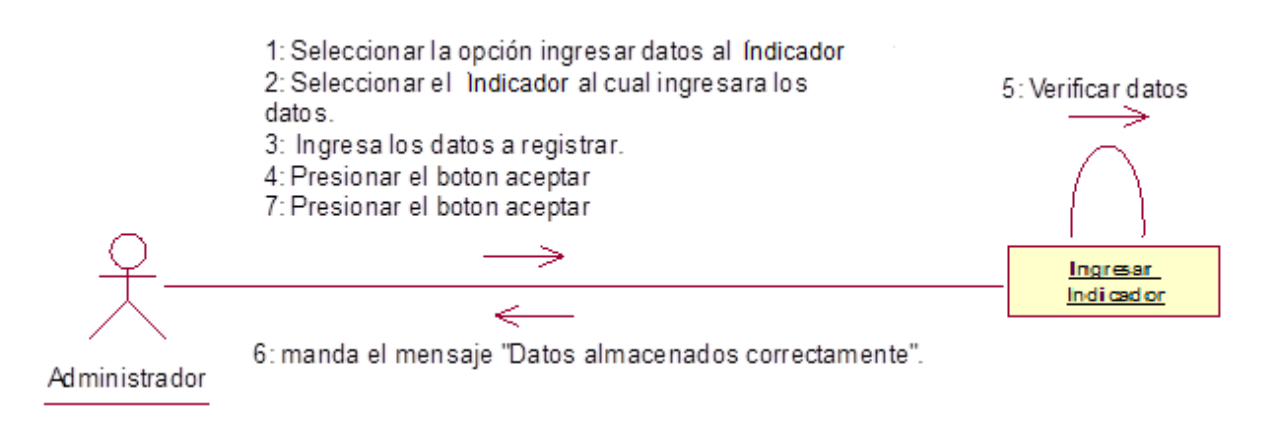

Excepción 1: Información incompleta.

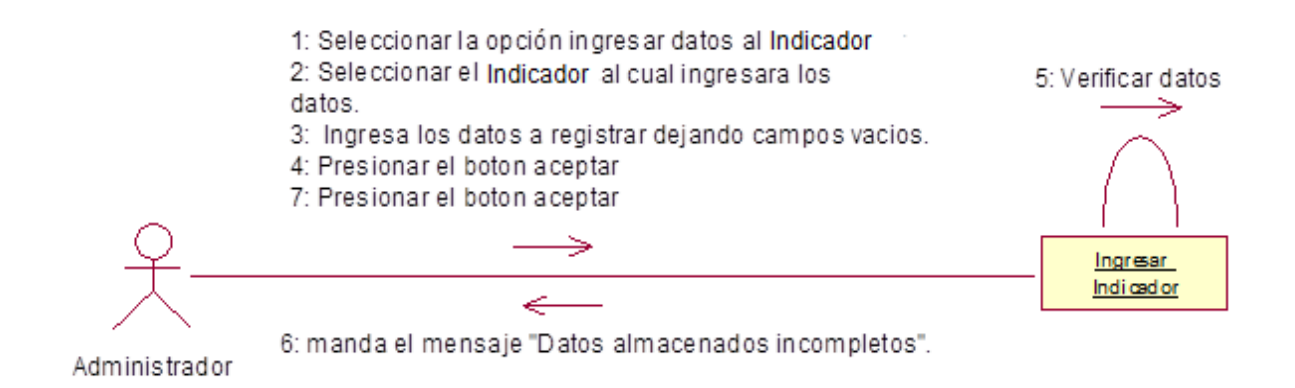

## Excepción 2: Información incorrecta.

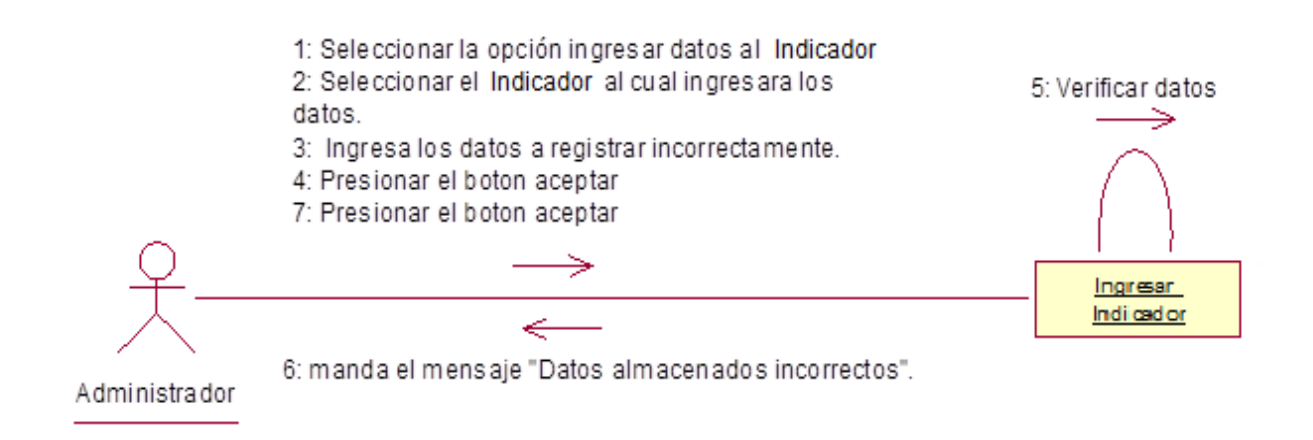

# 4.5.14. Plantilla de Caso de Uso: Modificar Datos del Indicador (Administrador).

| CASO DE USO            | Modificar datos del departamento                                          |                           |                              |
|------------------------|---------------------------------------------------------------------------|---------------------------|------------------------------|
| DEFINICION:            | Permitirá modificar datos al indicador ya existente en el Sistema de      |                           |                              |
|                        | Gestión de Vulnerabilidad Territorial.                                    |                           |                              |
| PRIORIDAD:             | ⊙ (1) Vital                                                               | $\bigcirc$ (2) Importante | $\bigcirc$ (3) Conveniente   |
| URGENCIA:              | ⊙ (1) Inmediata                                                           | ○ (2) Necesario           | $\bigcirc$ (3) Puede esperar |
|                        | ACTO                                                                      | ORES                      |                              |
| NOMBRE                 |                                                                           | DEFINICION                |                              |
| 犬                      | El administrador se enca                                                  | arga modificar los datos  | de los indicadores.          |
| Administrador          |                                                                           |                           |                              |
| <del>ا</del> لم<br>الم | En la base de datos                                                       | SIGEV, la tabla l         | ndicador registra las        |
|                        | modificaciones de los da                                                  | tos correspondientes.     |                              |
| BD SIGEV               |                                                                           |                           |                              |
|                        | Escen                                                                     | ario #1                   |                              |
| Nombre:                | El administrador Modifico datos del indicador exitosamente.               |                           |                              |
| Precondiciones:        | Iniciar sesión y seleccionar la opción modificar datos.                   |                           |                              |
| Iniciado por:          | Administrador                                                             |                           |                              |
| Finalizado por:        | Sistema                                                                   |                           |                              |
| Post-condiciones:      | Se muestra el formulario con el indicador seleccionado para realizar las  |                           |                              |
|                        | modificaciones.                                                           |                           |                              |
| Operaciones:           | 1. El administrador selecciona la opción "Modificar datos del indicador". |                           |                              |
|                        | 2. El sistema muestra los indicadores que se encuentran registrados.      |                           |                              |
|                        | 3. El Administrador selecciona la opción "buscar indicador"               |                           |                              |
|                        | 4. El Administrador digita                                                | a el nombre del indicado  | pr                           |
|                        | 5. El sistema verifica los                                                | caracteres. (Ex1,Ex2)     |                              |
|                        | 6. El sistema devuelve lo                                                 | os datos del indicador di | gitado.                      |
|                        | 7. El Administrador selec                                                 | cciona el indicador.      |                              |
|                        | 8. El Administrador realiz                                                | za las modificaciones de  | eseadas.                     |
|                        | 9. El Administrador Presiona el botón "Aceptar".                          |                           |                              |
|                        | 10. El sistema verifica los caracteres. (Ex1,Ex2)                         |                           |                              |
|                        | 11. El sistema manda el mensaje : "Modificación de datos exitoso"         |                           |                              |
| Excepciones:           | Ex1- Información incor                                                    | npleta: El usuario dejo   | un campo en blanco.          |
|                        | Ex2- Información incorrecta: El usuario inserto información en un         |                           |                              |
|                        | campo de forma incorre                                                    | cta.                      |                              |

Automatización del Sistema Gestión de Vulnerabilidad territorial para el Programa de Estudios Ambientales Urbanos Territoriales (PEAUT).

| Escenario #2      |                                                                           |  |  |
|-------------------|---------------------------------------------------------------------------|--|--|
| Nombre:           | Búsqueda de departamento exitosa.                                         |  |  |
| Precondiciones:   | Debe acceder a la opción modificar datos del indicador y seguidamente     |  |  |
|                   | la opción buscar indicador                                                |  |  |
| Iniciado por:     | Administrador                                                             |  |  |
| Finalizado por:   | Sistema                                                                   |  |  |
| Post-condiciones: | Se muestran los datos del indicador buscado.                              |  |  |
| Operaciones:      | 1. El administrador selecciona la opción "Modificar datos del indicador". |  |  |
|                   | 2. El sistema muestra los indicadores que se encuentran registrados.      |  |  |
|                   | 3. El Administrador selecciona la opción "buscar indicador"               |  |  |
|                   | 4. El Administrador digita el nombre del indicador.                       |  |  |
|                   | 5. El sistema verifica los caracteres. (Ex1)                              |  |  |
|                   | 6. El sistema devuelve los datos del indicador digitado.                  |  |  |
| Excepciones:      | Ex 1- No hay registro con el nombre digitado: El Administrador ha         |  |  |
|                   | digitado un nombre que no tiene registro.                                 |  |  |

#### 4.5.14.1.- Diagrama de Secuencia: Modificar Datos del Indicador.

Escenario 1: El administrador Modifico datos del indicador de forma exitosa.

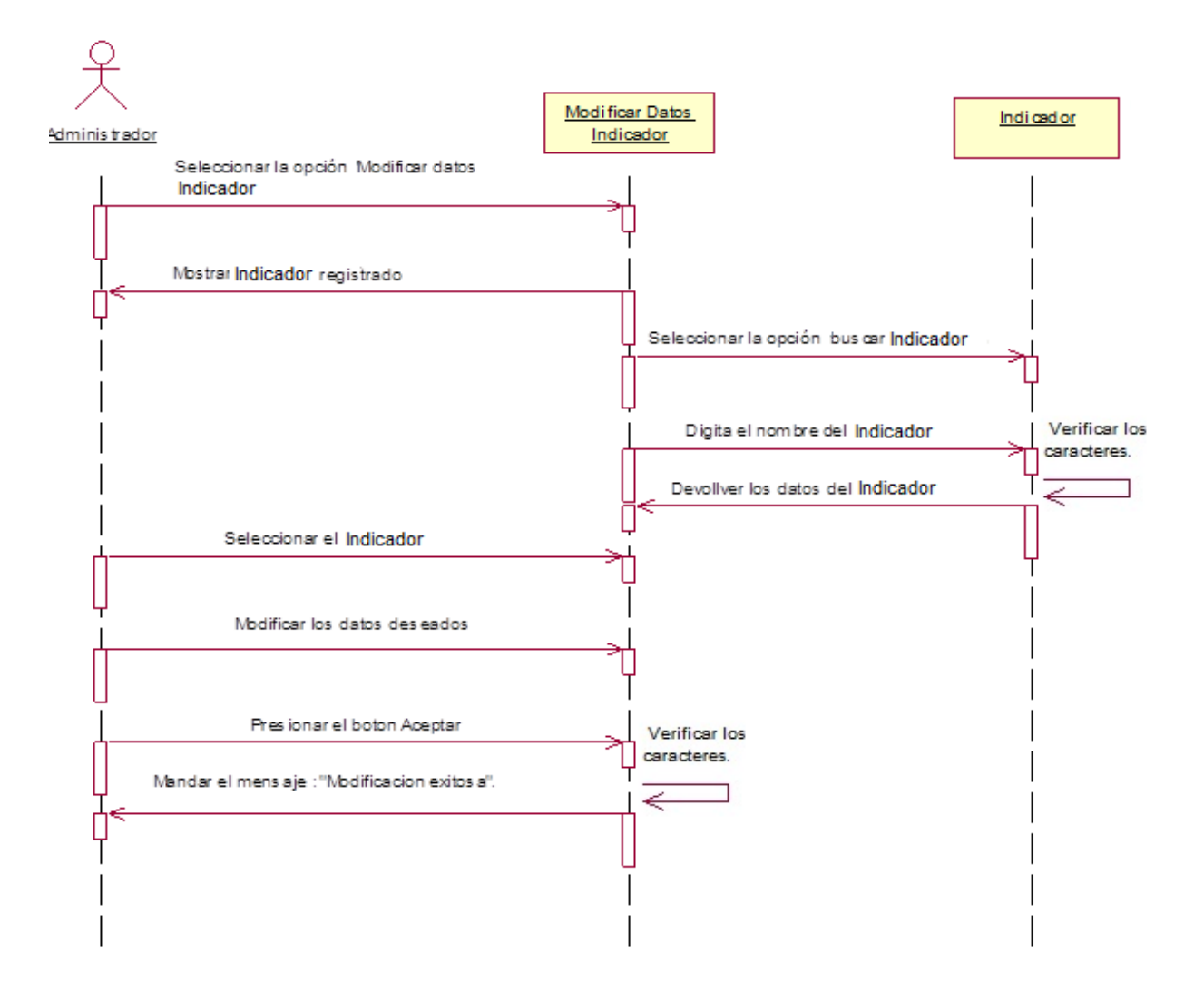

Excepción 1: Información incompleta.

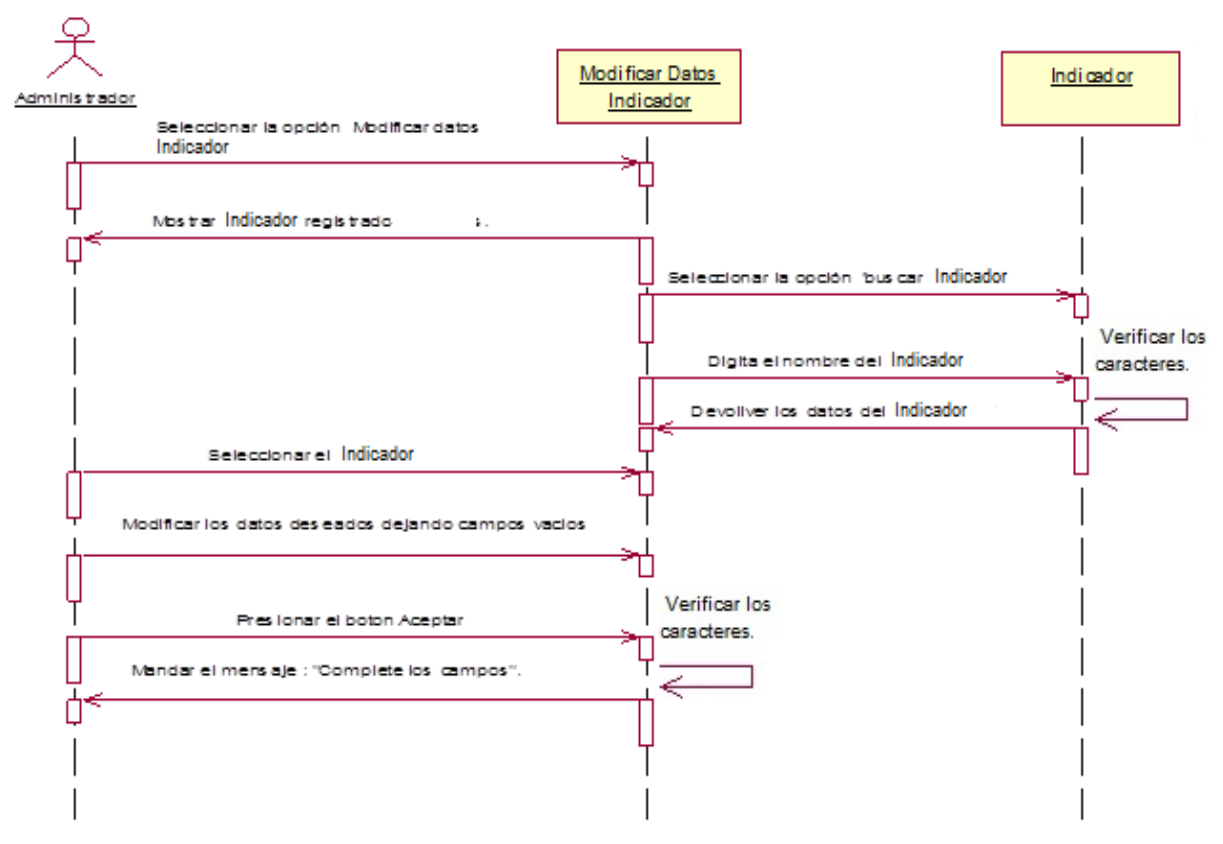

Excepción 2: Información incorrecta.

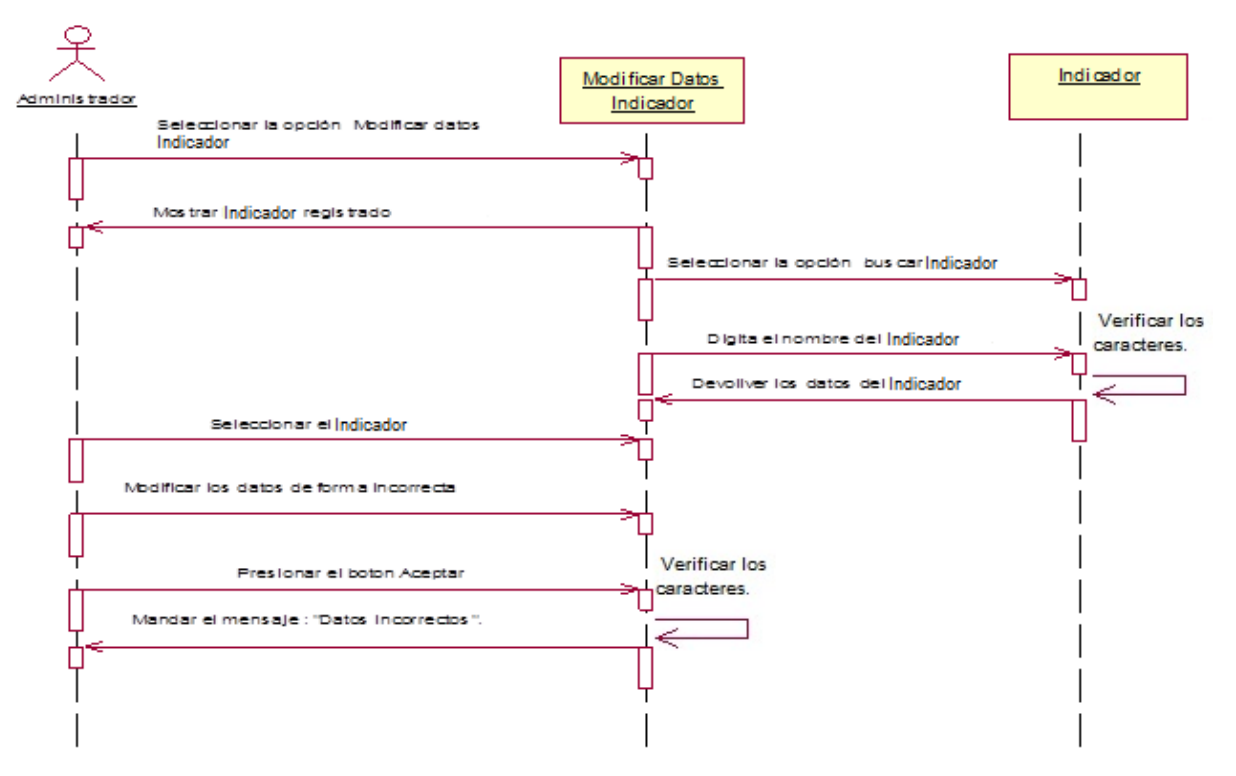

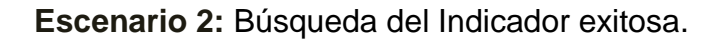

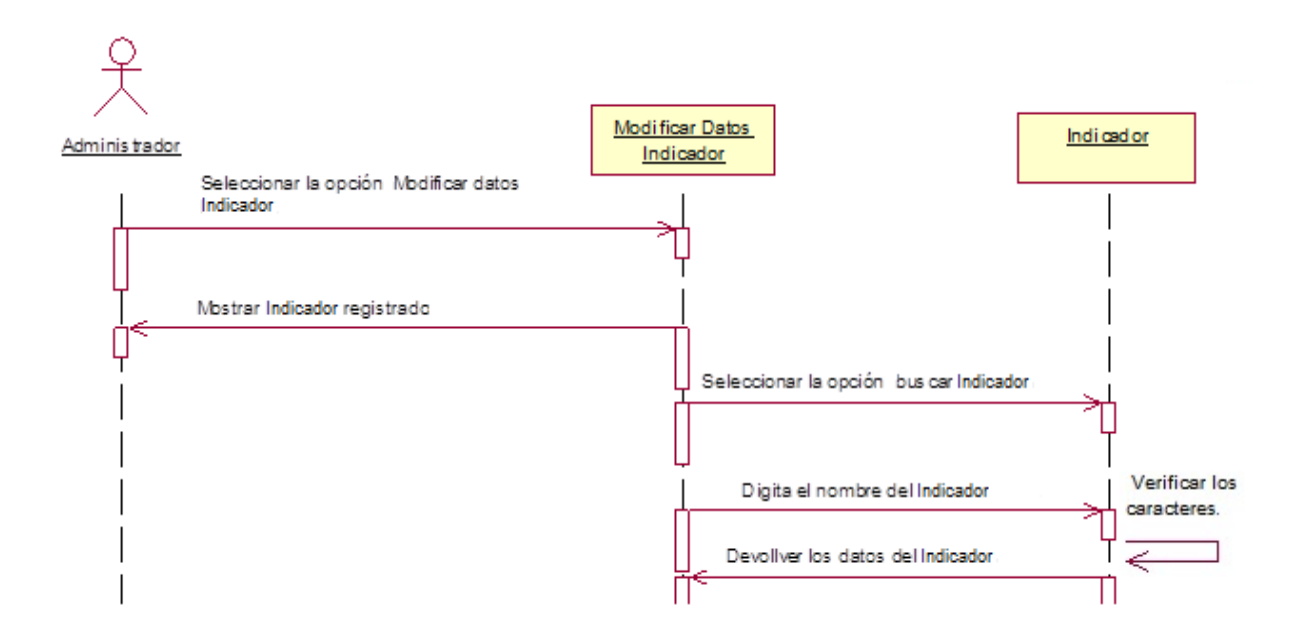

Excepción 1: No hay registro con el nombre digitado.

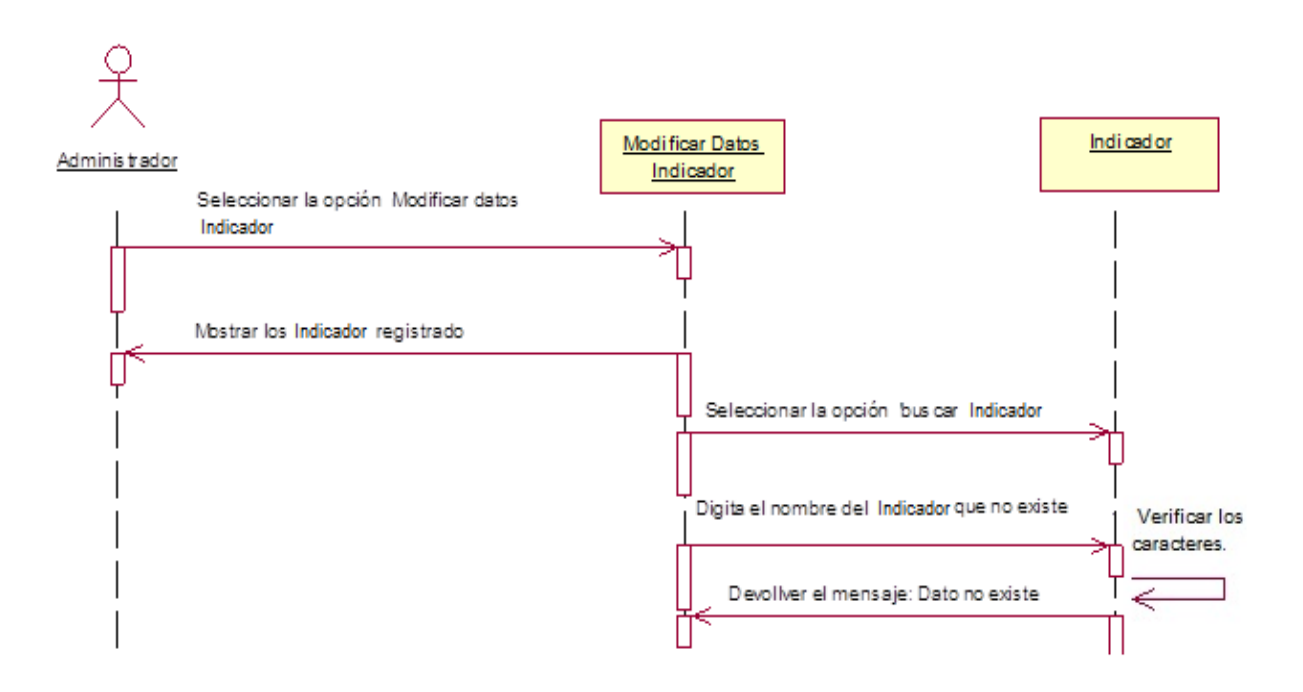

### 4.5.14.2.- Diagrama de Colaboración: Modificar Datos del Indicador.

Escenario 1: El administrador Modifico datos del Indicador de forma exitosa.

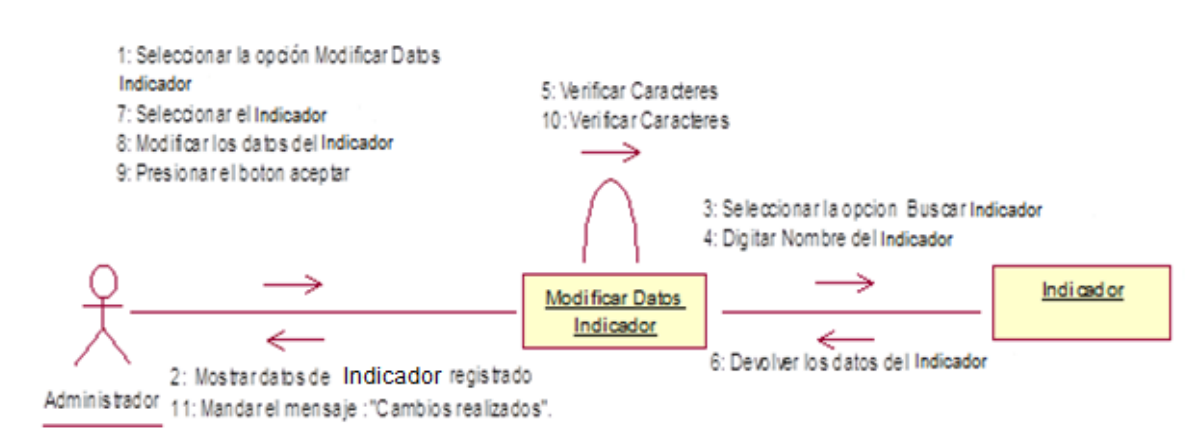

## Excepción 1: Información incompleta.

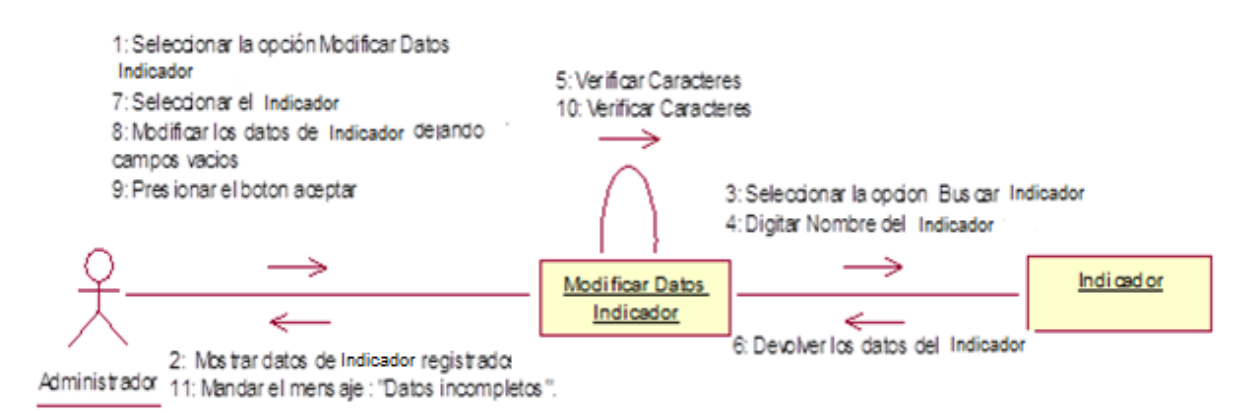

## Excepción 2: Información incorrecta.

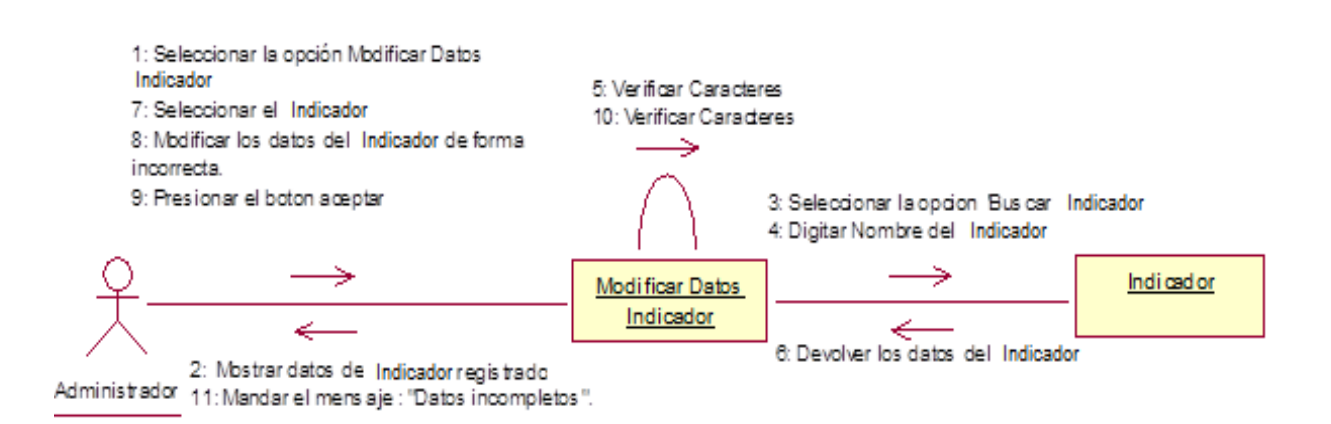

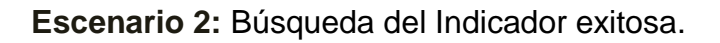

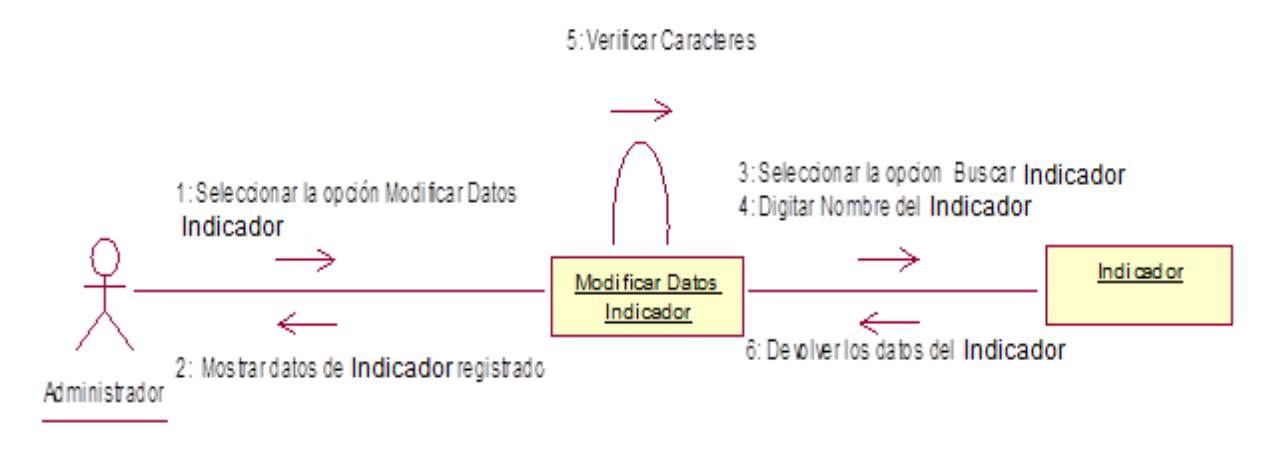

Excepción 1: No hay registro con el nombre digitado.

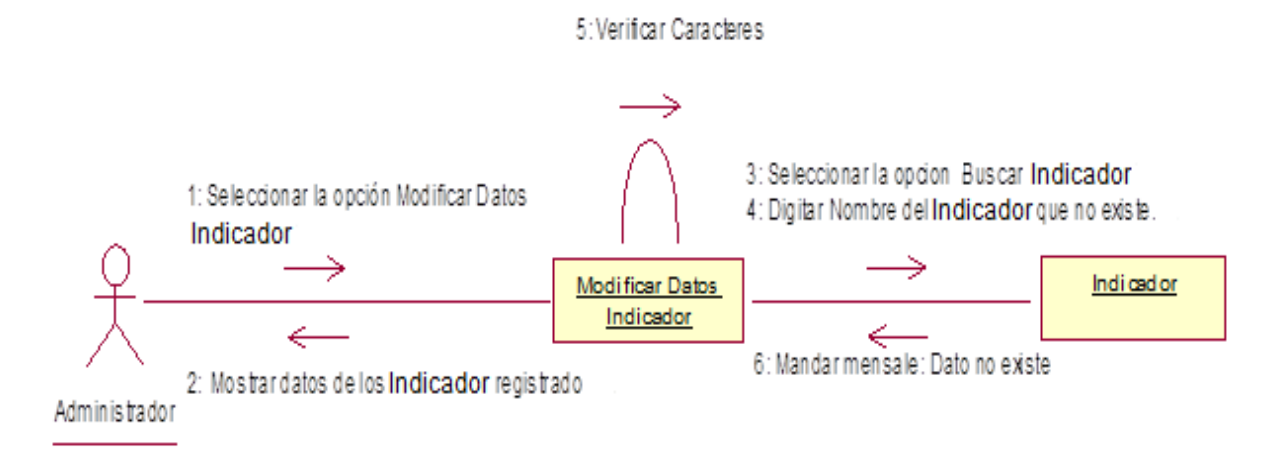

# 4.5.15. Plantilla de Caso de Uso: Establecer costo de evaluaciones (Administrador).

| CASO DE USO       | Establecer costo por evaluaciones                                          |                                |                              |
|-------------------|----------------------------------------------------------------------------|--------------------------------|------------------------------|
| DEFINICION:       | Permitirá establecer el costo de las evaluaciones de indicadores que los   |                                |                              |
|                   | clientes soliciten a través de un criterio de precios.                     |                                |                              |
| PRIORIDAD:        | ⊙ (1) Vital                                                                | $\bigcirc$ (2) Importante      | $\bigcirc$ (3) Conveniente   |
| URGENCIA:         | ⊙ (1) Inmediata                                                            | ○ (2) Necesario                | $\bigcirc$ (3) Puede esperar |
|                   | ACTO                                                                       | ORES                           |                              |
| NOMBRE            | DEFINICION                                                                 |                                |                              |
| 犬                 | El administrador se encarga generar el costo de la evaluación solicitada.  |                                |                              |
| Administrador     |                                                                            |                                |                              |
| Î,                | En la base de datos SIG                                                    | EV, la tabla Precio aln        | nacena los costos de las     |
|                   | evaluaciones que varían                                                    | según la complejidad.          |                              |
| BD SIGEV          |                                                                            |                                |                              |
|                   | Escenario #1                                                               |                                |                              |
| Nombre:           | El administrador establece el costo de forma exitosa.                      |                                |                              |
| Precondiciones:   | Haber introducido todos los indicadores, iniciar la opción fijar precio de |                                |                              |
|                   | evaluaciones                                                               |                                |                              |
| Iniciado por:     | Administrador                                                              |                                |                              |
| Finalizado por:   | Sistema                                                                    |                                |                              |
| Post-condiciones: | El sistema almacena los costos establecidos de las evaluaciones.           |                                |                              |
| Operaciones:      | 1. El administrador selecciona la opción Fijar precio de evaluaciones.     |                                |                              |
|                   | 2. El sistema devuelve un formulario para establecer el criterio.          |                                |                              |
|                   | 3. El administrador introduce el criterio.                                 |                                |                              |
|                   | 4. El administrador presiona el botón Aceptar                              |                                |                              |
|                   | 5. El sistema verifica los                                                 | datos. (Ex1,Ex2)               |                              |
|                   | 6. El sistema manda el mensaje: "Precios establecidos correctamente".      |                                |                              |
| Excepciones:      | Ex1- Información incor                                                     | <b>npleta:</b> El usuario dejo | un campo en blanco.          |
|                   | Ex2- Información incor                                                     | recta: El usuario inserto      | o información en un          |
|                   | campo de forma incorrec                                                    | cta.                           |                              |

#### 4.5.15.1.- Diagrama de Secuencia: Establecer costo de evaluaciones.

Escenario 1: El administrador establece el costo de forma exitosa.

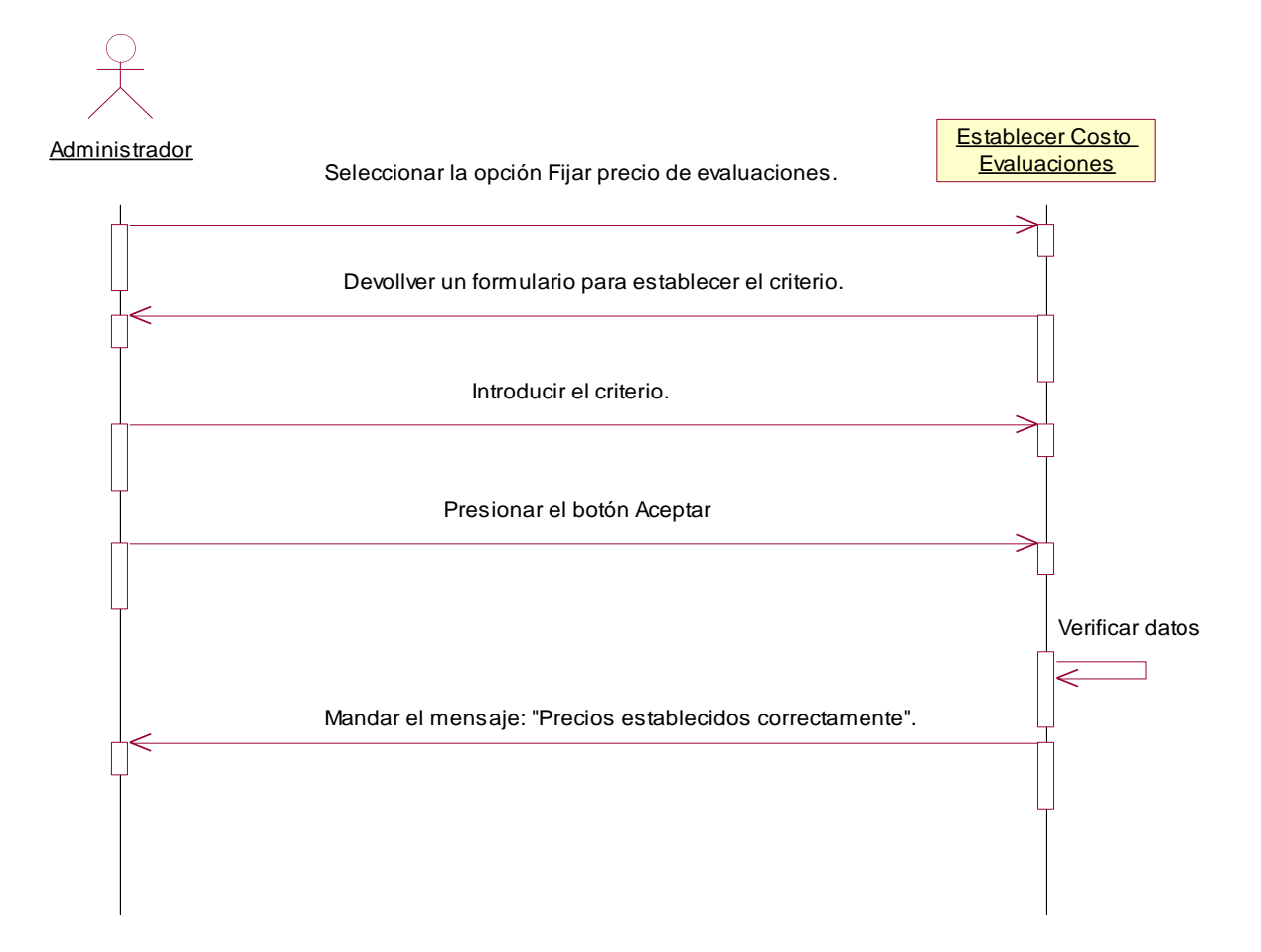

#### Excepción 1: Datos Incompletos.

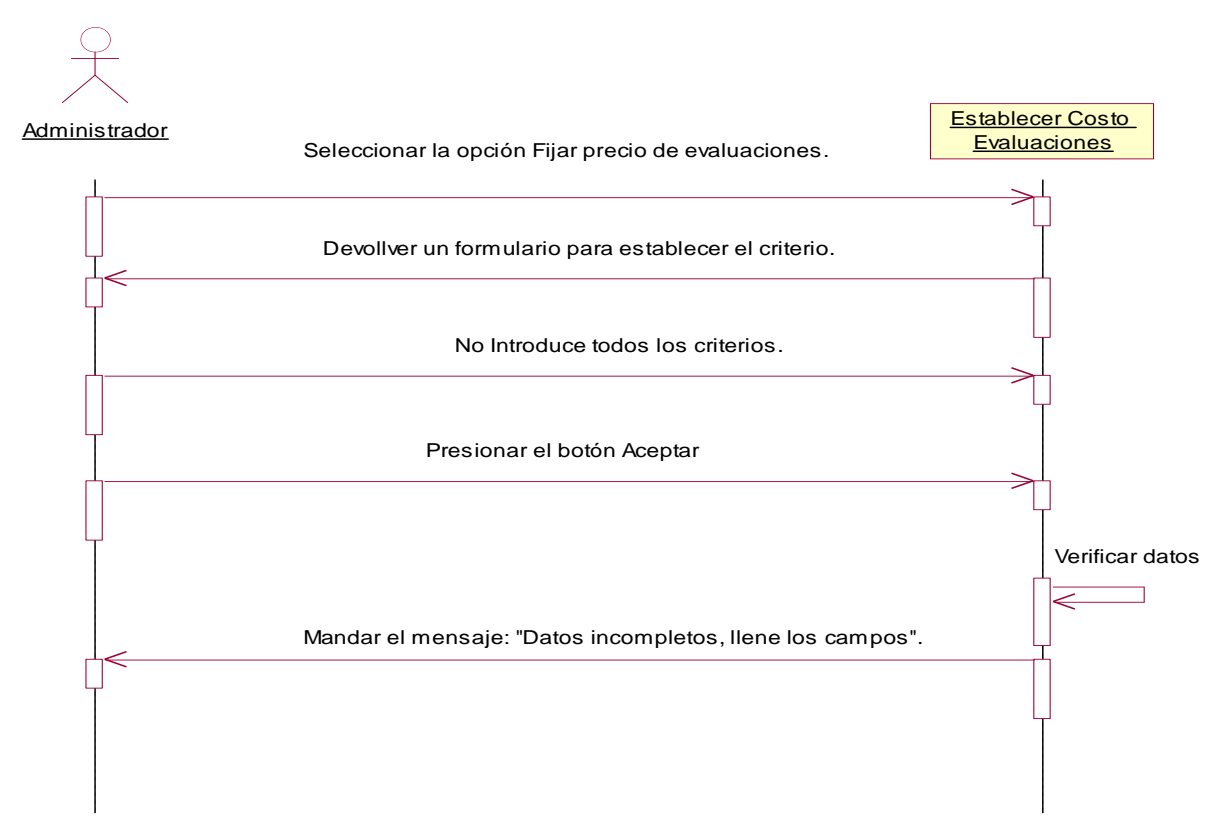

#### Excepción 2: Datos Incorrectos.

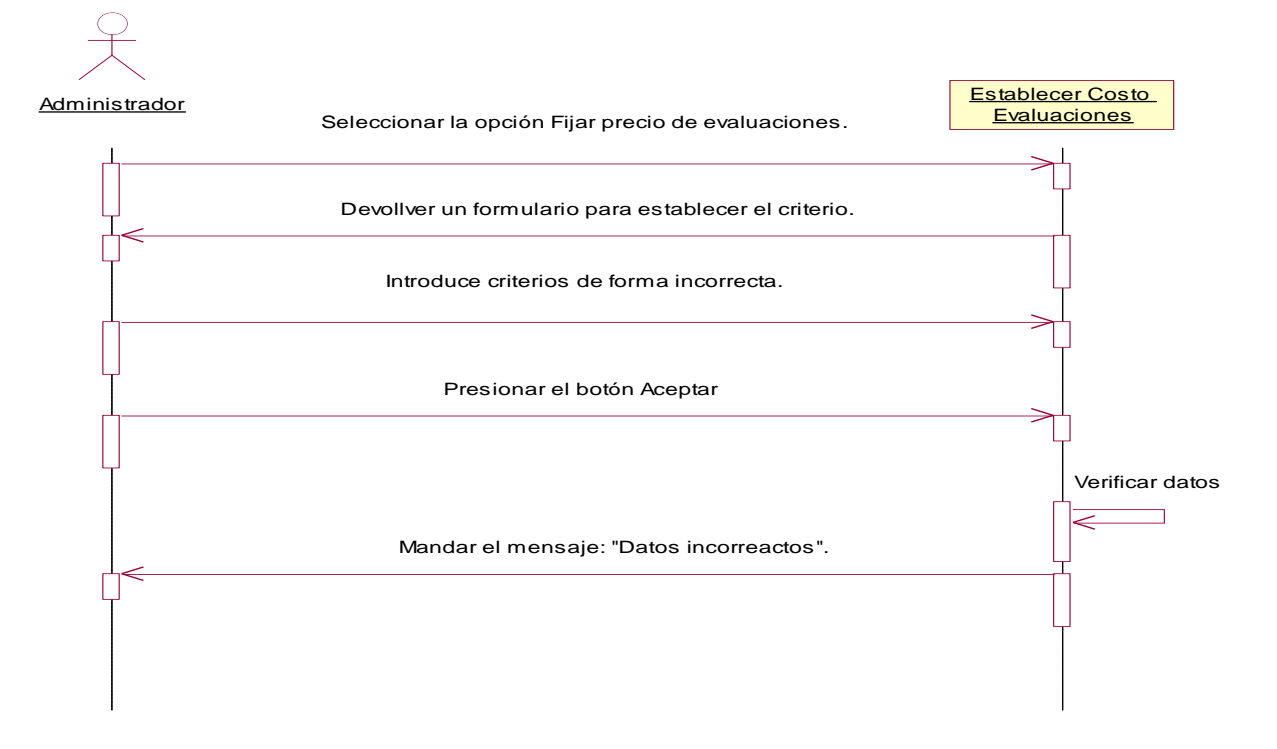

## 4.5.15.2.- Diagrama de Colaboración: Establecer costo de evaluaciones.

Escenario 1: El administrador establece el costo de forma exitosa.

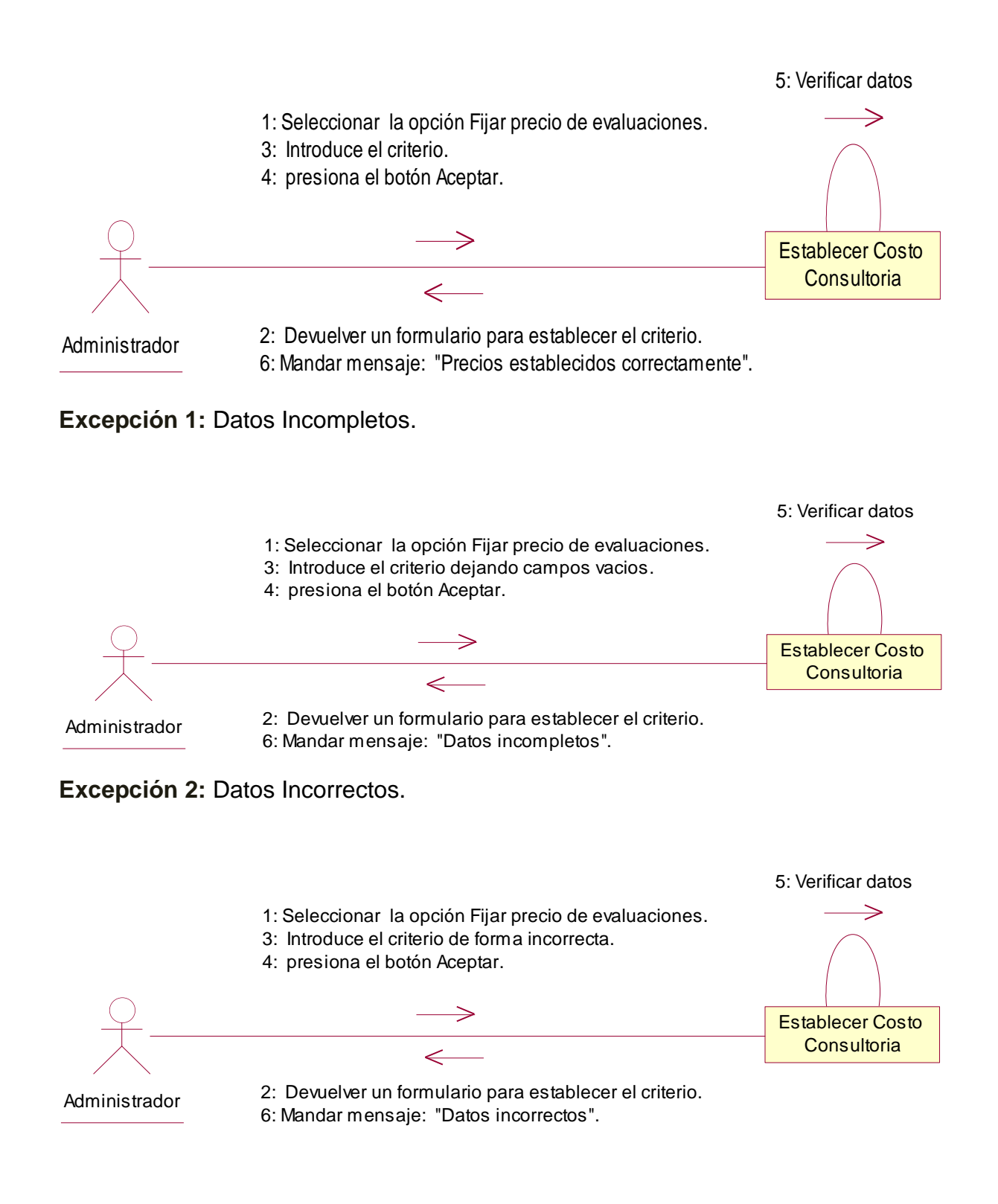

# 4.5.16. Plantilla de Caso de Uso: Modificar costo de evaluaciones (Administrador).

| CASO DE USO       | Modificar Costo de evaluaciones                                           |                                |                              |
|-------------------|---------------------------------------------------------------------------|--------------------------------|------------------------------|
| DEFINICION:       | Permitirá modificar el costo que ya se había fijado para las evaluaciones |                                |                              |
|                   | de indicadores .                                                          |                                |                              |
| PRIORIDAD:        | ⊙ (1) Vital                                                               | $\bigcirc$ (2) Importante      | $\bigcirc$ (3) Conveniente   |
| URGENCIA:         | ⊙ (1) Inmediata                                                           | ○ (2) Necesario                | $\bigcirc$ (3) Puede esperar |
|                   | ACTO                                                                      | ORES                           |                              |
| NOMBRE            |                                                                           | DEFINICION                     |                              |
| <u>گ</u>          | El administrador se                                                       | encarga de modifica            | r los precios de las         |
| Administrador     | evaluaciones.                                                             |                                |                              |
| Î.                | En la base de dato                                                        | s SIGEV, la tabla              | Precio almacena las          |
|                   | modificaciones de los c                                                   | ostos de las evaluacior        | nes que varían según la      |
| BD SIGEV          | complejidad.                                                              |                                |                              |
|                   | Escenario #1                                                              |                                |                              |
| Nombre:           | El administrador modifica el costo de forma exitosa.                      |                                |                              |
| Precondiciones:   | Haber introducido todos los indicadores, iniciar la opción modificar      |                                |                              |
|                   | precio de evaluaciones                                                    |                                |                              |
| Iniciado por:     | Administrador                                                             |                                |                              |
| Finalizado por:   | Sistema                                                                   |                                |                              |
| Post-condiciones: | El sistema almacena los cambios de los costos de las evaluaciones.        |                                |                              |
| Operaciones:      | 1. El administrador selec                                                 | cciona la opción Modifica      | ar Precio de                 |
|                   | evaluaciones.                                                             |                                |                              |
|                   | 2. El sistema devuelve un formulario con los precios actuales.            |                                |                              |
|                   | 3. El administrador Selecciona el criterio a modificar.                   |                                |                              |
|                   | 4. El administrador Introduce las modificaciones.                         |                                |                              |
|                   | 5. El administrador presi                                                 | iona el botón Aceptar          |                              |
|                   | 6. El sistema verifica los                                                | datos. (Ex1,Ex2)               |                              |
|                   | 7. El sistema manda el r                                                  | nensaje: "Modificacione        | s realizadas".               |
| Excepciones:      | Ex1- Información inco                                                     | <b>npleta:</b> El usuario dejo | un campo en blanco.          |
|                   | Ex2- Información incor                                                    | recta: El usuario inserto      | o información en un          |
|                   | campo de forma incorre                                                    | cta.                           |                              |

#### 4.5.16.1.- Diagrama de Secuencia: Modificar costo de evaluaciones.

Escenario 1: El administrador modifica el costo de forma exitosa.

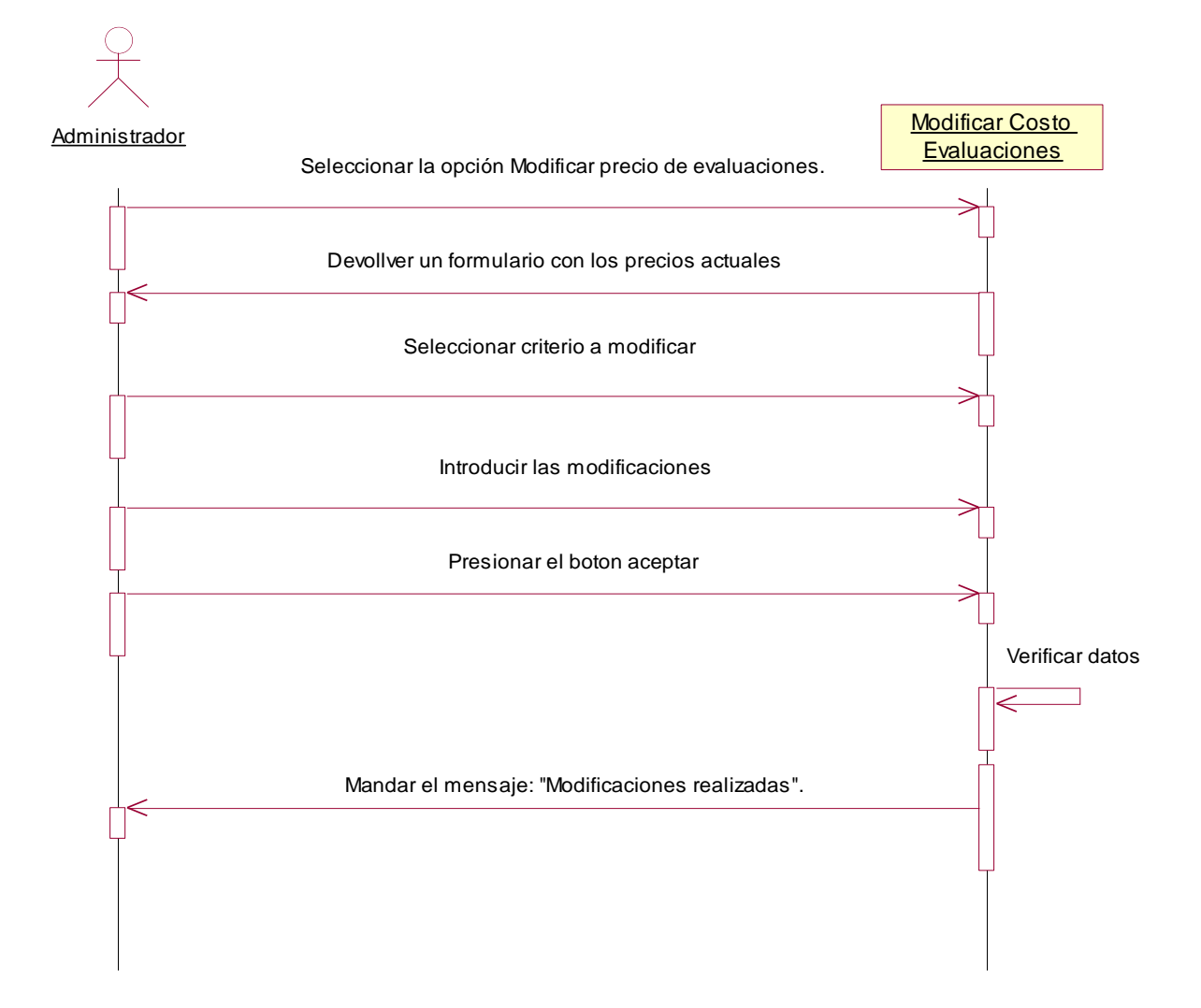

#### Excepción 1: Datos Incompletos.

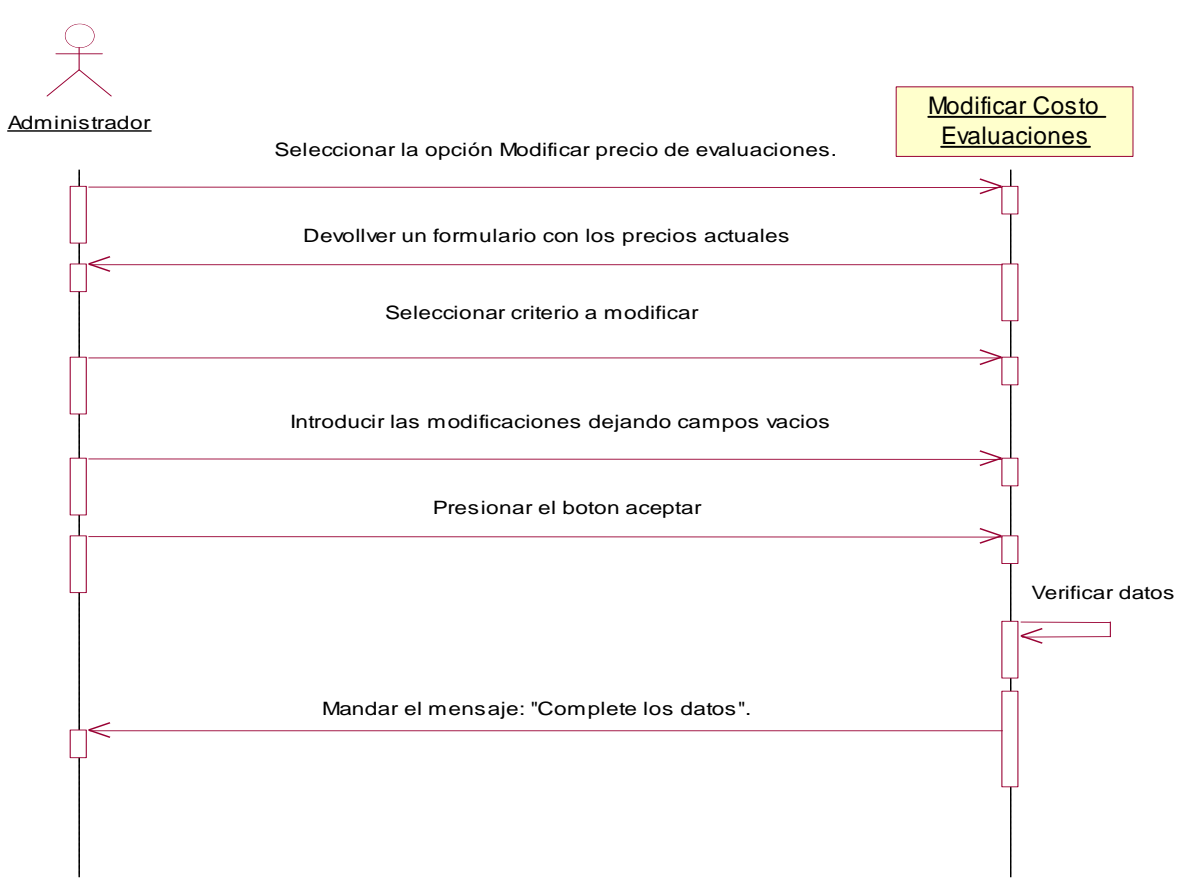

#### Excepción 2: Datos Incorrectos.

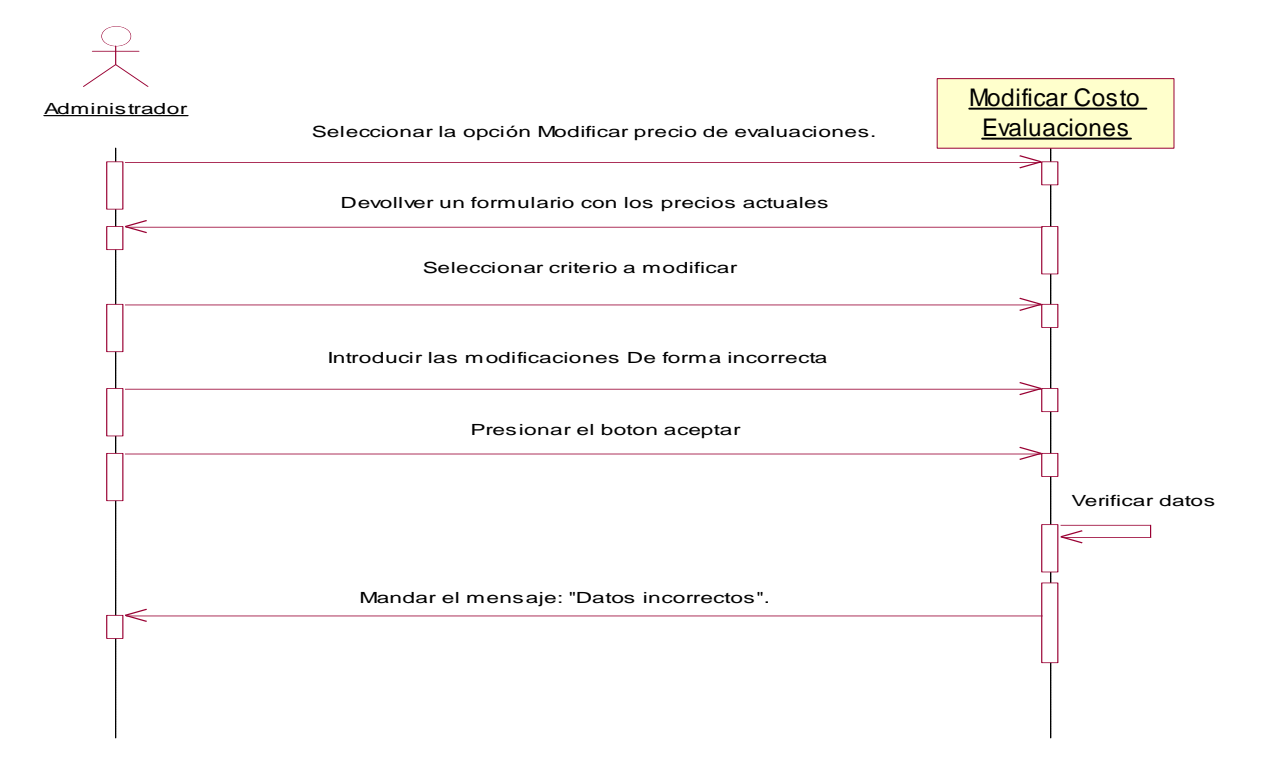

### 4.5.16.2.- Diagrama de Colaboración: Modificar costo de evaluaciones.

Escenario 1: El administrador modifica el costo de forma exitosa.

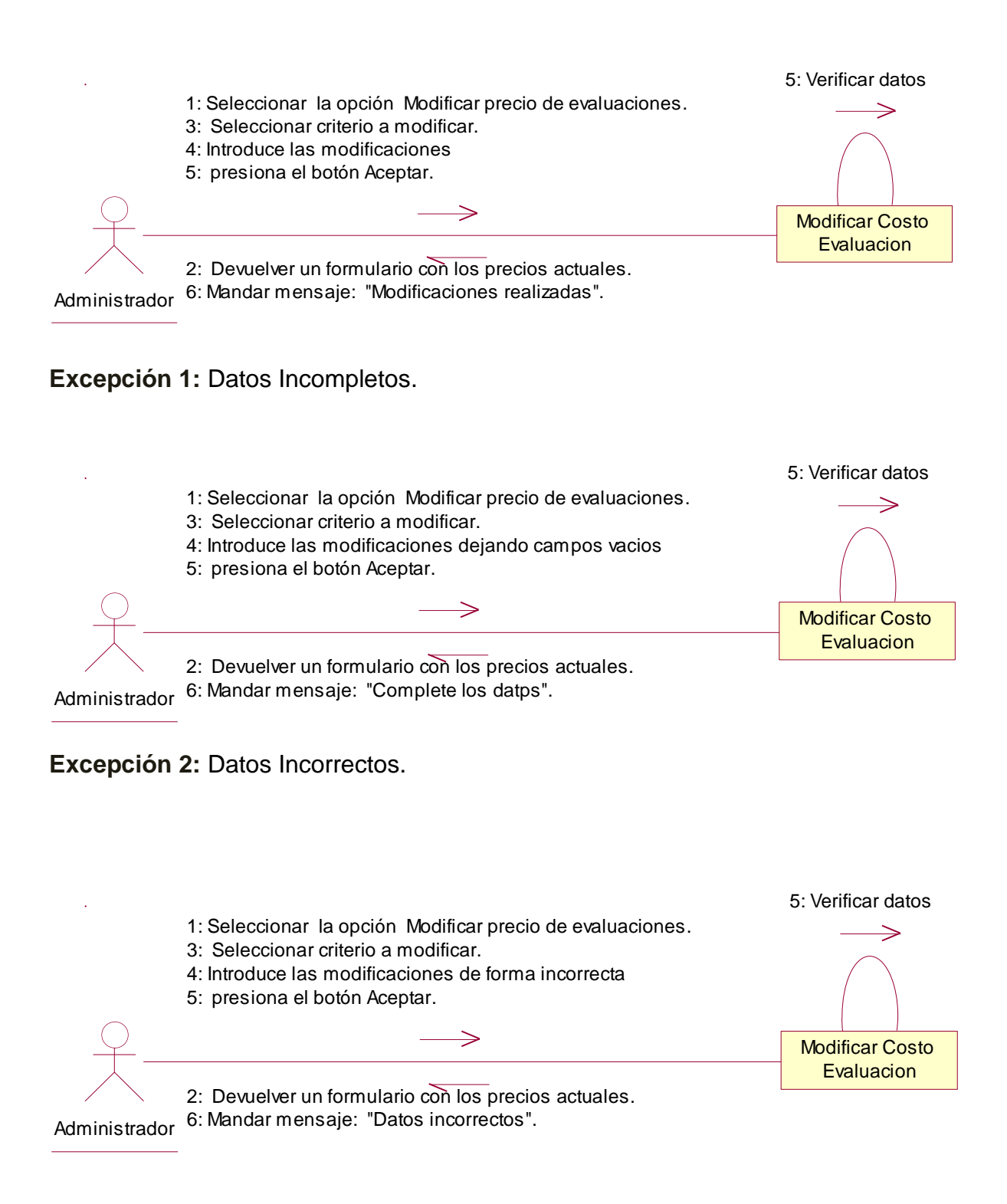

# 4.5.17. Plantilla de Caso de Uso: Controlar pagos de evaluaciones (Administrador).

| CASO DE USO       | Controlar pago de evaluaciones.                                            |                           |                              |
|-------------------|----------------------------------------------------------------------------|---------------------------|------------------------------|
| DEFINICION:       | Permitirá al administrador tener un control de los pagos de                |                           |                              |
|                   | evaluaciones personalizadas solicitadas por los clientes.                  |                           |                              |
| PRIORIDAD:        | ● (1) Vital                                                                | $\bigcirc$ (2) Importante | ○ (3) Conveniente            |
| URGENCIA:         | ⊙ (1) Inmediata                                                            | ○(2) Necesario            | $\bigcirc$ (3) Puede esperar |
|                   | ACT                                                                        | ORES                      |                              |
| NOMBRE            | DEFINICION                                                                 |                           |                              |
| <del>ال</del>     | El administrador se enca                                                   | arga de Controlar y man   | ipular los pagos.            |
| Administrador     |                                                                            |                           |                              |
|                   | Escen                                                                      | ario #1                   |                              |
| Nombre:           | El administrador acceo                                                     | de al control de pagos    | de forma exitosa             |
| Precondiciones:   | Haber accedido a la opo                                                    | ión solicitud de evaluac  | iones y acceder a link de    |
|                   | PayPal.                                                                    |                           |                              |
| Iniciado por:     | Administrador                                                              |                           |                              |
| Finalizado por:   | Sistema                                                                    |                           |                              |
| Post-condiciones: | PayPal muestra el pago de los clientes identificando a estos con un        |                           |                              |
|                   | número de solicitud.                                                       |                           |                              |
| Operaciones:      | 1. El administrador Selecciona la opción Solicitud de evaluaciones.        |                           |                              |
|                   | 2. El administrador Ingresa a través del link a la cuenta en PayPal.       |                           |                              |
|                   | 3. El sistema muestra la cuenta en PayPal.                                 |                           |                              |
|                   | 4. El administrador verifica los clientes que pagaron identificándolos por |                           |                              |
|                   | el número de solicitud.                                                    |                           |                              |
|                   | 5. El administrador busc                                                   | a en las solicitudes de e | evaluaciones del sistema     |
|                   | el cliente que ya efectuó                                                  | el pago a través del nú   | mero de solicitud.           |
|                   | 6. El sistema verifica los                                                 | datos (Ex1,Ex2)           |                              |
|                   | 7. El administrador man                                                    | da respuesta a la solicit | ud de evaluación una         |
|                   | vez que verifico el pago.                                                  |                           |                              |
| _ ·               | 8. El sistema manda el r                                                   | nensaje: Control de pag   | o realizado con exito.       |
| Excepciones:      | Evil Emer en la béa                                                        | auada dal allanta         |                              |
|                   | Ex1- Error en la bus                                                       | queda del cliente qui     | e pago: El numero de         |
|                   | solicitud del cliente que ya pago en Paypal no coincide con el digitado    |                           |                              |
|                   |                                                                            |                           |                              |
|                   |                                                                            |                           |                              |

#### 4.5.17.1.- Diagrama de Secuencia: Controlar Pago de las evaluaciones.

Escenario 1: El administrador accede al control de pagos de forma exitosa

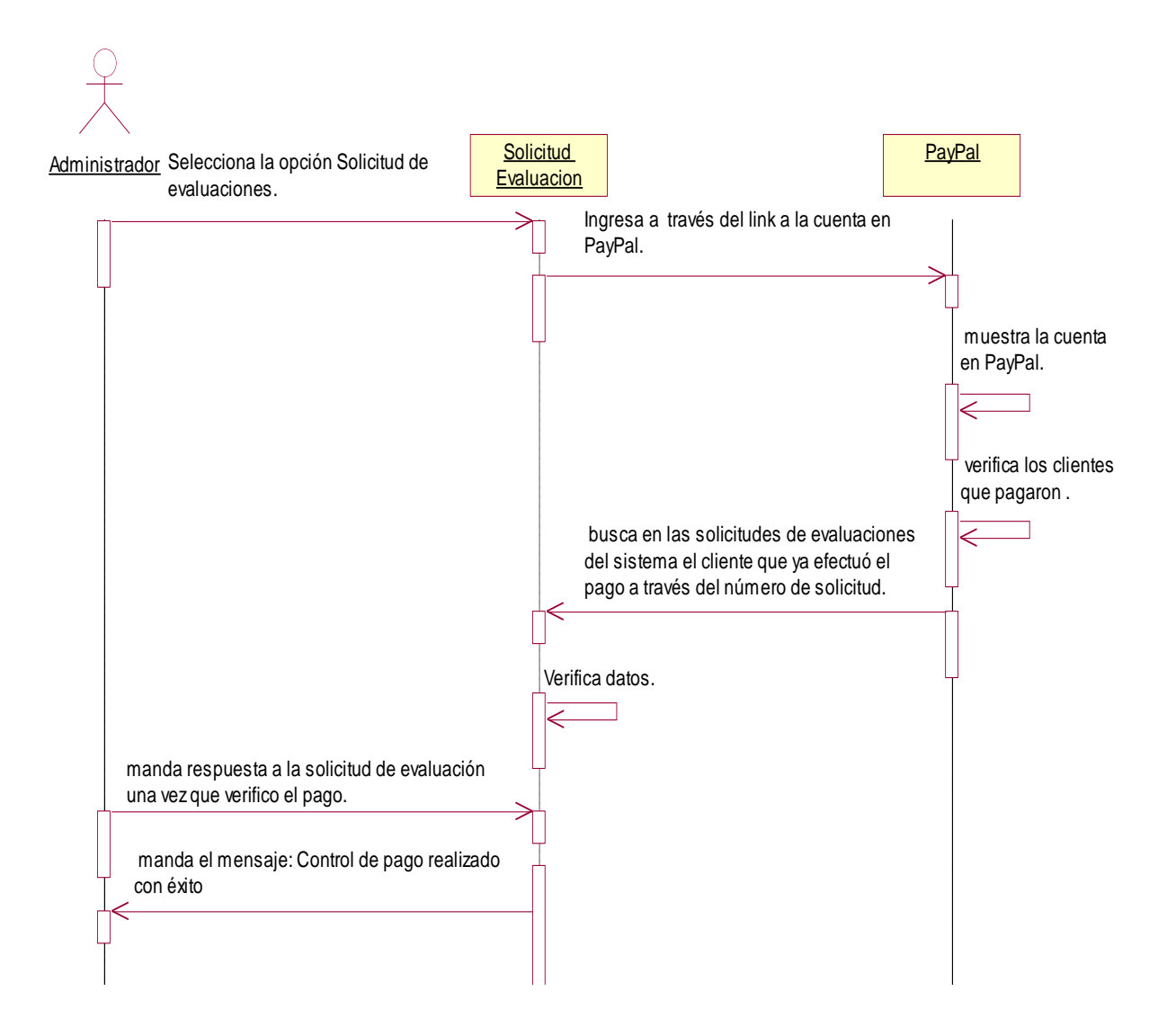

Excepción 1: Error en la búsqueda del cliente que pago

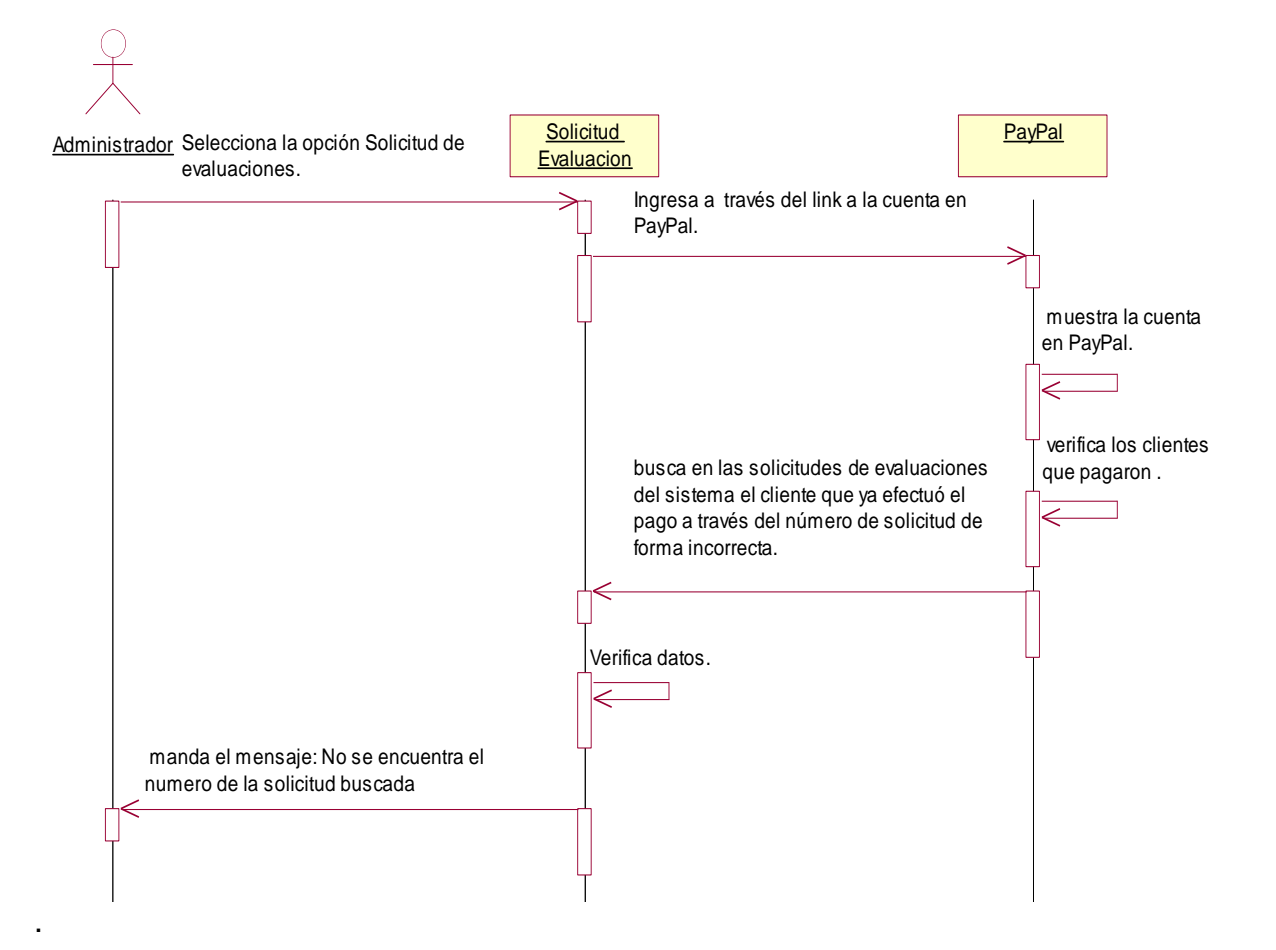

### 4.5.17.2.- Diagrama de Colaboración: Controlar Pago de las evaluaciones.

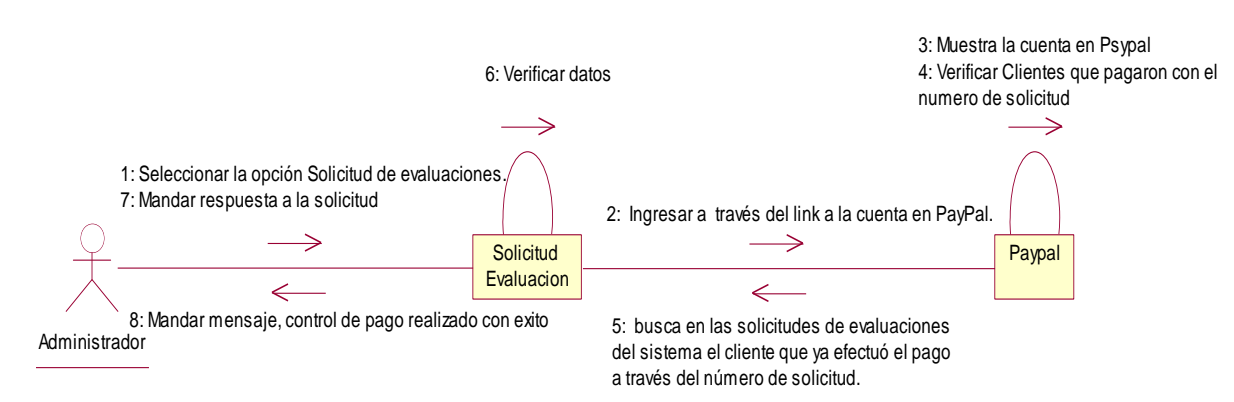

Escenario 1: El administrador accede al control de pagos de forma exitosa

### Excepción 1: Error en la búsqueda del cliente que pago

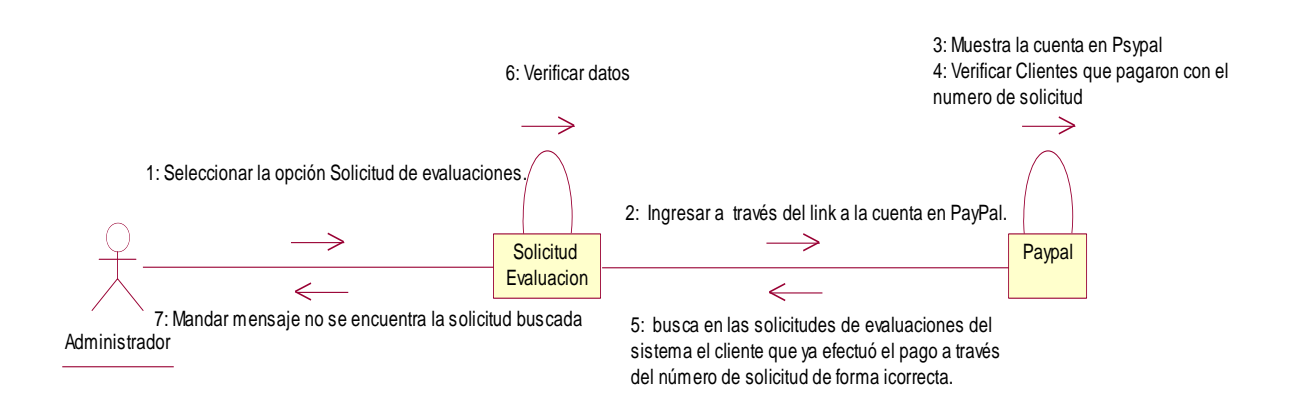
# 4.5.18. Plantilla de Caso de Uso: Generar Reportes de Matriz Síntesis (Administrador).

| CASO DE USO       | Generar Reportes                                                  |                           |                              |  |  |
|-------------------|-------------------------------------------------------------------|---------------------------|------------------------------|--|--|
| DEFINICION:       | Permitirá generar los resultados de las solicitudes de evaluación |                           |                              |  |  |
|                   | requerida por los usuario                                         | os a través de una matri  | z síntesis.                  |  |  |
| PRIORIDAD:        | ⊙ (1) Vital                                                       | $\bigcirc$ (2) Importante | $\bigcirc$ (3) Conveniente   |  |  |
| URGENCIA:         | ⊙ (1) Inmediata                                                   | ○ (2) Necesario           | $\bigcirc$ (3) Puede esperar |  |  |
|                   | ACTO                                                              | ORES                      |                              |  |  |
| NOMBRE            |                                                                   | DEFINICION                |                              |  |  |
| <del>الر</del>    | El administrador se enca                                          | arga generar los reporte  | s de las evaluaciones.       |  |  |
| Administrador     |                                                                   |                           |                              |  |  |
| <u>گ</u>          | En la base de datos SIG                                           | SEV, la tabla Solicitud o | contiene los datos de los    |  |  |
|                   | reportes que serán gene                                           | erados.                   |                              |  |  |
| BD SIGEV          |                                                                   |                           |                              |  |  |
|                   | Escen                                                             | ario #1                   |                              |  |  |
| Nombre:           | Generación de reporte                                             | exitosa.                  |                              |  |  |
| Precondiciones:   | Haber iniciado sesión co                                          | omo administrador, Ingre  | esar a la opción Solicitud   |  |  |
|                   | de Evaluaciones.                                                  |                           |                              |  |  |
| Iniciado por:     | Administrador                                                     |                           |                              |  |  |
| Finalizado por:   | Sistema                                                           |                           |                              |  |  |
| Post-condiciones: | El sistema Genera al cliente el reporte solicitado                |                           |                              |  |  |
| Operaciones:      | 1. El administrador Sele                                          | cciona la opción Solicitu | d de Evaluaciones.           |  |  |
|                   | 2. El administrador Selecciona una solicitud especifica.          |                           |                              |  |  |
|                   | 3. El administrador Pres                                          | iona el botón responder   | a la solicitud.              |  |  |
|                   | 4. El sistema genera un                                           | a lista para que el adm   | inistrador seleccione los    |  |  |
|                   | indicadores necesarios.                                           |                           |                              |  |  |
|                   | 5. El administrador selec                                         | cciona los indicadores.   |                              |  |  |
|                   | 6. El administrador presi                                         | ona el botón aceptar.     |                              |  |  |
|                   | 7. El sistema verifica los                                        | datos. (Ex1)              |                              |  |  |
|                   | 8. El sistema manda el r                                          | nensaje: Reporte genera   | ado exitosamente             |  |  |
| Excepciones:      |                                                                   |                           |                              |  |  |
|                   | Ex1- No se seleccionó                                             | ningún indicador para     | a generar el reporte: El     |  |  |
|                   | administrador no selecci                                          | ona opciones para gene    | erar el reporte              |  |  |
|                   |                                                                   |                           |                              |  |  |

#### 4.5.18.1.- Diagrama de Secuencia: Generar reporte de matriz síntesis.

Escenario 1: Generación de reporte exitosa.

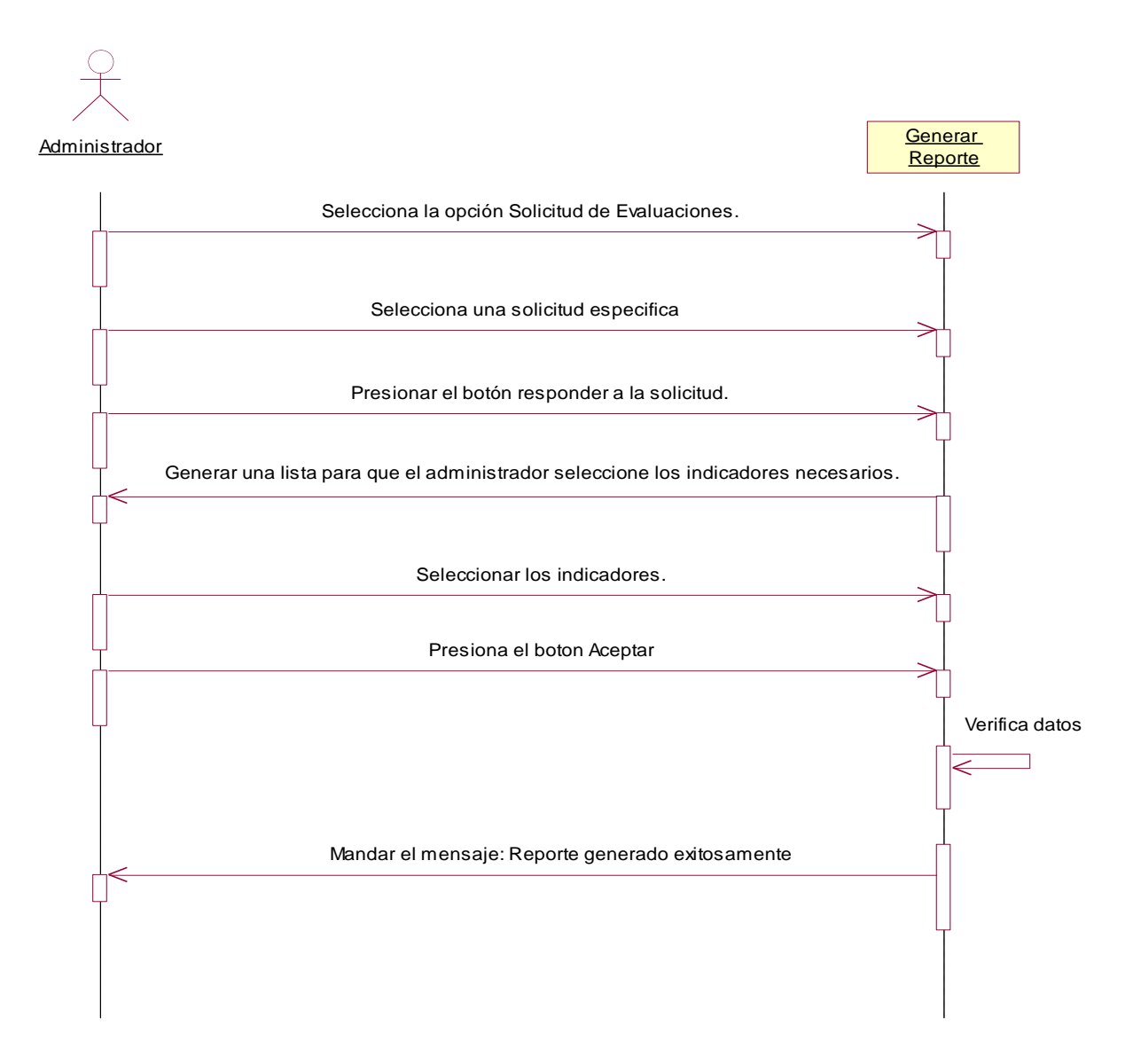

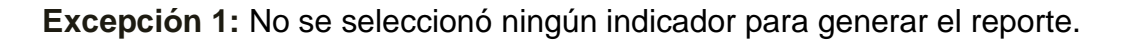

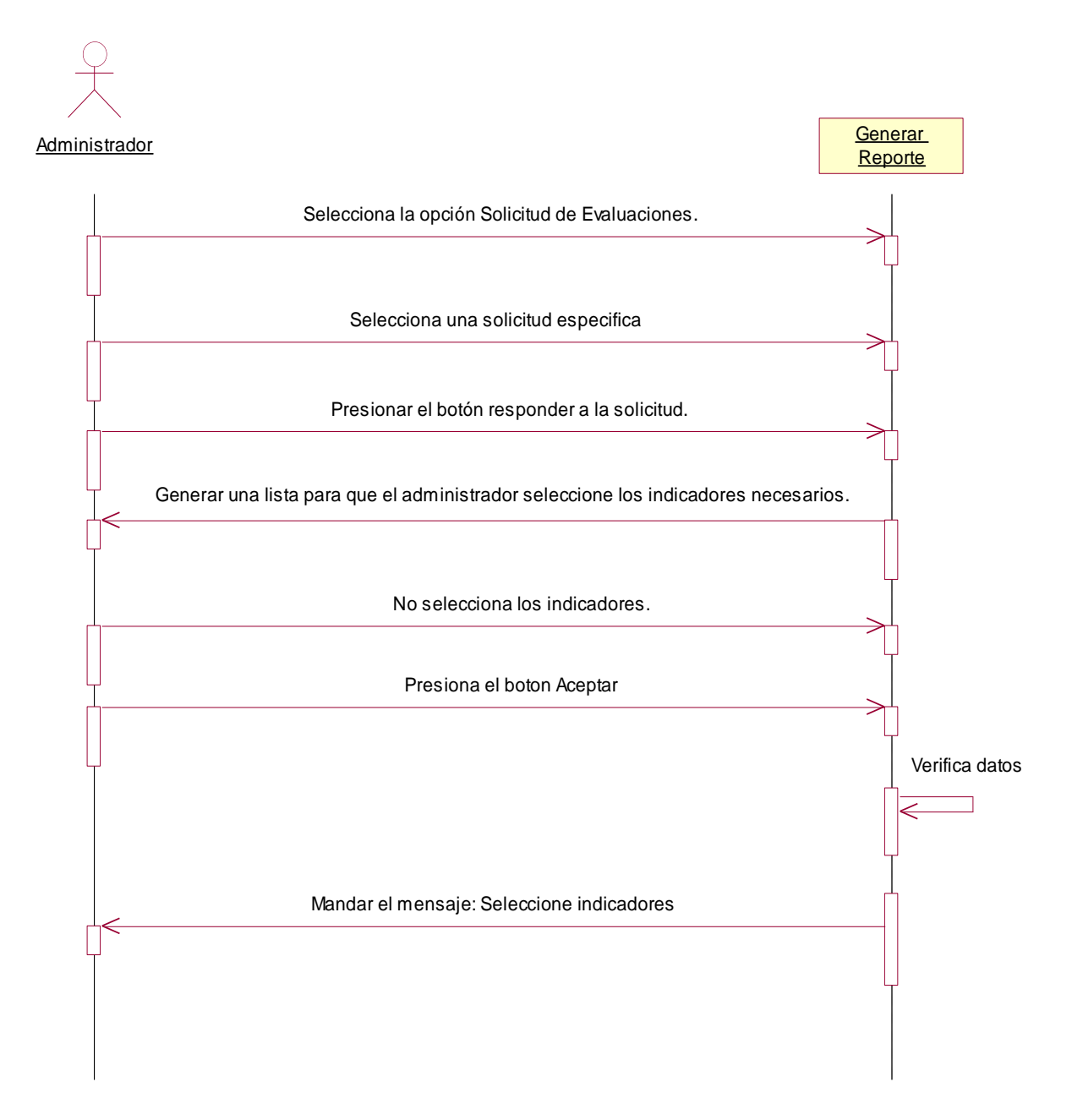

#### 4.5.18.2.- Diagrama de Colaboración: Generar reporte de matriz síntesis.

Escenario 1: Generación de reporte exitosa.

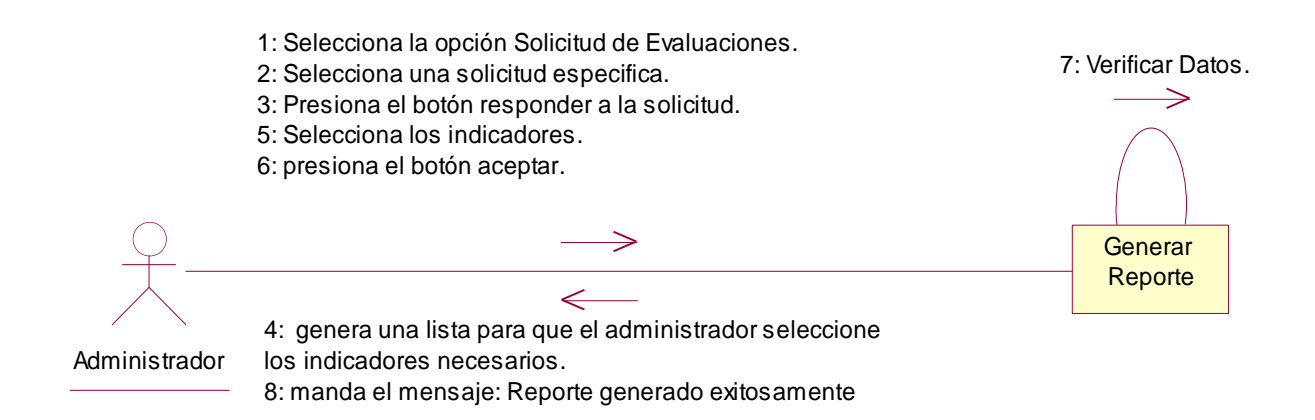

Excepción 1: No se seleccionó ningún indicador para generar el reporte.

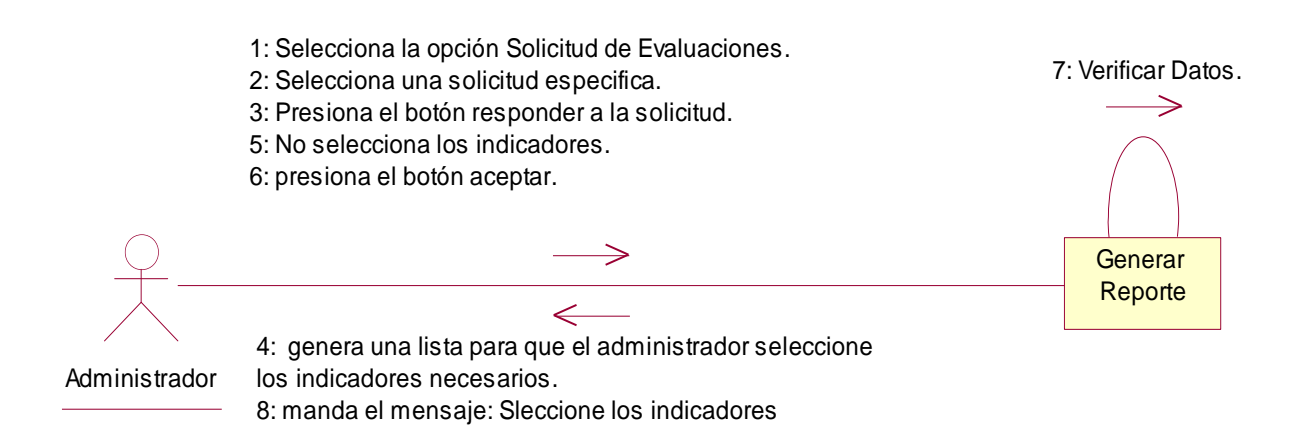

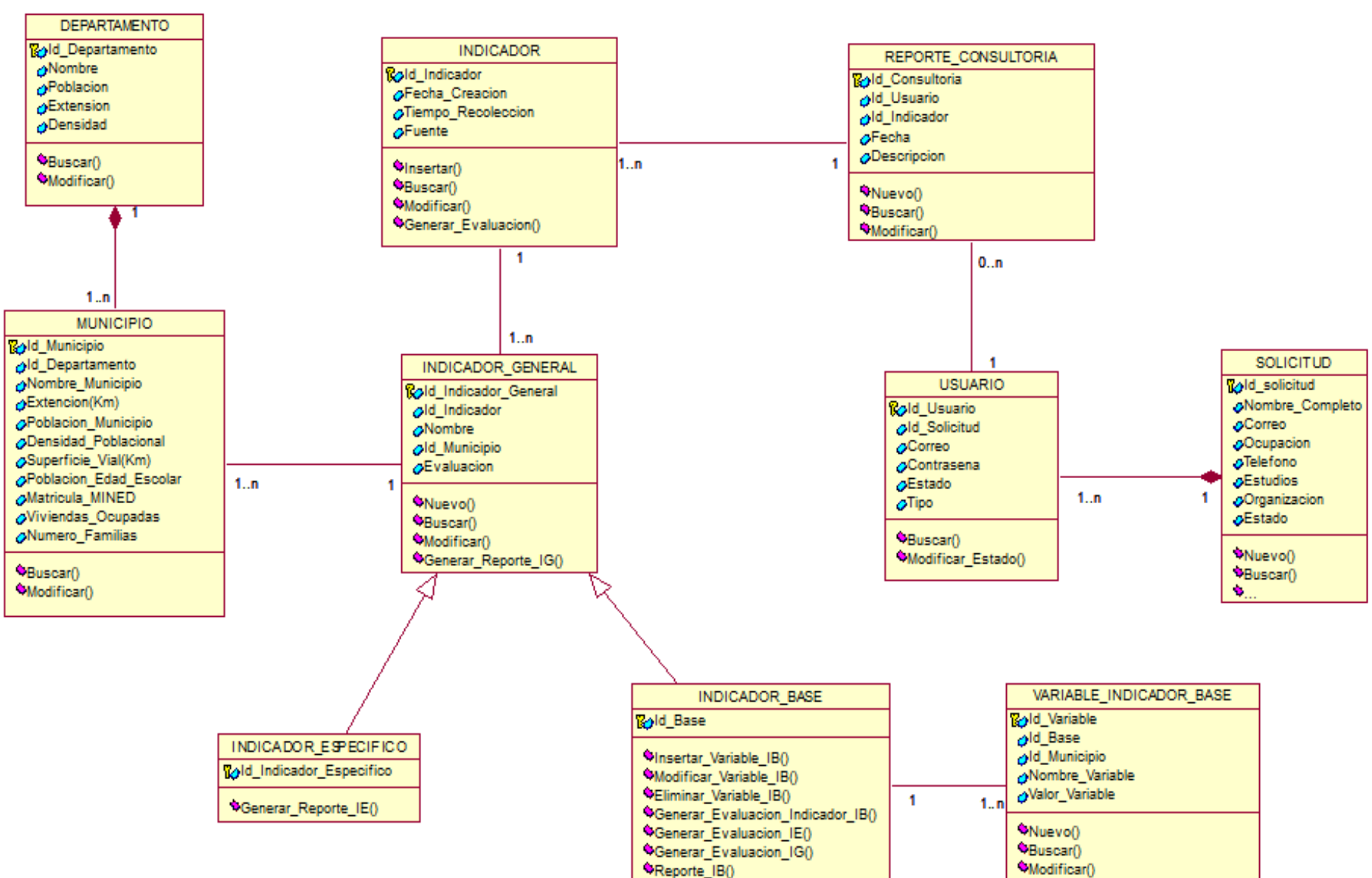

#### 4.6 DIAGRAMA DE CLASES

Automatización del Sistema Gestión de Vulnerabilidad territorial para el Programa de Estudios Ambientales Urbanos Territoriales (PEAUT).

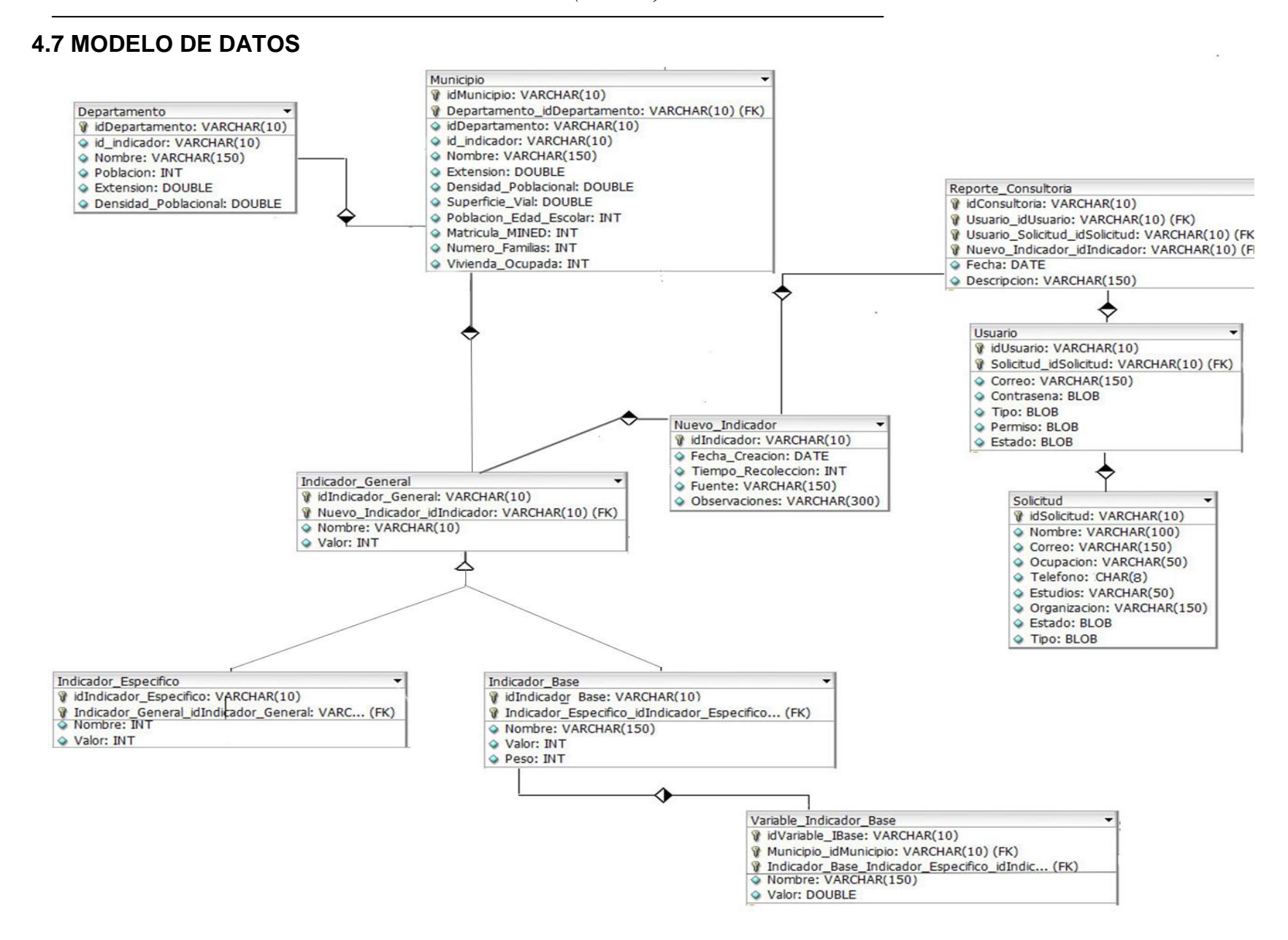

#### 4.8 DIAGRAMAS DE ESTADO

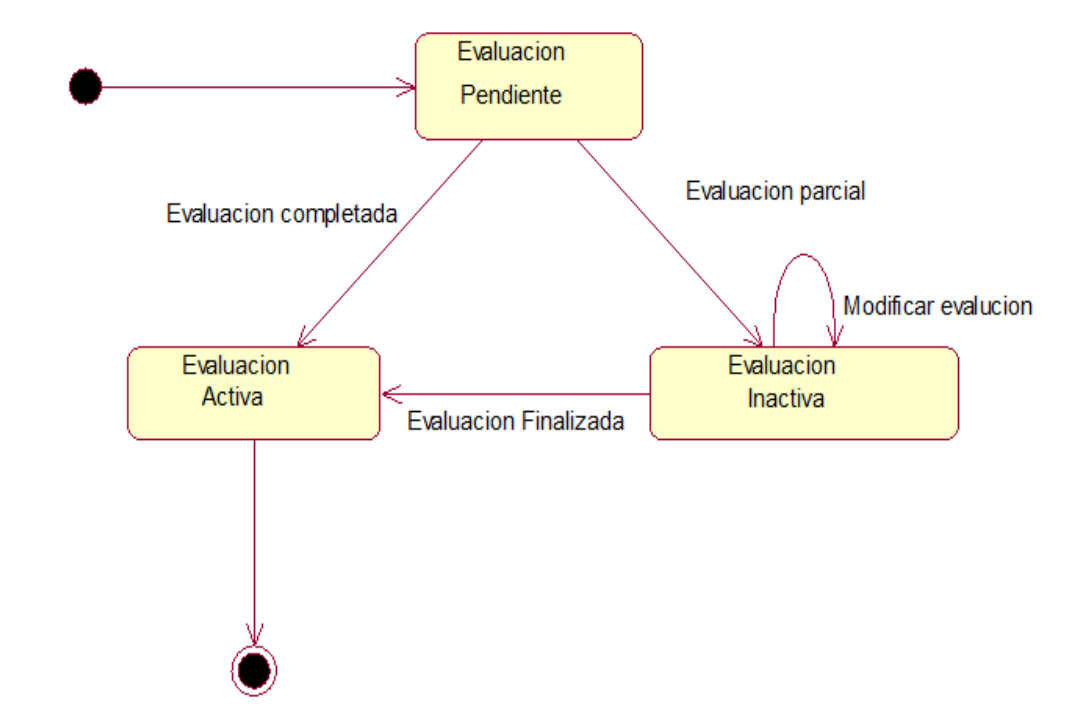

#### 4.8.1 Clase: Evaluación de Indicadores

El presente diagrama de estado inicia con la "Evaluación de Indicadores", la cual tiene dos estados: uno es "Evaluación de indicadores activa" (es cuando se da una Evaluación de indicadores completa, es decir, que la evaluación se ha guardado) y el otro estado es "Evaluación de indicadores pendiente" (es cuando se da una evaluación incompleta o es parcial, es decir, que la evaluación está siendo modificada) y posteriormente pasa a "Evaluación de Indicadores activa", donde finaliza este proceso y la evaluación está a disposición del cliente.

## 4.7.2 Clase: Consultoría

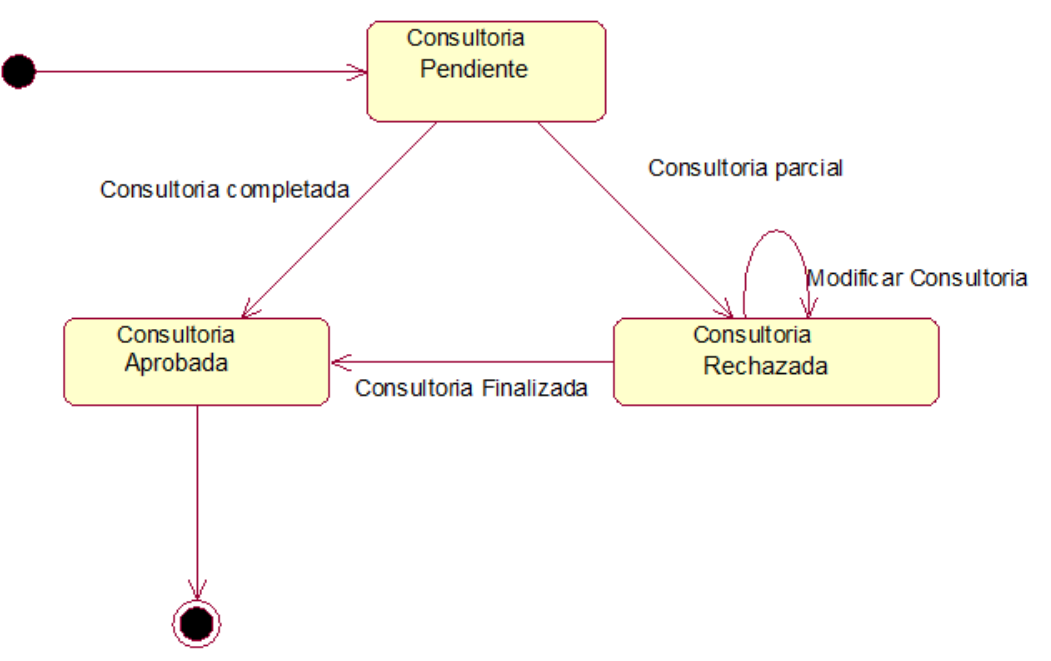

El presente diagrama de estado inicia con la "Consultoría de Indicadores", la cual tiene dos estados: uno es "Consultoría de indicadores activa" (es cuando se da una consultoría de indicadores completa, es decir, que la consultoría se ha guardado) y el otro estado es "Consultoría de indicadores pendiente" (es cuando se da una consultoría incompleta o es parcial, es decir, que la consultoría está siendo modificada) y posteriormente pasa a "Consultoría de Indicadores activa", donde finaliza este proceso y la consultoría está a disposición del cliente o organización.

#### 4.7.3 Clase: Cliente

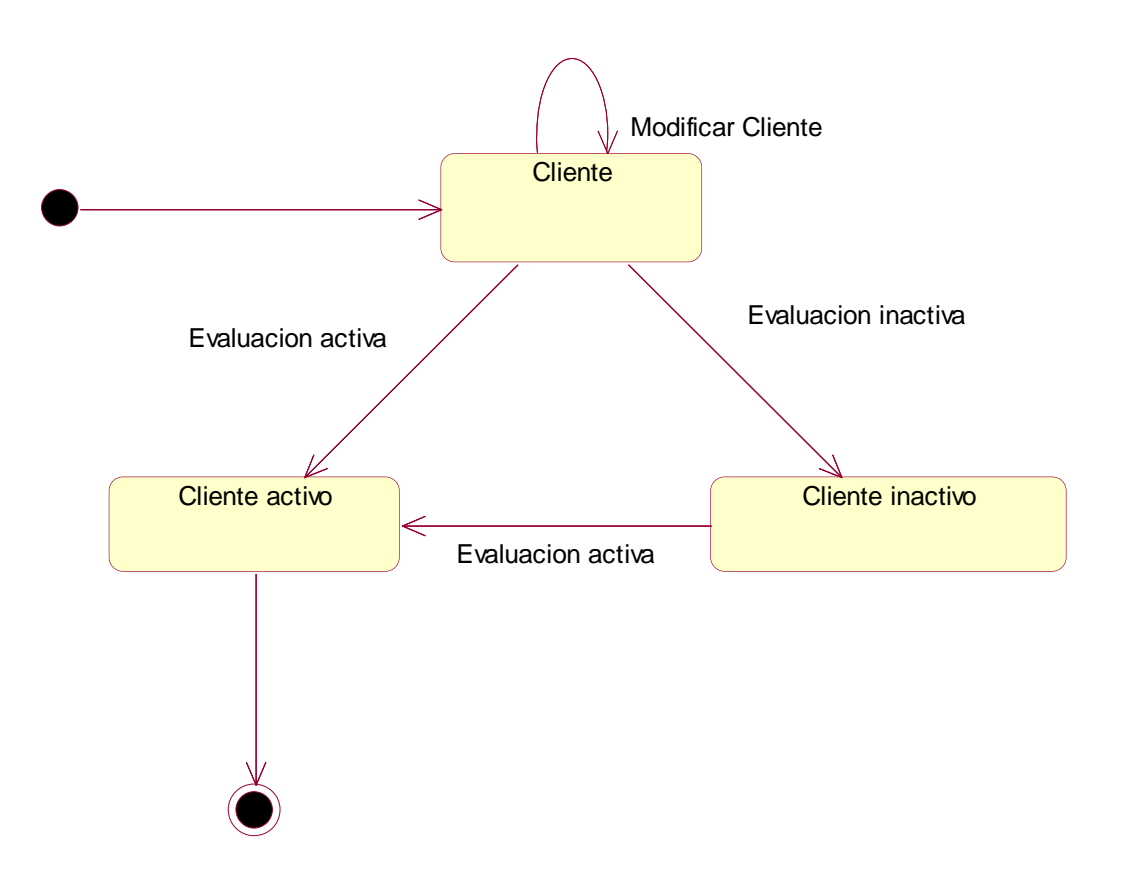

Este diagrama de estado inicia con "Cliente"(este a su vez puede ser modificado, ya que algunos de los datos del cliente pueden cambiar), el cual tiene dos estados: uno es "Cliente activo" (es cuando se da un evaluación activa, es decir, que el cliente realiza sus evaluaciones de forma regular) y el otro estado es "Cliente inactivo" (es cuando se da un evaluación inactiva, es decir, que el cliente no ha realizado con regularidad sus evaluaciones) y posteriormente pasa a "Cliente activo" (si se realiza una evaluación), finalizando así este proceso.

# 4.8 Diagramas de Compontes

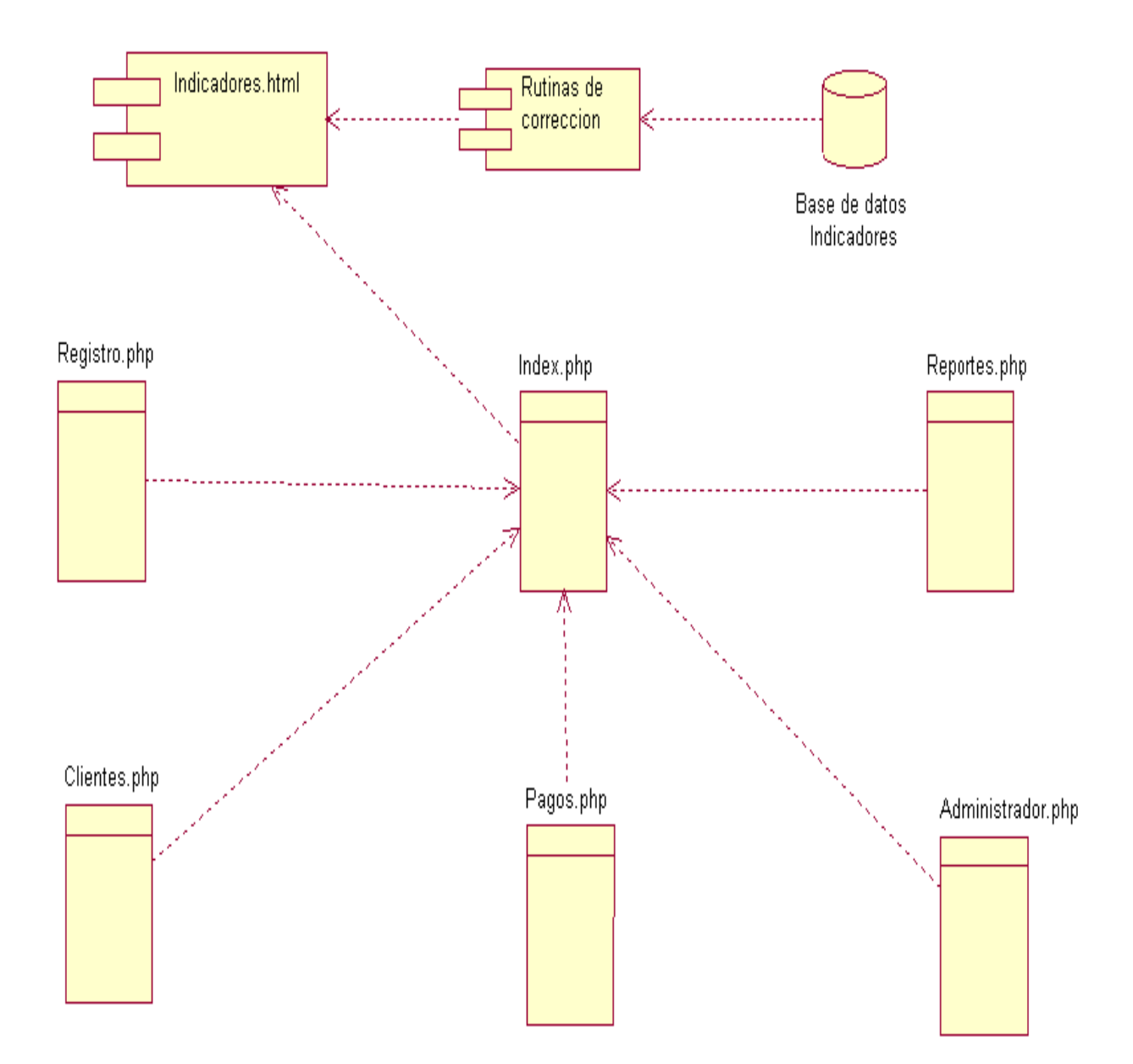

## 4.9 Diagrama de Despliegue

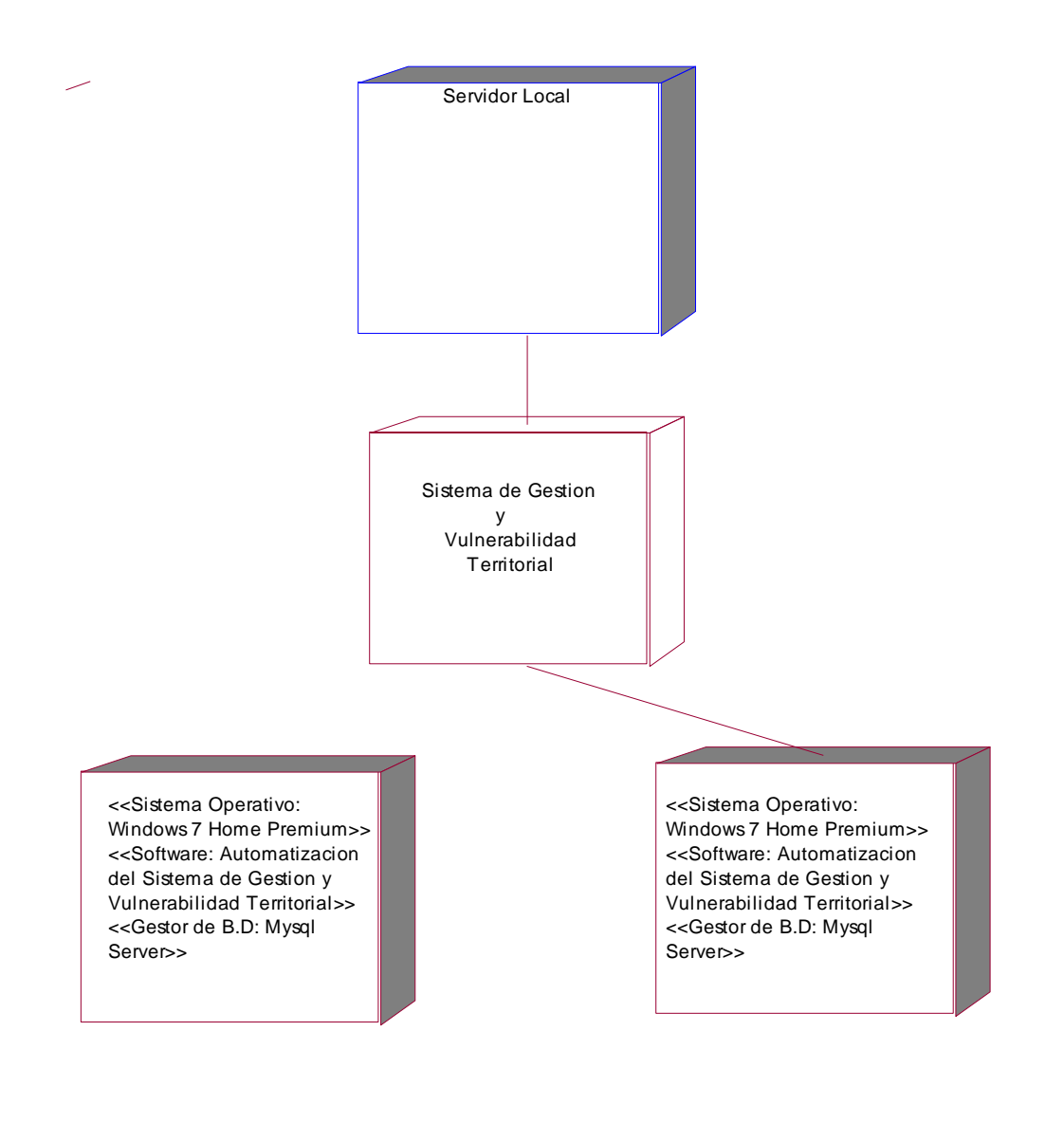

#### 4.11 Modelo Navegacional

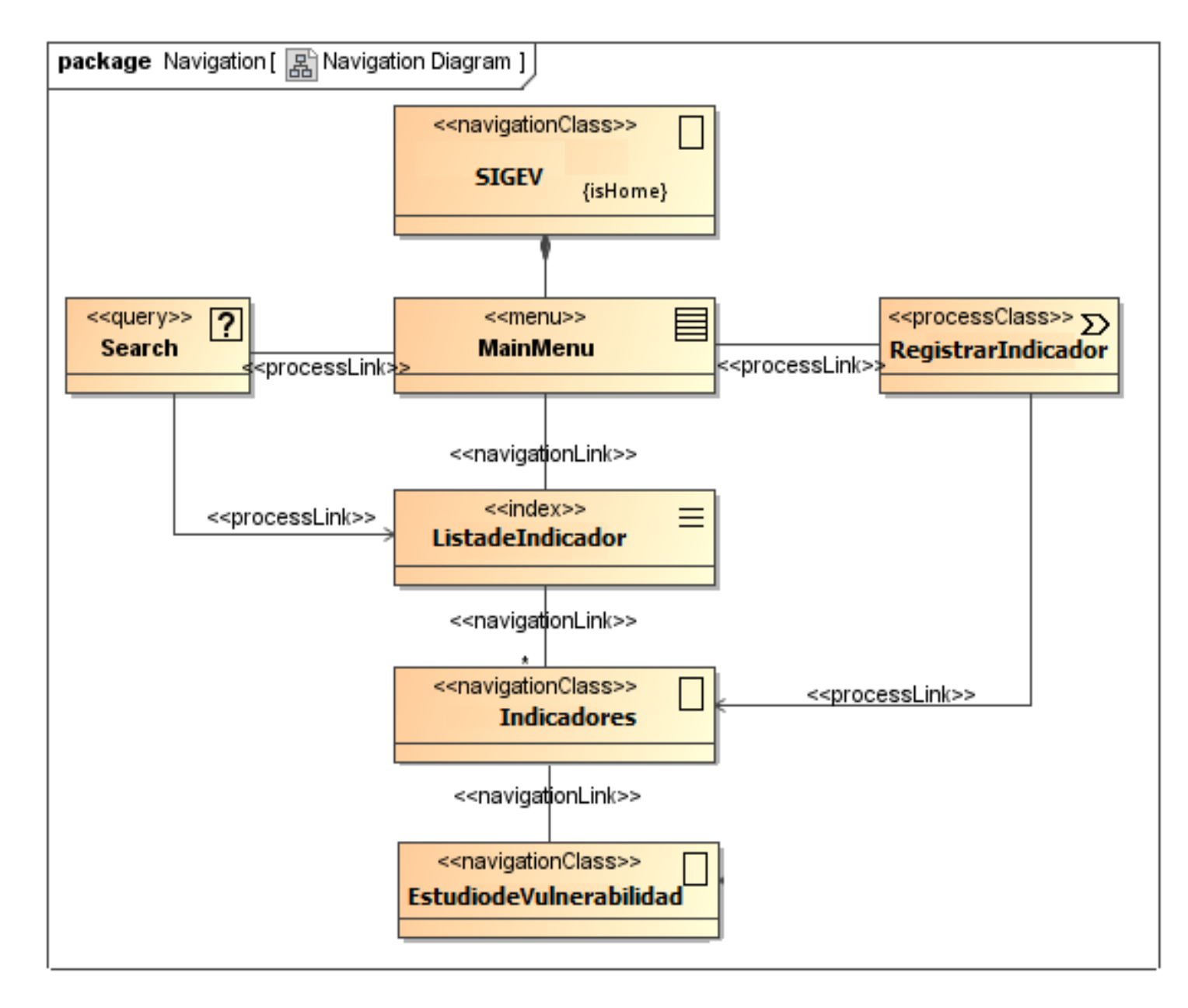

Automatización del Sistema Gestión de Vulnerabilidad territorial para el Programa de Estudios Ambientales Urbanos Territoriales (PEAUT).

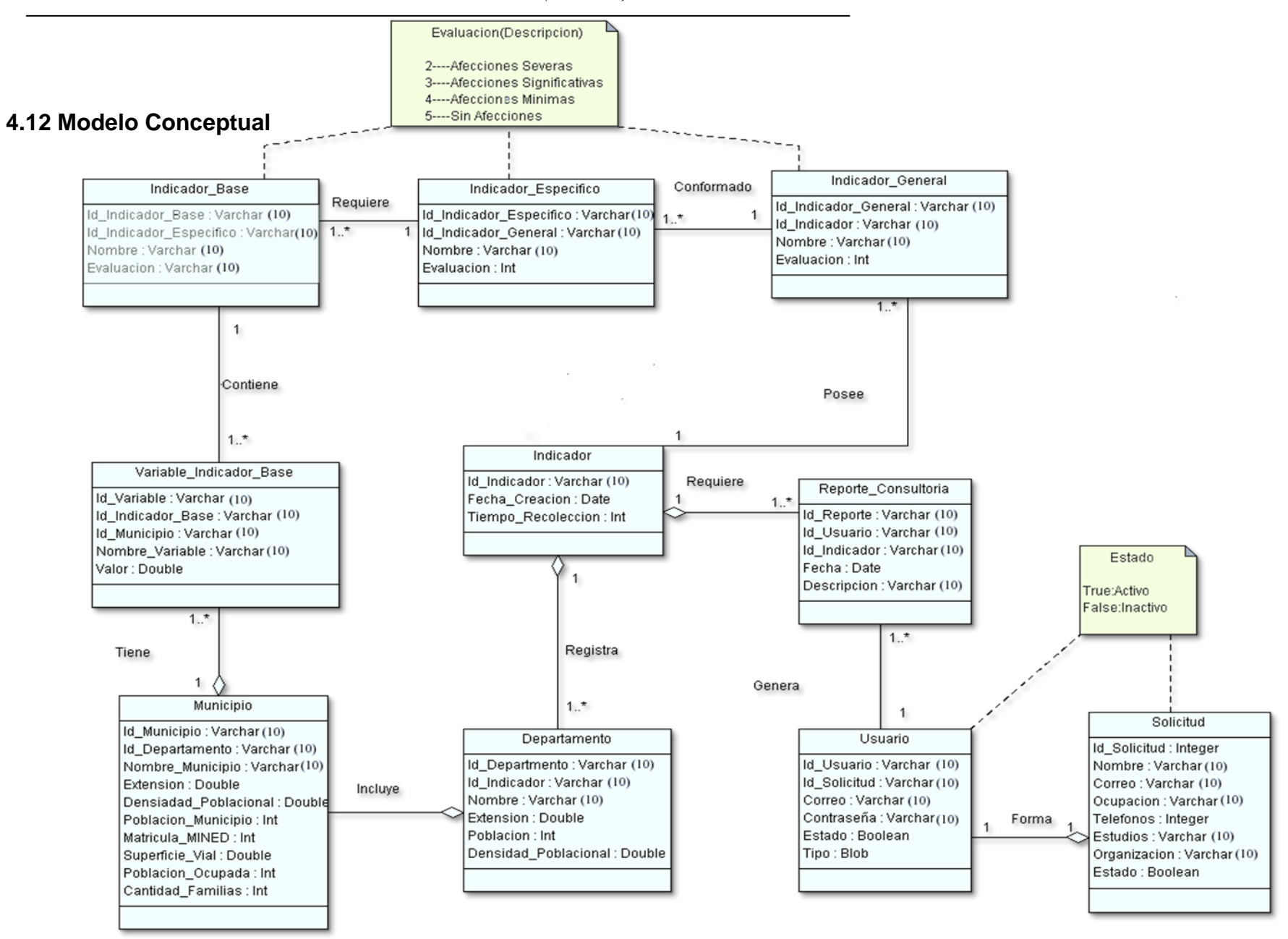

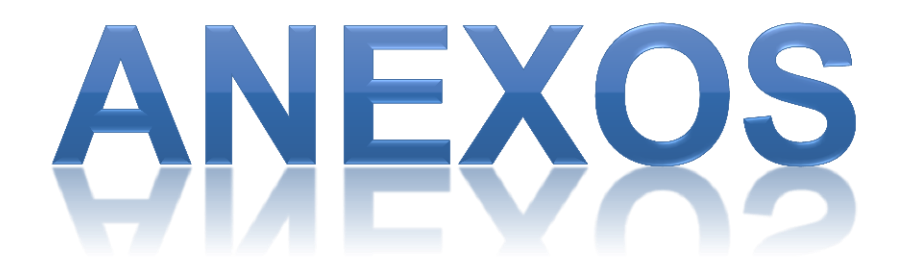

#### **TECNICAS DE RECOLECCION.**

**Anexo 1.** Encuesta dirigida al personal que labora en el departamento del PEAUT.

1) ¿Usted considera que el método actual para el proceso de solicitud de informes de vulnerabilidad es eficiente es eficiente?

| Respuestas | Resultados | %   |
|------------|------------|-----|
| Si         | 2          | 20% |
| No         | 8          | 80% |

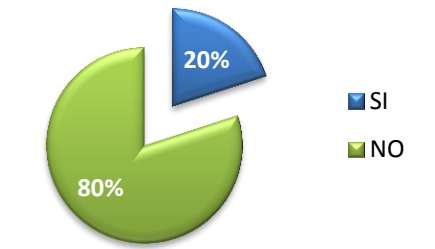

2) Según la escala ¿Cuál es su nivel de satisfacción en cuanto a los procesos actuales para realizar un informe de vulnerabilidad?

| Respuestas | Resultados | %    |
|------------|------------|------|
| Excelente  | 1          | 10%  |
| Bueno      | 2          | 20 % |
| Regular    | 7          | 70 % |
| Malo       | 0          | 0 %  |

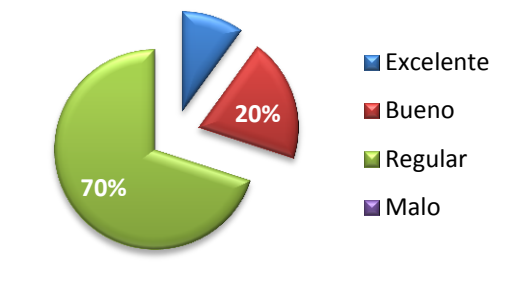

 Según la escala ¿Qué grado de eficiencia posee la implementación de la metodología de indicadores? Siendo 4 Excelente,3 Bueno, 2 Regular y 1 Malo

| Escala     | 4 | 3 | 2 | 1 |  |
|------------|---|---|---|---|--|
| Respuestas | 0 | 2 | 7 | 2 |  |

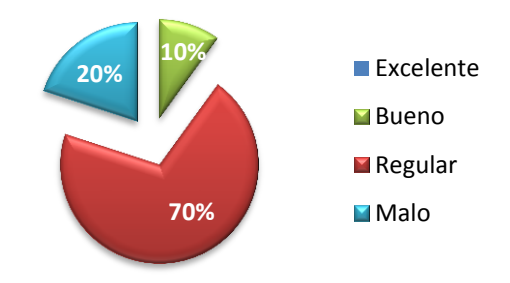

4) ¿Cómo considera usted que es el proceso de consulta para los datos de los indicadores es el más idóneo?

| Respuestas | Resultados | %   |
|------------|------------|-----|
| Excelente  | 0          | 0%  |
| Bueno      | 1          | 10% |
| Regular    | 6          | 60% |
| Malo       | 3          | 30% |

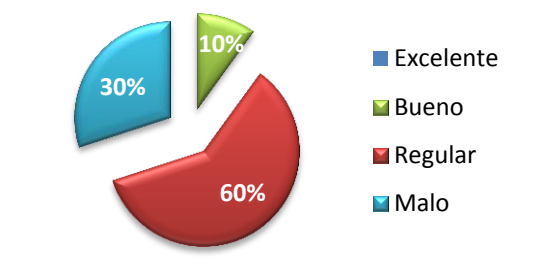

5) Según la escala ¿Los tiempos necesarios para verificar, e implementar la metodología de indicadores? Siendo "4" de 1-2 dias ,"3" de 3 a 4 dias, "2" de 5 a 8 dias y "1" mas de 1 semana

| Escala     | 4 | 3 | 2 | 1 |
|------------|---|---|---|---|
| Respuestas | 0 | 1 | 7 | 2 |

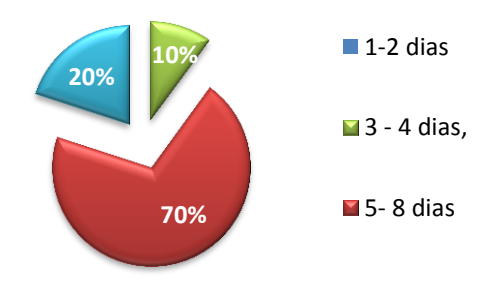

6) ¿Ha recibido alguna queja por parte de alguna persona u organización que solicita un informe de vulnerabilidad?

| Respuestas | Resultados | %   |
|------------|------------|-----|
| Si         | 2          | 20% |
| No         | 8          | 80% |

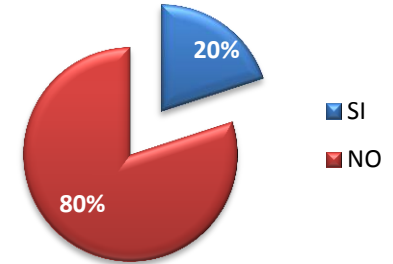

7) En su opinión ¿cree usted que es importante tener un control de los datos de los indicadores de vulnerabilidad por medio de algún sistema informático?

| Respuestas | Resultados | %   |
|------------|------------|-----|
| Si         | 10         | 100 |
| No         | 0          | 0   |

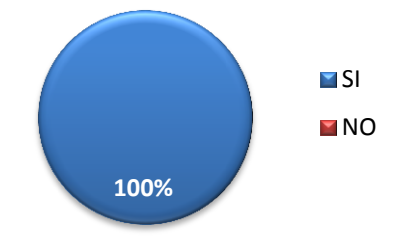

8) ¿Considera eficiente utilizar un programa de computación que controle y pueda procesar el los datos de los indicadores de vulnerabilidad?

| Respuestas | Resultados | %   |
|------------|------------|-----|
| Si         | 10         | 100 |
| No         | 0          | 0   |

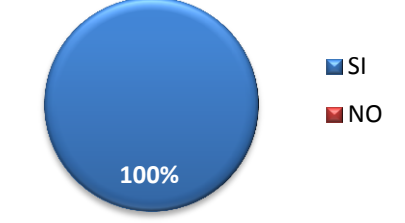

9) ¿Estaría de acuerdo se desarrollara un sistema en línea que la permita de aplicar la metodología de indicadores?

| Respuestas            | Resultados |
|-----------------------|------------|
| Totalmente de acuerdo | 8          |
| De acuerdo            | 2          |
| Indiferente           | 0          |
| En desacuerdo         | 0          |

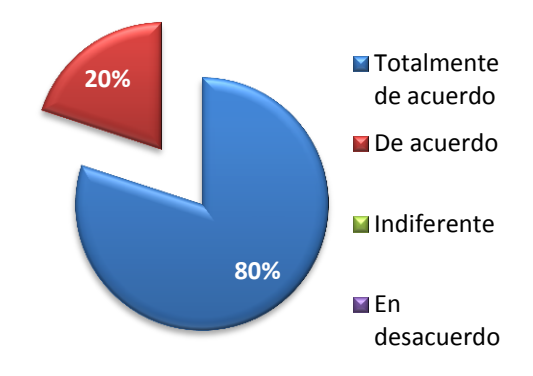

Anexo 2. Entrevista dirigida a MSC Francisco Mendoza, Director PEAUT.

1. ¿Usted considera necesario la automatización del Sistema Gestión de Vulnerabilidad Territorial?

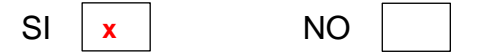

2. ¿Mejoraría esta automatización los tiempos de respuestas?

X

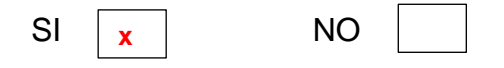

- 3. ¿Tienen control de los datos de los indicadores de vulnerabilidad?
  - SI NO
- 4. ¿En que ayudaría este Sistema a nivel nacional?

A partir de dicha automatización se lograra beneficiar a varias instituciones que tienen convenio con este programa como el SINAPRED, ya que se le podrán facilitar respuestas en cuanto a las necesidades que presente.

5. ¿Qué expectativas tiene con esta automatización?

Que disminuyan los tiempos de respuestas en los reportes de Vulnerabilidad, un sistema mejoraría la seguridad territorial a nivel nacional, brindando la información necesaria para conocer las zonas más vulnerables del país.

6. ¿Cree usted que se obtendrá mayor seguridad organizacional?

<u>Claro que si porque en primera instancia seriamos el único país a nivel</u> <u>Centroamericano en contar con un sistema de vulnerabilidad territorial, con</u> <u>una metodología propia desarrollada aq en Nicaragua por mi persona.</u> 7. ¿A qué instituciones u organismos ayudaría este sistema?

Instituciones tanto nacionales como internacionales ya que a como dije anteriormente somos el único país en tener la metodología para Nicaragua y Centroamérica, las instituciones beneficiadas serian el CEPREDENAC y todas aquellas que tengan convenio con nosotros.

8. ¿Los informes de vulnerabilidad estarán visibles para todo tipo de usuario?

No únicamente para aquellos que lo soliciten, siempre y cuando su solicitud sea aceptada mediante un procedimiento formal.

- 9. ¿En esta de acuerdo con que sea un sitio web?
  - SI X NO
- 10. ¿Cree usted que se pueda obtener beneficios tangibles e intangibles de esta automatización?
  - SI X NO

#### **ESTIMACION COCOMO II.**

#### Anexo 1. Factores de escala

| Factor de escala | Muy bajo | Bajo | Nominal | Alto | Muy alto | Extra alto |
|------------------|----------|------|---------|------|----------|------------|
| PREC             | 6.20     | 4.96 | 3.72    | 2.48 | 1.24     | 0.00       |
| FLEX             | 5.07     | 4.05 | 3.04    | 2.03 | 1.01     | 0.00       |
| RESL             | 7.07     | 5.65 | 3.04    | 2.83 | 1.41     | 0.00       |
| TEAM             | 5.48     | 4.38 | 3.29    | 2.19 | 1.10     | 0.00       |
| РМАТ             | 7.80     | 6.24 | 4.68    | 3.12 | 1.50     | 0.00       |

Valores de los factores de escala para el modelo de COCOMO II de diseño anticipado, perteneciente a la versión USC-COCOMOII.1999

## ESTUDIO FACTIBILIDAD.

#### Anexo 1. Nómina.

| CARGO                | INGRESOS          |            |              | DEDUCCIONES      |              |               | SALARIO              | INSS          |              |
|----------------------|-------------------|------------|--------------|------------------|--------------|---------------|----------------------|---------------|--------------|
|                      | SALARIO<br>BASICO | ANTIGÜEDAD | VACACIONES   | INGRESO<br>BRUTO | INSS         | IR            | TOTAL<br>DEDUCCIONES | NETO          | PATRONAL     |
| Responsable          | C\$ 16,000.00     | C\$ 0.00   | C\$ 1,333.33 | C\$ 17,333.33    | C\$ 1,083.33 | C\$ 1,395.83  | C\$ 2,479.16         | C\$ 14,854.17 | C\$ 2,816.66 |
| Diseñador web        | C\$ 12,000.00     | C\$ 0.00   | C\$ 1,000.00 | C\$ 13,000.00    | C\$ 81225    | C\$ 786.46    | C\$ 1,598.71         | C\$ 11,401.29 | C\$ 2,112.50 |
| Desarrollador<br>web | C\$ 15,000.00     | C\$ 0.00   | C\$ 1,250.00 | C\$ 16,250.00    | C\$ 1,015.63 | C\$ 1,065.00  | C\$ 2.080.63         | C\$ 14,169.37 | C\$ 2,640.63 |
| TOTAL                |                   |            |              |                  |              | C\$ 40,424.83 | C\$ 7,569.79         |               |              |

#### Anexo 2. Presupuesto de equipos. Fuente: COMTECH.

USB 8GB GRATIS

TODAS

INCLUYEN

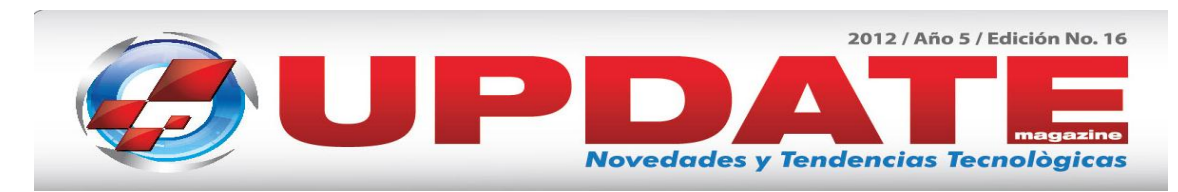

# INTEL CELERON E3400- 2.6GHZ

Tarjeta Madre INTEL BLKDG41WV 2GB Memoria DDR3/1333Mhz 500GB Disco Duro/DVD RW Mouse, Teclado, Parlantes LCD 18.5 Pulg U\$385

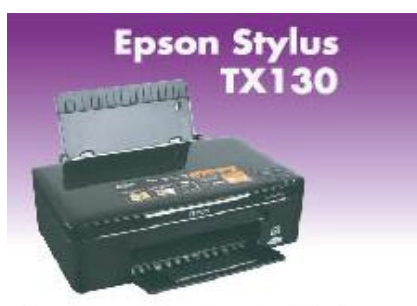

Impresora, Escaner, Copiadora. 28 ppm / Cable USB Gratis Software para edición de fotos y documentos OCR Gratis

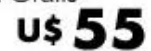

#### Anexo 3. Presupuesto de Cableado. Fuente: COMTECH.

# Tecnología Computarizada S.A

Calle Principal Altamira D'este No.589 Ferreteria Sinsa 25vrs arriba Telefono:PBX (505) 267-4012 - Fax:(505)270-6224 - Email : ventas@comtech.com.ni RUC No. J031000000603 - www.comtech.com.ni

| <b>Cliente:</b> | PEAUT | No. Prof.    | 58261      |
|-----------------|-------|--------------|------------|
| Atención:       |       | Fecha        | 28/08/2012 |
| Teléfono:       |       | Válida hasta | 28/09/2012 |
| Email:          |       | Condiciones  | CONTADO    |

| #   | Código     | Descripción                                             | Cant | Precio   | Total     |
|-----|------------|---------------------------------------------------------|------|----------|-----------|
| 1   | 03101-110  | CABLE UTP - CAT-6E - METRO                              | 4    | U\$ 0.48 | U\$ 1.92  |
| 2   | 03101-184  | CONECTOR RJ-45 - MODULAR PLUG MICRON 8P8C /<br>UL150-8" | 8    | U\$ 0.15 | U\$ 1.20  |
| 3   | 07701 012  | CANALETA NDS-2508 6 FT 3/4 QUEST ADHESIVAS              | 2    | US 4.73  | 118 0.46  |
| Cor | nentarios: |                                                         |      | Subtotal | U\$ 12.58 |

| No. of Concession, Name |     |  |
|-------------------------|-----|--|
|                         | ITT |  |

Nota: T/C 24.0000 U\$ 1.89

U\$ 14.47

Es valida solamente con el sello de la empresa

Impuesto

Total

Itamirano COMTECH REDES Y COMUNICACION

# Anexo 4. Presupuesto de Software. Fuente: COMTECH.

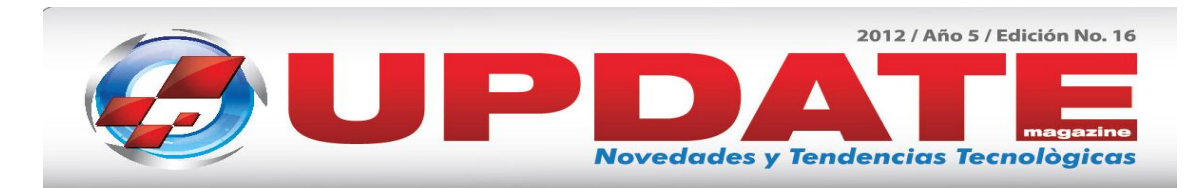

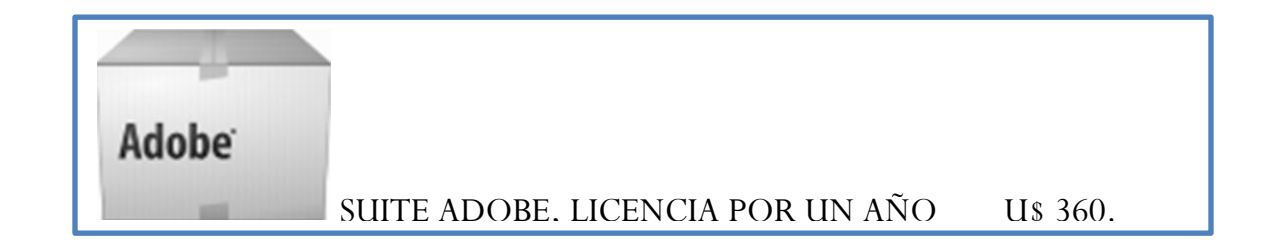

Anexo 5. Servicios Básicos.

| Descripción        | Cantidad<br>de KW/H | Consumo al<br>día KW/H | Consumo al<br>mes KW/H | Costo<br>de la<br>tarifa C\$ | Costo<br>al mes<br>C\$ | Costo al<br>año C\$ |
|--------------------|---------------------|------------------------|------------------------|------------------------------|------------------------|---------------------|
| Computadora<br>(2) | (0.38*2)<br>0.76    | 6.08                   | 182.4                  | 2.63                         | 479.71                 | 5756.5              |
| Impresora          | 0.12                | 0.96                   | 28.8                   | 2.63                         | 75.74                  | 908.88              |
|                    |                     |                        |                        | TOTAL                        | 555.45                 | 6665.38             |

Anexo 6. Calculo de la TMAR.

| ENTIDAD    | APORTACIÓN    | PORCENTAJE DE<br>APORTACIÓN | RENDIMIENTO<br>PEDIDO | PROMEDIO<br>PONDERADO |
|------------|---------------|-----------------------------|-----------------------|-----------------------|
| PEAUT      | C\$ 5,569.50  | 0.20                        | 0.1224                | 0.02448               |
| Financiera | C\$ 22,278.00 | 0.80                        | 0.1063                | 0.08504               |
| Suma       | C\$ 27,847.50 | 1                           |                       | 0.10952               |